# Honeywell

**Honeywell Process Solutions** 

# Serial Communication I/F Module 2MLL-C22A, 2MLL-CH2A, 2MLL-C42A

# **User's Guide**

ML 200 - Snet R200 Mar 2010

Release 200

Honeywell

# **Notices and Trademarks**

#### Copyright 2010 by Honeywell International Sárl. Release 200 March, 2010

While this information is presented in good faith and believed to be accurate, Honeywell disclaims the implied warranties of merchantability and fitness for a particular purpose and makes no express warranties except as may be stated in its written agreement with and for its customers.

In no event is Honeywell liable to anyone for any indirect, special or consequential damages. The information and specifications in this document are subject to change without notice.

Honeywell, PlantScape, Experion PKS, and TotalPlant are registered trademarks of Honeywell International Inc.

Other brand or product names are trademarks of their respective owners.

Honeywell Process Solutions 1860 W. Rose Garden Lane Phoenix, AZ 85027 USA 1-800 822-7673

ii Serial Communication I/F Module 2MLL-C22A, 2MLL-CH2A, 2MLL-C42A User's Guide R200 Honeywell Mar 2010

# **About This Document**

This document describes the specifications, handling, and programming methods of Serial Communication I/F module used in association with CPU module of MasterLogic-200 PLC series (referred to as 2MLL-C22A, 2MLL-CH2A, 2MLL-C42A).

## **Release Information**

| Document Name                                | Document         | Release | Publication |
|----------------------------------------------|------------------|---------|-------------|
|                                              | ID               | Number  | Date        |
| 2MLL-C22A, 2MLL-CH2A, 2MLL-C42A User's Guide | ML 200 -<br>Snet | 200     | Mar 2010    |

## References

The following list identifies all documents that may be sources of reference for material discussed in this publication.

#### **Document Title**

SoftMaster User's Guide

## Contacts

\_\_\_\_

#### World Wide Web

The following Honeywell web sites may be of interest to Process Solution customers.

| Honeywell Organization | WWW Address (URL)           |
|------------------------|-----------------------------|
| Corporate              | http://www.honeywell.com    |
| Process Solutions      | http://www.honeywell.com/ps |

#### Contacts

#### Telephone

Contact us by telephone at the numbers listed below.

#### **United States and Canada**

| Contact:   | Honeywell Solution Support Center                                    |
|------------|----------------------------------------------------------------------|
| Phone:     | 1-800-822-7673                                                       |
|            | Calls are answered by dispatcher between 6:00 am and 4:00 pm         |
|            | Mountain Standard Time. Emergency calls outside normal working hours |
|            | are received by an answering service and returned within one hour.   |
| Fascimile: | 1-973-455-5000                                                       |
| Mail:      | Honeywell TAC, MS L17                                                |
|            | 1860 W. Garden Lane                                                  |
|            | Phoenix, AZ, 85027 USA                                               |

### Europe, Middle East, and Africa (EMEA)

| Contact:   | Honeywell TAC-EMEA     |
|------------|------------------------|
| Phone:     | +32-2-728-2345         |
| Fascimile: | +32-2-728-2696         |
| Mail:      | TAC-BE02               |
|            | Hermes Plaza           |
|            | Hermeslaan, 1H         |
|            | B-1831 Diegem, Belgium |

#### Pacific

| Contact:   | Honeywell Global TAC – Pacific            |
|------------|-------------------------------------------|
| Phone:     | 1300-364-822 (toll free within Australia) |
|            | +61-8-9362-9559 (outside Australia)       |
| Fascimile: | +61-8-9362-9564                           |
| Mail:      | Honeywell Limited Australia               |
|            | 5 Kitchener Way                           |
|            | Burswood 6100, Western Australia          |
| Email:     | GTAC@honeywell.com                        |
|            |                                           |

#### India

| Contact:   | Honeywell Global TAC – India          |
|------------|---------------------------------------|
| Phone:     | +91-20- 6603-9400                     |
| Fascimile: | +91-20- 6603-9800                     |
| Mail:      | Honeywell Automation India Ltd        |
|            | 56 and 57, Hadapsar Industrial Estate |
|            | Hadapsar, Pune –411 013, India        |
| Email:     | Global-TAC-India@honeywell.com        |

#### Korea

#### Contacts

| Contact:   | Honeywell Global TAC – Korea   |
|------------|--------------------------------|
| Phone:     | +82-2-799-6317                 |
| Fascimile: | +82-2-792-9015                 |
| Mail:      | Honeywell Co., Ltd             |
|            | 4F, Sangam IT Tower            |
|            | 1590, DMC Sangam-dong, Mapo-gu |
|            | Seoul, 121-836, Korea          |
| Email:     | Global-TAC-Korea@honeywell.com |

### People's Republic of China

| Contact: | Honeywell Global TAC – China                |
|----------|---------------------------------------------|
| Phone:   | +86- 21-2219-6888                           |
|          | 800-820-0237                                |
|          | 400-820-0386                                |
| Mail:    | Honeywell (China) Co., Ltd                  |
|          | 33/F, Tower A, City Center, 100 Zunyi Rd.   |
|          | Shanghai 200051, People's Republic of China |
| Email:   | Global-TAC-China@honeywell.com              |

### Singapore

| Honeywell Global TAC - South East Asia |
|----------------------------------------|
| +65-6580-3500                          |
| +65-6580-3501                          |
| +65-6445-3033                          |
| Honeywell Private Limited              |
| Honeywell Building                     |
| 17, Changi Business Park Central 1     |
| Singapore 486073                       |
| GTAC-SEA@honeywell.com                 |
|                                        |

#### Taiwan

| Contact:   | Honeywell Global TAC – Taiwan       |
|------------|-------------------------------------|
| Phone:     | +886-7-536-2567                     |
| Fascimile: | +886-7-536-2039                     |
| Mail:      | Honeywell Taiwan Ltd.               |
|            | 17F-1, No. 260, Jhongshan 2nd Road. |
|            | Cianjhen District                   |
|            | Kaohsiung, Taiwan, ROC              |
| Email:     | Global-TAC-Taiwan@honeywell.com     |
|            |                                     |

### Japan

| Contact:   | Honeywell Global TAC – Japan |
|------------|------------------------------|
| Phone:     | +81-3-6730-7160              |
| Fascimile: | +81-3-6730-7228              |

R200 Serial Communication I/F Module 2MLL-C22A, 2MLL-CH2A, 2MLL-C42A User's Guide v Mar 2010 Honeywell

#### Contacts

| Mail:  | Honeywell Japan Inc.                      |
|--------|-------------------------------------------|
|        | New Pier Takeshiba, South Tower Building, |
|        | 20th Floor, 1-16-1 Kaigan, Minato-ku,     |
|        | Tokyo 105-0022, Japan                     |
| Email: | Global-TAC-JapanJA25@honeywell.com        |

#### Elsewhere

Call your nearest Honeywell office.

#### World Wide Web

Honeywell Solution Support Online:

http://www.honeywell.com/ps

# **Symbol Definitions**

The following table lists the symbols used in this document to denote certain conditions.

| Symbol     | Definition                                                                                                    |
|------------|----------------------------------------------------------------------------------------------------|
|            | <b>ATTENTION:</b> Identifies information that requires special consideration.                                                                                                    |
|            | <b>TIP:</b> Identifies advice or hints for the user, often in terms of performing a task.                                                                                                    |
| $\bigcirc$ | <b>REFERENCE -EXTERNAL:</b> Identifies an additional source of information outside of the bookset.                                                                                             |
| <b>F</b>   | <b>REFERENCE - INTERNAL:</b> Identifies an additional source of information within the bookset.                                                                                                |
| CAUTION    | Indicates a situation which, if not avoided, may result in equipment<br>or work (data) on the system being damaged or lost, or may result in<br>the inability to properly operate the process. |
|            | <b>CAUTION</b> : Indicates a potentially hazardous situation which, if not avoided, may result in minor or moderate injury. It may also be used to alert against unsafe practices.             |
|            | <b>CAUTION</b> symbol on the equipment refers the user to the product manual for additional information. The symbol appears next to required information in the manual.                        |
|            | <b>WARNING</b> : Indicates a potentially hazardous situation, which, if not avoided, could result in serious injury or death.                                                                  |
|            | <b>WARNING</b> symbol on the equipment refers the user to the product manual for additional information. The symbol appears next to required information in the manual.                        |
| 4          | <b>WARNING, Risk of electrical shock</b> : Potential shock hazard where HAZARDOUS LIVE voltages greater than 30 Vrms, 42.4 Vpeak, or 60 VDC may be accessible.                                 |

R200 Serial Communication I/F Module 2MLL-C22A, 2MLL-CH2A, 2MLL-C42A User's Guide vii Mar 2010 Honeywell

#### Symbol Definitions

| Symbol        | Definition                                                                                                    |
|---------------|----------------------------------------------------------------------------------------------------|
|               | <b>ESD HAZARD:</b> Danger of an electro-static discharge to which equipment may be sensitive. Observe precautions for handling electrostatic sensitive devices.                                                                                       |
|               | <b>Protective Earth (PE) terminal</b> : Provided for connection of the protective earth (green or green/yellow) supply system conductor.                                                                                                    |
| Ē             | <b>Functional earth terminal</b> : Used for non-safety purposes such as noise immunity improvement. NOTE: This connection shall be bonded to Protective Earth at the source of supply in accordance with national local electrical code requirements. |
| <u> </u>      | <b>Earth Ground</b> : <b>Functional earth connection.</b> NOTE: This connection shall be bonded to Protective Earth at the source of supply in accordance with national and local electrical code requirements.                                       |
| $\rightarrow$ | <b>Chassis Ground</b> : Identifies a connection to the chassis or frame of the equipment shall be bonded to Protective Earth at the source of supply in accordance with national and local electrical code requirements.                              |

# Contents

| 1.                     | INTRODUCTION                                                      | 19                    |
|------------------------|-------------------------------------------------------------------|-----------------------|
| 1.1                    | Overview of serial communication I/F module                       | 19                    |
| 1.2                    | Characteristics                                                   | 19                    |
| 1.3                    | Terminology                                                       | 21                    |
| 2.                     | SPECIFICATIONS                                                    | 25                    |
| 2.1                    | Technical specifications                                          | 25                    |
| 2.2                    | Part names and functions                                          | 27                    |
| 2.3                    | Cable specifications                                              | 29                    |
| 2.4                    | Terminal resistance                                               | 31                    |
| 3.                     | SYSTEM CONFIGURATION                                              | 33                    |
| <b>3.1</b><br>So<br>P2 | Operation mode setting<br>erver mode<br>2P (Client) mode          | <b>33</b><br>33<br>33 |
| 3.2                    | Channel operation during normal run                               | 34                    |
| 3.3                    | Channel operation in diagnosis mode (Loop-Back)                   | 35                    |
| <b>3.4</b><br>R<br>R   | Method of serial interface<br>S-232C interface<br>S-422 interface | <b>36</b><br>36<br>38 |
| 4.                     | INSTALLATION AND TEST OPERATION                                   | 41                    |
| 4.1                    | Installation environment                                          | 41                    |
| 4.2                    | Precautions for handling                                          | 42                    |
| 4.3                    | From setting to operation                                         | 43                    |
| 5.                     | SYSTEM CONFIGURATION                                              | 45                    |

| 5.1                                        | Introduction to system configuration                                                                                                    | 45                                      |
|--------------------------------------------|----------------------------------------------------------------------------------------------------|-----------------------------------------|
| <b>5.2</b><br>1:1<br>1:1<br>Mo             | Supported system configurations                                                                                                    | <b>45</b><br>45<br>45<br>46             |
| De<br>Op<br>Wi<br>TN                       | dicated communication with PC (HMI) and third-party RS-422 communication<br>tical modem communication for mobile communication<br>reless modem communication between bodies in revolution<br>I/TC (Telemetry/Telecommand) communication system | 47<br>48<br>49<br>51                    |
| <b>5.3</b><br>Dia<br>So                    | System configurations not supported<br>al-up modem communication between Snet I/F modules<br>ftMaster connection using RS-422 channel of Snet I/F module                                                                                       | <b>52</b><br>52<br>52                   |
| 6.                                         | BASIC COMMUNICATION PARAMETERS SETTING                                                                                                    | 55                                      |
| <b>6.1</b><br>Off<br>On                    | Communication module registration                                                                                                    | 55<br>55<br>55                          |
| <b>6.2</b><br>Se<br>Se                     | Transmission specification settings<br>tting items<br>tting method                                                                                                    | <b>58</b><br>58<br>61                   |
| 7.                                         | COMMUNICATION FUNCTIONS                                                                                                    | 67                                      |
| 7.1                                        | Communication functions classification                                                                                                    | 67                                      |
| 7.2<br>Inti<br>ML<br>Mo                    | Dedicated service<br>roduction<br>DP server<br>odbus server (slave)                                                                                                    | 68<br>68<br>68                          |
| 7.3<br>Intr<br>Co<br>Ch<br>Blc<br>Us<br>P2 | P2P service<br>roduction<br>infiguration of P2P parameters<br>pannel information<br>pock information<br>er-defined frame information<br>P service operation                                                                                    | 72<br>72<br>73<br>74<br>76<br>86<br>100 |
| <b>7.4</b><br>Inti<br>So<br>Re             | Remote connection<br>roduction<br>ftMaster remote connection<br>mote connection between Snet I/F modules                                                                                                    | <b>104</b><br>104<br>104<br>112         |

| 8. MA                                                                                                    | STERLOGIC DEDICATED COMMUNICATION FI                                                                                                    | UNCTION 115                  |
|----------------------------------------------------------------------------------------------------|----------------------------------------------------------------------------------------------------|------------------------------|
| 8.1 D<br>Introdu<br>Frame<br>Instruc<br>Instruc                                                                         | edicated protocol communication<br>Inction<br>structure<br>tions list<br>tion details                                                                                                    | <b>115</b> 115115118120      |
| 9. PR                                                                                                    | OGRAM EXAMPLES                                                                                                    | 143                          |
| 9.1 P<br>Examp                                                                                                    | rogram examples                                                                                                    | <b>143</b>                   |
| 9.2 P<br>MLDP<br>Modbu<br>User-d                                                                                        | 2P service<br>client (limited)<br>s client<br>efined communication                                                                                                    | <b>150</b><br>150<br>154<br> |
| 10. DIA                                                                                                    | AGNOSIS                                                                                                    | 185                          |
| 10.1                                                                                                    | Diagnosis function of SoftMaster-NM                                                                                                    |                              |
| 10.2                                                                                                    | Communication module information                                                                                                    |                              |
| 10.3                                                                                                    | Status information for respective services                                                                                                    |                              |
| 10.4                                                                                                    | Frame monitoring                                                                                                    |                              |
| 10.5                                                                                                    | Loop back test                                                                                                    | 195                          |
| 11. AP                                                                                                    | PENDIX                                                                                                    | 197                          |
| 11.1<br>Comm<br>Transr<br>Asyncl<br>Protoc<br>BPS (E<br>Node -<br>Packee<br>Port<br>RS-23<br>RS-42<br>Half D<br>Full du | Definition of terms<br>unication type<br>inssion type<br>oronous communication<br>ol<br>Bits Per Second) and CPS (Characters Per Second)<br>22C<br>22/RS-485<br>uplex Communication<br>plex communication<br>Biock Cheracter) | <b>197</b><br>               |

R200 Serial Communication I/F Module 2MLL-C22A, 2MLL-CH2A, 2MLL-C42A User's Guide xi Mar 2010 Honeywell

#### Contents Tables

| Frame<br>Reset                |  |
|-------------------------------|--|
| 11.2 Flag list                |  |
| Special relays list (F)       |  |
| Communication relays list (L) |  |
| Link devices list (N)         |  |

# Tables

| Table 1 – Terminology definitions                                                                                                    | .21 |
|----------------------------------------------------------------------------------------------------|-----|
| Table 2 – Technical specifications                                                                                                    | .25 |
| Table 3 – Parts and functions                                                                                                    | .28 |
| Table 4 – Cable characteristics                                                                                                    | .29 |
| Table 5 – RS-232C 9-pin connector standard                                                                                                    | .36 |
| Table 6 – Cable connection between RS-232C and modem                                                                                                    | 37  |
| Table 7 – 3-line type of connection (no handshake)                                                                                                    | .38 |
| Table 8 – RS-422 5-pin connector standard                                                                                                    | .38 |
| Table 9 – RS-422 connection                                                                                                    | .39 |
| Table 10 – RS-485 connection                                                                                                    | .39 |
| Table 11 – Module setting table for Snet stations                                                                                                    | .47 |
| Table 12 – Module setting for Snet Stations 2                                                                                                    | .48 |
| Table 13 – Setting details between communication modules                                                                                                    | .50 |
| Table 14 – Basic setting parameters for Snet                                                                                                    | .58 |
| Table 15 – Parity bit details                                                                                                    | .60 |
| Table 16 – Driver details                                                                                                    | .60 |
| Table 17 – Modbus instruction code                                                                                                    | .70 |
| Table 18 – Details of Modbus area                                                                                                    | .71 |
| Table 19 – Drivers                                                                                                    | .75 |
| Table 20 – Codes of Modbus instructions and data                                                                                                    | 76  |
| Table 21 – Tx frames                                                                                                    | .92 |
| Table 22 – Rx ACK frame                                                                                                    | 97  |
| Table 23 – Rx NAK frame                                                                                                    | 98  |
| Table 24 – Request frame (basic structure)                                                                                                    | 115 |
| Table 25 – ACK response frame (Basic Structure)                                                                                                    | 116 |
| Table 26 – NAK response frame (Basic Structure)                                                                                                    | 116 |
| Table 27 – Instructions in dedicated communication                                                                                                    | 118 |
| Table 28 – Instructions in dedicated communication 2                                                                                                    | 119 |
| Table 29 – Example of data type                                                                                                    | 119 |
| Table 30 – Devices available                                                                                                    | 119 |
| Table 31 – Request format                                                                                                    | 121 |
| Table 32 – Instruction details                                                                                                    | 121 |
| Table 33 – ACK response format 1                                                                                                    | 122 |
| Table 34 – Data description                                                                                                    | 123 |
| Table 35 – NAK response format 1                                                                                                    | 124 |
| Table 36 – Fror codes and details                                                                                                    | 124 |
| Table 37 – Request format for external communication device 1 (example)                                                                                                    | 127 |
| Table $38 - \Delta CK$ response 1 (example)                                                                                                    | 128 |
| Table 39 $-$ NAK response 1 (example)                                                                                                    | 128 |
| Table $40 - \text{Request for external communication device } 2$                                                                                                    | 128 |
| Table $41 = \Delta C K$ regionse 2                                                                                                    | 120 |
| ab  = 1 - A O (1 - 2 O (1 - 2 O (1 - | 129 |

R200 Serial Communication I/F Module 2MLL-C22A, 2MLL-CH2A, 2MLL-C42A User's Guide xiii Mar 2010 Honeywell

#### Contents Tables

| Table 42 NAK response 2                                                           | 121  |
|-----------------------------------------------------------------------------------|------|
| Table 42 - NAR TESPUISE 2                                                         | 101  |
| Table 43 – Request format of external communication device 2 (Example)            | 101  |
| Table 44 – ACK response 2 (example)                                               | 120  |
| Table 45 – NAK response 2 (example)                                               | 132  |
| Table 46 – Request format of external communication device 3                      | 132  |
| Table 47 – ACK response Formal 3                                                  | 100  |
| Table 48 – NAK response Formal 3                                                  | .134 |
| Table 49 – Request format of external communication device 3 (Example)            | 134  |
| Table 50 – ACK response Format 3 (Example), If 'HFF' is to be written on the M230 | )    |
| address of the station number 1                                                   | .134 |
| Table 51 – NAK response Format 3 (Example)                                        | .135 |
| Table 52 – Request format of external communication device 4                      | 135  |
| Table 53 – ACK response Format 4                                                  | 136  |
| Table 54 – NAK response Format 4                                                  | 136  |
| Table 55 – Request format of external communication device 4 (Example)            | 136  |
| Table 56 – ACK response Format 4 (Example)                                        | 137  |
| Table 57 – NAK response Format 4 (Example)                                        | 137  |
| Table 58 – Request format of external communication device 5                      | 137  |
| Table 59 – ACK response Format 5                                                  | 138  |
| Table 60 – ACK response Format 5                                                  | 139  |
| Table 61 – Request format of external communication device 5 (Example)            | 139  |
| Table 62 – ACK response Format 5 (Example)                                        | 139  |
| Table 63 – NAK response Format 5 (Example)                                        | 140  |
| Table 64 – Request format of external communication device 6                      | 140  |
| Table 65 – ACK response Format 6 (1)                                              | 141  |
| Table 66 – ACK response Format 6 (2)                                              | 141  |
| Table 67 – NAK response Format 6                                                  | 141  |
| Table 68 – Request format of external communication device 6 (Example)            | 142  |
| Table 69 – ACK response Format 6 (Example)                                        | 142  |
| Table 70 – NAK response Format 6 (Example)                                        | 142  |
| Table 71 – Structure of Write Request Frame                                       | 166  |
| Table 72 – Structure of Data Read Frame                                           | 166  |
| Table 73 – Structure of immediate Response Frame                                  | 167  |
| Table 74 – Communication Module Information window description                    | 188  |
| Table 75 – Dedicated service window description                                   | 191  |
| Table 76 – Frame monitoring window description                                    | 193  |
| Table 77 – Special relays list (F)                                                | .203 |
| Table 78 – List of communication flags based on HS link number                    | .218 |
| Table 79 – Relationship between HS link and L device area                         | 220  |
| Table 80 – P2P parameters                                                         | 221  |
| Table 81 – Link devices list                                                      | .222 |
|                                                                                   |      |

xiv Serial Communication I/F Module 2MLL-C22A, 2MLL-CH2A, 2MLL-C42A User's Guide R200 Honeywell Mar 2010

# Figures

| Figure 1 – Spet I/F module, front                                              | 27       |
|--------------------------------------------------------------------------------|----------|
| Figure 2 – Structure                                                           | 30       |
| Figure $3 - Connection with terminal resistance (RS-422)$                      | 31       |
| Figure 4 – Connection with terminal resistance ( $RS-425$ )                    | 31       |
| Figure 5 – Data flow of each channel                                           | 34       |
| Figure 6 – Flowchart                                                           | 43       |
| Figure 7 – 1.1 communication system with PC.                                   | 45       |
| Figure $8 - 1.1$ dedicated modern communication with PC.                       | 46       |
| Figure 9 – Dedicated modern communication with PC                              | 47       |
| Figure 10 – 7-segment operation system for RS-422                              | 48       |
| Figure 11 – Ontical modem communication system                                 | 40       |
| Figure 12 – Wireless modem communication system                                | 50       |
| Figure 13 – TM/TC dedicated modem system                                       | 51       |
| Figure 14 – Dial-up modem communication between Spet I/F modules               | 52       |
| Figure 15 – SoftMaster connection via RS_422 channel                           | 53       |
| Figure 16 – Shet module registration window                                    | 55       |
| Figure $17 - \text{Snet IO}$ information read window                           | 56       |
| Figure 18 Message window of IO information change                              | 57       |
| Figure 10 Communication module registration complete window                    | 57       |
| Figure 20 Setting window of communication module                               | 62       |
| Figure 20 – Setting window of Spet communication for respective channels       | 62       |
| Figure 22 – Dasic setting window of Shet communication for respective channels | 64       |
| Figure 22 – Farameter Write setting                                            | 65       |
| Figure 24 Basic setting window of Modbus server                                | 60       |
| Figure 25 Setting window of Modbus server memory                               | 70       |
| Figure 26 – D2D parameters setting window                                      | 70       |
| Figure 20 – F2F parameters setting window of P2P parameters                    | 72       |
| Figure 27 – Configuration window of FZF parameters                             | 7/       |
| Figure 20 Setting window of channel driver with P2P used                       | 75       |
| Figure 20 – D2D block softing window                                           | 77       |
| Figure 31 Setting window of P2P Read instruction 1                             | 78       |
| Figure 37 – Setting window of P2P Read instruction 7                           | 20       |
| Figure 32 – Setting window of P2P Write instruction                            | Q1       |
| Figure 33 – Setting window of P2P Write instruction 2                          | 01       |
| Figure 34 – Setting window of P2F Write Instruction                            | 0J<br>0/ |
| Figure 35 – Setting window of P2P Deceive instruction                          | 25       |
| Figure 30 – Setting window of frame HEAD segment                               | 97       |
| Figure 37 – Setting window of figure apportant window                          | 00       |
| Figure 30 - Add segment text constant window                                   | 00       |
| Figure Ja – Add segment size fixed variable                                    | 00       |
| Figure 40 - Auu seyillelil Size-likeu Vallable                                 | 09       |
| rigure 4 i – Seyment size-changeable variable euits window                     | 90       |

R200 Serial Communication I/F Module 2MLL-C22A, 2MLL-CH2A, 2MLL-C42A User's Guide xv Mar 2010 Honeywell

#### Contents Figures

| Figure 42 – Conversion setting window of segment size-changeable variable        | 91    |
|----------------------------------------------------------------------------------|-------|
| Figure 43 – Add Tx frame group                                                   | 93    |
| Figure 44 – Setting window of Tx frame group                                     | 93    |
| Figure 45 – Setting window of Tx frame Add                                       | 94    |
| Figure 46 – Window of Tx frame edits                                             | 94    |
| Figure 47 – Registration window of Tx frame Head                                 | 95    |
| Figure 48 – Registration window of Tx frame Body                                 | 96    |
| Figure 49 – Registration window of frame Tx.Tail                                 | 96    |
| Figure 50 – Example frame                                                        | 97    |
| Figure 51 – Registration window of ACK, NAK group received                       | 98    |
| Figure 52 – Registration window of received ACK frame Head                       | 98    |
| Figure 53 – Registration window of ACK frame Body                                | 99    |
| Figure 54 – Registration window of ACK frame Tail                                | 99    |
| Figure 55 – Registration window of received NAK frame Head                       | 99    |
| Figure 56 – Registration window of NAK frame Body                                | 99    |
| Figure 57 – Registration window of NAK frame Tail                                | 100   |
| Figure 58 – ACK, NAK received frame registration complete window                 | 100   |
| Figure 59 – P2P parameters Write window                                          | 101   |
| Figure 60 – Setting window of P2P Enable                                         | 102   |
| Figure 61 – Example of SoftMaster remote connection via dial-up modem            | 105   |
| Figure 62 – Setting window of modem connection                                   | 105   |
| Figure 63 – Setting window of modem details                                      | 106   |
| Figure 64 – Setting window of modem remote 2 stage                               | 107   |
| Figure 65 – Connection diagram via dedicated modem speed                         | 109   |
| Figure 66 – Setting window of dedicated modem                                    | 110   |
| Figure 67 – Setting window of dedicated modem remote stage 2                     | 111   |
| Figure 68 – Remote connection between Snet I/F modules                           | 112   |
| Figure 69 – Setting window of remote connection between PLCs                     | 113   |
| Figure 70 – Setting window of remote 1 stage connection between PLCs             | 113   |
| Figure 71 – Remote connection via wireless modem                                 | 114   |
| Figure 72 – Sequence for instruction frame                                       | 118   |
| Figure 73 – Communication between MasterLogic-200 Snet and external device       | 143   |
| Figure 74 – Basic setting window of Snet I/F module with SoftMaster-NM           | 144   |
| Figure 75 – Communication settings window                                        | 145   |
| Figure 76 – Setting window of Modbus dedicated service                           | 146   |
| Figure 77 – Parameter Write window of dedicated service                          | 146   |
| Figure 78 – System diagnosis window of dedicated service                         | 147   |
| Figure 79 – Communication module information window of dedicated service         | 148   |
| Figure 80 – Status window for respective services of dedicated service           | 149   |
| Figure 81 – P2P basic setting window for MasterLogic-200 dedicated communicati   | on150 |
| Figure 82 – P2P driver setting window for respective channels of MasterLogic-200 |       |
| dedicated communication                                                          | 151   |
|                                                                                  |       |
|                                                                                  |       |

xvi Serial Communication I/F Module 2MLL-C22A, 2MLL-CH2A, 2MLL-C42A User's Guide R200 Honeywell Mar 2010

| Figure 83 – P2P block setting window (Read instruction) of MasterLogic-200 dedicate                                                                                                    | ed                                     |
|----------------------------------------------------------------------------------------------------|----------------------------------------|
| Communication                                                                                                    |                                        |
| communication                                                                                                    | ea<br>153                              |
| Figure 85 – P2P block setting window of MasterLogic-200 dedicated communication                                                                                                    | 153                                    |
| Figure 86 – P2P Modbus client communication                                                                                                    | 154                                    |
| Figure 87 – Basic setting window of P2P Modbus client communication 1                                                                                                    | 155                                    |
| Figure 88 – Parameter Write window of P2P Modbus client 1                                                                                                    | 156                                    |
| Figure 89 – Communication module setting window of P2P Modbus client 1                                                                                                    | 156                                    |
| Figure 90 – P2P parameter window of Modbus client1                                                                                                    | 157                                    |
| Figure 91 – P2P channel setting window of Modbus client 1                                                                                                    | 157                                    |
| Figure 92 – P2P block setting window 1(Read instruction) of Modbus client 1                                                                                                    | 158                                    |
| Figure 93 – P2P block setting window 1(Write instruction) of Modbus client                                                                                                    | 158                                    |
| Figure 94 – P2P block setting window 2(Read instruction) of Modbus client 1                                                                                                    | 159                                    |
| Figure 95 – P2P block setting window 3(Read instruction) of Modbus client 1                                                                                                    | 159                                    |
| Figure 96 – P2P block setting window 2(Write instruction) of Modbus client                                                                                                    | 160                                    |
| Figure 97 – P2P block setting window 3(Write instruction) of Modbus client                                                                                                    | 160                                    |
| Figure 98 – P2P block setting of Modbus client 1                                                                                                    | 161                                    |
| Figure 99 – Parameter Write window of Modbus client1                                                                                                    | 161                                    |
| Figure 100 – P2P Enable setting window of Modbus client 1                                                                                                    | 162                                    |
| Figure 101 – Communication module information window of Modbus client 1                                                                                                    | 163                                    |
| Figure 102 – Status window for respective services of Modbus client                                                                                                    | 164                                    |
| Figure 103 – Example of communication system with other company's PLC (System                                                                                                    |                                        |
| Configuration)                                                                                                    | 165                                    |
| Figure 104 – Tx/Rx frame structure                                                                                                    | 165                                    |
| Figure 105 – Setting window of user-defined communication                                                                                                    | 168                                    |
| Figure 106 – P2P channel setting window of user-defined communication                                                                                                    | 169                                    |
| Figure 107 – Window of SoftMaster-NM frames registered                                                                                                    | 170                                    |
| Figure 108 – Add - P2P user-defined group                                                                                                    | 171                                    |
| Figure 109 – Group Edit window                                                                                                    | 171                                    |
| Figure 110 – WR frame Add                                                                                                    | 172                                    |
| Figure 111 – Setting window of 'WR. HEAD' frame                                                                                                    | 173                                    |
| Figure 112 – Segment input window of WR. HEAD frame                                                                                                    | 173                                    |
| Figure 113 – Setting window of WR. TAIL frame                                                                                                    | 173                                    |
| Figure 114 – Setting window of WR. TAIL frame BCC                                                                                                    | 174                                    |
|                                                                                                    |                                        |
| Figure 115 – WR. BODY frame Create                                                                                                    | 174                                    |
| Figure 115 – WR. BODY frame Create                                                                                                    | 174<br>175                             |
| Figure 115 – WR. BODY frame Create                                                                                                    | 174<br>175<br>175                      |
| Figure 115 – WR. BODY frame Create                                                                                                    | 174<br>175<br>175<br>176               |
| Figure 115 – WR. BODY frame Create                                                                                                    | 174<br>175<br>175<br>176<br>177        |
| Figure 115 – WR. BODY frame Create       1         Figure 116 – Setting window of WR. BODY frame       1         Figure 117 – Whole setting of WR frames       1         Figure 118 – RD frame Add       1         Figure 119 – Setting of RD. HEAD and RD.TAIL frames       1         Figure 120 – Setting window of RD. BODY frame data received       1 | 174<br>175<br>175<br>176<br>177<br>178 |

### Contents

#### Figures

| Figure 122 – RD frame setting complete                                                | 9 |
|---------------------------------------------------------------------------------------|---|
| Figure 123 – Immediate Response Frame setting complete                                | 0 |
| Figure 124 – P2P block setting of user-defined communication (Send instruction, WR    |   |
| frame used)18                                                                         | 1 |
| Figure 125 – P2P block setting of user-defined communication (Receive instruction, RI | D |
| frame used)18                                                                         | 2 |
| Figure 126 – P2P block setting of user-defined communication                          | 3 |
| Figure 127 – Status for respective P2P communication services of user- defined        |   |
| communication                                                                         | 4 |
| Figure 128 – System Diagnosis window                                                  | 6 |
| Figure 129 – System Diagnosis item window                                             | 7 |
| Figure 130 – Communication Module Information window                                  | 8 |
| Figure 131 – Dedicated service window of status for respective services               | 0 |
| Figure 132 – Frame monitoring window19                                                | 3 |
| Figure 133 – Loop back test                                                           | 5 |
| Figure 134 – Execution window of LoopBack test                                        | 6 |
| Figure 135 – Serial transmission                                                      | 7 |
| Figure 136 – Parallel transmission                                                    | 8 |
| Figure 137 – Asynchronous communication                                               | 8 |
| Figure 138 – Half duplex communication                                                | 0 |
| Figure 139 – Full duplex communication                                                | 1 |
| Figure 140 - SoftMaster: Programming software of MasterLogic-200 PLC for Windows      | ; |
|                                                                                       | 1 |
| Figure 141 – Structure of general Tx/Rx frame                                         | 2 |

# 1. Introduction

### 1.1 Overview of serial communication I/F module

This user's guide describes the serial communication I/F module (Snet I/F module) of MasterLogic-200 PLC system network.

Features of Snet I/F module are as follows:

- 1. It establishes communication with various devices such as PLCs of brands other than Honeywell, computers, and so on, which use different types of serial communication protocols. In addition, it is possible to integrate many different devices supporting ASCII communications in the MasterLogic- 200 PLC network.
- 2. It emulates a communication modem to control a remote PLC.

# 1.2 Characteristics

Snet I/F module has the following characteristics:

- 1. The user can specify the communication speed and communication mode (protocol) using SoftMaster-Network Manger (NM) application in Windows environment. This enables easy connection with other third-party products.
- 2. The Snet I/F modules are available in three types:
  - a) RS-232C 2Port
  - b) RS-422(485) 2Port
  - c) RS-232C 1Port/ RS-422 1Port.
- 3. The communication is controlled based on each channel, which helps the CPU module to control the protocol data specified by the user. This enables the replacement of communication module without any additional setting or downloading.
- 4. For a protocol used, the Read/Write option is available.
- 5. If RS-422/485 channel is used, then multi-drop configuration up to 32 devices is possible.
- 6. The option of setting various communication speeds is supported such as: RS-232C: 300bps ~ 115, 200bps / RS-422: 300bps ~ 115, 200bps.
- 7. It supports 1:1/1:N/N:M communication (if RS-422 channel used).

#### 1. Introduction

#### 1.2. Characteristics

- 8. The module supports Full-duplex (RS-422/RS-232C) as well as Half-duplex (RS-485) communication.
- 9. Error diagnosis is made easy with the availability of following functions:
  - a) Self-diagnosis function
  - b) Loop-Back diagnosis function
- 10. The module also supports following functions:
  - a) Dedicated communication
  - b) Modbus Server (slave)/Client (master) function with open standard serial devices.
  - c) User-defined protocol with proprietary serial devices.

# 1.3 Terminology

The terminologies used in this document are as follows:

| Terminology        | Definition                                                                                                    | Remarks                                                               |
|--------------------|----------------------------------------------------------------------------------------------------|-----------------------------------------------------------------------|
| Module             | A device like I/O board that is assembled and then inserted in the motherboard or base, to configure the system.                                                                        | Example: CPU<br>module, power<br>module, I/O<br>module, and so<br>on. |
| Unit               | A minimum unit in a PLC system operation is a single module or collection of modules. You can configure the PLC system by connecting to these modules.                                  | Example: basic<br>unit, expanded<br>unit                              |
| PLC System         | A system comprising of Programmable Logic Controller<br>and its peripherals, which you can configure and control<br>using a specific program written by the user.                       |                                                                       |
| SoftMaster-<br>200 | Writing, editing, and debug function can be carried out by the graphic loader.                                                                                                    |                                                                       |
| I/O image<br>area  | The internal memory area of CPU module that is installed to maintain the input and output state.                                                                                        |                                                                       |
| Rnet               | Honeywell dedicated Network                                                                                                    |                                                                       |
| Snet               | Serial Communication Network                                                                                                    |                                                                       |
| FEnet              | Fast Ethernet Network                                                                                                    |                                                                       |
| Pnet               | Profibus – DP Network                                                                                                    |                                                                       |
| Dnet               | DeviceNet Network                                                                                                    |                                                                       |
| RTC                | Real Time Clock. A general name of the universal IC having the clock function.                                                                                                    |                                                                       |
| Watchdog<br>Timer  | There is a timer used in monitoring the assigned running<br>time of a program. The timer gives an alarm if the<br>program fails to complete the processing within the<br>assigned time. |                                                                       |

R200 Serial Communication I/F Module 2MLL-C22A, 2MLL-CH2A, 2MLL-C42A User's Guide 21 Mar 2010 Honeywell

#### 1. Introduction

1.3. Terminology

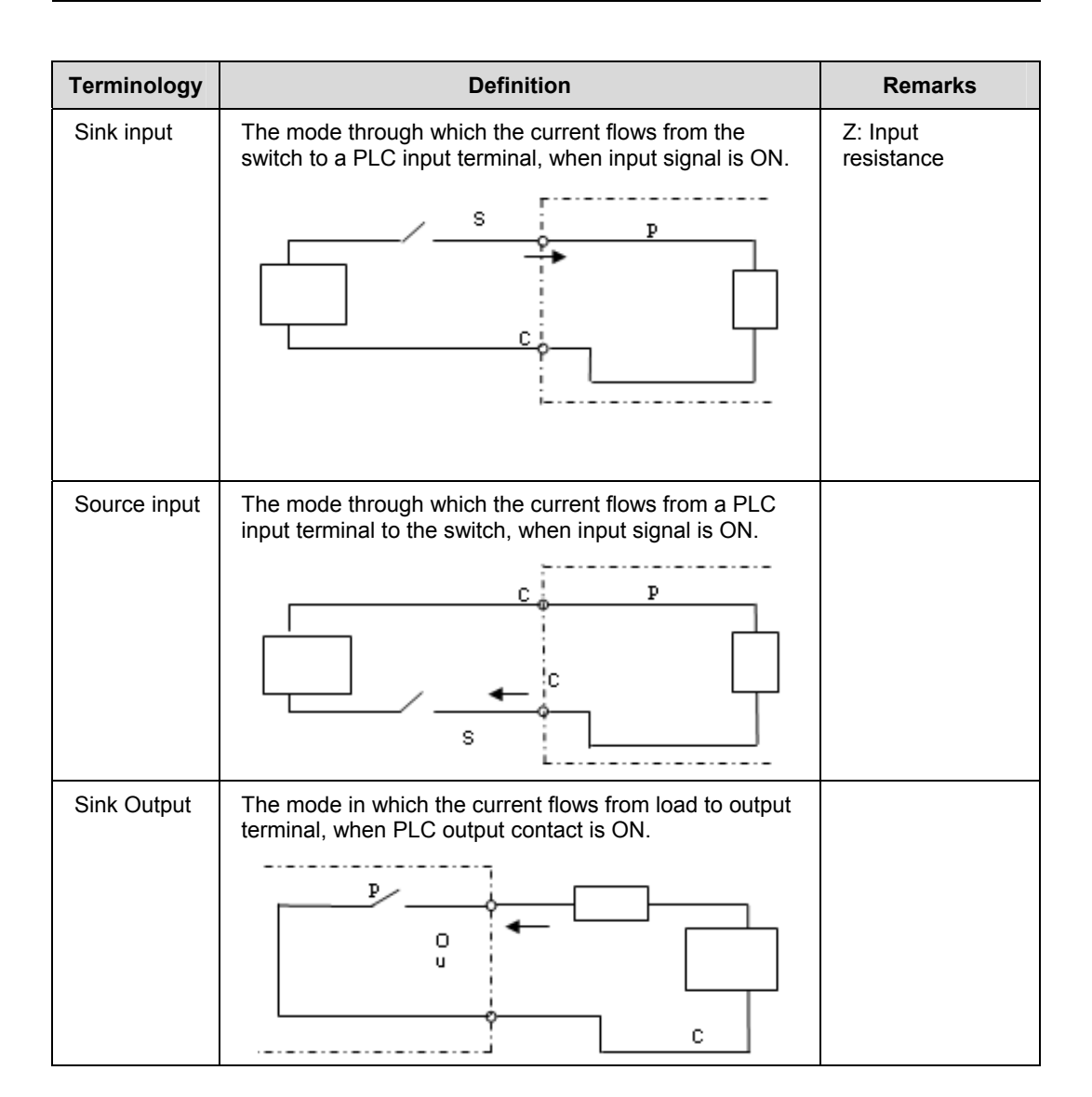

# **1. Introduction** 1.3. Terminology

 
 Terminology
 Definition
 Remarks

 Source Output
 The mode in which the current flows from output contact, when PLC output contact is ON.
 Image: Complex state of the current flows from output contact, output contact is ON.

-----

-

**1. Introduction** 1.3. Terminology

# 2. Specifications

# 2.1 Technical specifications

The technical specifications are as follows:

| Table 2 – | Technical | specifications |
|-----------|-----------|----------------|
|-----------|-----------|----------------|

| Item                                   |            | Specification                                                                                                    |                                   |                   |  |
|----------------------------------------|------------|----------------------------------------------------------------------------------------------------|-----------------------------------|-------------------|--|
|                                        |            | 2MLL-C22A                                                                                                    | 2MLL-CH2A                         | 2MLL-<br>C42A     |  |
|                                        | RS-232C    | 2 channels                                                                                                    | 1 channel                         |                   |  |
|                                        |            | Conforms to RS-232C st                                                                                                    | -                                 |                   |  |
| Serial<br>communication<br>channel     | RS-422/485 | -                                                                                                    | 1 channel                         | 2<br>chann<br>els |  |
|                                        |            |                                                                                                    | Conforms to RS-422/4<br>standards | 485               |  |
| Modem connection function              |            | Remote communication with external devices is<br>supported through public telephone line by<br>connecting external modem to the module.                                                                           |                                   |                   |  |
| Operating mode<br>(specified per port) | P2P        | <ul> <li>Client communication protocols supported are:</li> <li>Proprietary MLDP Server – Limited client</li> <li>Modbus ASCII / RTU client (Modbus master)</li> <li>User-defined communication client</li> </ul> |                                   |                   |  |
|                                        | SERVER     | <ul> <li>Proprietary MLDP Server – Limited client</li> <li>Modbus ASCII / RTU server (Modbus slave)</li> </ul>                                                                                                    |                                   |                   |  |
|                                        | Data Bits  | 7 or 8                                                                                                    |                                   |                   |  |
| Data type                              | Stop Bits  | 1 or 2                                                                                                    |                                   |                   |  |
|                                        | Parity     | Even/Odd/None                                                                                                    |                                   |                   |  |
| Synchronization type                   |            | Asynchronous type                                                                                                    |                                   |                   |  |

R200 Serial Communication I/F Module 2MLL-C22A, 2MLL-CH2A, 2MLL-C42A User's Guide 25 Mar 2010 Honeywell

# 2. Specifications 2.1. Technical specifications

|                          | Specification                                                                              |                   |               |  |
|--------------------------|--------------------------------------------------------------------------------------------|-------------------|---------------|--|
| Item                     | 2MLL-C22A                                                                                  | 2MLL-CH2A         | 2MLL-<br>C42A |  |
| Transmission apood (hps) | 300 / 600 / 1200 / 2400 / 4800 / 7200 / 9600                                               |                   |               |  |
| Transmission speed (bps) | / 19200 / 38400 / 57600 / 64000 / 115200bps supported                                      |                   |               |  |
| Station number patting   | Setting range: 0 ~ 31                                                                      |                   |               |  |
| Station number setting   | Max. station number supported: 32 stations                                                 |                   |               |  |
| Transmission distance    | RS-232C: Max.15m (extendible if modem is used) -                                           |                   |               |  |
|                          | -                                                                                          | RS-422: Max. 500m |               |  |
| Diagnosis function       | Checking availability through LED and SoftMaster-NM diagnosis service, Loop-Back diagnosis |                   |               |  |
| Current consumption      | 310mA                                                                                      | 310mA             | 300<br>mA     |  |
| Weight                   | 121g                                                                                       | 119g              | 116<br>g      |  |

# 2.2 Part names and functions

The front view of Snet I/F module is shown below.

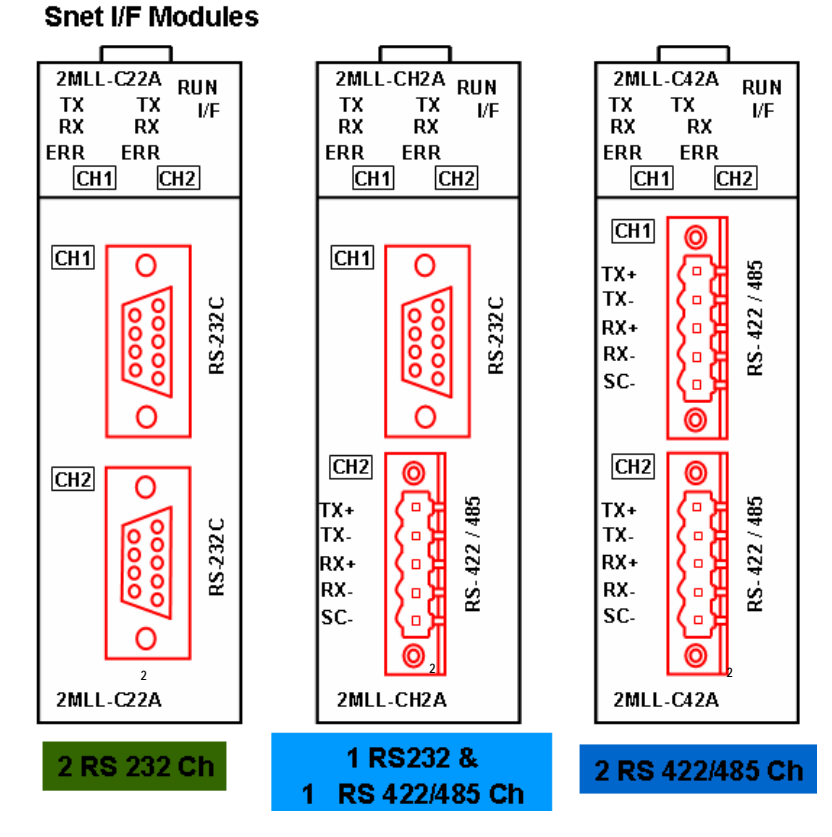

Figure 1 – Snet I/F module, front

**2. Specifications**2.2. Part names and functions

| LED | LED Details                      | LED Status | Details of LED Status                                         |
|-----|----------------------------------|------------|---------------------------------------------------------------|
|     | Displays Spot operation          | ON         | Operation normal                                              |
| RUN | status                           | OFF        | Snet module operation abnormal                                |
| I/F |                                  | ON         | Operation abnormal during<br>communication with CPU<br>module |
|     | status with CPU                  | OFF        | Communication module<br>initializing error                    |
|     |                                  | Blinks     | Operation normal                                              |
| Тх  | Displays frame being transmitted | ON         | Frame being transmitted                                       |
|     |                                  | OFF        | Frame transmitted completely                                  |
| Rx  | Displays frame being received    | ON         | Frame being received                                          |
|     |                                  | OFF        | Frame received completely                                     |
| ERR | Diantava frama arrar             | ON         | Frame error                                                   |
|     | Displays frame error             | OFF        | Frame normal                                                  |

#### Table 3 – Parts and functions

**2. Specifications** 2.3. Cable specifications

# 2.3 Cable specifications

The cable specifications are based on the communication distance and speed. It is recommended to use twisted pair cable, when using communication channel RS-422 or RS-485. Recommended cable specifications are described in <u>Table 4</u>. It is important to use the cable that conforms to the characteristics as shown in <u>Table 4</u>.

|                               | Test item                      | Unit  | Characteristics               | Test conditions |
|-------------------------------|--------------------------------|-------|-------------------------------|-----------------|
|                               | Conductor resistance           | Ω/km  | 59 or less                    | Normal temp.    |
| Electrical<br>Characteristics | Withstanding voltage (DC)      | V/min | Withstands for 1 min. at 500V | In air          |
|                               | Insulation resistance          | MΩ-km | 1000 or more                  | Normal temp.    |
|                               | Static electricity<br>capacity | Pf/M  | 45 or less                    | 1kHz            |
|                               | Characteristics impedance      | Ω     | 120 ± 12                      | 10MHz           |

 Table 4 – Cable characteristics

|                                  |           | Item Unit         |        | Single Cable |
|----------------------------------|-----------|-------------------|--------|--------------|
|                                  |           | Cores             | Pair   | 2            |
|                                  |           | Size              | AWG    | 22           |
| Characteristics<br>of appearance | Conductor | Composition       | No./mm | 1 / 0.643    |
|                                  |           | Outer<br>diameter | mm     | 0.643        |
|                                  |           | Thickness         | mm     | 0.59         |
|                                  | Insulator | Outer<br>diameter | mm     | 1.94         |

R200 Serial Communication I/F Module 2MLL-C22A, 2MLL-CH2A, 2MLL-C42A User's Guide 29 Mar 2010 Honeywell

**2. Specifications** 2.3. Cable specifications

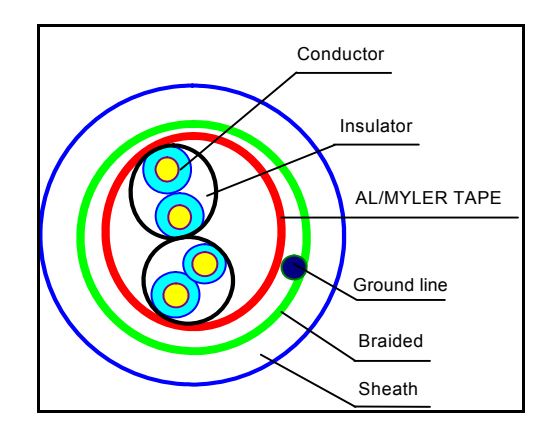

Figure 2 – Structure

30 Serial Communication I/F Module 2MLL-C22A, 2MLL-CH2A, 2MLL-C42A User's Guide R200 Honeywell Mar 2010

**2. Specifications** 2.4. Terminal resistance

## 2.4 Terminal resistance

To enable communication using RS-422 or RS-485 channel, you have to connect an external terminal resistance at both the ends of the line. Terminal resistance prevents distortion of signal due to reflected wave for long-distance communication. You have to connect the same resistance  $(120\Omega)$  as characteristic impedance of cable to the ends of the network.

When using the cable as recommended in <u>Cable specifications</u>, connect terminal resistance of  $120\Omega$  to both ends of the cable. When using a cable other than the one recommended, connect the resistance which has characteristic impedance (1/2W) as of the cable to both ends of the cable.

Terminal resistance characteristics: 1/2W,  $120\Omega$ , tolerance of 5%

1. RS-422 connection with terminal resistance.

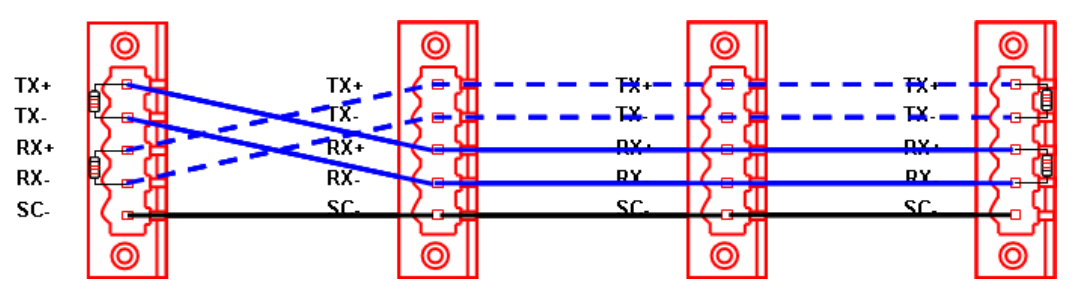

Figure 3 – Connection with terminal resistance (RS-422)

2. RS-485 connection with terminal resistance.

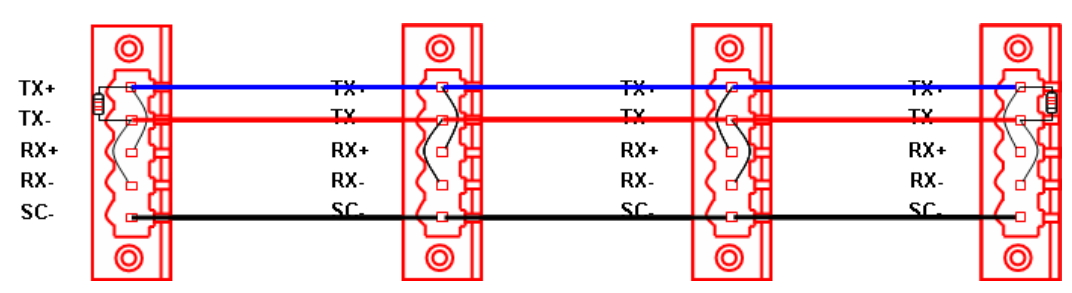

Figure 4 – Connection with terminal resistance (RS-485)

**2. Specifications** 2.4. Terminal resistance

# 3. System Configuration

## 3.1 Operation mode setting

You can determine the operation mode of MasterLogic-200 Snet module by the basic communication parameters. The operational parameters are independent or separate for each communication port. The operation modes supported are described below.

#### Server mode

- 1. Operates as a server in the network with following configurable options.
  - a) MLDP Server Limited (MasterLogic Dedicated Protocol). This protocol supports dedicated peer-to-peer communication between MasterLogic PLCs on serial network. In addition, it supports Memory Read/Write function.
  - b) Modbus server (Modbus slave protocol) with open standard serial devices
  - It supports Modbus RTU/ASCII type (optional).
  - Setting is necessary for conversion between Modbus protocol memory area and MasterLogic-200 memory area.
- 2. It supports SoftMaster service (remote 1/2 step connection) functions at a time.

#### P2P (Client) mode

- 1. Operates as a client in the network with following configurable options:
  - a) MLDP Client Limited (MasterLogic Dedicated Protocol). This protocol supports dedicated peer-to-peer communication between MasterLogic PLCs on serial network. In addition, it supports Memory Read/Write function.
  - b) Modbus client (Modbus master protocol) with open standard serial devices
  - It supports Modbus protocol and RTU/ASCII type (optional).
  - Setting is necessary for conversion between Modbus protocol memory area and MasterLogic-200 memory area.
  - c) User-defined protocol with proprietary serial devices.
- 2. You can specify up to 64 communication blocks for 1 Snet module to define the independent operation.

3.2. Channel operation during normal run

# 3.2 Channel operation during normal run

Each communication port operates independently to allow simultaneous Tx/Rx in separate transmission specifications. Therefore, transmission specifications can be set as per RS-232C and RS-422 channel. Run/Stop can be specified for each channel. Data flow of each channel is as shown below.

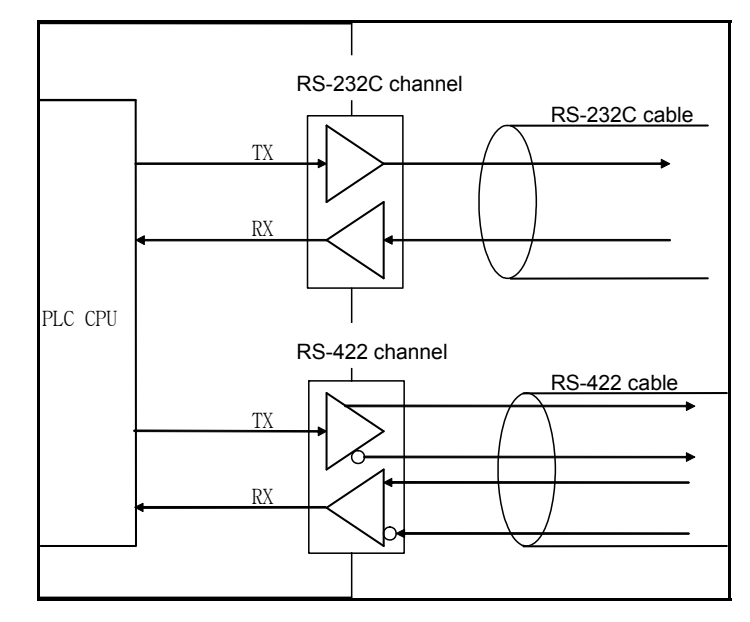

Figure 5 – Data flow of each channel

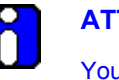

#### ATTENTION

You are not allowed to change Mode during operation. In order to change Mode, download the basic communication parameters and reset the communication module.

**3. System Configuration** 3.3. Channel operation in diagnosis mode (Loop-Back)

# 3.3 Channel operation in diagnosis mode (Loop-Back)

Loop-Back diagnosis is a function to check if the communication channel operates normally without being connected to any external device.

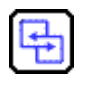

**REFERENCE - INTERNAL** 

For more details on Loop-Back method, refer to Loop back test.

# 3.4 Method of serial interface

#### **RS-232C** interface

The channel RS-232C uses 9-pin connector (Female) for communication with external devices. The names and functions of pins and data directions are as shown in Table 5.

| Pin No. | Name | Contents               | Signal Direction (Snet<br>I/F module ↔ external<br>device) | Description                                                               |
|---------|------|------------------------|------------------------------------------------------------|---------------------------------------------------------------------------|
| 1       | CD   | Carrier Detect         | •                                                          | Reports carrier detection of DCE to DTE                                   |
| 2       | RxD  | Received Data          | •                                                          | Received data signal                                                      |
| 3       | TxD  | Transmitted<br>Data    |                                                            | Transmitted data signal                                                   |
| 4       | DTR  | Data Terminal<br>Ready |                                                            | Reports ready communication of DTE <sup>TIP1</sup> to DCE <sup>TIP2</sup> |
| 5       | SG   | Signal Ground          | <b>←</b> →                                                 | Ground line for signal                                                    |
| 6       | DSR  | Data Set Ready         | •                                                          | Reports ready communication of DCE to DTE                                 |
| 7       | RTS  | Request To<br>Send     | •                                                          | DTE communicates to DCE to send data                                      |
| 8       | CTS  | Clear To Send          |                                                            | DCE communicates to DTE to send data                                      |
| 9       | RI   | Ring                   | <b></b>                                                    | Reports ring tone received from DCE to DTE                                |

 Table 5 – RS-232C 9-pin connector standard

The channel RS-232C can communicate with external devices directly and with remote communication devices through modem.

Communication type for RS-232C must be set to 'modem' in SoftMaster-NM if the modem is connected. Communication type for RS-232C must be set to null modem if the modem is not connected.
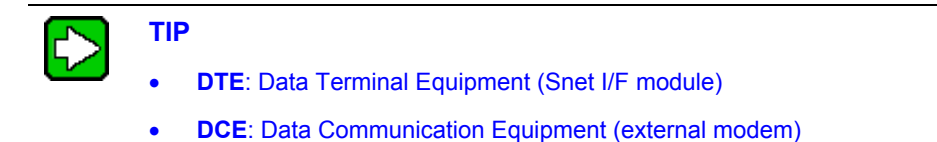

#### Modem connection using RS-232C connector

- 1. Snet I/F module can communicate with long distance devices connected through modem.
- 2. The connection of modem and RS-232C is as shown in <u>Table 6</u>.

| Snet (9-PIN) |           | Signal direction                      | Modem side (25-PIN) |         |
|--------------|-----------|---------------------------------------|---------------------|---------|
| Pin No.      | Name      | Signal direction                      | Name                | Pin No. |
| 1            | CD        | <                                     | CD                  | 8       |
| 2            | RXD       | ←─────                                | RXD                 | 3       |
| 3            | TXD       |                                       | TXD                 | 2       |
| 4            | DTR       |                                       | DTR                 | 20      |
| 5            | SG        |                                       | SG                  | 7       |
| 6            | DSR       | ←──────────────────────────────────── | DSR                 | 6       |
| 7            | RTS       | <b>│</b> ──── <b>→</b>                | RTS                 | 4       |
| 8            | CTS       | ]∢                                    | CTS                 | 5       |
| 9            | RI (Note) |                                       | RI                  | 22      |

| Table 0 – Cable connection between NS-2320 and model | Table | 6 – | Cable | connection | between | <b>RS-232C</b> | and moder |
|------------------------------------------------------|-------|-----|-------|------------|---------|----------------|-----------|
|------------------------------------------------------|-------|-----|-------|------------|---------|----------------|-----------|

Note: Pin number 9, RI signal is not used in Snet I/F module.

#### Modem connection using RS-232C connector in null modem mode

In null modem mode, the connection is achieved by using three lines (pins) as shown in Table 7.

#### 3. System Configuration

3.4. Method of serial interface

| Snet (9-PIN) |      | Signal Direction | Computer/Communication<br>Devices |
|--------------|------|------------------|-----------------------------------|
| Pin No.      | Name |                  | Name                              |
| 1            | CD   |                  | CD                                |
| 2            | RXD  | +                | RXD                               |
| 3            | TXD  |                  | TXD                               |
| 4            | DTR  |                  | DTR                               |
| 5            | SG   |                  | SG                                |
| 6            | DSR  |                  | DSR                               |
| 7            | RTS  |                  | RTS                               |
| 8            | CTS  |                  | CTS                               |
| 9            | RI   |                  | RI                                |

#### Table 7 – 3-line type of connection (no handshake)

#### **RS-422** interface

The channel RS-422 uses 5-pin connector (Terminal Block) for communication with external devices. The names and functions of pins and data directions are as shown Table 8.

| Pin No. | Name     | Signal Direction (Snet< > External<br>Device) | Description            |
|---------|----------|-----------------------------------------------|------------------------|
| 1       | TX+      |                                               | Transmitted data (+)   |
| 2       | TX-      |                                               | Transmitted data (-)   |
| 3       | RX+      | <b>←</b>                                      | Received data (+)      |
| 4       | RX-      | <b>←</b>                                      | Received data (-)      |
| 5       | S.G (SG) |                                               | Ground line for signal |

#### Table 8 – RS-422 5-pin connector standard

The channel RS-422 is designed to connect as RS-422 as well as RS-485 (multi-drop) interfaces with external devices. When using RS-422 channel as multi-drop,

- Set each channel's communication type to RS-485 on the Basic Setting menu in SoftMaster-NM
- Use the RS-422 interface with pin connections as shown in <u>Table 9</u>.

<u>Table 9</u> shows an example of connecting communication cable for RS-422 communication.

| Snet (5-Pin) |          | Signal Direction (Snet<> | External             |
|--------------|----------|--------------------------|----------------------|
| Pin No.      | Name     | External Device)         | Communication Device |
| 1            | TX+      |                          | RX+                  |
| 2            | TX-      | │                        | RX-                  |
| 3            | RX+      | <b>←</b>                 | TX+                  |
| 4            | RX-      | <b>←</b>                 | TX-                  |
| 5            | S.G (SG) | <b>←</b>                 | S.G                  |

#### Table 9 – RS-422 connection

#### Table 10 – RS-485 connection

| Snet (5-Pin) |          | Signal Direction          | External |
|--------------|----------|---------------------------|----------|
| Pin No.      | Name     | (Snet< > External Device) | Device   |
| 1            | TX+      |                           | RX+      |
| 2            | TX-      |                           | RX-      |
| 3            | RX+      |                           | TX+      |
| 4            | RX-      |                           | TX-      |
| 5            | S.G (SG) |                           | S.G      |

<u>Table 10</u> shows the pin configuration and connections for RS-485 multi-drop communication.

#### 3. System Configuration

3.4. Method of serial interface

In case of multi-drop communication, to connect with external devices, the pins TX+ and RX+, RX- and TX- of RS-422 channel should be shorted as shown in <u>Table 9</u>. At this time, half-duplex communication is run, Tx/Rx line is shared.

# 4. Installation and Test Operation

# 4.1 Installation environment

This product is highly reliable regardless of the installation environment. However, it is recommended to take the following precautions to ensure reliability and stability of the system.

- 1. Environmental conditions
  - a) Install the system on a waterproof and dustproof control panel.
  - b) Do not expose the system to continuous impact or vibration.
  - c) Do not expose the system to direct sunlight.
  - d) Prevent dew formation due to rapid temperature change.
  - e) Maintain ambient temperature around 0-55°C.
- 2. Installation work
  - a) Do not leave wire scraps inside the PLC while wiring or drilling screw holes.
  - b) Install the system on a good location to work on.
  - c) Do not install the system on the same panel as a high-voltage device.
  - d) Keep it at least 50mm away from a duct or a near-by module.
  - e) Ground the system to an appropriate place that is free from noise.

#### 4.2. Precautions for handling

# 4.2 Precautions for handling

Ensure that the following precautions are followed while installing the Snet I/F module.

- 1. Handle with care. Do not drop it and avoid strong and sudden shocks.
- 2. Do not remove PCB from the case. It might cause abnormal operation.
- 3. Do not let any external materials like wiring waste to be left over in the module casing during wiring.
- 4. Do not install or remove the module while the power is still ON.
- 5. Use standard cable only. Install within the maximum distance specified.
- 6. The communication cable should be free from the surge and inductive noises generated by the alternating current.
- 7. Do not let wiring get close to any hot device and material or in direct contact with oil for long, which might cause damage or abnormal operation due to short-circuit.

# 4.3 From setting to operation

The sequence right from the product installation to operation is explained below. After the product installation is complete, configure the system to be operated as specified in the following sequence.

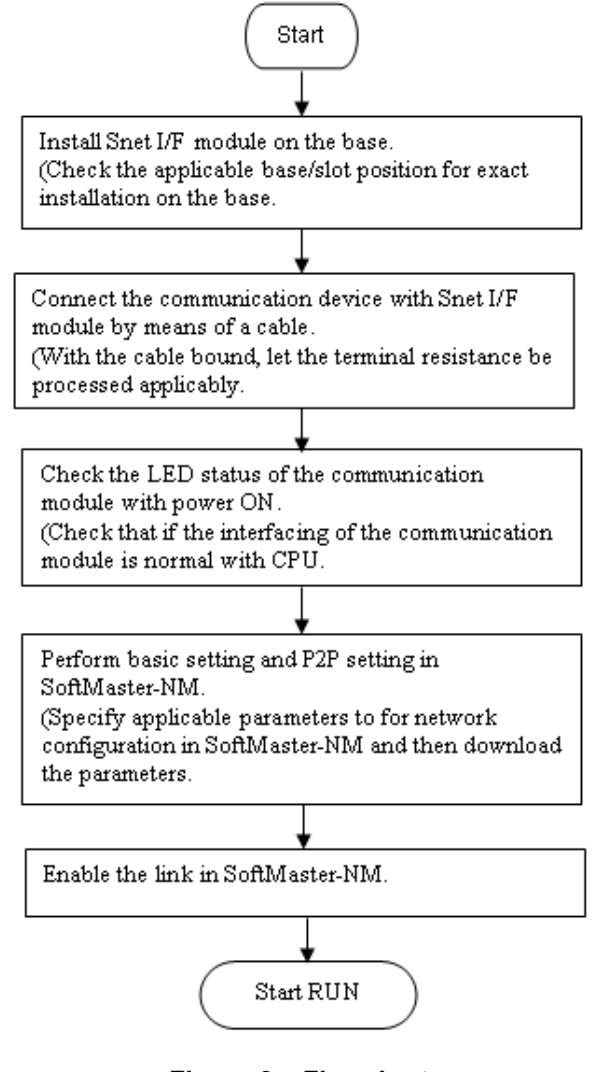

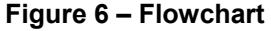

#### 4. Installation and Test Operation

4.3. From setting to operation

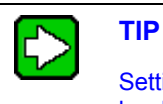

Setting the Station number of Snet I/F module is not necessary due to hardware properties. Use SoftMaster-NM to specify basic settings necessary for station number and Snet communication.

# 5. System Configuration

# 5.1 Introduction to system configuration

Snet I/F module is used for both ML-200 and ML-200R modules. You can mount up to 24 modules on the main and expansion bases. All the 24 modules can be used by a dedicated server protocol. However, only eight modules are supported to be used for P2P service.

This module is used for configuring various communication systems in accordance with the application needs. This chapter describes examples of system configurations that are available or unavailable for various application needs.

# 5.2 Supported system configurations

#### 1:1 connection (no modem) to PC (HMI)

In this configuration, PC (HMI) and Snet I/F modules are connected using RS-232C or RS-422 channel in 1:1 connection system without using any modem in between the two of them. Most PC (HMI)'s are operated as client stations and Snet I/F modules are operated as server stations that respond to the request of PC (HMI).

Since no modem is used, communication distance is a maximum of 15m via RS-232C channel and maximum of 500m via RS-422 channel. Operation mode of Snet I/F module is set according to the communication type of PC (HMI).

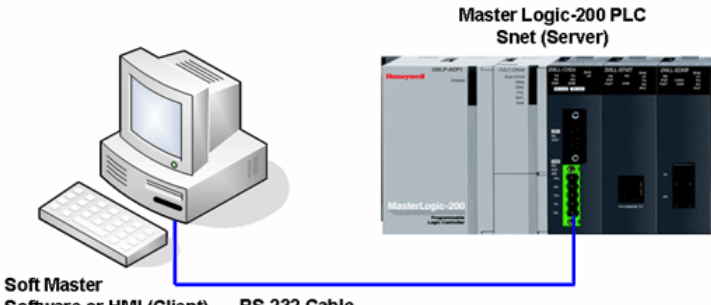

Software or HMI (Client) RS 232 Cable

#### Figure 7 – 1:1 communication system with PC

#### 1:1 dedicated modem connection to PC (HMI)

In this configuration, PC (HMI) and Snet I/F module are connected through dedicated modem via RS-232C channel in 1:1 connection system. Most PC (HMI)s are operated as

#### 5. System Configuration

#### 5.2. Supported system configurations

client stations and Snet I/F modules are operated as server stations that respond to the request of PC (HMI). Since modem is used, RS-232C channel should be set to dedicated modem for long-distance communication. Operation mode of Snet I/F module is set according to the communication type of PC (HMI).

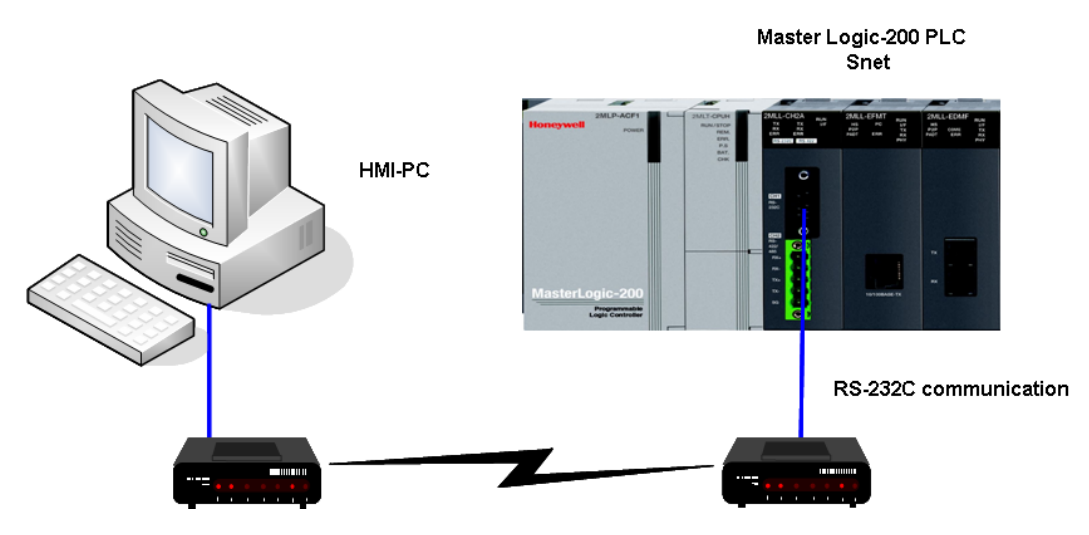

Figure 8 – 1:1 dedicated modem communication with PC

# Modem connection to PC and communication between interlinked Snet I/F modules

- 1. PC and Snet #1 station are connected through modem via RS-232C channel.
- 2. Snet stations communicate with each other using RS-422 channel.
- 3. PC is operated as client station of Snet #1 station.
- 4. Snet I/F module can connect with a maximum of 32 stations (RS-422/485 communication).
- 5. RS-232C channel of Snet I/F module is set as server station and RS-422 channel of Snet I/F module is set as client station.
- 6. Dedicated modem or dial-up modem is available for use.

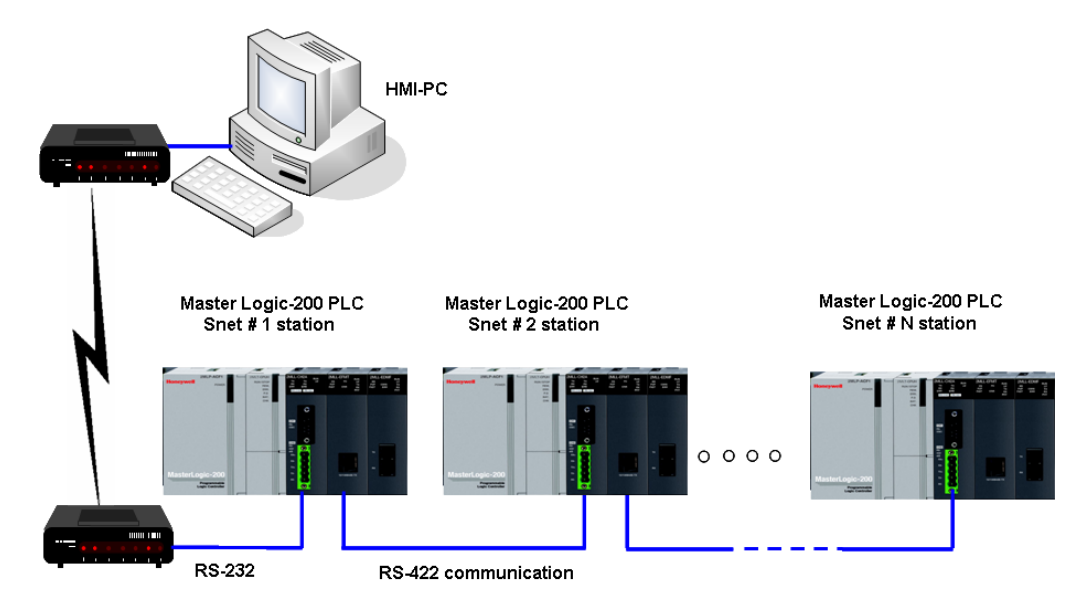

#### Figure 9 – Dedicated modem communication with PC

The following table shows the module setting for Snet stations.

| Table 11 – Module setting ta | able for Snet stations |
|------------------------------|------------------------|
|------------------------------|------------------------|

| Тиро                   | Module setting           |                          |             |  |
|------------------------|--------------------------|--------------------------|-------------|--|
| туре                   | RS-232C                  | RS-422                   | Station No. |  |
| PLC Snet #1            | MLDP Server -<br>Limited | P2P                      | 1           |  |
| station                |                          | MLDP Client              | 1           |  |
| Snet #2~#31<br>station | Not used                 | MLDP Server -<br>Limited | 2~31        |  |

#### Dedicated communication with PC (HMI) and third-party RS-422 communication

- 1. Null-modem communication with PC (HMI) via RS-232C channel is available.
- 2. PC (HMI) is operated as client station and Snet I/F module via RS-232C channel is operated as MLDP server-Limited.
- 3. Snet I/F module's RS-422 channel is operated in P2P mode.

5.2. Supported system configurations

- 4. Display data is transmitted to display modules of mosaic panel via Snet RS-422 channel.
- 5. Display data transmission can be read from PC (HMI).

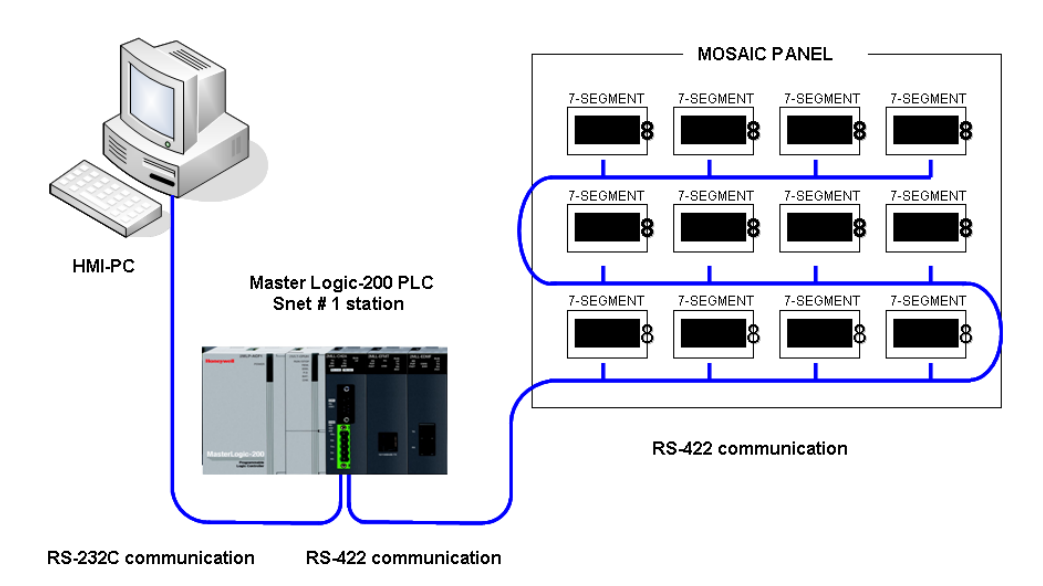

Figure 10 – 7-segment operation system for RS-422

The following table shows the module setting for Snet stations 2.

| Table 12 – Module | setting for | r Snet Stations 2 |
|-------------------|-------------|-------------------|
|-------------------|-------------|-------------------|

| Туро                   | Module Setting          |        |             |  |
|------------------------|-------------------------|--------|-------------|--|
| туре                   | RS-232C                 | RS-422 | Station No. |  |
| PLC Snet #1<br>station | MLDP Server-<br>Limited | P2P    | 1           |  |

#### Optical modem communication for mobile communication

- 1. Optical modem communication method is used for Snet communication when the PLC is mounted on a mobile body in linear motion.
- 2. Dedicated mode communication or P2P communication with monitoring device is available.

- 3. RS -232C/RS-422 communication with optical modem is available.
- 4. Dedicated client/server communication between Snet I/F modules is used.
- 5. Optical modem connected with Snet I/F module on the mobile body can communicate with the other optical modem only within communication range.
- 6. Main application: parking tower

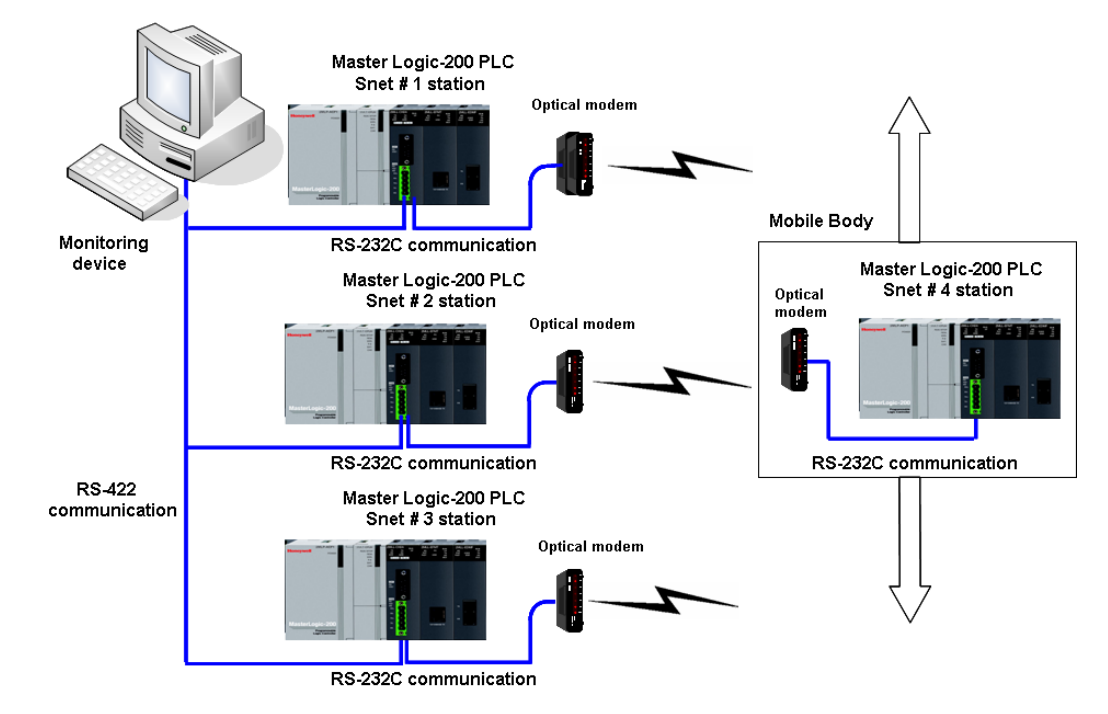

Figure 11 – Optical modem communication system

#### Wireless modem communication between bodies in revolution

- 1. Wireless modem communication method is used for Snet communication when the module is mounted on a mobile body which is revolving.
- 2. RS-232C communication with wireless modem is used.
- 3. Dedicated client/sever communication between Snet I/F modules is used.
- 4. RS-232C channel of Snet I/F module is configured in dedicated modem mode.

#### 5. System Configuration

5.2. Supported system configurations

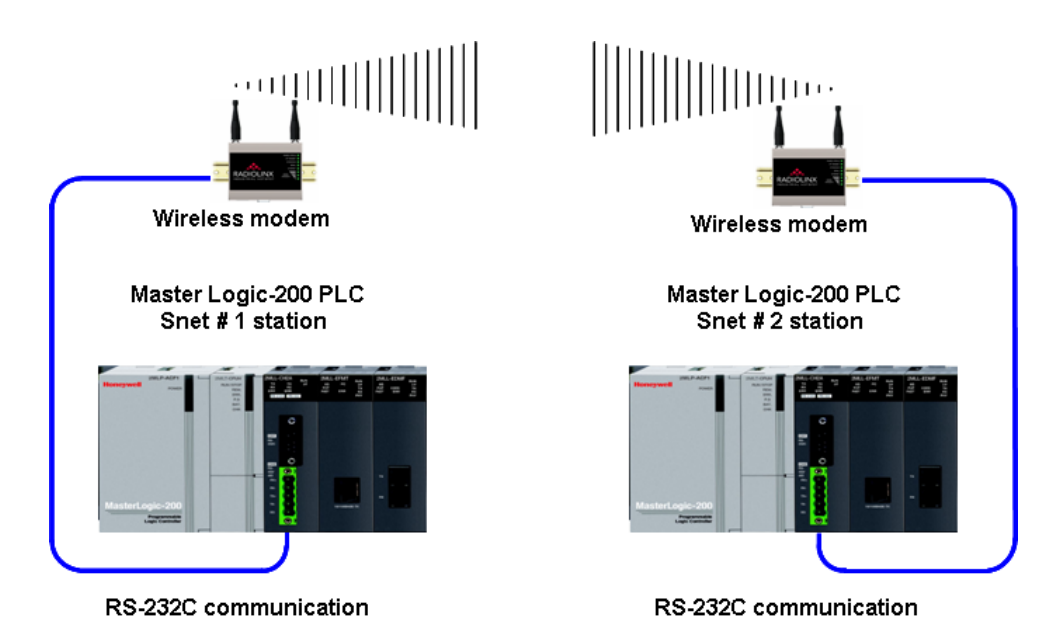

#### Figure 12 – Wireless modem communication system

The following table shows the setting details between communication modules.

#### Table 13 – Setting details between communication modules

| Туро       | Module Setting |          |             |  |
|------------|----------------|----------|-------------|--|
| Type       | RS-232C        | RS-422   | Station No. |  |
| Snet#1 and | Dedicated mode | Notucod  | 1 and 2     |  |
| Snet#2     | User mode      | Not used |             |  |

#### TM/TC (Telemetry/Telecommand) communication system

- 1. Long-distance communication with remote server PLC via dedicated modem is possible.
- 2. Dedicated modem communication via RS-232C channel which is set to dedicated modem mode is possible in this system.
- 3. Dedicated client/server communication between Snet I/F modules is used.
- 4. You can mount eight Snet I/F modules on TM client PLC.

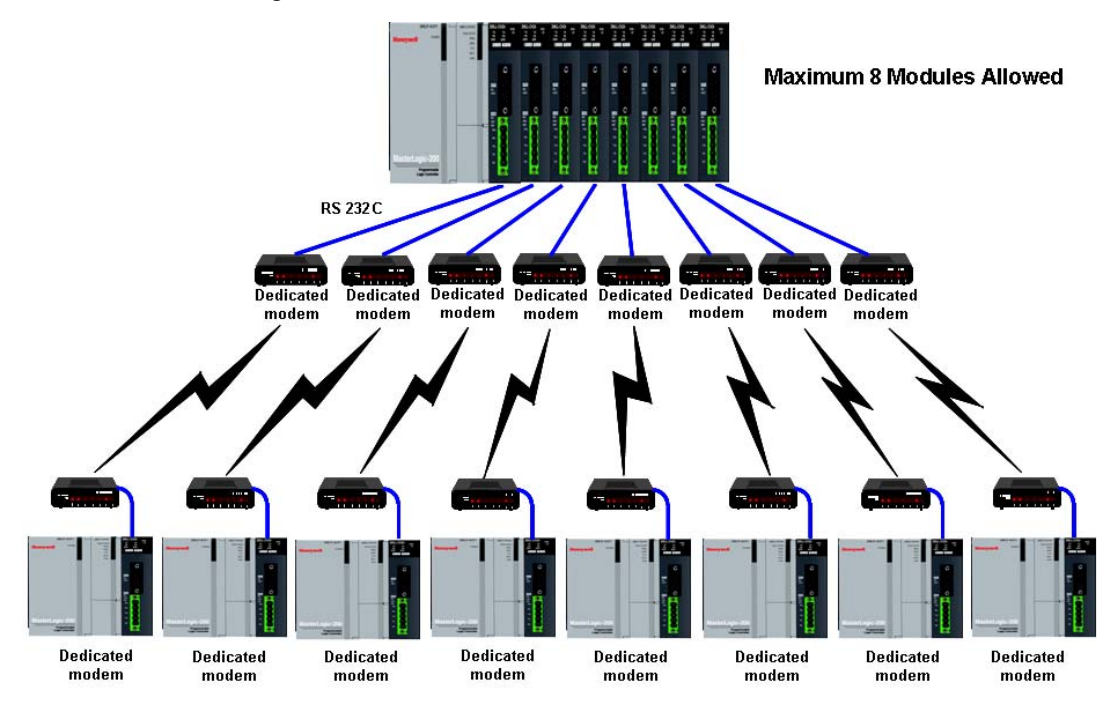

Figure 13 – TM/TC dedicated modem system

# 5.3 System configurations not supported

Dial-up modem communication between Snet I/F modules

- 1. Snet I/F module do not have dial-up function, to make telephone calls.
- 2. Snet I/F module only has a function to answer telephone calls.
- 3. Dial-up modem communication between Snet I/F modules via a PSTN network is unavailable.

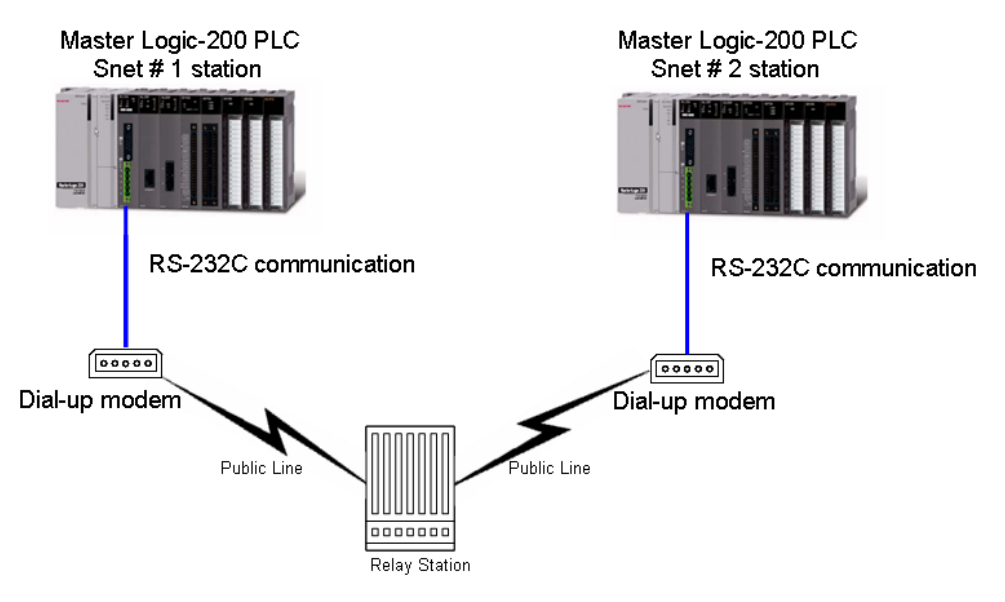

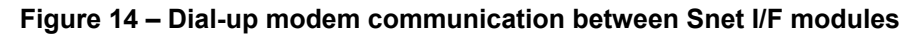

#### SoftMaster connection using RS-422 channel of Snet I/F module

- 1. SoftMaster service of Snet I/F module supports only RS-232C channel.
- 2. SoftMaster does not support the connection via RS-422 channel.
- 3. Setting Snet's station number in SoftMaster via a remote connection is not possible.
- 4. SoftMaster PC is connected to Snet #1 station as shown in the following figure.

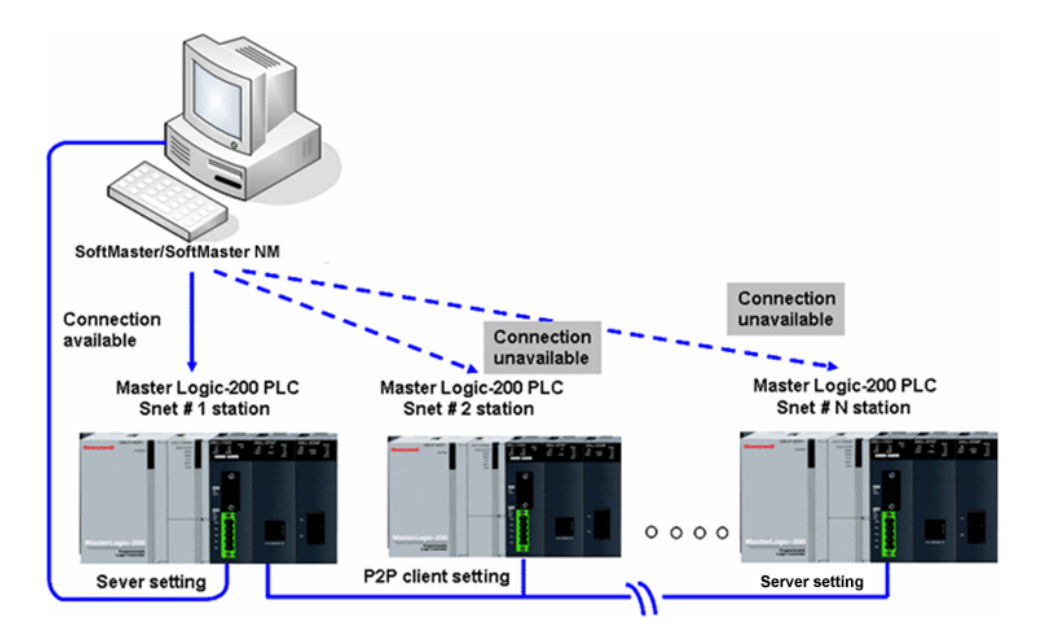

Figure 15 – SoftMaster connection via RS-422 channel

5. System Configuration5.3. System configurations not supported

# 6.1 Communication module registration

In order to use Snet I/F module, communication parameters must be specified in SoftMaster-NM. The optional method to register the Snet I/F module depends on ON/OFF line status as described below.

#### Offline registration of Snet I/F module

When the PLC is disconnected from SoftMaster-NM, offline registration is used. To set the communication module and to specify communication related parameters, select the base and the slot position to register Snet I/F module on the **SoftMaster-NM Basic Setting** window. The **Communication Module Setting** window displays. Register the Snet I/F module on the desired base and slot position.

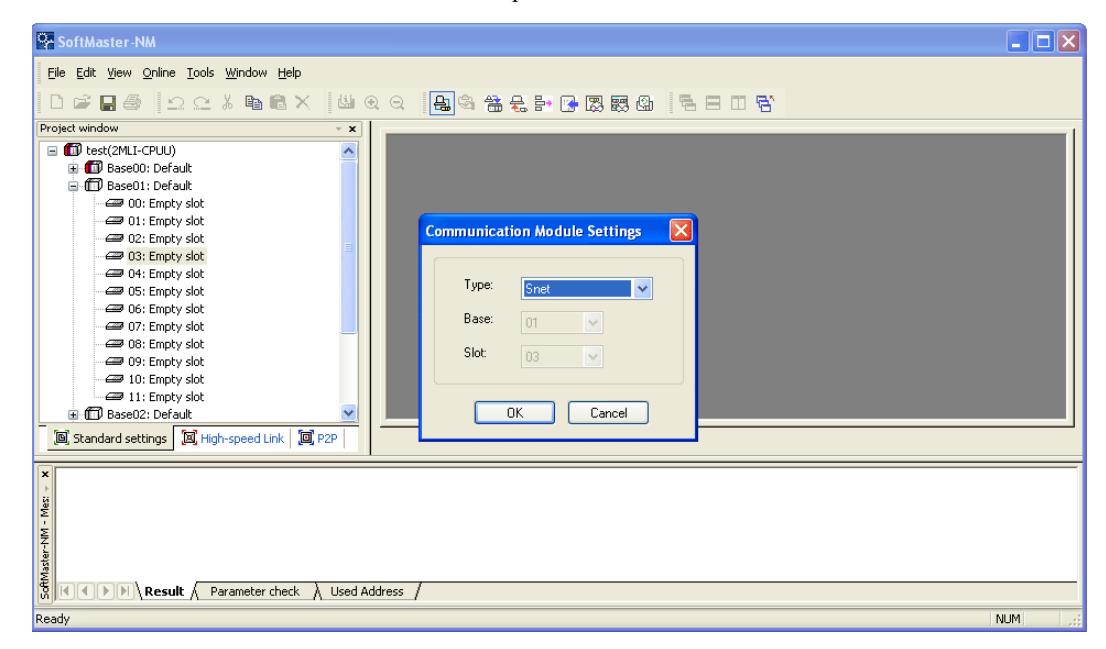

Figure 16 – Snet module registration window

#### Online registration of Snet I/F module

When SoftMaster-NM is online with the PLC CPU, online registration method is used.

Perform the following steps for online registration of Snet I/F module.

6.1. Communication module registration

| Step | Action                                                                                                    |
|------|----------------------------------------------------------------------------------------------------|
| 1    | To register the communication module through SoftMaster-NM, connect the PLC CPU to the installed communication module. |
| 2    | From the <b>Online</b> menu, select <b>Connect Setting</b> for communication setting.                                  |

- 3 From the **Online** menu, select **Connect** to select Local Connect (or Remote 1/2 Stage Connect). If connected normally, submenus in **Online** menu will be enabled.
- 4 From the **Online** menu, select **Read IO Information** to automatically display all the communication modules in main base and extended base.

| SoftMaster-NM                               |                                                                                                    |       |
|---------------------------------------------|----------------------------------------------------------------------------------------------------|-------|
| <u>File E</u> dit <u>V</u> iew <u>O</u> nli | ne <u>T</u> ools <u>W</u> indow <u>H</u> elp                                                                                                    |       |
| Project window                              | Disco <u>n</u> nect<br>Connection <u>S</u> ettings                                                                                                    | a - 1 |
| 🖃 🗊 test(2MLI) 💹                            | Read IO Information                                                                                                    |       |
|                                             | Write Parameter (Standard Settings,HS Link,P2P)<br>Read Parameter (Standard Settings,HS Link,P2P)<br>Delete Parameter(Standard Settings,HS Link,P2P)<br>Enable Link (HS Link,P2P)<br>Upload/Download(File) |       |
| 05<br>06                                    | Sycon Upload (Dnet, Pnet)                                                                                                    |       |
|                                             | System Djagnosis                                                                                                    |       |
|                                             | Reset                                                                                                    |       |
| - 🖅 10: Em                                  | npty slot                                                                                                    |       |
|                                             | pty slot                                                                                                    |       |
| ⊞ ∰ Base02: D                               |                                                                                                    |       |
| B Standard setting                          | s 📕 High-speed Link   🗐 P2P                                                                                                    |       |

#### Figure 17 – Snet IO information read window

5 If the module registered in offline mode is different from the online mode of the presently connected PLC, or different from the type of the communication module configured in the previous project, the following message displays.

6.1. Communication module registration

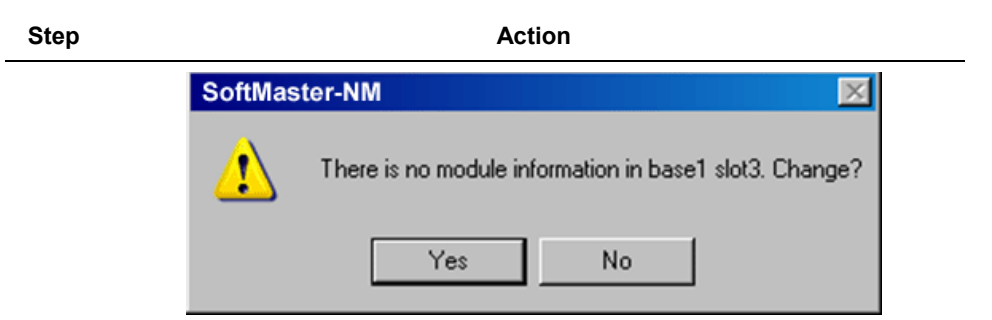

#### Figure 18 – Message window of IO information change

6 After the communication module is registered as described above, it displays in the list.

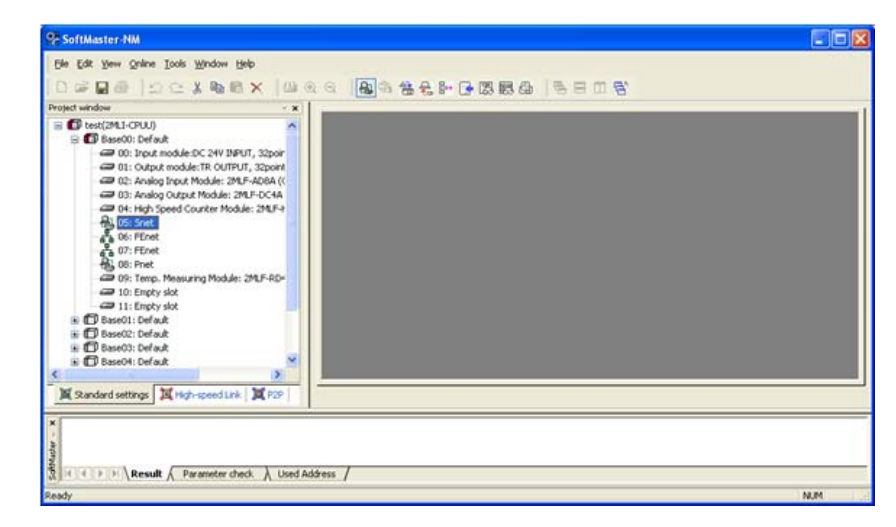

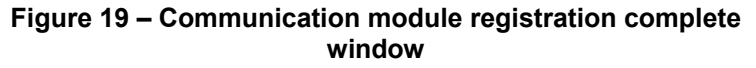

6.2. Transmission specification settings

# 6.2 Transmission specification settings

Transmission specifications such as transmission speed and data type such as data/stop bit should be specified in order to use Snet I/F module.

Specified basic setting values are saved in PLC CPU, and will not be changed until overwritten. In addition, even if Snet I/F module is replaced with a new module, the basic setting values previously specified and saved in CPU will be automatically applied to the new module as well.

The basic communication setting parameters even if downloaded is not directly applied to Snet. In order to apply the changed or newly specified basic settings, reset the communication module.

#### Setting items

When setting Snet communication parameters, you should specify the items as shown in Table 14.

| Items Setting Value                                                                                                    |      | Setting Value                                                                                              | Basic Value | Remarks                                              |
|----------------------------------------------------------------------------------------------------|------|----------------------------------------------------------------------------------------------------|-------------|------------------------------------------------------|
| Communication type                                                                                                    |      | RS-232C / RS-422 / RS-485                                                                                  | RS-232C     | Register<br>communication<br>type of each<br>channel |
| Communication         300 / 600 / 1200           speed         3600 / 4800 / 72           19200 / 38400 /         115200 |      | 300 / 600 /1200 /1800 / 2400 /<br>3600 / 4800 / 7200 / 9600 /<br>19200 / 38400 / 57600 / 64000 /<br>115200 | 9600        |                                                      |
| DATA<br>BIT                                                                                                    |      | 7/8                                                                                                    | 8           |                                                      |
| Data STOP<br>type BIT<br>PARITY<br>BIT                                                                                   |      | 1/2                                                                                                    | 1           |                                                      |
|                                                                                                    |      | None/Even/Odd                                                                                              | NONE        | Check detailed information                           |
| Modem                                                                                                    | type | Null modem/Dedicated modem/Dial-up modem                                                                   | Null modem  |                                                      |

Table 14 – Basic setting parameters for Snet

6.2. Transmission specification settings

| Items                    | Setting Value         |                                | Basic Value                                   | Remarks                              |  |
|--------------------------|-----------------------|--------------------------------|-----------------------------------------------|--------------------------------------|--|
|                          | MLDP<br>communication | MLDP<br>server -<br>Limited    | MLDP server – Limited<br>(MLDP communication) | Check detailed information           |  |
| Dedicated service driver | Modbus                | RTU/ASCII<br>server<br>(slave) |                                               |                                      |  |
|                          |                       | DI/DO/AI/A<br>O area           |                                               |                                      |  |
| Station No.              | 0 ~ 31                |                                | 0                                             | Commonly<br>used for all<br>services |  |

Snet I/F module provides two communication channels which need Snet basic settings, respectively. The different configurations available are: RS-232 2Port, RS-232 1Port/RS-422 1Port, and RS-422 2Port based on the communication module chosen.

The additional information for some of the Basic Setting Parameters are described in Table 15.

#### Communication type

You can select the communication type (RS232C/ RS422/ RS485) of MasterLogic-200 Snet I/F module by changing the communication module. If the specified communication type is different from the communication module's actual channel, communication module's channel type is used. This disables normal communication.

#### Parity Bit

Three types of parity bit can be specified for Snet I/F module. Description of each parity bit is as follows.

6.2. Transmission specification settings

| Parity Bit Type | Description                                                               | Remarks                      |
|-----------------|---------------------------------------------------------------------------|------------------------------|
| None            | Parity bit not used.                                                      |                              |
| Even            | If the number of 1 bits in one byte is even, 0 is sent as the parity bit. | Maintain even number of 1's. |
| Odd             | If the number of 1 bits in one byte is odd, 0 is sent as the parity bit.  | Maintain odd number of 1's.  |

#### Table 15 – Parity bit details

#### Dedicated service driver

Use driver selection item to select the operation mode of Snet I/F module for each channel. Each channel of Snet I/F module separately operates as a server or client. The details of operation modes available for each port are as follows.

#### Table 16 – Driver details

| Driver Type             | Description                                                                                                    | Remarks               |
|-------------------------|----------------------------------------------------------------------------------------------------|-----------------------|
| P2P                     | Applicable port operates as a client and executes communication using P2P parameters setting.                                                       | Refer to P2P setting  |
| MLDP server-<br>Limited | Operates as MLDP server (Limited), which supports<br>MLDP communication with other ML-200 PLCs. This is<br>not applicable for Experion integration. | For dedicated service |
| Modbus ASCII<br>server  | Operates as Modbus ASCII server (Modbus slave).                                                                                                    | For dedicated service |
| Modbus RTU<br>server    | Operates as Modbus RTU server (Modbus slave).                                                                                                    | For dedicated service |

You can select the MLDP or Modbus server for the operation mode of Snet channel. It supports loader service along with dedicated service.

1. MLDP Server (Limited)

Supports memory Read/Write only for dedicated service.

- 2. Modbus ASCII/RTU server
  - a) You can select Snet I/F module, when it needs to operate as a server. It uses Modbus protocol.

b) Additional setting is necessary for mapping between Modbus defined memory area and MasterLogic-200 memory area.

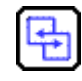

#### **REFERENCE - INTERNAL**

For details on Memory Mapping, refer to Table 15.

#### Setting method

In order to operate Snet I/F module in the user-defined mode as per the user-defined communication specifications, follow the sequence below.

Example, for 2MLL-CH2A (RS232 1Port, RS422 1Port) installed on base 0 and slot 3, the setting should be done as shown below.

#### **Communication specifications**

- 1. Channel 1: RS-232C, 9600 Bps, 8/1/None, null modem, MLDP server, 1 station.
- 2. Channel 2: RS-422, 38400 Bps, 8/1/Odd, null modem, PTP, 2 stations.

6.2. Transmission specification settings

Perform the following steps to set the method.

# Step Action 1 Open SoftMaster-NM and then register the communication module Snet on the applicable base and slot position as necessary for setting.

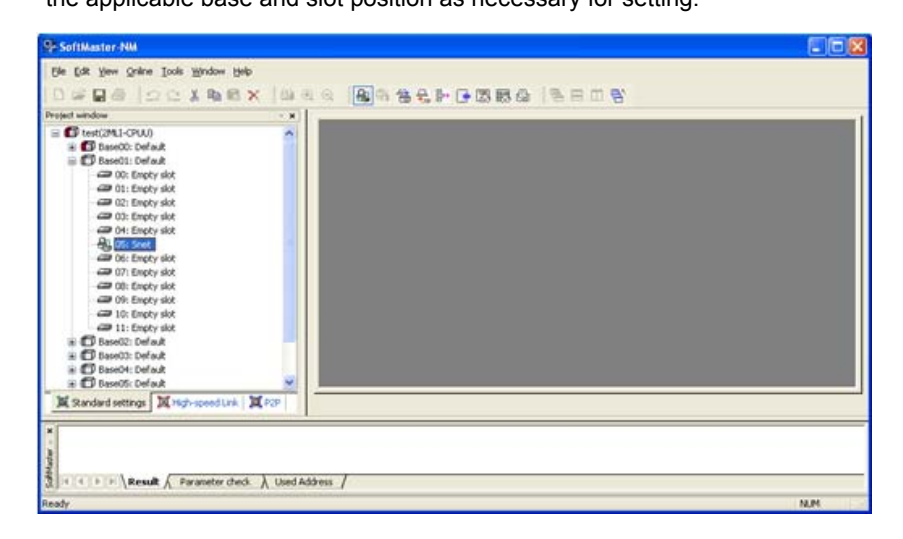

Figure 20 – Setting window of communication module

- 2 Select **Snet** on the basic setting window to display the serial communication setting window.
- 3 On the Snet module area of **Standard Settings** window, double-click Snet and the **Standard Settings Snet** displays; on this window specify the parameters for each channel.
- 4 Specify communication speed, communication type and station number for the applicable channels, respectively.

#### 6. Basic Communication Parameters Setting 6.2. Transmission specification settings

| Communication : | settings       |         |             |        |
|-----------------|----------------|---------|-------------|--------|
|                 | Channel 1      |         | Channel 2   |        |
| Type:           | RS232C         | ~       | RS232C      | 1      |
| Speed:          | 9600           | ~       | 9600        | *      |
| Data bit        | 8              | ~       | 8           | 1      |
| Stop bit:       | 1              | ~       | 1           |        |
| Parity bit:     | NONE           | ~       | NONE        | 1      |
| Modern type:    | Null Modern    | ~       | Null Modern | 1      |
| Modem           |                |         |             | _      |
| Initialization: |                |         |             |        |
| Station #:      | 0              | -       | 0           |        |
| (0-255)(*10ms)  | 0              |         | 0           |        |
| Time out:       | 1              |         | 1           |        |
| (0-50)(*100ms)  |                |         |             |        |
| Active mode     |                |         |             |        |
| Channel 1:      | MLDP Server (L | imited) | Modbus Se   | ttinas |
| Channel 2       | MIDD Commit    |         |             |        |
| Charmer 2.      | MLDP Server (L | imited) | Modbus Se   | ttings |

#### Figure 21 – Basic setting window of Snet communication for respective channels

**5** Select the operation mode for each channel.

Step

6 After basic communication parameters setting is complete, download it onto Snet module.

6.2. Transmission specification settings

|                                                              | window.                                                                                                    |
|--------------------------------------------------------------|----------------------------------------------------------------------------------------------------|
| 9- SoftMaster-NM                                             |                                                                                                    |
| Bie Edit Vers Quine Iools Window Help                        |                                                                                                    |
| D - D - D - Discognect                                       | ARF GREA SED S                                                                                                    |
| Project window                                               |                                                                                                    |
| H C test(24L) (25 Read (0 Information                        |                                                                                                    |
| Basel Basel Write Parameter (Randard Settings, HS Link, P2P) |                                                                                                    |
| 20 0 Read Parameter (Standard Settings,HS Link,P2P)          |                                                                                                    |
| Delete Parameter(Standard Settings, HS Link, P2P)            |                                                                                                    |
| and the Enable Link (PS Link, P2P)                           |                                                                                                    |
| (gload(Download(File)                                        |                                                                                                    |
| Sgran (blood (Dref. Pref)                                    |                                                                                                    |
| are of ES System Djagnosis                                   |                                                                                                    |
| CE Reset                                                     | •                                                                                                    |
| all 10: Empty slot                                           |                                                                                                    |
| H T Base 02: Default                                         |                                                                                                    |
| in 🖸 Base03: Default                                         |                                                                                                    |
| B D BaseO1: Default                                          |                                                                                                    |
| W Standard settings W High-speed Link W P.2                  |                                                                                                    |
|                                                              |                                                                                                    |
| 5                                                            |                                                                                                    |
| at .                                                         |                                                                                                    |
|                                                              | SoftMatter NM     Soft State     Soft State |

Figure 22 – Parameter Download window

8 Select basic setting for the desired communication card to execute Write.

#### 6. Basic Communication Parameters Setting 6.2. Transmission specification settings

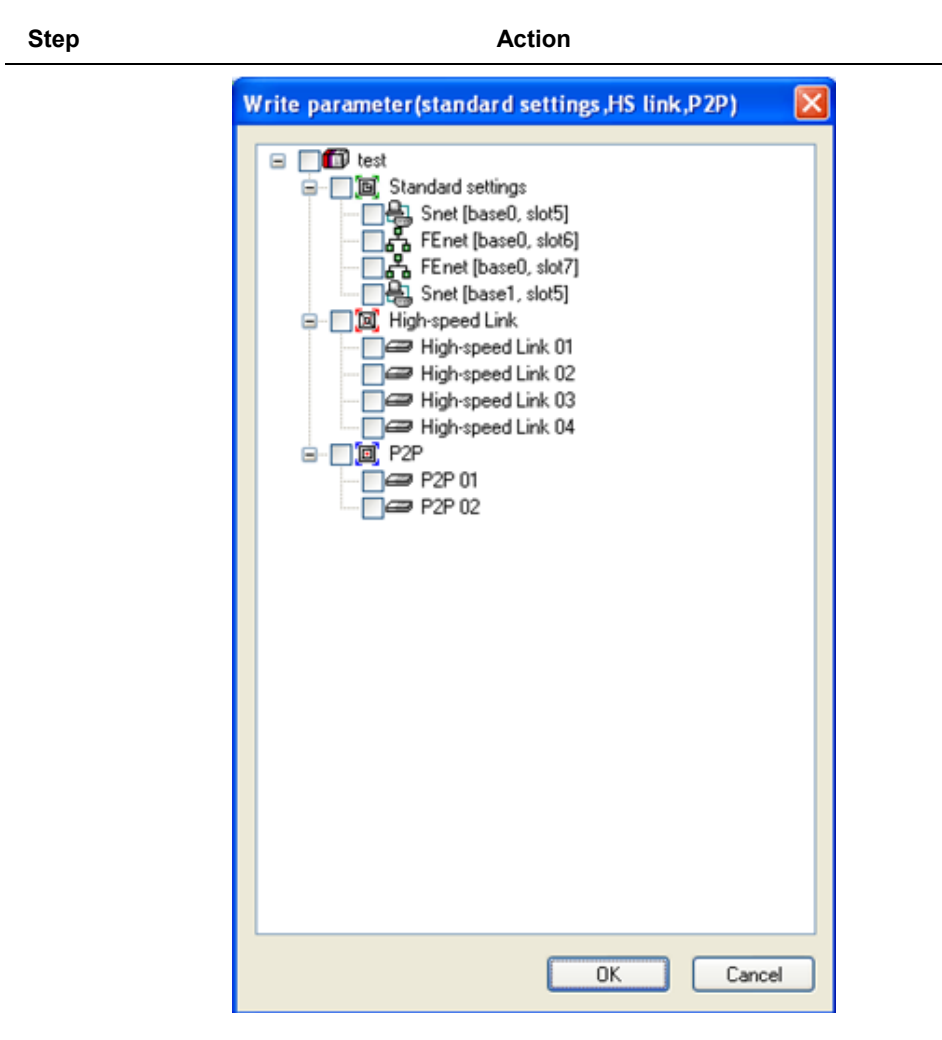

#### Figure 23 – Parameter Write setting

9 On **Basic setting**, specify Snet for each base and slot and then click Confirm to complete download.

The specified communication parameters are not applied to Snet module even after being downloaded. Reset the communication module for initialization and normal operation based on the specified communication parameters.

R200 Serial Communication I/F Module 2MLL-C22A, 2MLL-CH2A, 2MLL-C42A User's Guide 65 Mar 2010 Honeywell 6.2. Transmission specification settings

The following methods are used to reset.

- 1. Individual reset is a preferred option which does not disturb the operation.
- 2. In SoftMaster-NM, from the **Online** menu, select **Reset**.
- 3. Switch on the CPU reset switch. (Refer to the CPU user's manual.)
- 4. Restart the PLC power.

# 7. Communication Functions

# 7.1 Communication functions classification

Communication functions available in Snet I/F module can be classified into several services as follows:

- 1. Dedicated service
  - a) Information and data of PLC can be read or written in PC and associated to devices without any additional programming in PLC.
  - b) Snet I/F module can operate as MLDP (MasterLogic Dedicated Protocol) server supporting dedicated MLDP protocol and as Modbus server supporting Modbus RTU/ASCII protocol as well.
- 2. P2P service
  - a) Snet I/F module can operate as a client on the network.
  - b) If a specified event occurs, corresponding station's memory can be read or written.
  - c) Snet I/F module can operate as MLDP Client and Modbus Client.
  - d) P2P service is used for communication with third-party devices not supporting MLDP or Modbus protocol and used for Tx/Rx of the frame desired by user.
  - e) You can define up to 64 P2P blocks that operate separately.
- 3. SoftMaster service

With remote 1st stage/2nd stage connection used, monitoring/program download is available for remote PLC.

#### 7.2. Dedicated service

# 7.2 Dedicated service

#### Introduction

The dedicated service function built-in Snet I/F module enables information and data of PLC to be read or written in PC and associated devices without additional programming in PLC.

It operates as a server in communication network and responds to memory Read/Write request conforming to dedicated MLDP protocol in external devices or PC, or conforming to Modbus protocol.

In order to use the dedicated service, select the operation mode for the channel used for server, among Snet channels 1 and 2, when setting basic communication.

It supports MLDP server – Limited and Modbus server, which respond to both RTU and ASCII format.

Since each respective channel operates separately in Snet I/F module, it cannot be set to other type of server. Refer to dedicated service related sections in <u>Diagnosis</u> for details on diagnosis of normal operation of the dedicated service.

#### **MLDP** server

When using the dedicated service, the frame size of all the frames used in MLDP server should not exceed 256 Bytes. The characters used in all the frames are of ASCII code. If used as multi-drop, up to 32 stations can be connected with the server.

Two devices in the same network should not have the identical station number. Communication speed/stop bit/parity bit/data bit of all the Snet I/F modules should be identical on the network if used as multi-drop. MLDP server supports only the memory Read/Write function of the Dedicated MLDP protocol.

#### Modbus server (slave)

It is used when the device with which Snet module communicatation operates as Modbus Client (master). It supports both Modbus's ASCII Mode and RTU Mode, which can be specified in the operation mode of **Basic Setting** window.

#### 7. Communication Functions 7.2. Dedicated service

|                 | Channel 1       |         | Channel 2  |        |
|-----------------|-----------------|---------|------------|--------|
| -               |                 |         |            |        |
| Туре:           | R5232L          | ×       | R5422      | ~      |
| Speed:          | 9600            | *       | 9600       | *      |
| Data bit:       | 8               | *       | 8          | *      |
| Stop bit:       | 1               | ~       | 1          | ~      |
| Parity bit:     | EVEN            | ~       | NONE       | ~      |
| Modem type:     | Null Modem      | ~       | Null Modem | ~      |
| Modem           |                 |         |            |        |
| Initialization: |                 |         |            |        |
| Station #:      | 5               |         | 5          |        |
| Delay time:     |                 |         | 0          |        |
| (0-255)(*10ms)  | 0               |         | 0          |        |
| Time out:       | 10              |         | 1          |        |
| (0-50)(*100ms)  |                 |         |            |        |
| Active mode     |                 |         |            |        |
| Channel 1:      | MLDP Server (Li | imited) | Modbus Se  | ttings |
| Channel 2:      | MLDP Server (Li | mited)  | Modbus Se  | ttings |

Figure 24 – Basic setting window of Modbus server

Modbus instructions and the maximum response data that is supported by the Modbus RTU/ASCII driver are described in <u>Table 17</u>.

The client device that communicates with Snet module in Modbus server mode should request data within the range described in Table 17.

For example, bit Read request: Read Coil Status is available up to 2000 bits and bit Write request (Force Multiple Coils) is available up to 1968 bits (using Modbus RTU).

#### 7. Communication Functions

7.2. Dedicated service

| Code | Purpose                   | Address | Max. Response data |
|------|---------------------------|---------|--------------------|
| 01   | Read Coil Status          | 0XXXX   | 2000 Coils         |
| 02   | Read Input Status         | 1XXXX   | 2000 Coils         |
| 03   | Read Holding Registers    | 4XXXX   | 125 Registers      |
| 04   | Read Input Registers      | 3XXXX   | 125 Registers      |
| 05   | Force Single Coil         | 0XXXX   | 1 Coil             |
| 06   | Preset Single Register    | 4XXXX   | 1 Register         |
| 15   | Force Multiple Coils      | 0XXXX   | 1968 Coils         |
| 16   | Preset Multiple Registers | 4XXXX   | 120 Registers      |

Table 17 – Modbus instruction code

For the request of each instruction code, corresponding area should be set in the MasterLogic-200 PLC memory.

This can be done through **Modbus Setting** window as shown in Figure 25, which is displayed if **Modbus Settings** button is clicked after selecting Modbus ASCII server/Modbus RTU server on the **Modbus setting of Snet operation mode** window.

| Modbus Settings          |          |
|--------------------------|----------|
| Bit read area Address:   | %IX0.0.0 |
| Bit write area Address:  | %QX0.0.0 |
| Word read area Address:  | %MW0     |
| Word write area Address: | %MW150   |
|                          |          |
| ОК                       | Cancel   |

Figure 25 – Setting window of Modbus server memory

Details of respective setting items are as follows:

Table 18 – Details of Modbus area

| ltem            | Description                                               | Remarks      |
|-----------------|-----------------------------------------------------------|--------------|
| DI area address | MasterLogic-200 address applicable to digital input area  | Bit address  |
| DO area address | MasterLogic-200 address applicable to digital output area | Bit address  |
| Al area address | MasterLogic-200 address applicable to analog input area   | Word address |
| AO area address | MasterLogic-200 address applicable to analog output area  | Word address |

The address value set in the respective item is the base address of the applicable area. The window in <u>Figure 25</u> above shows that DI area is assigned from MX1000, and AO area from PW200.

Input value of Base Address should be inside the effective area such as %M, P, and so on.

Since Modbus address is  $1 \sim 9999$  (decimal), bit I/O area's size will be 9999/8 = 1249.875 bytes.

Word I/O area's size will be 9999\*2 = 19998 bytes.

If the user sets the bit output (0XXXX) area's Base Address to 0, Modbus bit area 00001 will respond to 0th byte, 0th bit, and 00002 to 0th byte, 1st bit.

# 7.3 P2P service

#### Introduction

P2P service executes client operation of the communication module as realized with parameters set with instruction blocks. Four P2P instructions available in Snet I/F module are Read/Write/Send/Receive.

P2P service's registration and edit is executed in SoftMaster-NM where up to eight P2P parameters can be set. Each P2P parameter is composed of up to 64 P2P blocks.

The following figure shows an example of P2P parameters setting window in SoftMaster-NM.

| SoftMaster-NM - [P2P block settings - F                                         | 2P 01] |              |                   |                 |                 |                 |           |                   |           |            |   |
|---------------------------------------------------------------------------------|--------|--------------|-------------------|-----------------|-----------------|-----------------|-----------|-------------------|-----------|------------|---|
| Eile Edit <u>Y</u> iew <u>O</u> nline <u>I</u> ools <u>W</u> indow <u>H</u> elp |        |              |                   |                 |                 |                 |           | -                 | Ξ×        |            |   |
| □ ☞ 🛢 🚭 으 으 🗼 🖻 🗮 🗙 😃 ④ ○ 😫 🔩 쓸 못 할 🚱 🐯 🚳 📑 Ξ 🖽 🕾                               |        |              |                   |                 |                 |                 |           |                   |           |            |   |
| Project window 👻 🗙                                                              |        |              |                   |                 |                 |                 |           |                   |           |            |   |
| Test(2MLI-CPUU)                                                                 | Index  | Ch.          | Driver Setting    | P2P<br>function | Trigger<br>flag | Command<br>type | Data type | # of<br>variables | Data size | Dst<br>st. |   |
| Break P2P 01 [6055 Shet]                                                        | 0      | 1            | Modbus RTU client | WRITE           | %MX0            | Continuou       | BIT       | 1                 | 100       |            |   |
| P2P Block                                                                       | 1      | 1            | Modbus RTU client | READ            | %MX0            | Continuou       | BIT       | 1                 | 100       |            | Ξ |
| User frame definition                                                           | 2      |              |                   |                 |                 |                 |           |                   |           |            |   |
| P2P 02 [B056 FEnet]                                                             | 3      |              |                   |                 |                 |                 |           |                   |           |            |   |
| P2P Channel                                                                     | 4      |              |                   |                 |                 |                 |           |                   |           |            |   |
| 🕀 👦 User frame definition                                                       | 5      |              |                   |                 |                 |                 |           |                   |           |            |   |
| 🖃 🚭 E-mail                                                                      | 6      |              |                   |                 |                 |                 |           |                   |           |            |   |
| Address                                                                         | 7      |              |                   |                 |                 |                 |           |                   |           |            |   |
| P2P 03                                                                          | 8      |              |                   |                 |                 |                 |           |                   |           |            |   |
|                                                                                 | 9      |              |                   |                 |                 |                 |           |                   |           |            |   |
|                                                                                 | 10     |              |                   |                 |                 |                 |           |                   |           |            |   |
|                                                                                 | 11     |              |                   |                 |                 |                 |           |                   |           |            |   |
|                                                                                 | 12     |              |                   |                 |                 |                 |           |                   |           |            |   |
|                                                                                 | 13     |              |                   |                 |                 |                 |           |                   |           |            |   |
|                                                                                 | 14     |              |                   |                 |                 |                 |           |                   |           |            |   |
|                                                                                 | 15     |              |                   |                 |                 |                 |           |                   |           |            |   |
|                                                                                 |        |              |                   |                 |                 | 1               |           |                   |           |            |   |
|                                                                                 |        |              |                   | - 1             |                 |                 |           |                   |           |            |   |
| [២] Standard [편] High-spee [0] P2P                                              | P2     | <u>J_RC.</u> | <u></u>           | 2               |                 |                 |           |                   |           |            |   |
| Ready                                                                           |        |              |                   |                 |                 |                 |           |                   | N         | UM         |   |

Figure 26 – P2P parameters setting window

- 1. P2P parameters registration window.
  - a) You can set up to eight P2P parameters..
- b) You can set multiple P2P parameters for an identical Snet I/F module. However, **Enable** option is available only for one parameter among the multiple P2P parameters for the identical Snet I/F module.
- c) Each P2P parameter is composed of P2P channel, P2P block, and user-defined frame.
- 2. P2P edit window
  - a) You can register and edit up to 64 P2P blocks.

## **Configuration of P2P parameters**

In order to use P2P service, the user needs to execute setting for the operation desired on the P2P parameters window. Each P2P parameter is composed of P2P channel, P2P block and user-defined frame.

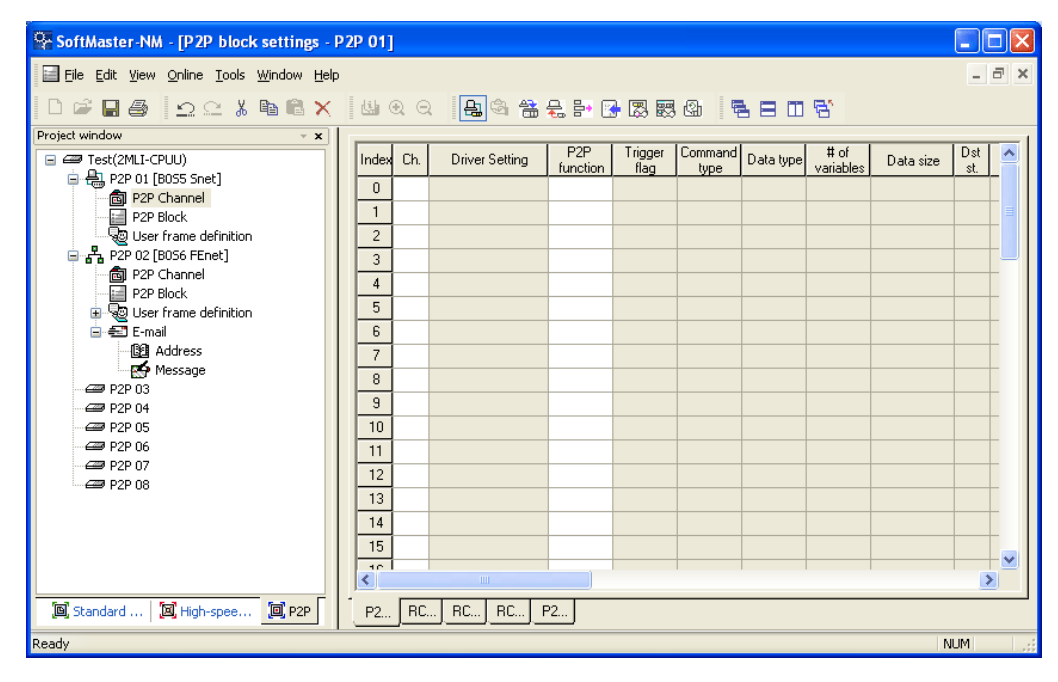

Figure 27 – Configuration window of P2P parameters

7.3. P2P service

- 1. P2P channel
  - a) P2P channel setting should define the communication protocol of the P2P service to be executed.
  - b) MLDP/Modbus is available.
  - c) You have to do separate setting for respective channels. This is applicable only if basic setting's '**P2P driver'** is None.
- 2. P2P block
  - a) You have to set each of the 64 P2P blocks separately.
- 3. User-defined frame
  - a) You have to register the user-defined frame.

## **Channel information**

Snet I/F module provide two communication channels (channel 1, channel 2) that operate independently. You can define the respective driver type of each channel for P2P service.

Select P2P channel on **P2P Channel Setting** window, P2P Channel Setting window displays as shown in Figure 28.

| P | 2P Chan  | nel Settings                   |              |         |               |              | ×        |
|---|----------|--------------------------------|--------------|---------|---------------|--------------|----------|
|   | Cha      | Action mode                    | P2P Driver   | TCP/UDP | Client/Server | Port of coun | Т        |
|   | 01<br>02 | Modbus ASCII server<br>Use P2P | None<br>None |         |               |              |          |
|   |          |                                |              |         |               |              |          |
|   |          |                                |              |         |               |              |          |
|   |          |                                |              |         |               |              |          |
|   |          |                                |              |         |               |              |          |
|   |          |                                |              |         |               |              |          |
|   |          |                                |              |         |               |              |          |
|   |          |                                |              |         |               |              |          |
|   | •        |                                |              |         |               | •            | <u>.</u> |
|   |          |                                |              | Edit    |               | ) Cancel     |          |
|   |          |                                |              |         |               |              |          |

Figure 28 – P2P Channel Setting window

| P2 | 2P Chan | nel Settings        |                     |            |  |         |               |              | × |
|----|---------|---------------------|---------------------|------------|--|---------|---------------|--------------|---|
|    | Cha     | Action mode         | F                   | P2P Driver |  | TCP/UDP | Client/Server | Port of coun | Γ |
|    | 01      | Modbus ASCII server | None                |            |  |         |               |              |   |
|    | 02      | Use P2P             | 2P Channel Settings |            |  |         |               |              |   |
|    |         |                     |                     |            |  |         |               |              |   |
|    |         |                     | P2P driver          | None       |  | •       |               |              |   |
|    |         |                     | ren annon.          | ,          |  |         |               |              |   |
|    |         |                     |                     |            |  |         |               |              |   |
|    |         |                     |                     |            |  |         |               |              |   |
|    |         |                     |                     |            |  |         |               |              |   |
|    |         |                     |                     |            |  |         |               |              |   |
|    |         |                     |                     |            |  |         |               |              |   |
|    |         |                     |                     | OK         |  | Cancel  |               |              |   |
|    |         |                     |                     |            |  |         |               |              |   |
|    | •       |                     |                     |            |  |         |               | •            | 1 |
|    |         |                     |                     |            |  |         |               |              |   |
|    |         |                     |                     |            |  | Edit    | OK            | Cancel       |   |

If you select the channel with P2P, 'P2P Channel Setting' window displays for the user to define P2P driver for the corresponding channel.

Figure 29 – Setting window of channel driver with P2P used

Drivers and details available in MasterLogic-200 Snet are as follows.

| Т | ab | le | 19 | - | Dr | ive | ers |
|---|----|----|----|---|----|-----|-----|
|---|----|----|----|---|----|-----|-----|

| Drivers                | Details                                                      |  |  |
|------------------------|--------------------------------------------------------------|--|--|
| None                   | P2P service not used                                         |  |  |
| User-defined<br>frame  | Used for Tx / Rx of user-defined frame as desired            |  |  |
| MLDP client            | Select for Read/Write of MasterLogic-200 memory              |  |  |
| Modbus ASCII<br>client | Select if you operate as Modbus Client and use in ASCII Mode |  |  |
| Modbus RTU client      | Select if you operate as Modbus Client and use in RTU Mode   |  |  |

If you select MLDP or Modbus as P2P driver for the communication channel, userdefined frame cannot be made available.

7.3. P2P service

The following table describes how to use Modbus driver.

| Code | Purpose                                                     | Modicon PLC Data<br>Address | Remarks    |
|------|-------------------------------------------------------------|-----------------------------|------------|
| 01   | Output Contact Status Read (Read Coil Status)               | 0XXXX (Bit-Output)          | Bit Read   |
| 02   | Input Contact Status Read (Read Input Status)               | 1XXXX (Bit-Input)           | Bit Read   |
| 03   | Output Register Read (Read Holding Registers)               | 4XXXX (Word-Output)         | Word Read  |
| 04   | Input Register Read (Read Input Registers)                  | 3XXXX (Word-Input)          | Word Read  |
| 05   | Output Contact 1 Bit Write (Force Single Coil)              | 0XXXX (Bit-Output)          | Bit Write  |
| 06   | Output Register 1 Word Write (Preset Single Register)       | 4XXXX (Word-Output)         | Word Write |
| 15   | Output Contact Continuous Write (Force Multiple Coils)      | 0XXXX (Bit-Output)          | Bit Write  |
| 16   | Output Register Continuous Write (Preset Multiple Register) | 4XXXX (Word-Output)         | Word Write |

## Table 20 – Codes of Modbus instructions and data

## **Block information**

If you select P2P block of applicable parameter on P2P parameters setting window, P2P block setting window displays.

#### 7. Communication Functions 7.3. P2P service

| Index                             | Order word                                           | Detailed in                                          | nformati                                 | on                           |                                                                          |                                          |                                          |                                                      |                                                  | В                              | ase address                          | ;          | T        |
|-----------------------------------|------------------------------------------------------|------------------------------------------------------|------------------------------------------|------------------------------|--------------------------------------------------------------------------|------------------------------------------|------------------------------------------|------------------------------------------------------|--------------------------------------------------|--------------------------------|--------------------------------------|------------|----------|
| 0<br>1<br>2<br>3<br>4<br>5        | Write<br>Write<br>Read<br>Read                       | Ch:2, Flag<br>Ch:2, Flag<br>Ch:2, Flag<br>Ch:2, Flag | g:F0009<br>g:F0009<br>g:F0009<br>g:F0009 | 2, C<br>2, C<br>2, C<br>3, C | mndType:Single,<br>mndType:Single,<br>mndType:Single,<br>mndType:Single, | DataTyp<br>DataTyp<br>DataTyp<br>DataTyp | e:BIT, V<br>e:WORD<br>e:BIT, V<br>e:WORD | arCnt:1, D<br>, VarCnt::<br>arCnt:1, D<br>, VarCnt:: | DestStNo:<br>1, DestSt<br>DestStNo:<br>1, DestSt | 3 N<br>No:4 N<br>3 N<br>No:4 N | 100001<br>100042<br>100103<br>100144 |            | -        |
| SoftMast                          | ter-NM - [P2P block                                  | settings - F                                         | 2P 01]                                   |                              |                                                                          |                                          |                                          |                                                      |                                                  |                                |                                      |            |          |
| Eile Edit                         | t <u>V</u> iew <u>O</u> nline <u>T</u> ools <u>V</u> | <u>W</u> indow <u>H</u> elp                          |                                          |                              |                                                                          |                                          |                                          |                                                      |                                                  |                                |                                      | -          | а×       |
|                                   | 1 <b>8</b> 22%                                       | <b>6 6 ×</b>                                         | 8                                        | a e                          | L 🖻 🖀                                                                    | 문 탄 🖸                                    | ) 🖾 🖾                                    | 9 Gb   7                                             | 180                                              | 5                              |                                      |            |          |
| Project windov                    | (2MLI-CPUU)                                          | × ×                                                  | Index                                    | Ch.                          | Driver Setting                                                           | P2P<br>function                          | Trigger<br>flag                          | Command<br>type                                      | Data type                                        | # of<br>variables              | Data size                            | Dst<br>st. |          |
|                                   | P2P 01 (B055 Snet)                                   |                                                      | 0                                        | 1                            | Modbus RTU client                                                        | READ                                     | %MX0                                     | Continuou                                            | BIT                                              | 1                              | 100                                  |            |          |
|                                   | P2P Block                                            |                                                      | 1                                        |                              |                                                                          |                                          |                                          |                                                      |                                                  |                                |                                      |            |          |
| ~~~~~~~~~~~~~~~~~~~~~~~~~~~~~~~~~ | 2 User frame definition                              |                                                      | 2                                        |                              |                                                                          |                                          |                                          |                                                      |                                                  |                                |                                      |            |          |
|                                   | P2P Channel                                          |                                                      | 4                                        |                              |                                                                          |                                          |                                          |                                                      |                                                  |                                |                                      |            | -        |
|                                   | User frame definition                                |                                                      | 5                                        |                              |                                                                          |                                          |                                          |                                                      |                                                  |                                |                                      |            |          |
| Ė€                                | E-mail                                               |                                                      | 6                                        |                              |                                                                          |                                          |                                          |                                                      |                                                  |                                |                                      |            |          |
|                                   | Message                                              |                                                      | 7                                        |                              |                                                                          |                                          |                                          |                                                      |                                                  |                                |                                      |            | _        |
|                                   | 22P 03                                               |                                                      | 9                                        |                              |                                                                          |                                          |                                          |                                                      |                                                  |                                |                                      |            | -        |
|                                   | 2P 04<br>2P 05                                       |                                                      | 10                                       |                              |                                                                          |                                          |                                          |                                                      |                                                  |                                |                                      |            | -        |
|                                   | 2P 06                                                |                                                      | 11                                       |                              |                                                                          |                                          |                                          |                                                      |                                                  |                                |                                      |            |          |
|                                   | 2P 07<br>2P 08                                       |                                                      | 12                                       |                              |                                                                          |                                          |                                          |                                                      |                                                  |                                |                                      |            |          |
|                                   |                                                      |                                                      | 13                                       |                              |                                                                          |                                          |                                          |                                                      |                                                  |                                |                                      |            |          |
|                                   |                                                      |                                                      | 14                                       |                              |                                                                          |                                          |                                          |                                                      |                                                  |                                |                                      |            | _        |
|                                   |                                                      |                                                      | 10                                       |                              |                                                                          |                                          |                                          |                                                      |                                                  |                                |                                      |            | -        |
|                                   |                                                      |                                                      | <                                        | -                            | III                                                                      |                                          |                                          | _                                                    |                                                  |                                | _                                    | 1          | <u> </u> |
| 🔲 Standar                         | rd   🔟 High-spee                                     | P2P                                                  | P2P 0                                    | 1                            |                                                                          |                                          |                                          |                                                      |                                                  |                                |                                      |            |          |
| Ready                             |                                                      |                                                      |                                          |                              |                                                                          |                                          |                                          |                                                      |                                                  |                                | N                                    | UM         | 1.       |

Figure 30 – P2P block setting window

You can set up to 64 separate blocks. Select an optional block to specify the applicable block operation by selecting an instruction as READ, WRITE, SEND, and RECEIVE.

Setting options and details of respective instructions are as follows.

## **Read instruction**

You can use this instruction to read and save corresponding station's optional area, regardless of driver type. Its basic configuration is as shown below.

7.3. P2P service

| V | ariable   | Setting   |            | ×       |
|---|-----------|-----------|------------|---------|
|   | Variable: |           |            |         |
|   |           | Read area | Write area | Address |
|   | 1         | 0x10000   |            | N00025  |
|   |           |           |            |         |
|   |           |           | ОК         | Cancel  |

Figure 31 – Setting window of P2P Read instruction 1

It is composed of standard action settings and memory settings as described below.

- 1. Standard action settings
  - a) Channel
  - Select a communication channel, which the applicable block will use. The communication channel for each block is decided while setting parameters. The parameters cannot be changed during Run mode.
  - b) Condition Flag
  - Defines when P2P block should operate
  - Select Regular cycle and Memory Set Trigger condition
  - c) Data Type
  - Define the format of the data, which the block will process. You can process the Bit, Byte, Word, Dword, and Lword in MLDP and you can only process Bit or Word in Modbus.

- d) Command Type
  - Choose between a detailed Read operation, Individual Read, and Continuous Read operation.
  - Individual Read reads up to four memory areas.
  - Continuous Read reads as many memory areas as defined on the specified position.
- e) Number of Variables
  - This parameter specifies the number of variables that you can select if you select Individual Read.
  - Decide the number of memory areas to read from individually. Up to four memory areas are available.
- f) Data Size
  - Define the size of data to read, if you select Continuous Read.
  - Data size has a different meaning based on the data type.
  - When five is defined, it means five Words if Data Type is Word, and five Bits if Data Type is Bit.
- g) Station of Counterpart
  - Define the station number from which the data is to be read.
  - If you select the check button, the counterpart station number will be fixed.
  - If you clear the check button, the counterpart station number will be assigned to PLC memory, and the counterpart station number will be changeable by changing the applicable area's value.
- 2. Memory setting
  - a) Area to read
  - Set the corresponding area to read.
  - Set as many variables with input value that is different for different drivers.
  - MLDP client
    - Input M100 to read data of corresponding %MW100.

7.3. P2P service

- Modbus client
  - Input 30010 to read data of corresponding AI 10 address.
- b) Area to save
- Set the area to save the read data.
- Set as many variables with input value that is different for different drivers.
- Input P100 to save the read data on %PW100.

In order to read and save %MW250 and %MW260's, 1 Word of the corresponding station number 7 on %PW100, and %PW130 when TW01's number 0 bit is set via the channel 2, its setting will be as follows.

| V | ariable   | Setting   |            |         |
|---|-----------|-----------|------------|---------|
|   | Variable: |           |            |         |
|   |           | Read area | Write area | Address |
|   | 1         | %MX0      | 0x00000    | N00001  |
|   |           |           |            |         |
|   |           |           | OK         | Cancel  |

Figure 32 – Setting window of P2P Read instruction 2

#### Write instruction

You can use this instruction for writing data on optional area corresponding to station's desired area, regardless of driver type.

It supports Continuous Write and Individual Write, you can write data on up to four individual areas. Its basic configuration is as shown below.

| V | Variable Setting |           |            |         |  |  |  |  |  |
|---|------------------|-----------|------------|---------|--|--|--|--|--|
|   | Variable:        |           |            |         |  |  |  |  |  |
|   |                  | Read area | Write area | Address |  |  |  |  |  |
|   | 1                | %MX0      | 0x00000    | N00001  |  |  |  |  |  |
|   |                  |           |            |         |  |  |  |  |  |
|   |                  |           | ОК         | Cancel  |  |  |  |  |  |

Figure 33 – Setting window of P2P Write instruction

Details of respective input options are as described below.

- 1. Standard action settings
  - a) Channel
  - Select a communication channel that will be used by the applicable block. The communication channel for each block is decided when setting the parameters, which cannot be changed during Run mode.
  - For normal operation of P2P block, the applicable channel should be set to P2P with a driver selected.
  - b) Condition Flag
  - Defines when P2P block should operate.
  - Select Regular cycle and Memory Set Trigger condition.
  - c) Data Type
  - Define the format of the data that the block will process.

- You can process Bit, Byte, Word, Dword, and Lword in MLDP, and you can only process Bit/Word in Modbus.
- d) Instruction Type
- Decide between detailed Write, Individual Write, and Continuous Write operation.
- Individual Write writes up to four memory areas.
- Continuous Write is able to write as many as defined on the specified position.
- e) Number of Variables
- You can select number of Variables if you select Individual Write.
- Decide the number of memory areas to write on individually. Up to four memory areas are available.
- f) Data Size
- Define the size of data to write if you select Continuous Write.
- Data size has a different meaning based on the data type.
  - When 5 is defined, it means 5 Words if Data Type is Word and 5 Bits if Data Type is Bit.
- g) Counterpart Station Number
- Define the counterpart station number to write data.
- If you select check button, the counterpart station number will be fixed.
- If you clear check button, the counterpart station number will be assigned to PLC memory. Changing the value of the applicable area can change the counterpart station number.
- 2. Memory setting
  - a) Area to read
  - Set the area of the value to write.
  - Set as many variables with input value that will be different for different drivers.
  - MLDP client

<sup>82</sup> Serial Communication I/F Module 2MLL-C22A, 2MLL-CH2A, 2MLL-C42A User's Guide R200 Honeywell Mar 2010

- Input P220 on the save area to write data on %PW220.
- b) Area to save
- Set the corresponding area to write, which will be different based on drivers.
- Input M130 to save %MW130 in the case of MLDP client.
- Input 40054 to save AO 54 in the case of Modbus client.

In order to read and write 10 Words of the corresponding station number 2 in the memory starting from %MW125, on the corresponding %PW200 when MW10's number 2 bit is set via the channel 2, its setting is as follows.

| V | ariable   | Setting   |            |         |
|---|-----------|-----------|------------|---------|
|   | Variable: |           |            |         |
|   |           | Read area | Write area | Address |
|   | 1         | %MX0      | 0x00000    | N00001  |
|   |           |           |            |         |
|   |           |           | ОК         | Cancel  |

Figure 34 – Setting window of P2P Write instruction 2

#### Send instruction

You can use this instruction for sending the optional frame to an external device for which the communication method is not specified. The Send Instruction does not use MLDP/Modbus protocol.

#### 7. Communication Functions 7.3. P2P service

Only one frame will be used for one Send instruction. Memory setting should be specified in this instruction for applicable frame's size-fixed/size-changeable variable. The frame to be sent must be specified before the instruction is used.

| Se              | nd       |       |      |        |         | × |
|-----------------|----------|-------|------|--------|---------|---|
|                 | Channel: |       | 2    |        | •       |   |
| Condition Flag: |          | T0000 | )    |        |         |   |
| Frame:          |          | TX1.1 | 1    |        | •       |   |
|                 | Variab   | le:   |      |        |         |   |
|                 | Read     |       | агеа | Size   | Address |   |
|                 | 1        | M0100 | )    | 2 Byte | N10497  |   |
|                 |          |       |      |        |         |   |
|                 |          |       |      |        |         |   |
|                 |          |       |      |        |         |   |
|                 |          |       |      | OK     | Cancel  |   |

Figure 35 – Setting window of P2P Send instruction

Details of respective options are as described below.

- 1. Basic operation setting
  - a) Channel
  - Select a communication channel to send the desired frame through.
  - b) Condition Flag
  - Define when the frame is to be sent.
  - c) Frame
  - Select the name of the user-defined frame to be used in applicable P2P block.
  - Frame should be defined before instruction registration. You can select the Frame to be sent from the list of registered frames.
- 2. Memory setting items
  - a) Area to read
  - Define all the variables inside the frame.

- Specify the data position to configure the frame, as information for the variable area is inside Tx frame.
- Input Word address. If the variable area of the frame is configured by reading data from %MW200, then input M200.
- b) Size
- Set the size of data to be in the variable area, inside Tx frame selected.
- It should be in Bytes and defined according to the size of all the variables.

### **Receive instruction**

You can use this instruction for receiving some frames from the frames that have been sent by the counterpart station. You cannot select an identical frame for respective P2P Receive instruction blocks. You can decide only one Receive instruction block for the received frame.

| Receive                                              |          |       |        |   |        | × |
|------------------------------------------------------|----------|-------|--------|---|--------|---|
| Chann                                                | Channel: |       |        |   | •      |   |
| Receive<br>Channel:<br>Frame:<br>Variable:<br>1 P012 |          | R×1.F | 31     |   |        | • |
|                                                      | Save     | area  | Addres | s |        | _ |
| 1                                                    | P0120    |       | N10558 |   |        |   |
|                                                      |          |       | ОК     |   | Cancel |   |

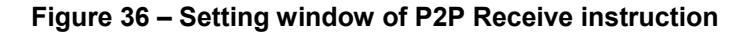

Details of respective options are as described below.

- 1. Basic operation setting
  - a) Channel
  - Select a communication channel through which the frame is to be received.
  - b) Frame

7.3. P2P service

- Select the name of the user-defined frame to be used in the applicable P2P block.
- Define a frame prior to instruction registration.
- You have to select a frame to be received from the list of registered frames.
- 2. Memory setting items
  - c) Area to save
  - You can specify the position to save data through setting variables if you register the received frame.
  - Define all the variables inside the received frames.
  - Received data size is in Byte.

## **User-defined frame information**

You have to define the applicable Tx/Rx frames if some frames are required to be sent by user or the frames among those on the network are to be received. This is available only in P2P service.

All the frames are composed of Head, Body, and Tail, which can be used as per requirement.

In MasterLogic-200, user-defined frames displays with group name and frame name, whose details are as follows.

- 1. Group
  - a) Frames with identical heads and tails form a group.
  - b) Group registration is necessary for the frame registration.
- 2. Frame
  - a) A frame is composed of Head, Body, and Tail.
  - b) You have to define the Tx/Rx frame.
  - c) You can add size-fixed and size-changeable variables to the Body of a frame.
  - d) Frame is composed of lot of segments, and up to four variable segments can be registered for a Body.

## Type of segments

Head, Body and Tail of the frame are composed of lot of segments, which can be registered on the frame edit window as shown in Figure 37.

| SoftMaster-NM - [2 of user account - R  | CV_ML.R | x]                                    |      |        |                                           |       |
|-----------------------------------------|---------|---------------------------------------|------|--------|-------------------------------------------|-------|
| Eile Edit View Online Tools Window Help |         |                                       |      |        |                                           | - 8 × |
| 0 🛱 🖬 🍏 🗅 🗠 👗 🛍 🗙                       | 14 0    | Q 🚑 🕲                                 | **   | er 💽 🕾 | . III ( 1 1 1 1 1 1 1 1 1 1 1 1 1 1 1 1 1 |       |
| Project window 👻 🗴                      |         |                                       |      |        |                                           |       |
| 🖃 🛲 Test(2MLI-CPUU)                     | Nu      | Form                                  | Size | Data   | Memory                                    |       |
| 🖨 🖶 P2P 01 [B055 Snet]                  | 00      | Numerical const                       | 1    | 00     |                                           |       |
| P2P Channel                             | 01      | FIX SIZED variable<br>String Constant | 1    |        |                                           |       |
| P2P Block                               | 03      | Variable sized v                      | 0    |        |                                           |       |
| User frame definition                   |         |                                       |      |        |                                           |       |
| P2P U2 [BU56 FERet]                     |         |                                       |      |        |                                           |       |
| P2P Cildinici                           |         |                                       |      |        |                                           |       |
| User frame definition                   |         |                                       |      |        |                                           |       |
| 🗍 🛱 RCV_ML [Reception]                  |         |                                       |      |        |                                           |       |
| HEAD                                    |         |                                       |      |        |                                           |       |
| TAIL                                    |         |                                       |      |        |                                           |       |
| 🚊 RX                                    |         |                                       |      |        |                                           |       |
| RECD_ML [Reception]                     |         |                                       |      |        |                                           |       |
| E-€E E-mail<br>B® Addroses              |         |                                       |      |        |                                           |       |
| Message                                 |         |                                       |      |        |                                           |       |
| P2P 03                                  |         |                                       |      |        |                                           |       |
|                                         |         |                                       |      |        |                                           |       |
|                                         |         |                                       |      |        |                                           |       |
|                                         |         |                                       |      |        |                                           |       |
|                                         |         |                                       |      |        |                                           |       |
| P2P 08                                  |         |                                       |      |        |                                           |       |
| 🗐 Standard 🗐 High-spee 🗐 P2P            | P2      | RC RC RCV                             | P2   | J      |                                           |       |
| Ready                                   |         |                                       |      |        |                                           | NUM   |

## Figure 37 – Setting window of frame HEAD segment

Segments used for configuring the frame are:

- 1. Numeric Constant
  - a) Defined as the part to be fixed as Constant among frames.
  - b) Value of the data item is Hex.

7.3. P2P service

| Edit se          | gment  |              |           |  |  |  |
|------------------|--------|--------------|-----------|--|--|--|
| Form:            | Numeri | cal constant | ~         |  |  |  |
| Size:            | 1      | (C           | Constant) |  |  |  |
| Data:            | 05     |              | (HEX)     |  |  |  |
| 📃 Assi           | gn mem | ory          |           |  |  |  |
| Conversion: NONE |        |              |           |  |  |  |
| Swap             | r.     | NONE         | ~         |  |  |  |
| OK Cancel        |        |              |           |  |  |  |

Figure 38 – Add segment numeric constant window

- 2. Text Constant
  - a) Register Text Constant among frames.
  - b) Value of the data item is in ASCII format

| Edit se   | gment         |          | ×        |  |  |  |  |
|-----------|---------------|----------|----------|--|--|--|--|
| Form:     | String (      | Constant | ~        |  |  |  |  |
| Size:     | 1             | (C)      | onstant) |  |  |  |  |
| Data:     | 05            |          | (HEX)    |  |  |  |  |
| Ass 🗌     | Assign memory |          |          |  |  |  |  |
| Conv      | version:      | NONE     | ~        |  |  |  |  |
| Swap      | D);           | NONE     | ~        |  |  |  |  |
| OK Cancel |               |          |          |  |  |  |  |

Figure 39 – Add segment text constant window

- 3. Size-fixed variable
  - a) Available only in the Body area of Rx frame.
  - b) Used for processing data as defined among received frames.
  - Size is in Bytes.
  - c) Check **Specify Memory** to save on PLC Memory.
  - Conversion and swap are available.

| Edit se | gment    |            |            |
|---------|----------|------------|------------|
| Form:   | Fix size | d variable | <b>~</b>   |
| Size:   | 1        |            | (Constant) |
| Ass     | ign mem  | ory        |            |
| Conv    | version: | NONE       | ~          |
| Swaj    | D);      | NONE       | ~          |
|         |          |            | Cancel     |

Figure 40 – Add segment size-fixed variable

- 4. Size-changeable variable
  - a) Available in the Body area of Tx/Rx frames.
  - b) Tx Frame
  - Used for changing the length of frame.
  - Check Specify Memory to configure Tx frame with the data read from PLC memory.
  - c) Rx Frame
  - Used for processing the size-changeable data among the received frames.

- Registration available only in the last segment in the Body area.
- Check Specify Memory to save the data for the applicable segment among the received frames.
- Swap and conversion are available.
- Received data size is of Byte.

| Edit seg | ment     |                    |
|----------|----------|--------------------|
| Form:    | Variable | sized variable 🛛 🔽 |
|          |          |                    |
|          |          |                    |
| 🗹 Assig  | in memo  | лу                 |
| Conve    | ersion:  |                    |
| Swap:    |          | NONE               |
|          |          |                    |
|          | OK       | Cancel             |

Figure 41 – Segment size-changeable variable edits window

## Data conversion processing

In order to convert data from Hex to ASCII when frames are sent and received, or to execute Byte swap, the applicable setting should be specified on the frame edit window.

- 1. Conversion
  - a) Hex To ASCII
  - Tx: converts read data from PLC memory to ASCII to configure the Tx frame.
  - Rx: converts received data to ASCII to save.
  - b) ASCII To Hex
  - Tx: converts read data from PLC memory to Hex to configure the Tx frame.
  - Rx: converts received data to Hex to save.

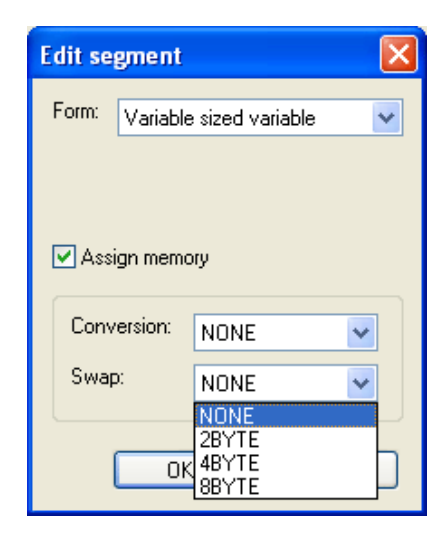

# Figure 42 – Conversion setting window of segment size-changeable variable

If 2 Words of PLC memory %MW100 used for Tx frame configuration, is converted from Hex to ASCII, with 0x34353637 saved on %MW100, Tx frame's applicable segment will be specified to '4567'.

When some of the received frames are saved as converted to Hex. You can save 0x34353637 on PLC memory if the applicable area value is '4567'.

- 2. Swap
  - a) 2 Bytes: 2 Bytes swap of applicable part among Tx/Rx frames
  - b) 4 Bytes: 4 Bytes swap of applicable part among Tx/Rx frames
  - c) 8 Bytes: 8 Bytes swap of applicable part among Tx/Rx frames

If 0x1234567811223344 is converted by respective methods above, its results are as follows:

- a) 2 Bytes swap: 0x3412785622114433
- b) 4 Bytes swap: 0x7856341244332211
- c) 8 Bytes swap: 0x4433221178563412

7.3. P2P service

## Tx frame

You have to register the desired Tx frame, in order to send a frame outside. If a userdefined frame is used instead of P2P MLDP client driver then a Tx frame setting example is as described below. In this case, 4-Word data is written starting on M100 address in the corresponding station number 0.

| TX.<br>Frame | Head                | Body             |                  |                  |                  |                                 |      | Tail                                    |
|--------------|---------------------|------------------|------------------|------------------|------------------|---------------------------------|------|-----------------------------------------|
| Frame        | 0x05                | 00               | wSB              | 06%MW100         | 04               | Size-<br>Changeable<br>Variable | 0x04 | BCC                                     |
| Remarks      | Numeric<br>Constant | Text<br>Constant | Text<br>Constant | Text<br>Constant | Text<br>Constant | Hex To ASCII<br>Conversion      |      | Byte<br>Checksum<br>ASCII<br>Conversion |

## Table 21 – Tx frames

| 👺 SoftMaster-NM - [P2P block settings - P2P 03]                                                            |                                                                              |            |  |  |  |  |  |  |
|----------------------------------------------------------------------------------------------------|------------------------------------------------------------------------------|------------|--|--|--|--|--|--|
| Eile Edit View Online Tools Window Help                                                                    |                                                                              | - 8 ×      |  |  |  |  |  |  |
| ▶ ☞ 🖬 ॾ 🖕 으 으 🐰 🖻 🖹 🗶 🖳 역 🚔 😓 🗄 🖗 🐯 🚱 🗧 🗮 🐨 🕾                                                              |                                                                              |            |  |  |  |  |  |  |
| Project window 👻 👻                                                                                         |                                                                              | 1          |  |  |  |  |  |  |
| E C Test(2MLI-CPUU)                                                                                        | Index E-mail Ch. Driver Setting P2P Trigger Command Data type # of variables | Data siz 📤 |  |  |  |  |  |  |
| 🖻 拱 P2P 01 [B055 Snet]                                                                                     |                                                                              |            |  |  |  |  |  |  |
| ⊞ 🚰 P2P 02 [B056 FEnet]                                                                                    |                                                                              |            |  |  |  |  |  |  |
| English P2P 03 [B050 FEnet]                                                                                |                                                                              |            |  |  |  |  |  |  |
|                                                                                                    |                                                                              |            |  |  |  |  |  |  |
| User frame definition                                                                                      |                                                                              |            |  |  |  |  |  |  |
| E-eail Add Group                                                                                           |                                                                              |            |  |  |  |  |  |  |
| Address                                                                                                    | 5                                                                            |            |  |  |  |  |  |  |
| Message                                                                                                    | 6                                                                            |            |  |  |  |  |  |  |
|                                                                                                    | 7                                                                            |            |  |  |  |  |  |  |
|                                                                                                    | 8                                                                            |            |  |  |  |  |  |  |
|                                                                                                    |                                                                              |            |  |  |  |  |  |  |
|                                                                                                    |                                                                              |            |  |  |  |  |  |  |
|                                                                                                    |                                                                              |            |  |  |  |  |  |  |
|                                                                                                    |                                                                              |            |  |  |  |  |  |  |
|                                                                                                    |                                                                              |            |  |  |  |  |  |  |
|                                                                                                    |                                                                              |            |  |  |  |  |  |  |
|                                                                                                    | 14                                                                           |            |  |  |  |  |  |  |
|                                                                                                    | 15                                                                           |            |  |  |  |  |  |  |
|                                                                                                    |                                                                              |            |  |  |  |  |  |  |
|                                                                                                    |                                                                              |            |  |  |  |  |  |  |
| Standard         Image: High-spee         Image: P2         RC         RC         P2         RE         P2 |                                                                              |            |  |  |  |  |  |  |
| eady NUM                                                                                                   |                                                                              |            |  |  |  |  |  |  |

Add the group of Tx frames as shown in Figure 43.

Figure 43 – Add Tx frame group

After the **Group Edit** window displays as shown in Figure 44, enter the group name of the Tx frames, and select the frame type as 'Tx' (Transmission).

| Group Edit                 | ×                                             |
|----------------------------|-----------------------------------------------|
| Group name:<br>Frame type: | TX<br>Transmis 💌<br>Reception<br>Transmission |
| OK                         | Cancel                                        |

Figure 44 – Setting window of Tx frame group

### 7.3. P2P service

A number of frames can be registered for the applicable group. To register, select the group in which Tx frame is to be registered and right-click to display the options as shown. Select **Add Frame** to add the frame as shown in Figure 45.

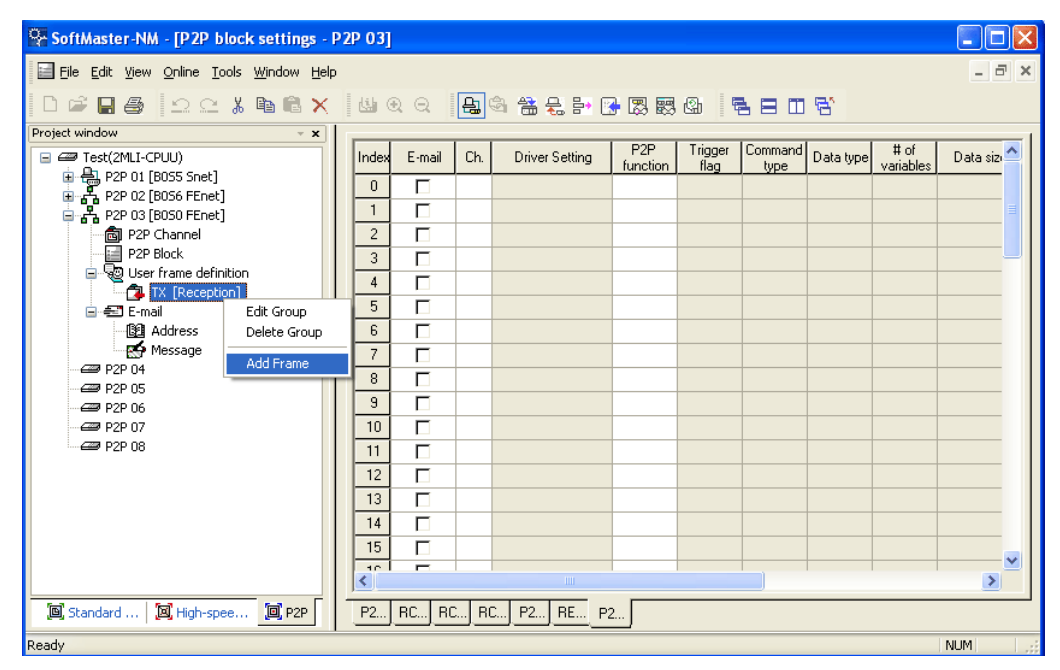

Figure 45 – Setting window of Tx frame Add

The Head, Body and Tail can be registered on the frame edit window.

| Frame Edit 🔀 |                                     |                                    |  |  |  |  |
|--------------|-------------------------------------|------------------------------------|--|--|--|--|
| HEAD         | -                                   |                                    |  |  |  |  |
| HEAD         |                                     |                                    |  |  |  |  |
| BODY         |                                     |                                    |  |  |  |  |
|              | Car                                 | ncel                               |  |  |  |  |
|              | dit<br>HEAD<br>HEAD<br>TAIL<br>BODY | dit<br>HEAD<br>TAIL<br>BODY<br>Car |  |  |  |  |

Figure 46 – Window of Tx frame edits

Just one Head and one Tail exist for a group. However, lot of bodies can be registered. In addition, while the Head and the Tail can be omitted, the frame should have a body.

1. Head registration

Many segments can be added for Head; Numeric Constant or Text Constant is only available for respective segments.

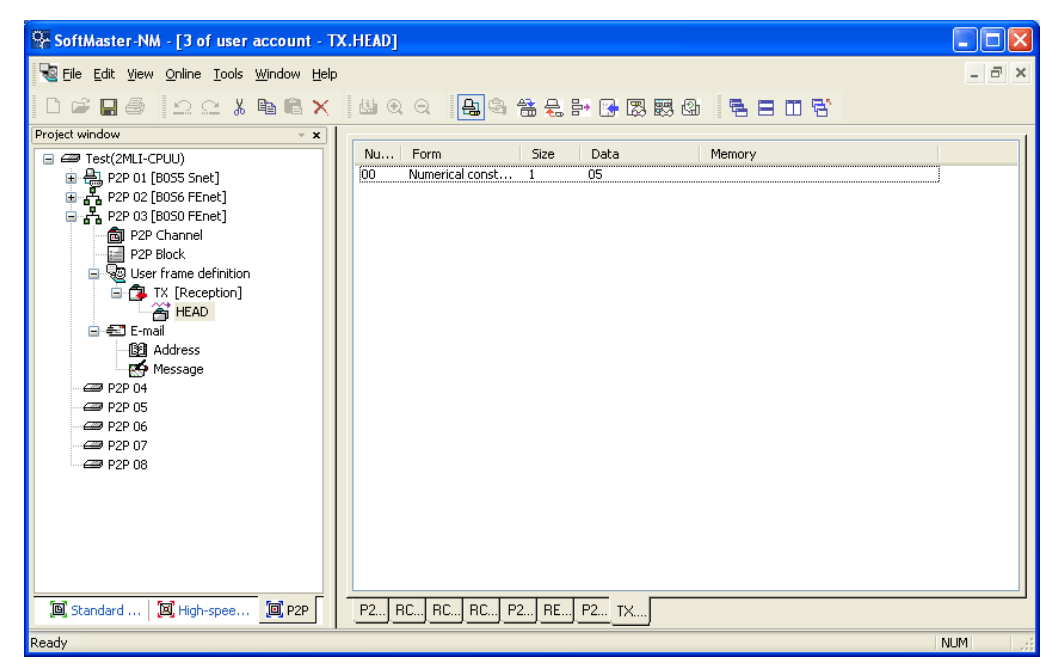

Figure 47 – Registration window of Tx frame Head

2. Body registration

Body can be composed of many segments, with up to four size-changeable variables defined. Body setting for TX.FRM\_A on the frame edit window is as follows.

7.3. P2P service

| SoftMaster-NM - [2 of user account - R    | RCV_ML.RX]                                                                                                    |       |
|-------------------------------------------|----------------------------------------------------------------------------------------------------|-------|
| 📲 Eile Edit Yiew Online Iools Window Help | 3                                                                                                    | - 8 × |
| D 🛱 🖬 🍏 🗠 🗠 🔏 🗎 🏹                         | (실 ) ( ) ( ) ( ) ( ) ( ) ( ) ( ) ( ) ( )                                                                                                   |       |
| Project window × ×                        | Nu Form Size Data Memory                                                                                                    |       |
|                                           | 00     Numerical const     1     00       01     Fix sized variable     1       02     String Constant     0       03     Variable sized v |       |
| [] [] Standard   [] High-spee [] P2P      | P2 RC RC P2 RE P2 TX                                                                                                    | ]     |
| Ready                                     | •                                                                                                    | NUM   |

Figure 48 – Registration window of Tx frame Body

3. Tail registration

A BCC can be registered in tail. Available BCC is as shown in Figure 49.

| 🛃 Define user frame - 1 of user account - TX.TAIL |                    |      |          |                              |  |  |
|---------------------------------------------------|--------------------|------|----------|------------------------------|--|--|
| Nu                                                | Form               | Size | Data     | Memory                       |  |  |
| 00                                                | Numerical constant | 1    | 04       |                              |  |  |
| 01                                                | BCC                | 2    | BYTE SUM | Head00, BeforeBCC, AsciiConv |  |  |
| L                                                 |                    |      |          |                              |  |  |
|                                                   |                    |      |          |                              |  |  |
|                                                   |                    |      |          |                              |  |  |
|                                                   |                    |      |          |                              |  |  |

## Figure 49 – Registration window of frame Tx.Tail

An example frame with complete registration is as shown in Figure 50.

#### 7. Communication Functions 7.3. P2P service

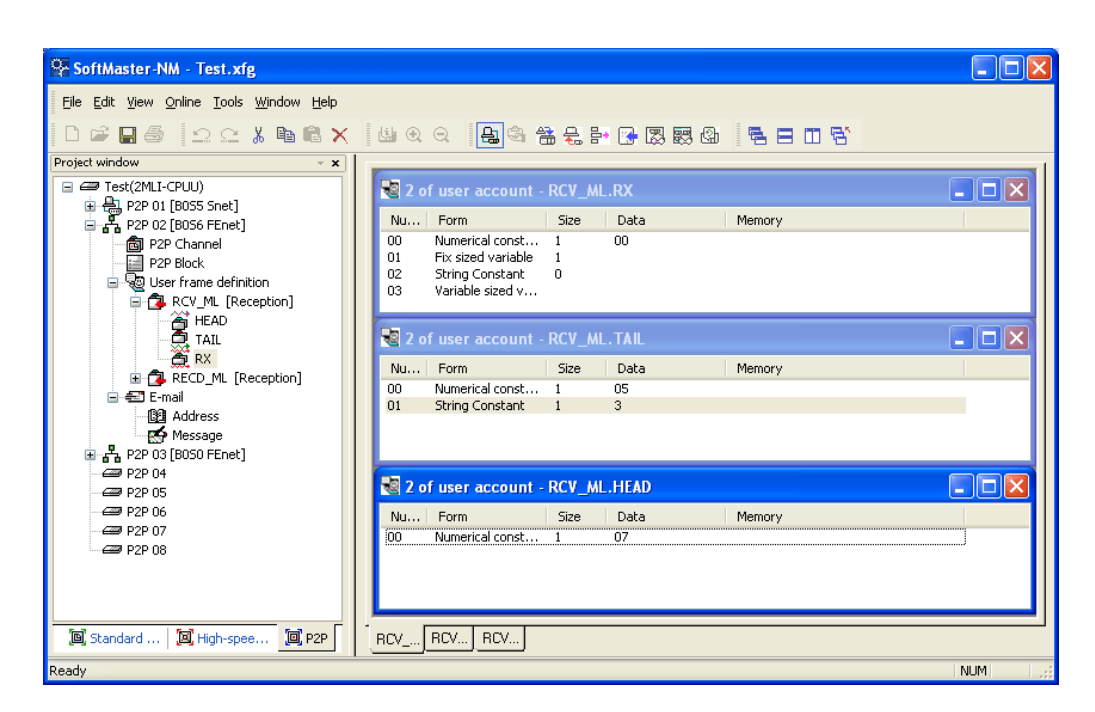

Figure 50 – Example frame

## Rx frame

In order to receive an optional frame, you need to first define the Rx. In case the ACK and NAK response frames are received for the SB transmission frame, the registration method is as follows.

Register the Rx ACK frame received as described below.

## Table 22 – Rx ACK frame

| ACK.FRAME | Head                | Body             |                  |                     | Tail                    |
|-----------|---------------------|------------------|------------------|---------------------|-------------------------|
| Frame     | 0x06                | 01               | wSB              | 03                  | BCC                     |
| Remarks   | Numeric<br>Constant | Text<br>Constant | Text<br>Constant | Numeric<br>Constant | Byte Check Sum<br>ASCII |

Register the Rx NAK frame as described below.

7.3. P2P service

| NAK.FRAME   | Head                | Body             |                  |                        | т                   | ail                     |
|-------------|---------------------|------------------|------------------|------------------------|---------------------|-------------------------|
| Frame       | 0x15                | 01               | wSB              | Size-Fixed<br>Variable | 03                  | BCC                     |
| Size (BYTE) | 1                   | 2                | 3                | 2                      | 1                   | 2                       |
| Remarks     | Numeric<br>Constant | Text<br>Constant | Text<br>Constant | (Error code)           | Numeric<br>Constant | Byte Check<br>Sum ASCII |

## Table 23 – Rx NAK frame

Add the group with the name of 'ACK', 'NAK' for the frame registration.

| Group Edit                              | ×  | Group Edit                              | ×      |
|-----------------------------------------|----|-----------------------------------------|--------|
| Group name: 900<br>Frame type: Receptor | e. | Group name: MAX<br>Frame type: Receptor | 2      |
| OK Cancel                               |    | <u> </u>                                | Cancel |

## Figure 51 – Registration window of ACK, NAK group received

Add the frame to the registered received frame group 'ACK'.

1. Head registration

| 🛃 Define user frame - 1 of user account - ACK.HEAD |                    |      |      |        |  |  |  |
|----------------------------------------------------|--------------------|------|------|--------|--|--|--|
| Nu                                                 | Form               | Size | Data | Memory |  |  |  |
| 00                                                 | Numerical constant | 1    | 06   |        |  |  |  |
|                                                    |                    |      |      |        |  |  |  |

## Figure 52 – Registration window of received ACK frame Head

2. Body registration

Register the data to process in Body among received frames.

#### 7. Communication Functions 7.3. P2P service

| <b>e</b> Def | Define user frame - 1 of user account - ACK.FRAME |      |      |        |          |  |
|--------------|---------------------------------------------------|------|------|--------|----------|--|
| Nu           | Form                                              | Size | Data | Memory |          |  |
| 00           | String Constant                                   | 2    | 01   |        |          |  |
| 01           | String Constant                                   | 3    | wSB  |        | <u> </u> |  |
|              |                                                   |      |      |        |          |  |

## Figure 53 – Registration window of ACK frame Body

3. Tail registration

| 🔕 Define user frame - 1 of user account - ACK.TAIL |                    |      |          |                              |
|----------------------------------------------------|--------------------|------|----------|------------------------------|
| Nu                                                 | Form               | Size | Data     | Memory                       |
| 00                                                 | Numerical constant | 1    | 03       |                              |
| 01                                                 | BCC                | 2    | BYTE SUM | Head00, BeforeBCC, AsciiConv |
|                                                    |                    |      |          |                              |

## Figure 54 – Registration window of ACK frame Tail

Add the frame to the registered received frame group 'NAK'.

1. Head registration

| 🛃 Define user frame - 1 of user account - NAK.HEAD |                    |      |      |        |  |
|----------------------------------------------------|--------------------|------|------|--------|--|
| Nu                                                 | Form               | Size | Data | Memory |  |
| 00                                                 | Numerical constant | 1    | 15   |        |  |
|                                                    |                    |      |      |        |  |

## Figure 55 – Registration window of received NAK frame Head

2. Body registration

Register the data to process the Body among received frames. Use fixed size variable if the data size is known, or use variable size variable if it is unknown.

| 🝓 Def | ine user frame - 1 o | _ 🗆 🗵  |     |  |  |
|-------|----------------------|--------|-----|--|--|
| Nu    | Form                 | Memory |     |  |  |
| 00    | String Constant      | 2      | 01  |  |  |
| 01    | String Constant      | 3      | wSB |  |  |
| 02    | Fix sized variable   | 2      |     |  |  |

## Figure 56 – Registration window of NAK frame Body

7.3. P2P service

3. Tail registration

| Defi | ine user frame - 1 ( | of user a | count - NAK.TAIL |                              |
|------|----------------------|-----------|------------------|------------------------------|
| Nu   | Form                 | Size      | Data             | Memory                       |
| 00   | Numerical constant   | 1         | 03               |                              |
| 01   | BCC                  | 2         | BYTE SUM         | Head00, BeforeBCC, AsciiConv |

## Figure 57 – Registration window of NAK frame Tail

An example frame with complete registration is as shown in Figure 58.

| SoftMaster-NM - Test.xfg                                                                |                                                                      |           |
|-----------------------------------------------------------------------------------------|----------------------------------------------------------------------|-----------|
| <u>File E</u> dit <u>V</u> iew <u>O</u> nline <u>T</u> ools <u>W</u> indow <u>H</u> elp |                                                                      |           |
| D ☞ 🛛 종   으 으 🖁 🛍 🗙                                                                     | (네 오 오 🔒 4) 쓸 듯 할 🕞 踢 踢 🕼 🗧 🗖 🕤 😴                                    |           |
| Project window - x                                                                      |                                                                      |           |
|                                                                                         | 🛃 2 of user account - NAK.F 🖃 🗖 🔀 閣 2 of user account - ACK.F        |           |
| P2P 02 [B056 FEnet]                                                                     | Nu Form Size Data Nu Form Size                                       | Data      |
| P2P Channel                                                                             | 00 String Constant 2 01 00 String Constant 2<br>01 Excited weights 2 | 01<br>WCD |
| P2P Block                                                                               | or Fix sized variable 2 or Sching Conscant 3                         | W30       |
|                                                                                         |                                                                      | >         |
| ACK [Reception]                                                                         |                                                                      |           |
| Reception]                                                                              | 😢 Z of user account - NAK. I 🖃 🛄 🔀 💽 Z of user account - ACK. I      |           |
|                                                                                         | Nu Form Size Data Nu Form Size                                       | Data      |
| FRAME                                                                                   | 00 Numerical const 1                                                 | 03        |
| i≘ - €∃ E-mail                                                                          |                                                                      |           |
|                                                                                         |                                                                      | >         |
| ⊕ 📲 P2P 03 [B050 FEnet]                                                                 |                                                                      |           |
|                                                                                         | ✓ Z OT USET ACCOUNT - NAK.H LI ▲ Z OT USET ACCOUNT - ACK.H           |           |
|                                                                                         | Nu Form Size Data Nu Form Size                                       | Data      |
|                                                                                         | 00 Numerical const 1 15 00 Numerical const 1                         | 06        |
|                                                                                         |                                                                      |           |
|                                                                                         |                                                                      | >         |
| 「回、Standard」 「図、High-spee 「回、P2P                                                        |                                                                      |           |
| Boodu                                                                                   |                                                                      | NI IM     |
| Neduy                                                                                   |                                                                      | NON       |

Figure 58 – ACK, NAK received frame registration complete window

## **P2P service operation**

After P2P parameters are specified, download the parameters onto PLC CPU and start the P2P service. It is assumed that P2P parameters to be downloaded are already prepared and connection is available with the applicable PLC CPU.

#### P2P parameters downloading

In order to download the prepared P2P parameters, from the **Online** menu, select **Write Parameter** in SoftMaster-NM window to display the parameters download window. You can select the registered basic setting; P2P parameters and HS link parameters.

| Write parameter(standard settings,HS link,P2P)                                                                                                    | ×  |
|----------------------------------------------------------------------------------------------------|----|
| <ul> <li>Test</li> <li>Snet [base0, slot5]</li> <li>FEnet [base0, slot6]</li> <li>Fenet [base0, slot7]</li> <li>High-speed Link 01</li> <li>High-speed Link 02</li> <li>High-speed Link 03</li> <li>High-speed Link 04</li> <li>P2P</li> <li>P2P 02</li> <li>P2P 03</li> </ul> |    |
| OK                                                                                                    | el |

Figure 59 – P2P parameters Write window

7.3. P2P service

From P2P 1  $\sim$  8, only the prepared P2P parameters displays after sorting, where P2P parameters to be downloaded is selected.

Click Confirm to download the P2P parameters onto CPU.

#### P2P service start

After P2P parameters are downloaded, the link should be enabled in order to start the P2P service. From the **Online** menu, select **Enable Link** (**HSLink**, **P2P**) on the menu.

| Enable Link(HS Link,P2P)                                                                                                    |
|----------------------------------------------------------------------------------------------------|
| <ul> <li>High-speed Link</li> <li>High-speed Link 01</li> <li>High-speed Link 02</li> <li>High-speed Link 03</li> <li>High-speed Link 04</li> <li>High-speed Link 05</li> <li>High-speed Link 06</li> <li>High-speed Link 08</li> <li>High-speed Link 09</li> <li>High-speed Link 10</li> <li>High-speed Link 11</li> <li>High-speed Link 12</li> <li>P2P</li> <li>P2P 01</li> <li>P2P 02</li> <li>P2P 03</li> <li>P2P 05</li> <li>P2P 07</li> <li>P2P 08</li> </ul> |
| Write Close                                                                                                    |

Figure 60 – Setting window of P2P Enable

Select P2P parameters to be started on the HS Link/P2P Enable window.

In order to confirm normal downloading and normal P2P service operation, from the **OnLine** menu, select **System Diagnosis**.

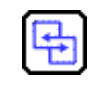

**REFERENCE - INTERNAL** 

For more details, refer to Diagnosis.

R200 Serial Communication I/F Module 2MLL-C22A, 2MLL-CH2A, 2MLL-C42A User's Guide 103 Mar 2010 Honeywell

## 7.4. Remote connection

## 7.4 Remote connection

## Introduction

If you install the PC with SoftMaster/SoftMaster-NM, is located far from MasterLogic-200-PLC. Through remote connection function of Snet I/F module, remote PLC program can be controlled for download, upload, debugging, monitoring, and so on. Especially, in case if SoftMaster is located far away from PLC, you can conveniently access PLC CPU through telephone, remote connection, and computer linked modem connection functions in SoftMaster via public line. Remote connection, which is supported in FEnet and Snet of MasterLogic-200 PLC communication modules, allows connection between networks to control remote PLC program via multi-step connection. The remote connection via Snet module is available for both the cases of remote connection between Snet modules, where SoftMaster and PLC are directly connected via RS-232C and modem connection between SoftMaster and PLC.

## SoftMaster remote connection

Figure 61 shows an example of remote connection between SoftMaster and PLC via modem. As shown in the figure, the structure requires for connection with PLC via phone line, dedicated line modem, or wireless modem, if SoftMaster operated PC is located far from PLC. In this case, SoftMaster is connected via direct modem with Snet I/F module and the connection type is set as modem in connection option. There are two types of modem connections:

- 1. Dial-up modem connection via public line.
- 2. Dedicated modem connection via dedicated line.

## Dial-up modem connection

Figure 61 shows an example of dial-up modem connection. Dial-up modem connection connects dial-up modem with PC and Snet I/F module via telephone for remote connection through added function services to start/stop phone call. Firstly, make a phone call in SoftMaster to establish a remote connection after phone is connected, through PC linked modem of external or internal dial-up type, and via external modem for Snet I/F module side.

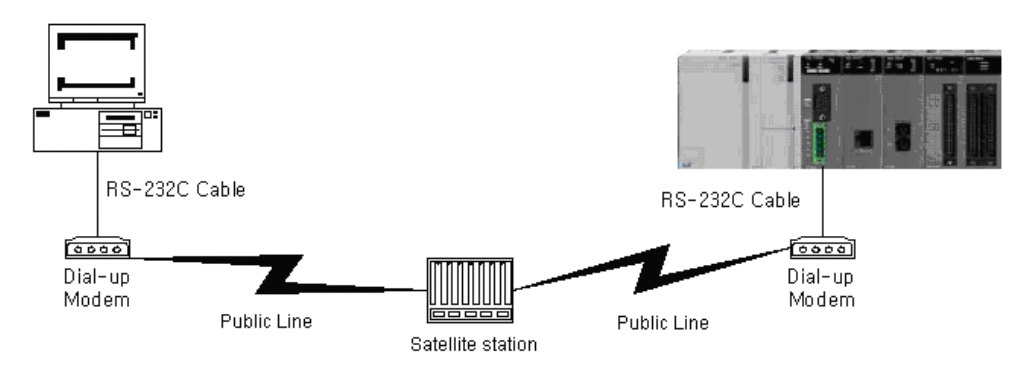

Figure 61 – Example of SoftMaster remote connection via dial-up modem

Remote connection sequence via dial-up modem is as follows:

- 1. Set operation mode of RS-232C channel in Snet I/F module to MLDP server.
- 2. Set RS-232C channel operation of Snet I/F module to dial-up modem and input modem initializing instruction.
- 3. Execute the SoftMaster program and from the **OnLine menu, select Connect Setting** to display the communication setting window. In communication setting window, in **Connection Setting**, set **Connect Type** to Modem.

| 01 | Online Settings                       |                     |          |         |  |  |  |
|----|---------------------------------------|---------------------|----------|---------|--|--|--|
| [  | - Connection se                       | ettings             |          |         |  |  |  |
|    | <u>T</u> ype:                         | Modem 💌             | <u>S</u> | ettings |  |  |  |
|    | <u>D</u> epth:                        | Remote 1 💌          | E        | Preview |  |  |  |
| [  | General                               |                     |          |         |  |  |  |
|    | Timeout inte                          | erval:              | 5        | sec.    |  |  |  |
|    | <u>R</u> etrial times                 | ε                   | 1        | -<br>-  |  |  |  |
| [  | - Read / Write                        | data size in PLC ru | un moo   | de      |  |  |  |
|    |                                       |                     |          |         |  |  |  |
|    | * Send maximum data size in stop mode |                     |          |         |  |  |  |
|    | <u>C</u> onnect                       | ОК                  |          | Cancel  |  |  |  |

Figure 62 – Setting window of modem connection

4. Click Setting button in Connection Setting to specify modem related details.

7.4. Remote connection

| Details                   | <u>? ×</u>  |  |
|---------------------------|-------------|--|
| Modem                     |             |  |
| Modem Type —<br>© Dial up | C Dedicated |  |
| - Modem settings-         |             |  |
| Port number:              | COM1 💌      |  |
| <u>B</u> aud rate:        | 19200 💌     |  |
| Phone <u>n</u> umber:     | 0415508114  |  |
| Station number:           | (Omit '-')  |  |
| OK Cancel                 |             |  |

#### Figure 63 – Setting window of modem details

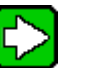

## TIP

Communication speed set in connection option is not modem speed but connection speed between PC and modem. Communication speed of modem means the communication speed between modems that is automatically set as agreed with the telephone quality of public line and speed of the counterpart station modem.

The SoftMaster remote connection should use RS-232C channel with 'RS-232C Dial-up Modem' specified on SoftMaster-NM communication, set basic setting to write on MasterLogic Snet I/F module and then reset the module for its application. Connection types other than those set for Snet I/F module are identical to other units.

5. Phone number of the modem side linked to Snet should be used when setting the modem details as shown in Figure 65. If the modem is connected via an extension then the extension number and ',' can be used to specify the phone number. For example; if extension number is '9': Set the phone number to 9, 0343-398-xxxx.

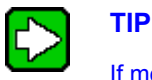

If modem connected with Snet I/F module of the counterpart station is via central exchanger, normal communication is unavailable. For example, if a separate extension number is assigned to the receiving station, dial-up modem communication is not allowed.

6. If you select the connection stage of remote 2, select the base number and slot number of the remote stage 1's communication module on the details item and the station number of the remote stage 2's communication module. Enter the station number as specified in Snet module. Select remote stage 1's communication channel for Snet channel.

| Details                       | ? 🔀            |  |
|-------------------------------|----------------|--|
| Modem Remote 2                |                |  |
| Network <u>t</u> ype:         | 2MLL-Snet 🗸    |  |
| Remote 1 commun               | ication module |  |
| <u>B</u> ase number:          | 0              |  |
| <u>S</u> lot number:          | 0              |  |
| Snet <u>c</u> hannel:         | Channel 💌      |  |
| Remote 2 communication module |                |  |
| Station <u>n</u> umber:       | 0              |  |
| IP address:                   |                |  |
|                               |                |  |
|                               | OK Cancel      |  |

Figure 64 – Setting window of modem remote 2 stage

7. After **Connect** option setting for modem initializing; from the **Online** menu, select **Connect**.

7.4. Remote connection

- 8. If COM channel of the modem is incorrectly set or connection with modem is abnormal, an error message displays. In this case, inspect COM channel or modem connection.
- 9. If telephone line connection is established, SoftMaster tries remote connection automatically and if remote connection is complete, program Write and Run/Stop icon options will be active.
- 10. The remote 1 stage connection is complete and the connection status is same as that of RS-232C cable connection to the PLC. All **Online** menu options are enabled.

Backing

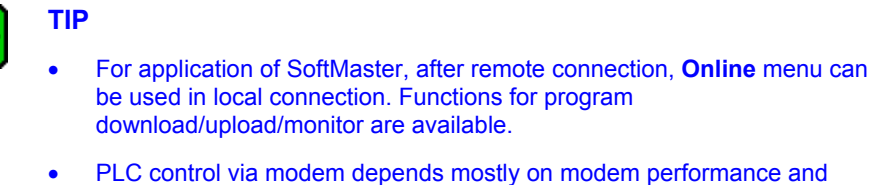

- PLC control via modem depends mostly on modem performance and phone line status. If phone line traffic is high, connection may drop. In this case, try reconnecting not immediately but in approximately 30s.
- 11. From the **Online** menu, select **Disconnect** to release connection in remote connection status.
- 12. If connection is released, SoftMaster hangs up the phone automatically to disconnect it.
- 13. If the phone is hung up normally, local and remote modem is restored to initial status to allow remote connection again via telephone line.

## Dedicated modem connection

Figure 65 shows dedicated modem connection between PC and Snet I/F module via dedicated line, where Snet I/F module can be set to a dedicated modem mode. This mode does not require a dial-up as in the case of a dial-up modem.
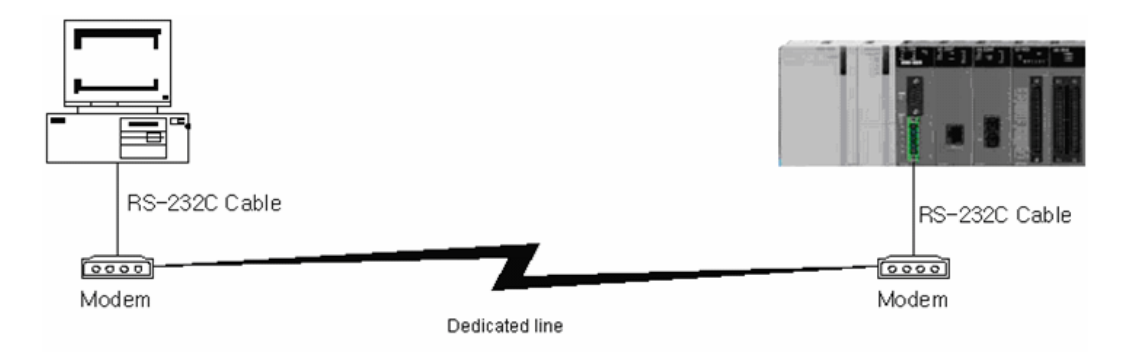

#### Figure 65 – Connection diagram via dedicated modem speed

<u>Figure 65</u> shows an example of dedicated modem connection via dedicated line. In addition, you can use wireless modem or optical modems. Modem with no public line connection should be set as a dedicated modem. The procedure is as follows.

Remote connection sequence via dedicated modem is as follows:

- 1. Connect dedicated modem between PC and Snet I/F module.
- 2. Set RS-232C channel of Snet I/F module to MLDP server-Limited.
- 3. Set RS-232C channel operation of Snet I/F module to dedicated modem.
- 4. Execute the SoftMaster program on the PC, from the Online menu, select Connect Setting to display the communication setting window, and Connect Type to Modem. Click Setting button to specify communication channel and transmission speed as per the dedicated modem linked with PC. The communication speed should be set identical to that of the dedicated modem.

#### 7. Communication Functions

7.4. Remote connection

| Details                 | ? 🛛                  |
|-------------------------|----------------------|
| Modem                   |                      |
| Modem Type —            |                      |
| ◯ <u>D</u> ial up       | ⊙ D <u>e</u> dicated |
| - Modem settings-       |                      |
| Port number:            | СОМ1 🗸               |
| Baud rate:              | 38400                |
| Phone <u>n</u> umber:   |                      |
|                         | (Omit '-')           |
| <u>S</u> tation number: | 1                    |
|                         |                      |
|                         | OK Cancel            |

#### Figure 66 – Setting window of dedicated modem

5. If you select the connection stage Remote2, specify remote stage 1 and 2 related setting on **Details** window as shown below.

#### 7. Communication Functions 7.4. Remote connection

| Details                 | ? 🔀             |
|-------------------------|-----------------|
| Modem Remote 2          |                 |
| Network <u>t</u> ype:   | 2MLL-Snet 🗸     |
| Remote 1 commun         | nication module |
| <u>B</u> ase number:    | 0 🛟             |
| <u>S</u> lot number:    | 0 🛟             |
| Snet <u>c</u> hannel:   | Channel 💌       |
| Remote 2 commun         | nication module |
| Station <u>n</u> umber: | 0               |
| IP address:             | · · ·           |
|                         | OK Cancel       |

Figure 67 – Setting window of dedicated modem remote stage 2

6. SoftMaster tries remote connection and if remote connection is complete, it means Remote1 stage connection is complete, with the connection status identical to that of a local RS-232C cable connection, where all **Online** menu options are enabled.

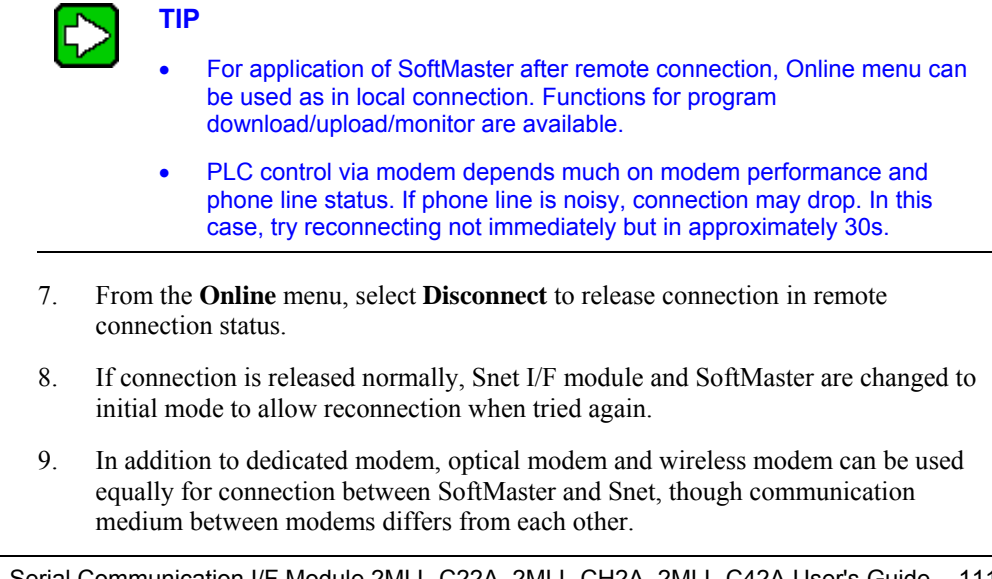

R200 Serial Communication I/F Module 2MLL-C22A, 2MLL-CH2A, 2MLL-C42A User's Guide 111 Mar 2010 Honeywell

#### 7.4. Remote connection

#### Remote connection between Snet I/F modules

Figure 68 shows an example of remote connection to PLC located far away when there is a local connection between SoftMaster and the local PLC CPU through RS-232C cable. RS-232C channel of Snet I/F module mounted on local PLC communicates with Snet I/F module of remote PLC via dedicated modem. As shown in the figure, SoftMaster can control remote PLC program via remote connection through modem communication function between Snet I/F modules.

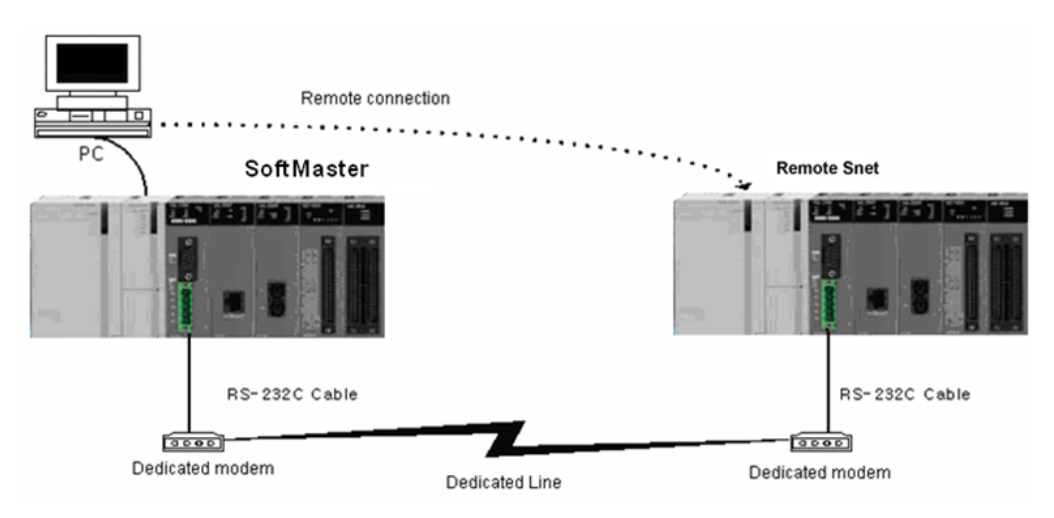

#### Figure 68 – Remote connection between Snet I/F modules

Remote connection sequence is as follows:

- 1. Set RS-232C channel operation of Snet I/F module to dedicated modem to operate as MLDP server.
- 2. Switch locally connected PLC to stop mode.

### ATTENTION

If communication is overloaded, remote connection may fail. Recycle power to the PLC and retry remote connection.

3. Execute the SoftMaster program and from the **Online** menu, select **Connect Setting** to specify Connect Type of RS-232C and Communication Channel as in **local** connection.

<sup>112</sup> Serial Communication I/F Module 2MLL-C22A, 2MLL-CH2A, 2MLL-C42A User's Guide R200 Honeywell Mar 2010

#### 7. Communication Functions 7.4. Remote connection

| Online Settings                   | <u>? ×</u> |
|-----------------------------------|------------|
| Connection settings               |            |
| Lype: RS-232C 💌                   | Settings   |
| Depth: Remote 1                   | Preview    |
| General                           |            |
| Timeout interval:                 | 5 🔹 sec.   |
| <u>R</u> etrial times:            | 1 📮        |
| ┌─Read / Write data size in PLC i | run mode   |
|                                   |            |
| * Send maximum data size in       | stop mode  |
| <u>C</u> onnect OK                | Cancel     |

#### Figure 69 – Setting window of remote connection between PLCs

4. Select the connection stage of remote 1 and click **Setting** button to specify details. The station number can be set on **Details** window. The station number should be the same as specified in the remote Snet I/F module connected via modem. Snet channel should be set to local Snet module's communication channel. The figure below shows the remote Snet station number set to 22.

| Details               | ? 🛛           |
|-----------------------|---------------|
| RS-232C Remote 1      |               |
| Network <u>t</u> ype: | 2MLL-Snet     |
| - Local communicatio  | on module     |
| Base number:          | 0             |
| <u>S</u> lot number:  | 0             |
| Snet <u>c</u> hannel: | Channel 💌     |
| Remote 1 communi      | cation module |
| Station number:       | 22 🛟          |
| IP address:           | · · ·         |
|                       | OK Cancel     |

Figure 70 – Setting window of remote 1 stage connection between PLCs

7.4. Remote connection

- 5. SoftMaster tries remote connection and if remote connection is complete, all Online menu options will be enabled.
- 6. This means that if remote 1 stage connection is complete and the status is identical to the connection status of local RS-232C cable connection, where all Online menu options are enabled.
- 7. From the **Online** menu, select **Disconnect** to release connection in remote connection status.
- 8. If connection is released normally, Snet I/F module and SoftMaster revert back to initial mode to allow reconnection when tried again starting from the clause No. (3).
- 9. In addition to dedicated modem, optical modem and wireless modem can be used equally for remote connection, though communication medium between modems differ from each other.

Figure 71 shows an example of remote connection via wireless modem. Connection method is same as in the remote connection between Snet I/F modules. When wireless modem is applied with the remote connection in 1:N configuration, it is possible to connect to several remote Snet I/F module stations through the same link.

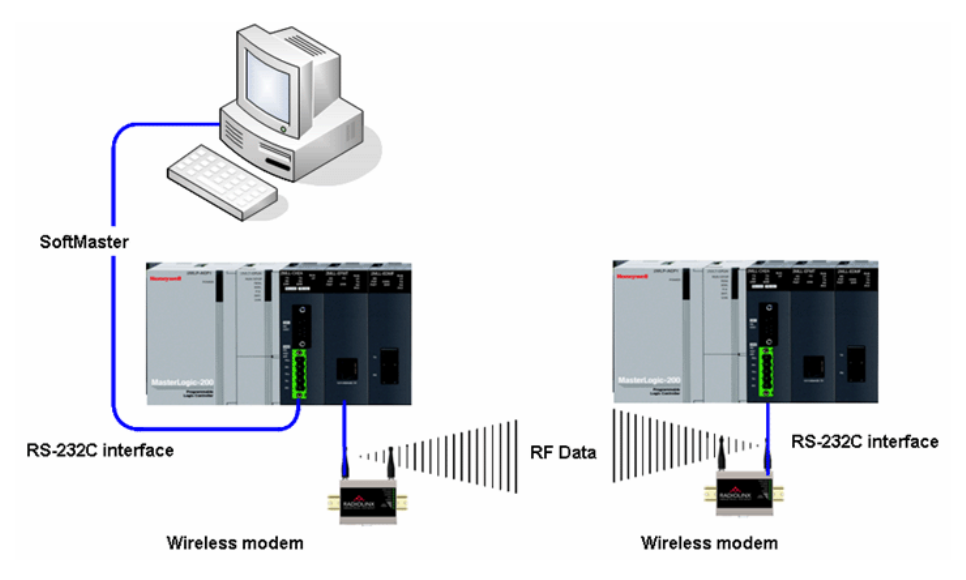

Figure 71 – Remote connection via wireless modem

## 8.1 Dedicated protocol communication

#### Introduction

MasterLogic Snet dedicated communication function is used to establish dedicated communication with Snet I/F module. This allows you to configure the communication system easily by means of data Read/Write function and monitoring function of internal device area in CPU module.

In addition, it is handy for you to use the basic communication function only for internal device area Write/Read, monitor registration, and execution with Snet I/F module.

Snet I/F module provide the following functions:

- 1. Individual/Continuous Device Read
- 2. Individual/Continuous Device Write
- 3. Registration of Monitor Variable
- 4. Execution of Monitor
- 5. 1:1 connection (Honeywell link) system configuration (Snet I/F module: RS-232C)

#### Frame structure

#### **Basic structure**

1. Request frame (external communication device  $\rightarrow$  Snet I/F module)

#### Table 24 – Request frame (basic structure)

| Header<br>(ENQ) | Sta. No. | Instruction | Instruction<br>Type | Structured data<br>area | Tail<br>(EOT) | Frame<br>Check<br>(BCC) |
|-----------------|----------|-------------|---------------------|-------------------------|---------------|-------------------------|
|-----------------|----------|-------------|---------------------|-------------------------|---------------|-------------------------|

a) Response frame

 ACK response frame (Snet I/F module → external communication device, if data is received normally)

8.1. Dedicated protocol communication

#### Table 25 – ACK response frame (Basic Structure)

| Header<br>(ACK) | Sta.<br>No. | Instruction | Instruction<br>Type | Structured data area or Null code | Tail<br>(ETX) | Frame Check<br>(BCC) |
|-----------------|-------------|-------------|---------------------|-----------------------------------|---------------|----------------------|
|                 |             |             |                     |                                   |               |                      |

NAK response frame

(Snet I/F module  $\rightarrow$  external communication device, if data received is distorted)

## Table 26 – NAK response frame (Basic Structure)

| Header<br>(NAK) | Sta.<br>No. | Instruction | Instruction<br>Type | Error code (ASCII 4<br>Bytes) | Tail<br>(ETX) | Frame<br>Check<br>(BCC) |
|-----------------|-------------|-------------|---------------------|-------------------------------|---------------|-------------------------|
|-----------------|-------------|-------------|---------------------|-------------------------------|---------------|-------------------------|

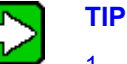

1. Unless specified, Datatype of all frames is displayed in ASCII code for hexadecimal numbers. The data displayed in hexadecimal numbers is as shown in the list below.

- a) Station number
- b) Instruction type as of figures (= data type) when main instruction is R(r) and W(w).
- c) All items indicating total data size in structured data area.
- d) Instruction registration number for monitor registration and execution Instruction.
- e) All contents of data.
- 2. If you select hexadecimal data, it is indicated with 'H' attached in front of number, inside frame like H01, H12345, H34, H12, and H89AB.
- 3. Available frame length is up to 256 Bytes.
- 4. Details of used control code are as follows:

| Code | Hex<br>Value | Designation        | Control Detail                            |
|------|--------------|--------------------|-------------------------------------------|
| ENQ  | H05          | Enquire            | Request frame's Start code                |
| ACK  | H06          | Acknowledge        | ACK response frame's Start code           |
| NAK  | H15          | Not<br>Acknowledge | NAK response frame's Start code           |
| EOT  | H04          | End of Text        | Frame End ASCII code used for<br>Request  |
| ETX  | H03          | End Text           | Frame End ASCII code used for<br>Response |

5. If the instruction has small letter (r), BCC value is added to Frame Check and if it has capital letter (R), no BCC value is added.

#### Sequence of instruction frame

Request Instruction response frame is divided into ACK and NAK and sent in the following sequence.

8.1. Dedicated protocol communication

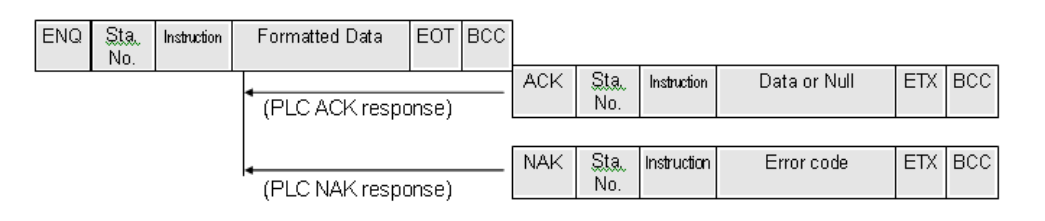

#### Figure 72 – Sequence for instruction frame

#### Instructions list

Instructions used in dedicated communication are as follows.

| Classifi |                      | Instruction |                  |      |               |                                                                                           |
|----------|----------------------|-------------|------------------|------|---------------|-------------------------------------------------------------------------------------------|
| cation   | ation Item           |             | Main Instruction |      | ction Type    | Description                                                                               |
|          |                      | Sign        | ASCII Code       | Sign | ASCII<br>Code |                                                                                           |
| Dovico   | Individual<br>Read   | r(R)        | H72(H52)         | SS   | 5353          | Reads direct variables in Bit, Byte                                                       |
| Read     | Continuou<br>s Read  | r(R)        | H72(H52)         | SB   | 5342          | Reads direct variable in Word by block<br>unit (Continuous Read of Bit is<br>unavailable) |
| Device   | Individual<br>Write  | w(W<br>)    | H77(H57)         | SS   | 5353          | Writes data on direct variable in Bit, Word.                                              |
| Write    | Continuou<br>s Write | w(W<br>)    | H77(H57)         | SB   | 5342          | Writes on direct variable in Word by block unit (Continuous Write of Bit is unavailable). |

| Classification                |                  | In         | struction        |             |                                             |  |  |
|-------------------------------|------------------|------------|------------------|-------------|---------------------------------------------|--|--|
|                               | Main instruction |            | Registration No. |             | Description                                 |  |  |
| Item                          | Sign             | ASCII Code | Reg. No.         | ASCII Code  | Description                                 |  |  |
| Monitor variable registration | x(X)             | H78(H58)   | H00 ~ H09        | 3030 ~ 3039 | Registers the variable to monitor.          |  |  |
| Monitor execution             | y(Y)             | H79(H59)   | H00 ~ H09        | 3030 ~ 3039 | Executes monitoring of registered variable. |  |  |

#### Table 28 – Instructions in dedicated communication 2

The following table shows the example of data type.

### Table 29 – Example of data type

| Data Type | Display | Example                                                                              |
|-----------|---------|--------------------------------------------------------------------------------------|
| Bit       | X(58H)  | %PX000, %MX000, %LX000, %KX000, %CX000, %TX000, %FX000<br>and so on.                 |
| Byte      | B(42H)  | %PB000, %MB000, %LB000, %KB000, %CB000, %TB000, %FB000<br>and so on.                 |
| Word      | W(57H)  | %PW000, %MW000, %LW000, %KW000, %CW000, %TW000,<br>%FW000, %DW000, %SW000 and so on. |
| Dword     | D(44H)  | %PD000, %MD000, %LD000, %KD000, %CD000, %TD000, %FD000, %DD000, %SD000 and so on.    |
| Lword     | L(4CH)  | %PL000, %ML000, %LL000, %KL000, %CL000, %TL000, %FL000, %DL000, %SL000, and so on.   |

The following table shows the available devices.

#### Table 30 – Devices available

| Area | Range      | Size (Word) | Remarks                      |
|------|------------|-------------|------------------------------|
| Р    | P0 – P2047 | 2048        | Read/Write/Monitor available |
| М    | M0 – M2047 | 2048        | Read/Write/Monitor available |
| К    | K0 – K2047 | 2048        | Read/Write/Monitor available |

R200 Serial Communication I/F Module 2MLL-C22A, 2MLL-CH2A, 2MLL-C42A User's Guide 119 Mar 2010 Honeywell

| -              |          |               |
|----------------|----------|---------------|
| 8.1. Dedicated | protocol | communication |

| Area | Range         | Size (Word) | Remarks                                        |  |  |
|------|---------------|-------------|------------------------------------------------|--|--|
| F    | F0 – F2047    | 2048        | Read/Monitor available                         |  |  |
| Т    | T0 – T2047    | 2048        | Read/Write/Monitor available                   |  |  |
| С    | C0 – C2047    | 2048        | Read/Write/Monitor available                   |  |  |
| L    | L0 – L11263   | 11264       | Read/Write/Monitor available                   |  |  |
| N    | N0 – N21503   | 21504       | Read/Write/Monitor available                   |  |  |
| D    | D0 – D32767   | 32768       | Read/Write/Monitor available, 2MLK–<br>CPUH    |  |  |
|      | D0 – D19999   | 20000       | Read/Write/Monitor available, 2MLK–<br>CPUS    |  |  |
| R    | R0 – R32767   | 32768       | Read/Write/Monitor available                   |  |  |
| ZR   | ZR0 – ZR65535 | 65536       | Read/Write/Monitor available only in 2MLK–CPUH |  |  |

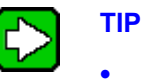

- ZR device is provided only in 2MLK–CPUH.
- ZR device should request with 'W' used.
- Example: If you request Word size from ZR0, it should be requested as '%WW000'.

#### Instruction details

#### Direct variable individual read(R(r)SS)

1. Purpose

This function is used to directly specify and read the PLC device and its relevant data type. Up to 16 separate memory devices can be read at a time.

2. Request format of external communication device.

#### 8. MasterLogic Dedicated Communication Function 8.1. Dedicated protocol communication

| Format<br>Name | Header | Sta.No. | Instruction | Instruction<br>Type | No. of<br>Blocks | Variable<br>Length | Variable<br>Name  |  | Tail | Frame<br>Check |
|----------------|--------|---------|-------------|---------------------|------------------|--------------------|-------------------|--|------|----------------|
| Frame<br>(Ex)  | ENQ    | H20     | R(r)        | SS                  | H01              | H06                | %MW100            |  | EOT  | BCC            |
| ASCII<br>value | H05    | H3230   | H52 (72)    | H5353               | H3031            | H3036              | H254D57<br>313030 |  | H04  |                |
|                |        |         |             |                     |                  |                    |                   |  |      |                |

#### Table 31 – Request format

Up to 16 blocks available repeatedly

#### Table 32 – Instruction details

| Classification  | Description                                                                     |
|-----------------|---------------------------------------------------------------------------------|
| Number of       | Specify the number of blocks composed of '[Variable Length][Variable Name]'     |
| blocks          | Max. setting range: 16 blocks                                                   |
|                 | Setting range: H01 (ASCII value: 3031) ~ H10 (ASCII value: 3130)                |
|                 | Number of letters of Variable Name                                              |
|                 | Max. setting range: 16                                                          |
|                 | Setting range: H01 (ASCII value: 3031) ~ H10 (ASCII value: 3130)                |
| Variable length | For example,                                                                    |
|                 | If Variable Name is %MW0 whose letters are 4, its Variable Length is H04.       |
|                 | If Variable Name is %MW000 whose letters are 6, its Variable Length is H06.     |
|                 | Read device address                                                             |
| Variable name   | Setting range: within eight letters available to input (ASCII value: within 16) |
|                 | Caution: Other than number, capital/small letter and % are not allowed.         |

R200 Serial Communication I/F Module 2MLL-C22A, 2MLL-CH2A, 2MLL-C42A User's Guide 121 Mar 2010 Honeywell

#### 8.1. Dedicated protocol communication

| Classification | Description                                                                                                    |
|----------------|----------------------------------------------------------------------------------------------------|
|                | If the instruction has small letter (r), BCC value is added and if it has capital letter (R), no BCC value is added.                                                                                 |
| Frame check    | Since the instruction has small letter(r), ENQ ~ EOT have to be converted to ASCII value, to which 1 byte is added, respectively, where only the last one byte of the result should be added to BCC. |
| Traine check   | An example for the above classification (BCC of the frame) is as follows:                                                                                                    |
|                | H05 + H32+H30 + H72 + H53+H53 + H30+H31 + H30+H36 +<br>H25+H4D+H57+H31+H30+H30 + H04 = H03A4                                                                                                    |
|                | Thus, BCC is A4.                                                                                                    |

- 3. Response format of Snet I/F module
  - a) For ACK response

Table 33 – ACK response format 1

| Format<br>Name | Header | Sta.<br>No. | Instruction | Instruction<br>Type | No. of<br>blocks | No. of<br>data | Data          |               | Tail | Frame<br>Check |
|----------------|--------|-------------|-------------|---------------------|------------------|----------------|---------------|---------------|------|----------------|
| Frame<br>(Ex)  | ACK    | H20         | R(r)        | SS                  | H01              | H02            | HA9F<br>3     |               | ETX  | BCC            |
| ASCII<br>value | H06    | H32<br>30   | H52 (72)    | H5353               | H3031            | H3032          | H413<br>94633 |               | H04  |                |
|                |        |             |             |                     |                  |                |               | $\overline{}$ |      |                |

Up to 16 blocks available repeatedly

8.1. Dedicated protocol communication

| Classification | Description                                                                                                    |                                   |                |  |  |  |  |  |
|----------------|----------------------------------------------------------------------------------------------------|-----------------------------------|----------------|--|--|--|--|--|
|                | The number of Bytes in Hex converted to ASCII.                                                                                                    |                                   |                |  |  |  |  |  |
|                | This number is decided based on the data type (X, B, W, D, L) included in direct variable name of the request format of the external communication device.                                                                  |                                   |                |  |  |  |  |  |
|                | The number of data ba                                                                                                    | ised on variable type is as fo    | llows:         |  |  |  |  |  |
| Number of data | Data Type                                                                                                    | Available Direct<br>Variable      | Number of Data |  |  |  |  |  |
|                | Bit (X)                                                                                                    | %(P, M, L, K, F, T, C) X          | 1              |  |  |  |  |  |
|                | Byte (B)                                                                                                    | %(P, M, L, K, F, T, C, D,<br>S) B | 1              |  |  |  |  |  |
|                | Word (W)                                                                                                    | %(P, M, L, K, F, T, C, D,<br>S) W | 2              |  |  |  |  |  |
|                | Dword (D)                                                                                                    | %(P, M, L, K,) D                  | 4              |  |  |  |  |  |
|                | Lword (L)                                                                                                    | %(P, M, L, K, …) L                | 8              |  |  |  |  |  |
|                | The value of the area hex. data converted to ASCII code is saved.                                                                                                    |                                   |                |  |  |  |  |  |
|                | Example 1                                                                                                    |                                   |                |  |  |  |  |  |
| Data           | If the number of data is H04 (ASCII code value: H3034), it means that the data is of 4Byte Hex. The data is converted to 4-Byte Hex data's ASCII code.                                                                      |                                   |                |  |  |  |  |  |
|                | Example 2                                                                                                    |                                   |                |  |  |  |  |  |
|                | If the number of data is H04 and the data is H12345678, its value converted to ASCII code is '31 32 33 34 35 36 37 38' which are in the data area. In other words, the highest value comes first and the lowest value last. |                                   |                |  |  |  |  |  |

#### Table 34 – Data description

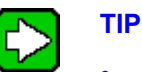

• If the data type is Bit, the read data will be displayed in Byte.

• In other words, if the bit value is 0, it is displayed in H00 and if the value is 1, it will be in H01.

R200 Serial Communication I/F Module 2MLL-C22A, 2MLL-CH2A, 2MLL-C42A User's Guide 123 Mar 2010 Honeywell

8.1. Dedicated protocol communication

#### b) For NAK response

| Format<br>Name | Header | Sta.<br>No. | Instruction | Instruction<br>Type | Error code<br>(Hex 2<br>Bytes) | Tail | Frame<br>Check |
|----------------|--------|-------------|-------------|---------------------|--------------------------------|------|----------------|
| Frame<br>(Ex)  | NAK    | H20         | R(r)        | SS                  | H1132                          | ETX  | BCC            |
| ACSII<br>value | H15    | H32<br>30   | H52(72)     | H5353               | H3131333<br>2                  | H03  |                |

#### Table 35 – NAK response format 1

Error codes are as follows.

Details of error code, 2 Bytes hex code (4 Bytes in ASCII code) and error types are described below.

| Error<br>Code | Error Type                 | Error Details and Causes                                        | Example                     |
|---------------|----------------------------|-----------------------------------------------------------------|-----------------------------|
| 0003          | Number of blocks exceeded  | Number of blocks exceeds 16 at<br>Individual Read/Write Request | 01rSS1105%MW10              |
| 0004          | Variable length error      | Variable length exceeds the max. size of 16                     | 01rSS0113%MW100000<br>00000 |
| 0007          | Data type error            | Other data type than X, B, W, D, L received                     | 01rSS0105%MK10              |
|               | Data error                 | Data length area information incorrect                          | 01rSB05%MW10%4              |
|               |                            | In case % is unavailable to start with                          | 01rSS0105\$MW10             |
| 0011          |                            | Variable's area value is incorrect                              | 01rSS0105%MW^&              |
|               |                            | Other value is written for Bit Write than 00 or 01              | 01wSS0105%MX1011            |
| 0090          | Monitor execution error    | Unregistered monitor execution requested                        |                             |
| 0190          | Monitor execution<br>error | Reg. No. range exceeded                                         |                             |

### Table 36 – Error codes and details

8.1. Dedicated protocol communication

| Error<br>Code | Error Type                     | Error Details and Causes                                                                           | Example                   |
|---------------|--------------------------------|----------------------------------------------------------------------------------------------------|---------------------------|
| 0290          | Monitor reg. Error             | Reg. No. range exceeded                                                                            |                           |
| 1132          | Device memory<br>error         | Other letter than applicable device is input                                                       |                           |
| 1232          | Data size error                | Request exceeds the max range of 60 Words to read or write at a time.                              | 01wSB05%MW1040AA5<br>51   |
| 1234          | Extra frame error              | Unnecessary details exist as added.                                                                | 01rSS0105%MW10000         |
| 1332          | Conflicting data types         | All the blocks should be requested of the identical data type in the case of Individual Read/Write | 01rSS0205%MW1005%<br>MB10 |
| 1432          | Data value error               | Data value unavailable to convert to Hex                                                           | 01wSS0105%MW10AA<br>%5    |
| 7132          | Variable request area exceeded | Request exceeds the area each device supports.                                                     | 01rSS0108%MWFFFFF         |

#### 4. Example 2

If the number of data is H04 and the data is H12345678, its value converted to ASCII code is '31 32 33 34 35 36 37 38' which are in the data area. In other words, the highest value comes first and the lowest value last.

- If the data type is Bit, the read data will be displayed in Byte. In other words, if the bit value is 0, it will be displayed in H00 and if the value is 1, it will be in H01.
  - c) For NAK response Format 2

| Format<br>Name | Header | Sta.<br>No. | Instruction | Instruction<br>Type | Error code<br>(Hex 2 Bytes) | Tail | Frame<br>Check |
|----------------|--------|-------------|-------------|---------------------|-----------------------------|------|----------------|
| Frame<br>(Ex)  | NAK    | H20         | R(r)        | SS                  | H1132                       | ETX  | BCC            |
| ACSII<br>value | H15    | H323<br>0   | H52(72)     | H5353               | H31313332                   | H03  |                |

8.1. Dedicated protocol communication

Error codes are as follows.

Details of error code hex 2 Bytes (4 Bytes in ASCII code) and error types are described below.

| Error<br>Code | Error Type                | Error Details and Causes                                                 | Example                     |
|---------------|---------------------------|--------------------------------------------------------------------------|-----------------------------|
| 0003          | Number of blocks exceeded | Number of blocks exceeds 16 at Individual Read/Write Request             | 01rSS1105%MW10              |
| 0004          | Variable length<br>error  | Variable Length exceeds the max. size of 16                              | 01rSS0113%MW100000<br>00000 |
| 0007          | Data type error           | Other data type than X,B,W,D,L received                                  | 01rSS0105%MK10              |
|               |                           | Data length area information incorrect                                   | 01rSB05%MW10%4              |
|               |                           | In case % is unavailable to start with                                   | 01rSS0105\$MW10             |
| 0011          | Data error                | Variable's area value wrong                                              | 01rSS0105%MW^&              |
|               |                           | Other value is written for Bit Write than 00 or 01                       | 01wSS0105%MX1011            |
| 0090          | Monitor execution error   | Unregistered monitor execution requested                                 |                             |
| 0190          | Monitor execution error   | Reg. No. range exceeded                                                  |                             |
| 0290          | Monitor reg. Error        | Reg. No. range exceeded                                                  |                             |
| 1132          | Device memory<br>error    | Other letter than applicable device is input                             |                             |
| 1232          | Data size error           | Request exceeds the max range of 60<br>Words to read or write at a time. | 01wSB05%MW1040AA5<br>512    |
| 1234          | Extra frame error         | Unnecessary details exist as added.                                      | 01rSS0105%MW10000           |

#### 8. MasterLogic Dedicated Communication Function 8.1. Dedicated protocol communication

| Error<br>Code | Error Type                     | Error Details and Causes                                                                           | Example                   |
|---------------|--------------------------------|----------------------------------------------------------------------------------------------------|---------------------------|
| 1332          | Data type<br>discordant        | All the blocks should be requested of the identical data type in the case of Individual Read/Write | 01rSS0205%MW1005%<br>MB10 |
| 1432          | Data value error               | Data value unavailable to convert to Hex                                                           | 01wSS0105%MW10AA<br>%5    |
| 7132          | Variable request area exceeded | Request exceeds the area each device supports.                                                     | 01rSS0108%MWFFFFF         |

5. Example

MasterLogic-200 Snet module

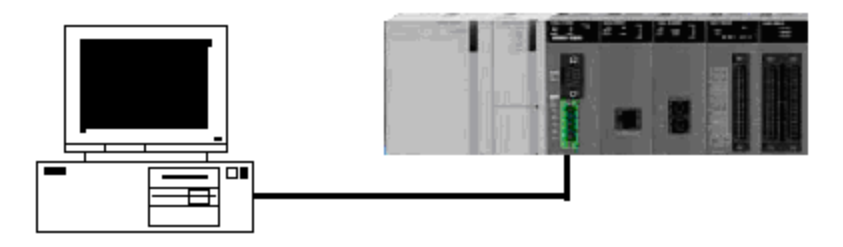

If M020's 1 word and P001's 1 word of station number 1 are read.

(At this time, it is assumed that H1234 is in M020 and H5678 is in P001.)

a) Request format of external communication device

#### Table 37 – Request format for external communication device 1 (example)

| Format<br>Name | Header | Sta.<br>No. | Instruction | Instruction<br>Type | No. of<br>blocks | Variable<br>Length | Variable<br>Name  | Variable<br>Length | Variable<br>Name        | Tail    | Frame<br>Check |
|----------------|--------|-------------|-------------|---------------------|------------------|--------------------|-------------------|--------------------|-------------------------|---------|----------------|
| Frame<br>(Ex)  | ENQ    | H01         | R(r)        | SS                  | H02              | H06                | %MW02<br>0        | H06                | %PW001                  | EO<br>T | BCC            |
| ACSII<br>value | H05    | H3031       | H52(72)     | H5353               | H3032            | H3036              | H254D57<br>303230 | H3036              | H255057<br>3030303<br>1 | H0<br>4 |                |

b) Response format of Snet I/F module

8.1. Dedicated protocol communication

#### - For ACK response

| Format<br>Name | Header | Sta.<br>No. | Instruction | Instruction<br>Type | No. of<br>Blocks | Variable<br>Length | Variable<br>Name | Variable<br>Length | Variabl<br>e Name | Tail | Frame<br>Check |
|----------------|--------|-------------|-------------|---------------------|------------------|--------------------|------------------|--------------------|-------------------|------|----------------|
| Frame<br>(Ex)  | ACK    | H01         | R(r)        | SS                  | H02              | H02                | H1234            | H02                | H5678             | ETX  | BCC            |
| ACSII<br>value | H06    | H30<br>31   | H52(72)     | H5353               | H3032            | H3032              | H31323<br>334    | H3032              | H3536<br>3738     | H03  |                |

#### Table 38 – ACK response 1 (example)

- For NAK response

#### Table 39 – NAK response 1 (example)

| Format Name | Header | Sta. No. | Instruction | Instruction<br>Type | Error<br>code              | Tail | Frame<br>Check |
|-------------|--------|----------|-------------|---------------------|----------------------------|------|----------------|
| Frame (Ex)  | NAK    | H01      | R(r)        | SS                  | Error<br>code (2<br>Bytes) | ETX  | BCC            |
| ACSII value | H15    | H3031    | H52(72)     | H5353               | Error<br>code (4<br>Bytes) | H03  |                |

#### Continuous read of direct variable (R(r)SB)

1. Purpose

This function is used for reading the data of PLC device continuously as many as specified in the address.

2. Request format of external communication device.

| Table $= 1$ equest for external communication device $\mathbf{z}$ |
|-------------------------------------------------------------------|
|-------------------------------------------------------------------|

| Format<br>Name | Header | Sta.No. | Instruction | Instruction<br>Type | Variable<br>Length | Variable<br>Name  | No. of data<br>(up to 240<br>Bytes) | Tail | Frame<br>Check |
|----------------|--------|---------|-------------|---------------------|--------------------|-------------------|-------------------------------------|------|----------------|
| Frame<br>(Ex)  | ENQ    | H10     | R(r)        | SB                  | H06                | %MW100            | H05                                 | EOT  | BCC            |
| ASCII<br>value | H05    | H3130   | H52(72)     | H5342               | H3036              | H254D573<br>13030 | H3035                               | H04  |                |

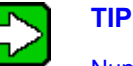

Number of data means the number of devices to read. Namely, if device's data type is Word and the number of data is 5, then 5 Words are to be read.

For the number of data, up to 60 can be used.

Continuous Read function of direct variable has no number of blocks in the protocol.

Continuous Read of bit device is not available.

- 3. Response format of Snet I/F module
  - a) For ACK response

#### Table 41 – ACK response 2

| Format<br>Name | Header | Sta.<br>No. | Instruction | Instruction<br>Type | Number<br>of blocks | Number<br>of data | Data      | Tail | Frame<br>Check |
|----------------|--------|-------------|-------------|---------------------|---------------------|-------------------|-----------|------|----------------|
| Frame (Ex)     | ACK    | H10         | R(r)        | SB                  | H01                 | H02               | H1122     | EOT  | BCC            |
| ASCII value    | H06    | H3130       | H52 (72)    | H5342               | H3031               | H3032             | H31313232 | H03  |                |

# 8. MasterLogic Dedicated Communication Function 8.1. Dedicated protocol communication

#### For NAK response b)

| Classification |                                                                                                    | Description                                                                                     |                                                       |  |  |  |  |  |  |
|----------------|----------------------------------------------------------------------------------------------------|-------------------------------------------------------------------------------------------------|-------------------------------------------------------|--|--|--|--|--|--|
| Number of data | It means the numb<br>It is the number of                                                                                                    | It means the number of bytes in Hex, which is converted to ASCII.<br>It is the number of bytes. |                                                       |  |  |  |  |  |  |
|                | Data Type                                                                                                    | Available Direct Variable                                                                       | Data Size (Byte)                                      |  |  |  |  |  |  |
|                | BYTE (B)                                                                                                    | % (P, M, L, K, F, T, C, D, S) B                                                                 | 1                                                     |  |  |  |  |  |  |
|                | WORD (W)                                                                                                    | % (P, M, L, K, F, T, C, D, S…)<br>Gone with the wind                                            | 2                                                     |  |  |  |  |  |  |
|                | Dword (D)                                                                                                    | % (P, M, L, K, F, T, C, D, S…)<br>Diagram                                                       | 4                                                     |  |  |  |  |  |  |
|                | Lword (L)                                                                                                    | % (P, M, L, K, F, T, C, D, S) L                                                                 | 8                                                     |  |  |  |  |  |  |
|                |                                                                                                    |                                                                                                 |                                                       |  |  |  |  |  |  |
|                | In the data area, th<br>Example 1                                                                                                    | ne value of hex. data converted to ASC                                                          | CII code is saved.                                    |  |  |  |  |  |  |
| Data           | If the memory type included in direct Variable Name of PC Request format is W(WORD) and PC Request format's data is 03, PLC ACK response's data after the instruction executed will be H06(2*03 = 06 Bytes) Bytes, which will be converted to ASCII code value of 3036. |                                                                                                 |                                                       |  |  |  |  |  |  |
|                | Example 2                                                                                                    |                                                                                                 |                                                       |  |  |  |  |  |  |
|                | In the example abo<br>ASCII code value o<br>data area.                                                                                                    | ove, if 3 WORD data details are 1234,<br>converted will be 31323334 35363738                    | 5678, 9ABC in order, actual 39414243 which are in the |  |  |  |  |  |  |

#### 8. MasterLogic Dedicated Communication Function 8.1. Dedicated protocol communication

| Format<br>Name | Header | Sta.N<br>o. | Instruction | Instruction<br>Type | Error code<br>(Hex 2 Bytes) | Tail | Frame<br>Check |
|----------------|--------|-------------|-------------|---------------------|-----------------------------|------|----------------|
| Frame<br>(Ex)  | NAK    | H10         | R(r)        | SB                  | H1132                       | ETX  | BCC            |
| ASCII<br>value | H15    | H313<br>0   | H52(72)     | H5342               | H31313332                   | H03  |                |

Table 42 – NAK response 2

4. Example

If 2 WORDs are read from M000 address of the station number 10. (It is supposed that the following data is saved in M000 and M001, respectively.)

M000 = H1234M001 = H5678

a) Request format of external communication device (PC  $\rightarrow$  MasterLogic-200 Snet module)

#### Table 43 – Request format of external communication device 2 (Example)

| Format<br>Name | Header | Sta.No. | Instruction | Instruction<br>Type | Variable<br>Length | Variable<br>name | No. of<br>data | Tail | Frame<br>Check |
|----------------|--------|---------|-------------|---------------------|--------------------|------------------|----------------|------|----------------|
| Frame<br>(Ex)  | ENQ    | H0A     | R(r)        | SB                  | H06                | %MW000           | H02            | EOT  | BCC            |
| ASCII<br>value | H05    | H3041   | H52(72)     | H5342               | H3036              | H254D303<br>030  | H3032          | H04  |                |

b) Response format of Snet I/F module

- For ACK response

Table 44 – ACK response 2 (example)

| Format<br>Name | Header | Sta.No. | Instruction | Instruction<br>Type | No. of<br>data | Data                  | Tail | Frame<br>Check |
|----------------|--------|---------|-------------|---------------------|----------------|-----------------------|------|----------------|
| Frame<br>(Ex)  | ACK    | H0A     | R(r)        | SB                  | H04            | 12345678              | ETX  | BCC            |
| ASCII<br>value | H06    | H3041   | H52(72)     | H5342               | H3034          | H313233343<br>5363738 | H03  |                |

R200 Serial Communication I/F Module 2MLL-C22A, 2MLL-CH2A, 2MLL-C42A User's Guide 131 Mar 2010 Honeywell

8.1. Dedicated protocol communication

#### - For NAK response

| Format<br>Name | Header | Sta.No. | Instruction | Instruction<br>Type | Error<br>code              | Tail | BCC |
|----------------|--------|---------|-------------|---------------------|----------------------------|------|-----|
| Frame<br>(Ex)  | NAK    | H0A     | R(r)        | SB                  | Error<br>code (2<br>Bytes) | ETX  | BCC |
| ASCII<br>value | H15    | H3041   | H52(72)     | H5342               | Error<br>code (4<br>Bytes) | H03  |     |

#### Table 45 – NAK response 2 (example)

#### Individual Write of direct variable (W(w)SS)

1. Purpose

This function is used to directly specify and write the PLC device memory to use applicably to its memory data type.

2. Request format of external communication device.

#### Table 46 – Request format of external communication device 3

| Format<br>Name | Header | Sta.No. | Instruction | Instruc<br>tion<br>Type | No. of<br>blocks | Variable<br>Length | Variable<br>Name      | Data              | Tail    | Frame<br>Check |
|----------------|--------|---------|-------------|-------------------------|------------------|--------------------|-----------------------|-------------------|---------|----------------|
| Frame<br>(Ex)  | ENQ    | H20     | W(w)        | SS                      | H01              | H06                | %MW1<br>00            | H00<br>E2         | EO<br>T | BCC            |
| ASCII<br>value | H05    | H3230   | H57(77)     | H5353                   | H3031            | H3036              | H254D5<br>731303<br>0 | H30<br>3045<br>32 | H0<br>4 |                |
|                |        |         |             |                         |                  |                    |                       |                   |         |                |

1 block (Up to 16 blocks available repeatedly)

8.1. Dedicated protocol communication

| Classification | Description                                                                                                    |  |  |  |  |  |
|----------------|----------------------------------------------------------------------------------------------------|--|--|--|--|--|
|                | If the value to write on %MW100area is H A, data format should be H000A.                                                                                                    |  |  |  |  |  |
| Data           | Example:                                                                                                    |  |  |  |  |  |
|                | If the data type presently desired to write is Word and the data is H1234, its value converted to ASCII code is 31323334, which should be in the data area. In other words, the highest value should be sent first and the lowest value last. |  |  |  |  |  |

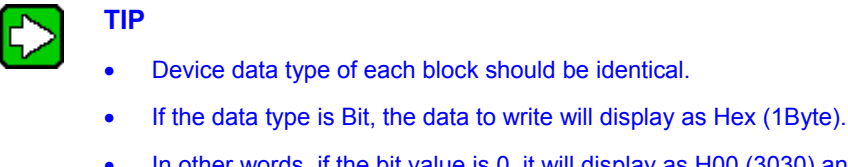

- In other words, if the bit value is 0, it will display as H00 (3030) and if the value is 1, it will display as H01(3031).
- 3. Response format of Snet I/F module
  - a) For ACK response

#### Table 47 – ACK response Format 3

| Format<br>Name | Header | Sta.<br>No. | Instruction | Instruction<br>Type | Tail | Frame Check |
|----------------|--------|-------------|-------------|---------------------|------|-------------|
| Frame<br>(Ex)  | ACK    | H20         | W(w)        | SS                  | ETX  | BCC         |
| ASCII<br>value | H06    | H3230       | H57(77)     | H5353               | H03  |             |

b) For NAK response

8.1. Dedicated protocol communication

| Format<br>Name | Header | Sta.<br>No. | Instruction | Instruction<br>Type | Error code<br>(Hex 2<br>Bytes) | Tail | Frame<br>Check |
|----------------|--------|-------------|-------------|---------------------|--------------------------------|------|----------------|
| Frame<br>(Ex)  | NAK    | H20         | W(w)        | SS                  | H4252                          | ETX  | всс            |
| ACSII<br>value | H15    | H3230       | H57(77)     | H5353               | H3432353<br>2                  | H03  |                |

Table 48 – NAK response Format 3

4. Example

If 'HFF' is to be written on the M230 address of the station number 1. The following sequence will be there.

a) Request format of external communication device.

#### Table 49 – Request format of external communication device 3 (Example)

| Format<br>Name | Header | Sta.<br>No. | Instruction | Instruction<br>Type | Number<br>of<br>blocks | Variable<br>Length | Variable<br>Name  | Data          | Tail | Frame<br>Check |
|----------------|--------|-------------|-------------|---------------------|------------------------|--------------------|-------------------|---------------|------|----------------|
| Frame<br>(Ex.) | ENQ    | H01         | W(w)        | SS                  | H01                    | H06                | %MW230            | H00F<br>F     | EOT  | BCC            |
| ASCII<br>value | H05    | H303<br>1   | H57(77)     | H5353               | H3031                  | H3036              | H254D57<br>323330 | H3030<br>4646 | H04  |                |

b) Snet I /F module response format

- For ACK response

# Table 50 – ACK response Format 3 (Example), If 'HFF' is to be written onthe M230 address of the station number 1

| Format Name | Header | Sta.<br>No. | Instruction | Instruction Type | Tail | Frame Check |
|-------------|--------|-------------|-------------|------------------|------|-------------|
| Frame (Ex)  | ACK    | H01         | W(w)        | SS               | ETX  | BCC         |
| ASCII value | H06    | H3031       | H57(77)     | H5353            | H03  |             |

- For NAK response

| Format<br>Name | Header | Sta. No. | Instruction | Instruction<br>Type | Error Code              | Tail | Frame<br>Check |
|----------------|--------|----------|-------------|---------------------|-------------------------|------|----------------|
| Frame (Ex)     | NAK    | H01      | W(w)        | SS                  | Error code (2<br>Bytes) | ETX  | всс            |
| ASCII value    | H15    | H3031    | H57(77)     | H5353               | Error code (4<br>Bytes) | H03  |                |

 Table 51 – NAK response Format 3 (Example)

#### Continuous Write of direct variable (W(w)SB)

1. Purpose

This function is used to write the data of the device continuously as long as specified from the specified address.

2. Request format of external communication device.

| Format<br>Name | Header | Sta.<br>No. | Instruction | Instructi<br>on Type | Variable<br>Length | Variable<br>Name  | No. of data<br>(up to 240<br>Bytes) | Data                              | Tail | Frame<br>Check |
|----------------|--------|-------------|-------------|----------------------|--------------------|-------------------|-------------------------------------|-----------------------------------|------|----------------|
| Frame<br>(Ex)  | ENQ    | H10         | W(w)        | SB                   | H06                | %MW100            | H02                                 | H111<br>1222<br>2                 | EOT  | BCC            |
| ASCII<br>value | H05    | H31<br>30   | H57(77)     | H5342                | H3036              | H254D57<br>313030 | H3034                               | H313<br>1313<br>1323<br>2323<br>2 | H04  |                |

#### Table 52 – Request format of external communication device 4

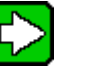

# TIP

• Number of data is the number based on the type of the direct variable. Namely, if device's data type is Word and the number of data is 5 then 5 Words are to be written.

- Maximum number of data is 120 Bytes (60 words).
- 3. Response format of Snet I/F module
  - a) For ACK response

8.1. Dedicated protocol communication

| Format<br>Name | Header | Sta. No. | Instruction | Instruction<br>Type | Tail | Frame<br>Check |
|----------------|--------|----------|-------------|---------------------|------|----------------|
| Frame (Ex)     | ACK    | H10      | W(w)        | SB                  | ETX  | BCC            |
| ASCII value    | H06    | H3130    | H57(77)     | H5342               | H03  |                |

Table 53 – ACK response Format 4

b) For NAK response

| Table 54 - | NAK res | sponse | Format 4 |
|------------|---------|--------|----------|
|------------|---------|--------|----------|

| Format<br>Name | Header | Sta.<br>No. | Instruction | Instruction<br>Type | Error Code<br>(Hex 2<br>Bytes) | Tail    | Frame<br>Check |
|----------------|--------|-------------|-------------|---------------------|--------------------------------|---------|----------------|
| Frame<br>(Ex)  | ENQ    | H1<br>0     | W(w)        | SB                  | H1132                          | EO<br>T | BCC            |
| ASCII<br>value | H05    | H3<br>130   | H57(77)     | H5342               | H31313332                      | H0<br>3 |                |

4. Example

If 2 Bytes HAA15 are to be written on D000 of the station number 1, the request and response format for the instructions are given below.

a) Request format of external communication device

Table 55 – Request format of external communication device 4 (Example)

| Format<br>Name | Header | Sta.<br>No. | Instruction | Instruction<br>Type | Variable<br>Length | Variable<br>Name  | No.<br>of<br>Data | Data              | Tail | Frame<br>Check |
|----------------|--------|-------------|-------------|---------------------|--------------------|-------------------|-------------------|-------------------|------|----------------|
| Frame<br>(Ex)  | ENQ    | H01         | W(w)        | SB                  | H06                | %DW00<br>0        | H01               | HAA<br>15         | EOT  | BCC            |
| ASCII<br>value | H05    | H30<br>31   | H57(77)     | H5342               | H3036              | H25445<br>7303030 | H30<br>31         | H41<br>4131<br>35 | H04  |                |

- b) Response format of Snet I/F module
- For ACK response

| Format<br>Name | Header | Sta. No. | Instruction | Instruction<br>Type | Tail | Frame Check |
|----------------|--------|----------|-------------|---------------------|------|-------------|
| Frame<br>(Ex)  | ACK    | H01      | W(w)        | SB                  | ETX  | BCC         |
| ASCII<br>value | H06    | H3031    | H57(77)     | H5342               | H03  |             |

Table 56 – ACK response Format 4 (Example)

- For NAK response

Table 57 – NAK response Format 4 (Example)

| Format<br>Name | Header | Sta. No. | Instruction | Instruction<br>Type | Error code       | Tail | Frame<br>Check |
|----------------|--------|----------|-------------|---------------------|------------------|------|----------------|
| Frame<br>(Ex)  | NAK    | H01      | W(w)        | SB                  | Error<br>code(2) | ETX  | BCC            |
| ASCII<br>value | H15    | H3031    | H57(77)     | H5342               | Error<br>code(4) | H03  |                |

#### Registration of monitor variable (X##)

1. Purpose

You can register up to 32 (0 to 31) Monitor variables separately with Read instruction of actual variables through this function, which executes the registered details by monitor instruction after the registration.

2. Request format of external communication device.

| Table 58 - | Request format  | t of external | communication | device | 5 |
|------------|-----------------|---------------|---------------|--------|---|
|            | - Request Ionna | l of external | communication | uevice | J |

| Format<br>Name | Header | Sta.<br>No. | Instruction | Reg. No. | Reg. format                  | Tail | Frame<br>Check |
|----------------|--------|-------------|-------------|----------|------------------------------|------|----------------|
| Frame<br>(Ex)  | ENQ    | H1<br>0     | X(x)        | H09      | Refer to registration format | EOT  | BCC            |
| ASCII<br>value | H05    | H3<br>130   | H58(78)     | H3039    | [□]                          | H04  |                |

#### 8.1. Dedicated protocol communication

| Classification | Description                                                                                                    |
|----------------|----------------------------------------------------------------------------------------------------|
| BCC            | If the instruction is of small letter(x), 1 byte of ASCII value is added to ENQ ~ EOT, respectively, where only the lower 1 byte of the result will be converted to ASCII to add to BCC. |
| Reg. No.       | You can register up to 32 (0~31, H00~H1F) variables. If the variable is registered again with an already registered number, the last executed one will be registered                     |
| Reg. format    | Available until EOT of instructions during format of Device Individual Read and Continuous Read.                                                                                         |

**Note**: Select only one option to use, between the two below, for registration format during Request format.

a) Device Individual Read

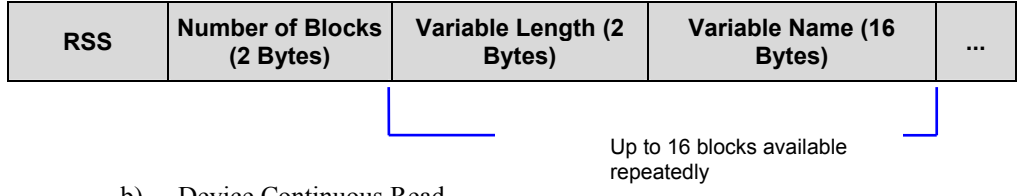

b) Device Continuous Read

- 3. Response format of Snet I/F module
  - a) For ACK response

#### Table 59 – ACK response Format 5

| Format<br>Name | Header | Sta. No. | Instruction | Reg. No. | Tail | Frame<br>Check |
|----------------|--------|----------|-------------|----------|------|----------------|
| Frame<br>(Ex)  | ACK    | H10      | X(x)        | H09      | ETX  | BCC            |
| ASCII<br>value | H06    | H3130    | H58(78)     | H3039    | H03  |                |

#### b) For NAK response

| Format<br>Name | Header         | Sta. No. | Instruction | Reg.<br>No.         | Error Code<br>(Hex 2<br>Bytes) | Tail    | Frame<br>Check |
|----------------|----------------|----------|-------------|---------------------|--------------------------------|---------|----------------|
| Frame<br>(Ex)  | Format<br>Name | Header   | Sta. No.    | Instr<br>uctio<br>n | Reg. No.                       | Tail    | Frame<br>Check |
| ASCII<br>value | Frame<br>(Ex)  | ACK      | H10         | X(x)                | H09                            | ET<br>X | BCC            |

#### Table 60 – ACK response Format 5

4. Example

If the device M000 of the station number 1 is registered in number 01 to monitor.

a) Request format of external communication device

#### Table 61 – Request format of external communication device 5 (Example)

| Format         |        | Instructi |         |         | Reg. format |                  |                    |                   | Eramo |       |  |
|----------------|--------|-----------|---------|---------|-------------|------------------|--------------------|-------------------|-------|-------|--|
| Name           | Header | Sta.No.   | on      | Reg.No. | R##         | No. of<br>blocks | Variable<br>Length | Variable<br>Name  | Tail  | Check |  |
| Frame<br>(Ex)  | ENQ    | H01       | X(x)    | H01     | RSS         | H01              | H06                | %MW000            | EOT   | BCC   |  |
| ASCII<br>value | H05    | H3031     | H58(78) | H3031   | H525<br>353 | H3031            | H3036              | H2554573<br>03030 | H04   |       |  |

b) Snet I/F module response format

- For ACK response

#### Table 62 – ACK response Format 5 (Example)

| Format<br>Name | Header | Sta. No. | Instruction | Reg. No. | Tail | Frame Check |
|----------------|--------|----------|-------------|----------|------|-------------|
| Frame<br>(Ex)  | ACK    | H01      | X(x)        | H01      | ETX  | BCC         |
| ASCII<br>value | H06    | H3031    | H58(78)     | H3031    | H03  |             |

R200 Serial Communication I/F Module 2MLL-C22A, 2MLL-CH2A, 2MLL-C42A User's Guide 139 Mar 2010 Honeywell

8.1. Dedicated protocol communication

#### - For NAK response

| Format<br>Name | Header | Sta. No. | Instruction | Reg. No. | Error code       | Tail | Frame<br>Check |
|----------------|--------|----------|-------------|----------|------------------|------|----------------|
| Frame<br>(Ex)  | NAK    | H01      | X(x)        | H01      | Error<br>code(2) | ETX  | BCC            |
| ASCII<br>value | H15    | H3031    | H58(78)     | H3031    | Error<br>code(4) | H03  |                |

#### Table 63 – NAK response Format 5 (Example)

#### Monitor execution (Y##)

- 1. Purpose This function is used for reading the device registered by monitor registration. It specifies the registration number to read the device registered in that number.
- 2. Request format of external communication device.

| Table 64 – Request format of externa | I communication device 6 |
|--------------------------------------|--------------------------|
|--------------------------------------|--------------------------|

| Format<br>Name | Header | Sta. No. | Instruction | Reg. No. | Tail | Frame Check |
|----------------|--------|----------|-------------|----------|------|-------------|
| Frame<br>(Ex)  | ENQ    | H10      | Y(y)        | H09      | EOT  | BCC         |
| ASCII<br>value | H05    | H3130    | H59(79)     | H3039    | H03  |             |

- 3. Snet I/F module response format
  - a) For ACK response

- If the registration format of the registration number is of Device Individual Read.

| Format<br>Name | Header | Sta.No. | Instruction | Reg.<br>No. | No. of<br>Blocks | No. of<br>Data | Data          | Tail    | Frame<br>Check |
|----------------|--------|---------|-------------|-------------|------------------|----------------|---------------|---------|----------------|
| Frame<br>(Ex)  | ACK    | H10     | Y(y)        | H09         | H01              | H02            | H9183         | ET<br>X | BCC            |
| ASCII<br>value | H06    | H3130   | H59(79)     | H303<br>9   | H3031            | H303<br>2      | H3931<br>3833 | H0<br>3 |                |

Table 65 – ACK response Format 6 (1)

- If the registration format of the registration number is of Direct Variable Continuous Read.

Table 66 – ACK response Format 6 (2)

| Format<br>Name | Header | Sta.No. | Instruction | Reg.<br>No. | No. of<br>Data | Data                      | Tail | Frame<br>Check |
|----------------|--------|---------|-------------|-------------|----------------|---------------------------|------|----------------|
| Frame<br>(Ex)  | ACK    | H10     | Y(y)        | H09         | H04            | H9183<br>AABB             | ETX  | BCC            |
| ASCII<br>value | H06    | H3130   | H59(79)     | H3039       | H3034          | H3931<br>383341<br>414242 | H03  |                |

b) For NAK response

Table 67 – NAK response Format 6

| Format<br>Name | Header | Sta. No. | Instruction | Reg. No. | Error code<br>(Hex 2<br>Bytes) | Tail | Frame<br>Check |
|----------------|--------|----------|-------------|----------|--------------------------------|------|----------------|
| Frame<br>(Ex)  | NAK    | H10      | Y(y)        | H09      | H1132                          | ETX  | BCC            |
| ASCII<br>value | H15    | H3130    | H59(79)     | H3039    | H31313332                      | H03  |                |

4. Example

If the device registered in number 01 of the station number 1 is to be read (It is supposed that the registered device is the device M000 with one block).

a) Request format of external communication device (PC  $\rightarrow$  MasterLogic-200 Snet module)

R200 Serial Communication I/F Module 2MLL-C22A, 2MLL-CH2A, 2MLL-C42A User's Guide 141 Mar 2010 Honeywell

8.1. Dedicated protocol communication

#### Table 68 – Request format of external communication device 6 (Example)

| Format<br>Name | Header | Sta. No. | Instruction | Reg. No. | Tail | Frame Check |
|----------------|--------|----------|-------------|----------|------|-------------|
| Frame (Ex)     | ENQ    | H01      | Y(y)        | H01      | EOT  | BCC         |
| ASCII value    | H05    | H3031    | H59(79)     | H3031    | H04  |             |

b) Response format of Snet I/F module

- For ACK response

#### Table 69 – ACK response Format 6 (Example)

| Format<br>Name | Header | Sta.<br>No. | Instruction | Reg. No. | No. of<br>Blocks | No. of<br>Data | Data          | Tail | Frame<br>Check |
|----------------|--------|-------------|-------------|----------|------------------|----------------|---------------|------|----------------|
| Frame<br>(Ex)  | ACK    | H01         | Y(y)        | H01      | H01              | H02            | H2342         | ETX  | BCC            |
| ASCII<br>value | H06    | H3031       | H59(79)     | H3031    | H3031            | H3032          | H3233343<br>2 | H03  |                |

- For NAK response

#### Table 70 – NAK response Format 6 (Example)

| Format<br>Name | Header | Sta. No. | Instruction | Reg. No. | Error Code    | Tail | Frame Check |
|----------------|--------|----------|-------------|----------|---------------|------|-------------|
| Frame<br>(Ex)  | NAK    | H01      | Y(y)        | H01      | Error code(2) | ETX  | BCC         |
| ASCII<br>value | H15    | H3031    | H59(79)     | H3031    | Error code(4) | H03  |             |

# 9. Program Examples

# 9.1 Program examples

#### Example of dedicated service

If MasterLogic-200 PLC is connected with an external device as shown in Figure 73, with its Snet I/F module configured as the server, the setting and diagnosis method of the Snet I/F module are as follows.

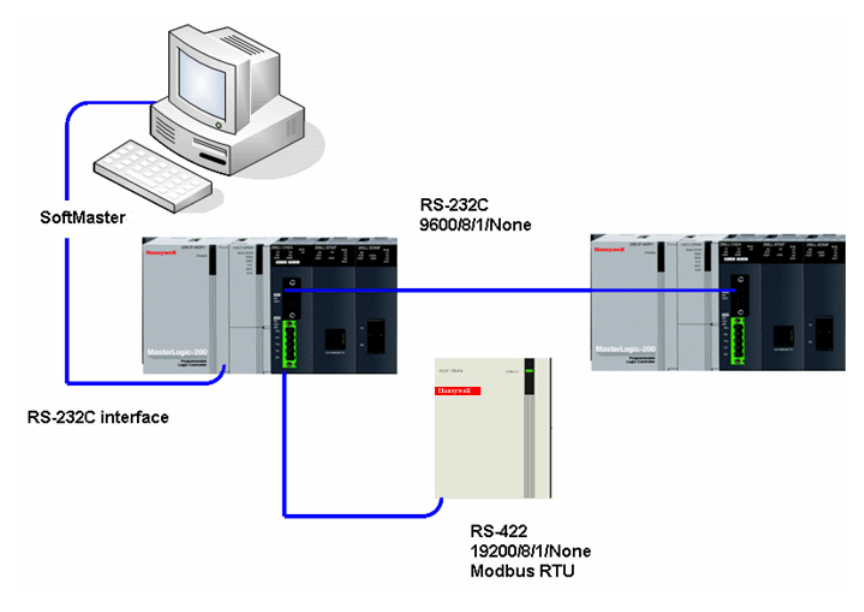

# Figure 73 – Communication between MasterLogic-200 Snet and external device

Firstly, set the transmission specification for communication with the external device, by connecting SoftMaster-NM with CPU of MasterLogic-200 PLC. After the connection is complete, register the Snet communication module through **IO Information Read** in **Online** menu. If Snet I/F module is installed on Base 0, Slot 3, Snet is registered on the SoftMaster-NM's basic setting window as shown below.

R200 Serial Communication I/F Module 2MLL-C22A, 2MLL-CH2A, 2MLL-C42A User's Guide 143 Mar 2010 Honeywell

#### 9. Program Examples

9.1. Program examples

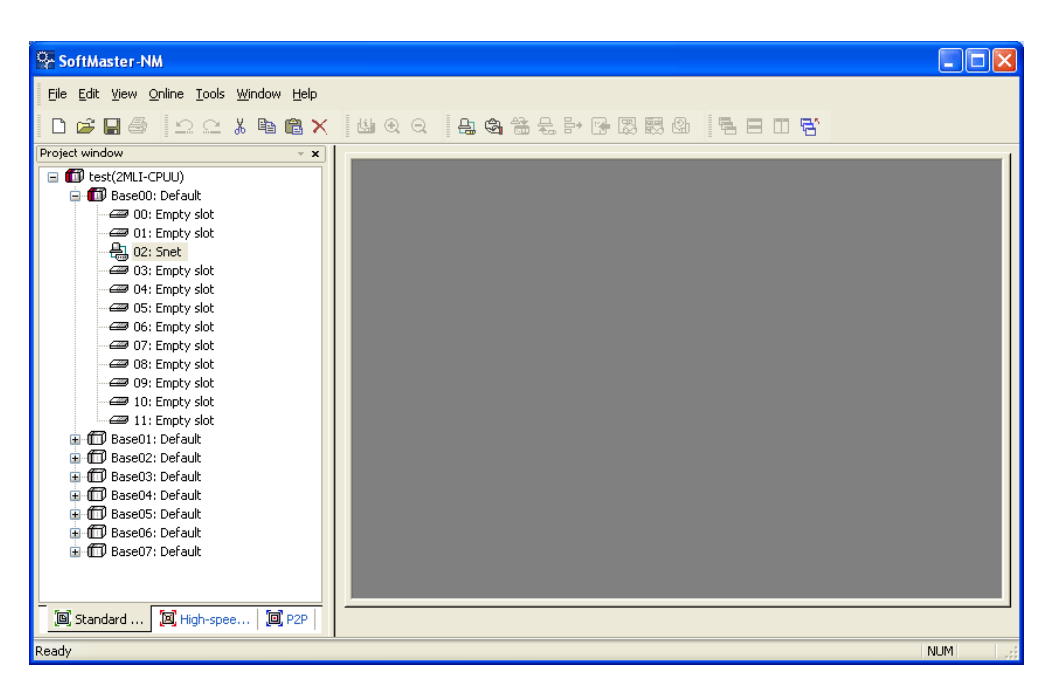

Figure 74 – Basic setting window of Snet I/F module with SoftMaster-NM

In order to communicate with the external device, select Snet on the **Basic Setting** window to display **Communication Settings** window for setting the transmission specification.
## **9. Program Examples** 9.1. Program examples

|                             | ol 14           |        | CI 10      |       |
|-----------------------------|-----------------|--------|------------|-------|
|                             | Lhannel I       |        | Channel 2  |       |
| Туре:                       | RS232C          | ¥      | RS232C     | *     |
| Speed:                      | 9600            | ~      | 9600       | *     |
| Data bit:                   | 8               | *      | 8          | *     |
| Stop bit:                   | 1               | *      | 1          | ~     |
| Parity bit:                 | NONE            | ~      | NONE       | ~     |
| Modem type:                 | Null Modem      | ~      | Null Modem | ~     |
| Modem<br>Initialization:    |                 |        |            |       |
| Station #:                  | 0               |        | 0          |       |
| Delay time:                 | 0               |        | 0          |       |
| (0-255)(*10ms)<br>Time out: | 1               |        | 1          |       |
| (0-50)(*100ms)              |                 |        |            |       |
| Active mode                 |                 |        |            |       |
| Channel 1:                  | MLDP Server (Li | mited) | Modbus Set | tings |
| Channel 2:                  | MLDP Server (Li | mited) | Modbus Set | tings |

Figure 75 – Communication settings window

Since, channels 1 and 2 operate as server for the external device, where channel 1 uses MLDP protocol and channel 2 uses Modbus protocol, respectively, necessary configuration information should be specified on **Operation Mode** setting window.

Bit and Word's I/O information area for Modbus received via channel 2 should be specified on the **Modbus Setting** window.

For example, if Bit unit of digital input area is to be assigned to P20, Bit unit of digital output area to M300, Word unit of analog input area to M400 and Word unit of analog output area to M500, click **Setting** button on the **Standard Setting Snet** window to specify as shown in Figure 76.

9.1. Program examples

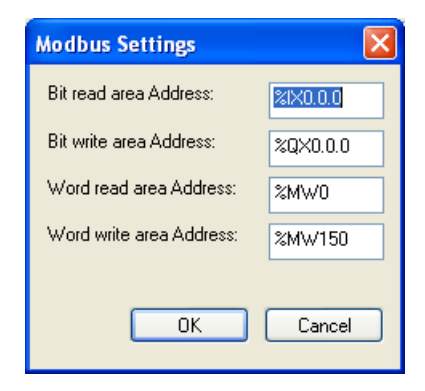

## Figure 76 – Setting window of Modbus dedicated service

After setting is complete as shown in Figure 76, download basic communication parameters.

From the **OnLine** menu, select **Parameter Write** to display the parameter download window. And select specified Snet I/F module's basic setting items to download.

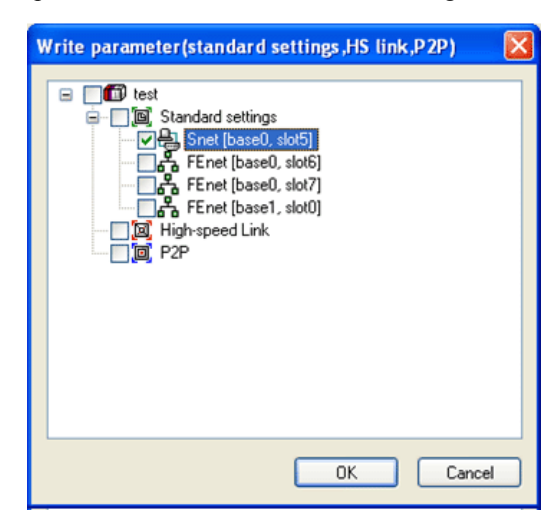

Figure 77 – Parameter Write window of dedicated service

After the download is complete, reset the communication module or recycle the PLC power to apply the specified communication parameters to the respective channel.

When Snet I/F module is in normal operation, System Diagnosis can be done as follows. From the Online menu, select the active menu **System Diagnosis** and System Diagnosis window displays as shown in Figure 78.

Select the slot on which the applicable module is installed on the system diagnosis window and then right-click and the system diagnosis menu displays for respective slot. Select the desired diagnosis service from the menu.

| System Diagnosis                                                                                                    |           |                                                                                                   |                         |               |         | _ 🗆 ×        |
|----------------------------------------------------------------------------------------------------|-----------|---------------------------------------------------------------------------------------------------|-------------------------|---------------|---------|--------------|
| Module by slot                                                                                                    |           |                                                                                                   |                         |               |         |              |
|                                                                                                    | Link type | Option type                                                                                       | Hardware status         | Hardware vers | OS vers | OS date      |
| Image: Constraint of the system         Image: Constraint of the system         Image: Constraint of the system <td>Cnet</td> <td>422-1PORT, 232-1P<br/>Communication Module<br/>Frame Monitor<br/>Loop Back Test<br/>Status By Service</td> <td>Normal<br/>e Information</td> <td>255.255</td> <td>1.00</td> <td>Year:05/Mont</td> | Cnet      | 422-1PORT, 232-1P<br>Communication Module<br>Frame Monitor<br>Loop Back Test<br>Status By Service | Normal<br>e Information | 255.255       | 1.00    | Year:05/Mont |

Figure 78 – System diagnosis window of dedicated service

9.1. Program examples

| tandard information | 1             | Run Mode / Additional inf | ormation:                   |
|---------------------|---------------|---------------------------|-----------------------------|
| Base #:             | 0             | Run mode                  | Additional info.            |
| Slot #:             | 5             | P2P<br>Dedicated service  | Enable<br>Modbus ASCII/None |
| Link type:          | Snet          |                           |                             |
| Link information    | Calculation   |                           |                             |
| Station             | Select option |                           |                             |
| 5                   | H5232         | System parameter setup ir | nformation:                 |
| Channel 2: 5        | RS422         | Normal                    |                             |
| Hardware/Software   | information   |                           |                             |
| Hardware version:   | 255.255       |                           |                             |
| Hardware status:    | Normal        |                           |                             |
| Software version:   | 1.20          |                           |                             |

Figure 79 – Communication module information window of dedicated service

## 9. Program Examples 9.1. Program examples

| edicated Servic  | e P2P Service |                        |               |             |                    |
|------------------|---------------|------------------------|---------------|-------------|--------------------|
| - Standard infor | mation        | Detailed info          | rmation:      |             |                    |
| Base #:          | E             | Port #                 | Service count | Error count | Status             |
| Slot #:          | 5             | Channel 1<br>Channel 2 | 0             | 0           | 0                  |
| Link type:       | Snet          |                        |               |             |                    |
| Ch 1: M<br>Ch 2: | lodbus server |                        |               |             |                    |
|                  |               |                        |               | Continuou   | ıs Refresh Refresh |

Figure 80 – Status window for respective services of dedicated service

## 9.2 P2P service

The following example is described for setting P2P service.

## **MLDP client (limited)**

When the counterpart station operates as the server, while supporting MasterLogic-200 protocol with Snet I/F module operating as the client, MLDP client driver is used for communication.

If P2P is to be used for channel 1, select Operation Mode of P2P first on **Basic Setting** window as shown in Figure 81. On P2P setting window, set channel 1's P2P driver to MLDP client.

| s | tandard Setti                 | ngs - Snet        |   |            |       |
|---|-------------------------------|-------------------|---|------------|-------|
|   | - Communication               | settinas          |   |            |       |
|   |                               | Channel 1         |   | Channel 2  |       |
|   | Type:                         | RS232C            | • | RS232C     | •     |
|   | Speed:                        | 9600              | • | 9600       | •     |
|   | Data bit:                     | 8                 | • | 8          | •     |
|   | Stop bit:                     | 1                 | • | 1          | •     |
|   | Parity bit:                   | NONE              | • | NONE       | •     |
|   | Modem type:                   | Null Modem        | • | Null Modem | •     |
|   | Modem<br>Initialization:      |                   |   |            |       |
|   | Station No.:                  | 0                 |   | 0          |       |
|   | Delay time:<br>(0-255)(*10ms) | 0                 |   | 0          |       |
|   | Time out:<br>(*100ms)         | 1                 |   | 1          |       |
|   | Active mode                   |                   |   |            |       |
|   | Channel 1:                    | Modbus RTU server | - | Modbus Set | tings |
|   | Channel 2:                    | MLDP server       | Ŧ | Modbus Set | tings |
|   |                               |                   |   | OK Ca      | ancel |

Figure 81 – P2P basic setting window for MasterLogic-200 dedicated communication

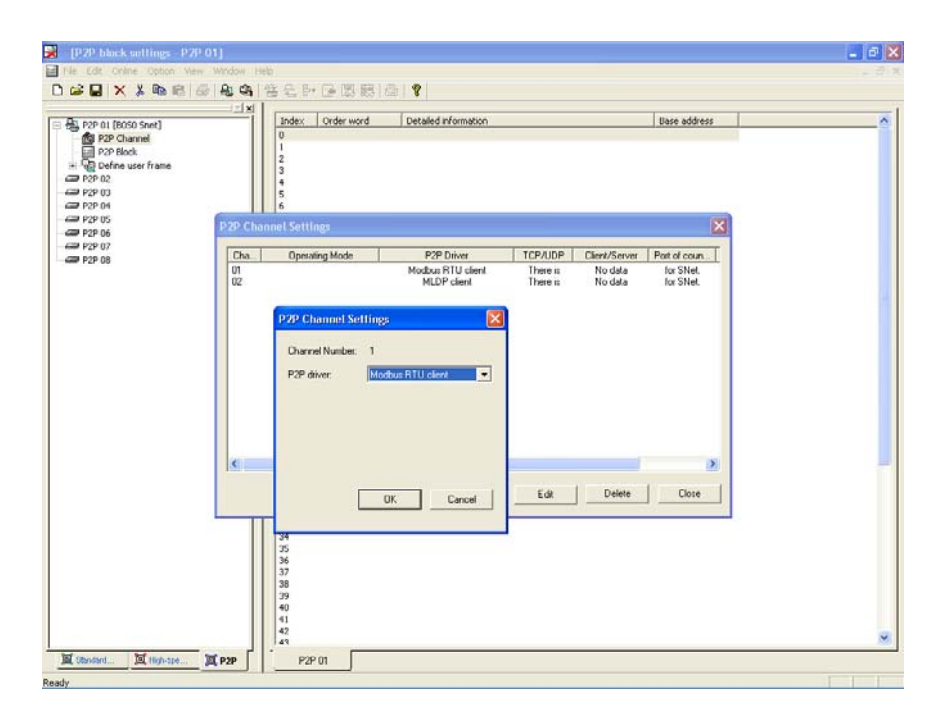

#### Figure 82 – P2P driver setting window for respective channels of MasterLogic-200 dedicated communication

Whenever M00000 Bit is set, P2P setting should be as shown in Figure 83, to read 1 Word (2Bytes) of corresponding station number 2's M0100, M0110, M0120, and M0130 to be saved on its own station's P0100, P0101, P0102, and P0103.

#### 9.2. P2P service

| Or Coffiliantes NILL (D2D block pottings | 0.00  | 41       |                   |                 |                 |                 |           |                   |           |            | ſ         |       |
|------------------------------------------|-------|----------|-------------------|-----------------|-----------------|-----------------|-----------|-------------------|-----------|------------|-----------|-------|
| Soliwaster-inw - [PZP block settings -   | PZP 0 | <u> </u> |                   |                 |                 |                 |           |                   |           |            |           |       |
| Eile Edit View Online Tools Window He    | lp    |          |                   |                 |                 |                 |           |                   |           |            |           | - 8 × |
| D 📽 🛛 🚑   ሷ 🕰 👗 🖻 🛍 🗙                    |       | •        | 요 문 속 출           | i 🗧 🗗           | 🔀 🐯             | 5 4             | 58        | I 🕾               |           |            |           |       |
| Project window 👻 🗙                       |       |          |                   |                 |                 |                 |           |                   |           |            |           | 1     |
|                                          | Index | Ch.      | Driver Setting    | P2P<br>function | Trigger<br>flag | Command<br>type | Data type | # of<br>variables | Data size | Dst<br>st. | Dst st. # | ^     |
| P2P 01 [B055 Shet]                       | 2     | 1        | Modbus RTU client | READ            | %MX100          | Single          | WORD      | 1                 |           | <b>L</b>   | 2         | =     |
| P2P Block                                | 3     | 1        | Modbus RTU client | READ            | %MX110          | Single          | WORD      | 1                 |           | <b>v</b>   | 0         |       |
| User frame definition                    | 4     | 1        | Modbus RTU client | READ            | %MX120          | Single          | WORD      | 1                 |           | <b>v</b>   | 0         |       |
| P2P 02 [B056 FEnet]                      | 5     | 1        | Modbus RTU client | READ            | %MX130          | Single          | WORD      | 1                 |           | <b>N</b>   | 0         |       |
| P2P Channel     P2P Block                | 6     |          |                   |                 |                 |                 |           |                   |           |            |           |       |
| User frame definition                    | 7     |          |                   |                 |                 |                 |           |                   |           |            |           |       |
| ⊡ 🔁 E-mail                               | 8     |          |                   |                 |                 |                 |           |                   |           |            |           |       |
| Address                                  | 9     |          |                   |                 |                 |                 |           |                   |           |            |           |       |
| Message                                  | 10    |          |                   |                 |                 |                 |           |                   |           |            |           |       |
|                                          | 11    |          |                   |                 |                 |                 |           |                   |           |            |           |       |
|                                          | 12    |          |                   |                 |                 |                 |           |                   |           |            |           |       |
|                                          | 13    |          |                   |                 |                 |                 |           |                   |           |            |           |       |
|                                          |       |          |                   |                 |                 | 1               |           |                   |           |            |           |       |
| P2P 08                                   |       |          |                   |                 |                 |                 |           |                   |           |            |           |       |
| 🔊 Standar 🕱 High-spe 🗐 P2P               | E     | P2P 01   | 1                 |                 |                 |                 |           |                   |           |            |           |       |
| Ready                                    |       |          |                   |                 |                 |                 |           |                   |           |            | NL        | M .   |

#### Figure 83 – P2P block setting window (Read instruction) of MasterLogic-200 dedicated communication

Whenever P00100 Bit is set, P2P setting should be as shown in Figure 84, in order to save Word data of M0200, M0210, and M0220 on P0101, P0102, and P0103 of corresponding station number 5.

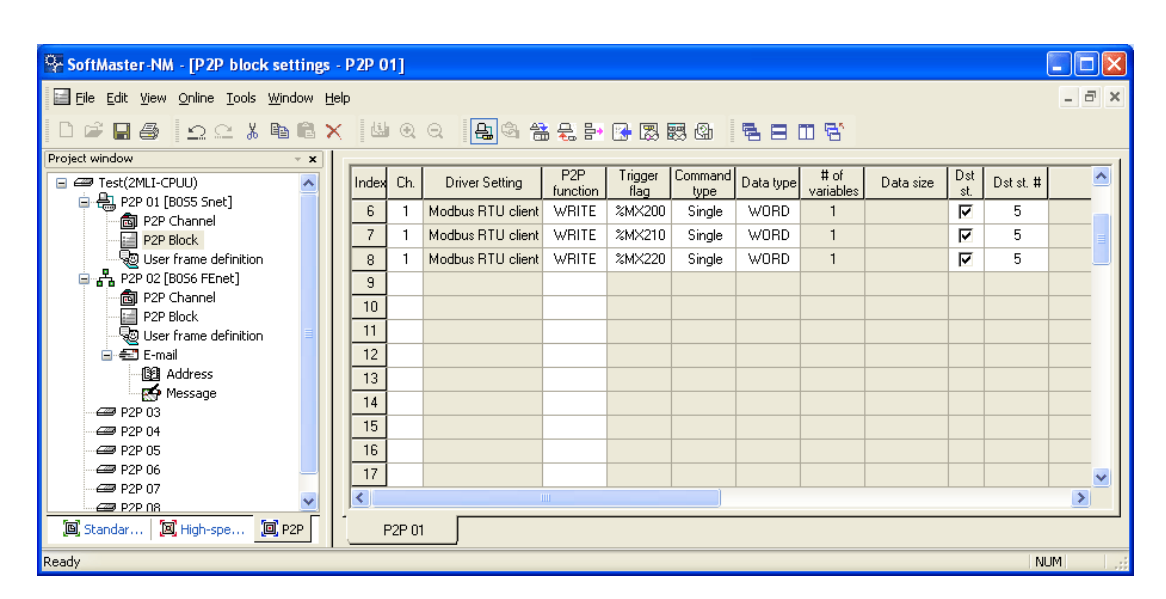

#### Figure 84 – P2P block setting window (Write instruction) of MasterLogic-200 dedicated communication

Registration of the two functions Read/Write as described above will be as follows.

| Index | Ch.    | Driver Setting    | P2P<br>function | Trigger<br>flag | Command<br>type | Data type | # of<br>variables | Data size | Dst<br>st. | Dst st. # | Frame | Setting | Variable setting contents          | ^   |
|-------|--------|-------------------|-----------------|-----------------|-----------------|-----------|-------------------|-----------|------------|-----------|-------|---------|------------------------------------|-----|
| 0     | 1      | Modbus RTU client | WRITE           | %MX30           | Continuou       | WORD      | 1                 | 2         | •          | 6         |       | Setting | Number:1 READ1:%MW30,SAVE1:0x40000 | j   |
| 1     | 1      | Modbus RTU client | READ            | %MX10           | Single          | WORD      | 1                 |           | 9          | 3         |       | Setting | Number:1 READ1:0x30000,SAVE1:%MW10 | j 🗉 |
| 2     |        |                   |                 |                 |                 |           |                   |           |            |           |       | Setting |                                    |     |
| 3     |        |                   |                 |                 |                 |           |                   |           |            |           |       | Setting |                                    |     |
| 4     |        |                   |                 |                 |                 |           |                   |           |            |           |       | Setting |                                    |     |
| 5     |        |                   |                 |                 |                 |           |                   |           |            |           |       | Setting |                                    |     |
| 6     |        |                   |                 |                 |                 |           |                   |           |            |           |       | Setting |                                    |     |
| 7     |        |                   |                 |                 |                 |           |                   |           |            |           |       | Setting |                                    |     |
| 8     |        |                   |                 |                 |                 |           |                   |           |            |           |       | Setting |                                    |     |
| 9     |        |                   |                 |                 |                 |           |                   |           |            |           |       | Setting |                                    |     |
| 10    |        |                   |                 |                 |                 |           |                   |           |            |           |       | Setting |                                    |     |
| 11    |        |                   |                 |                 |                 |           |                   |           |            |           |       | Setting |                                    |     |
| 12    |        |                   |                 |                 |                 |           |                   |           |            |           |       | Setting |                                    | 1   |
| 13    |        |                   |                 |                 |                 |           |                   |           |            |           |       | Setting |                                    |     |
| 14    |        |                   |                 |                 |                 |           |                   |           |            |           |       | Setting |                                    |     |
| 15    |        |                   |                 |                 |                 |           |                   |           |            |           |       | Satting | 1                                  | ~   |
|       |        |                   |                 |                 |                 |           |                   |           |            |           |       |         |                                    | 1   |
| Syste | m diag | gnosis P2P 01     |                 |                 |                 |           |                   |           |            |           |       |         |                                    |     |

# Figure 85 – P2P block setting window of MasterLogic-200 dedicated communication

By using identical method, up to 64 P2P blocks can be registered.

#### 9.2. P2P service

#### **Modbus client**

If Snet I/F module operates as Modbus Client as shown below, reading and writing Smart I/O Snet's data used for Modbus, connected through multi-drop P2P setting and checking of its normal operation is as described below.

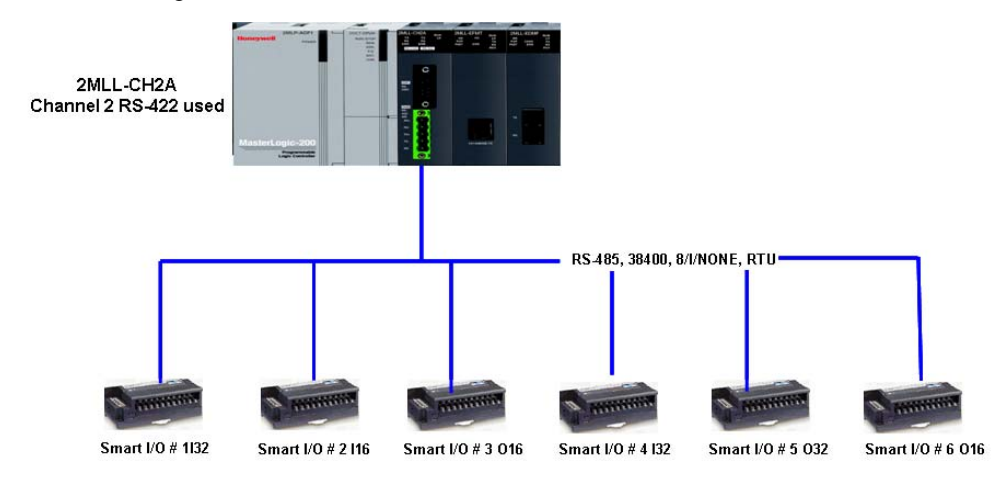

Figure 86 – P2P Modbus client communication

It is assumed that Snet I/F module runs as described below in the system configured as in Figure 86.

- 1. [Stage 1] Snet I/F module reads 32-point input value of Smart I/O station number 1 for every 200ms to save it at address MW10.
- 2. [Stage 2] Snet I/F module output address MW11's 1 Word to Smart I/O station number 3 when address MW10's number 2 Bit is set.
- 3. [Stage 3] Snet I/F module reads 16-point input value of Smart I/O station number 2 to save on address MW20 when PW4' number 1 bit is set.
- 4. [Stage 4] Snet I/F module reads 32-point input value of Smart I/O station number 4 to save on address MW30 when PW4' number 2 Bit is set.
- 5. [Stage 5] Snet I/F module outputs PW16's 2 Words to Smart I/O station number 5 when PW4' number 3 Bit is set.
- 6. [Stage 6] Snet I/F module outputs MW30's 1 Word to Smart I/O station number 6 when PW4' number 4 Bit is set.

Modbus client communication can be performed as below.

| Step | Action                                                                                                    |
|------|----------------------------------------------------------------------------------------------------|
| 1    | The basic parameters of Snet I/F module should be specified first and run SoftMaster-NM to connect with PLC.                                                                                                    |
| 2    | After connecting normally, from the <b>Online</b> menu, select <b>IO Information</b><br><b>Read</b> to register Snet module. Since Smart I/O's are connected to Snet<br>channel 2, basic communication parameters should be specified for this port.                                                                       |
|      | Standard Settings   Communication settings   Type:   RS232C V   RS485 V   Speed:   9600 V   38400 V   Data bit:   8 V   Stop bit:   1 V   Parity bit:   NDNE V   Modem type:   Null Modem V   Initialize:   Station:   0   Delay time:   0     Active mode   Ch. 1:   MLDP Server V   Modbus Settings   Ch. 2:   Use P2P V |
|      | OK Cancel                                                                                                    |
|      | Figure 87 – Basic setting window of P2P Modbus client communication                                                                                                    |
| 3    | Since P2P service is to be executed through channel 2, setting should be as shown above on the <b>Operation Mode setting</b> window.                                                                                                    |
|      | After setting is complete, from the <b>Online</b> menu, select <b>Parameter Write</b> menu to download the configuration.                                                                                                    |
| 4    | Reset the communication module to apply the defined communication settings.                                                                                                    |

9.2. P2P service

| Step | Action                                                                                                    |
|------|----------------------------------------------------------------------------------------------------|
| Step | Action Write parameter(standard settings,high-speed link,P2P) X Select all Standard settings Standard settings Standard settings High-speed Link Similar Second Second Sec |
|      | OK Cancel                                                                                                    |

Figure 88 – Parameter Write window of P2P Modbus client

5 P2P parameters should be specified to execute P2P service. Firstly, register Snet I/F module on SoftMaster-NM's P2P parameter setting window.

Optional selection is available from P2P 1~8.

6 Select P2P 1 on the P2P parameter setting window to execute **Communication Module Setting**.

| Communi | ication Module Setti 🔀 |
|---------|------------------------|
| Туре:   | Snet 💌                 |
| Base:   | 00 💌                   |
| Slot:   | 05 🖃                   |
|         |                        |
|         | OK Cancel              |

- Figure 89 Communication module setting window of P2P Modbus client
- 7 On the module setting window, select Snet and the exact positions of Base and Slot of Snet I/F module to execute P2P service. After Snet I/F module is registered, P2P parameter setting will be available as shown below.

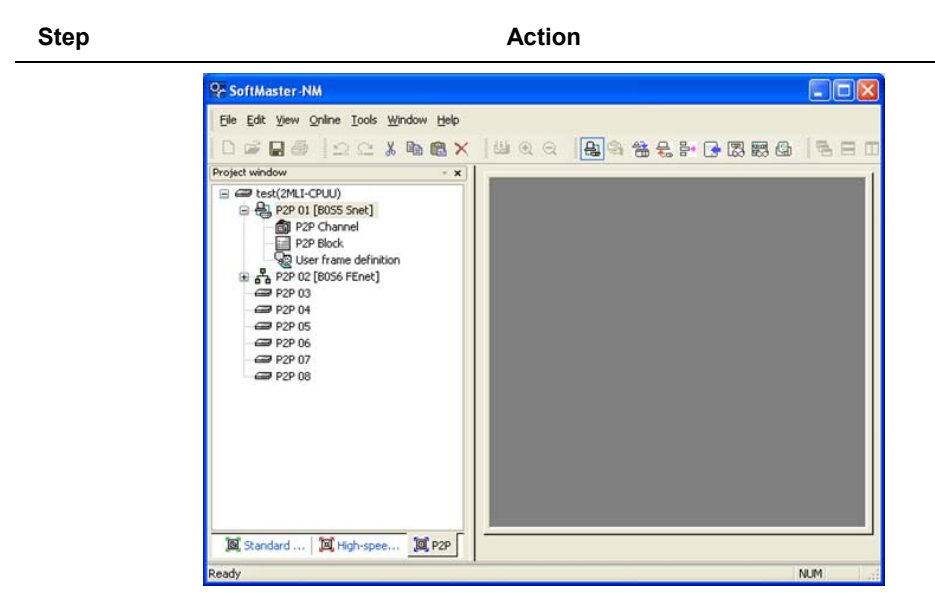

Figure 90 – P2P parameter window of Modbus client

8 Among P2P parameter items, select P2P Channel first to decide the device to be used for communication port. Since the network is composed of Modbus RTU for channel 2, setting should be as shown below.

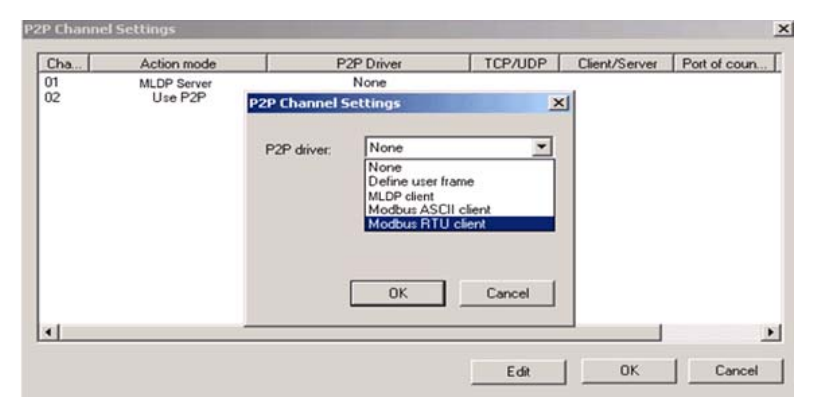

#### Figure 91 – P2P channel setting window of Modbus client

**9** Since Snet I/F module needs to execute separate five stages of operations, register six instructions on the P2P block setting window.

9.2. P2P service

## Step

#### Action

**Stage 1**: Reads 32-point input value of Smart I/O station number 1 for every 200ms to save on MW10.

| l Ger Edit Yew Online Iools Window                                                 | Kielo | i @ | a <b>B</b> ass    | 8 8 P    | C - 123 | 8 @       | 880       | D 8'      |           |     |           | - 6 |
|------------------------------------------------------------------------------------|-------|-----|-------------------|----------|---------|-----------|-----------|-----------|-----------|-----|-----------|-----|
| roject window 🔹 🔹                                                                  |       |     |                   | P2P      | Tricore | Command   |           | = 0       |           | D.r |           |     |
| Test(2MLI-CPUU)     P2P 01 (E055 Sour)                                             | Index | Ch  | Driver Setting    | function | flag    | type      | Data type | variables | Data size | zł. | Dot st. # | -   |
| P2P 01 (BUSS Snet)                                                                 | 9     | 1   | Modbus RTU client | READ     | 3MX110  | Continuou | WORD      | 1         | 2         | 4   | 1         |     |
| P2P Block<br>QU User frame definition<br>R P2P 02 (B056 FEnet)<br>P2P 03<br>P2P 04 | 10    |     |                   |          |         |           |           |           |           |     |           |     |
|                                                                                    | 11    | 1   |                   |          |         |           |           |           |           |     |           |     |
|                                                                                    | 12    |     |                   |          |         |           |           |           |           |     |           |     |
|                                                                                    | 13    |     |                   |          |         |           |           |           |           |     |           |     |
| C P2P 05                                                                           | 14    | 1   |                   |          |         |           |           |           |           |     | -         |     |
| 400 P2P 06                                                                         | 15    |     |                   |          |         |           |           |           |           |     |           |     |
| C P2P 07                                                                           | 16    | 1   |                   |          |         |           |           |           |           |     |           |     |
| ⊟ 45 P2P 08 [8050 Snet]                                                            | 17    |     |                   |          |         |           |           |           |           |     |           |     |
| P2P Block                                                                          | 18    | 1   |                   |          |         |           |           |           |           |     |           |     |
| User frame definition                                                              | 19    |     |                   |          |         |           |           |           |           |     |           |     |
|                                                                                    | 20    | -   |                   |          |         |           |           |           |           |     |           | - 1 |
|                                                                                    | 0     |     |                   |          |         |           |           |           |           | -   |           | >   |

## Figure 92 – P2P block setting window 1(Read instruction) of Modbus client

**Stage 2**: Outputs MW11's 1 Word to Smart I/O station number 3 when MW10' number 2 Bit is set.

| 00000000000000                                                                 | ×     | i (E) | Q 80 4            | 8 8 P    | 3 123 1 | 8.4             | 880       | D 8'              |           |             |           |   |
|--------------------------------------------------------------------------------|-------|-------|-------------------|----------|---------|-----------------|-----------|-------------------|-----------|-------------|-----------|---|
| roject window - 3                                                              |       |       |                   |          | -       |                 |           |                   |           | 16.11       |           |   |
| E Ist(2MLI-CPUU)                                                               | Index | Ch    | Driver Setting    | function | Rag     | Lommand<br>hype | Data type | ≡ of<br>variables | Data size | Dift<br>ift | Dot st. # | 1 |
| P2P 01 [8055 Snet]                                                             | 0     | 2     | Modbus RTU client | WRITE    | 3MX102  | Single          | WORD      | 1                 | 1         | 4           | 3         |   |
| P2P Block                                                                      | 1     |       |                   |          |         |                 |           |                   |           |             |           |   |
| 정말 User frame definition<br>응 않는 P2P 02 (8056 FEnet)<br>교육 P2P 03<br>교육 P2P 04 | 2     |       |                   |          |         |                 |           |                   |           |             |           |   |
|                                                                                | 3     |       |                   |          |         |                 |           |                   |           |             |           |   |
|                                                                                | 4     |       |                   |          |         |                 |           |                   |           |             |           |   |
| - CO P2P 05                                                                    | 5     |       |                   |          |         |                 |           |                   |           |             |           |   |
| - COM P2P 06                                                                   | 6     |       |                   |          |         |                 |           |                   |           |             |           |   |
|                                                                                | 7     | -     |                   | -        |         |                 |           |                   |           |             |           |   |
| P2P Channel                                                                    | 8     |       |                   |          |         |                 |           |                   |           | _           |           |   |
| P2P Block                                                                      | 9     | -     |                   | -        |         |                 |           |                   |           | -           |           | _ |
| User frame definition                                                          | 10    |       |                   | _        |         |                 |           |                   |           |             |           |   |
|                                                                                | 11    |       |                   |          |         |                 |           |                   |           |             |           |   |

## Figure 93 – P2P block setting window 1(Write instruction) of Modbus client

**Stage 3**: Reads 16-point input value of Smart I/O station number 2 to save on MW20 when PW4' number 1 Bit is set.

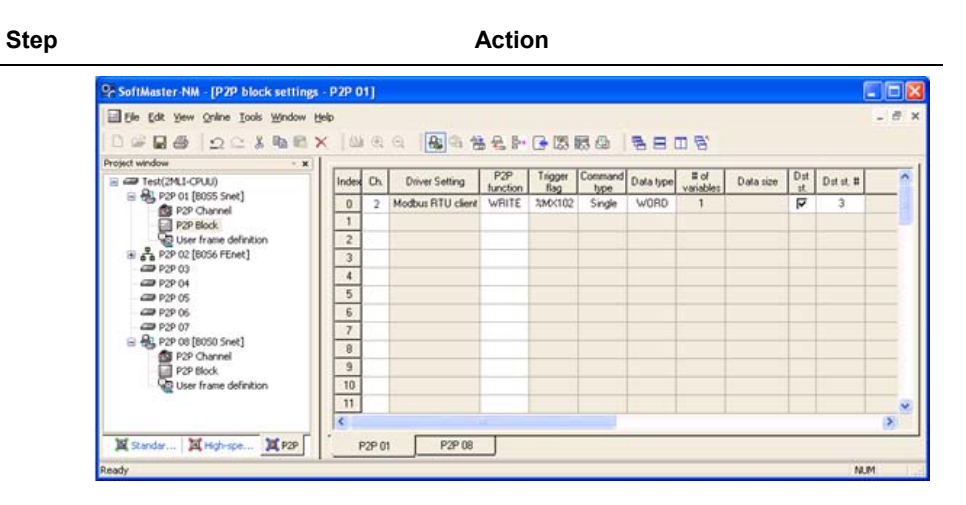

#### Figure 94 – P2P block setting window 2(Read instruction) of Modbus client

**Stage 4**: Reads 32-point input value of Smart I/O station number 4 to save on MW30 when PW4' number 2 Bit is set.

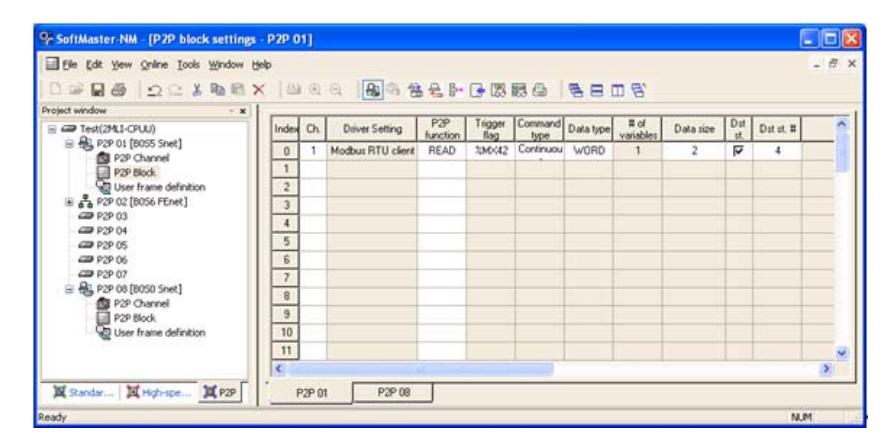

## Figure 95 – P2P block setting window 3(Read instruction) of Modbus client

**Stage 5**: Outputs PW16's 2 Words to Smart I/O station number 5 when PW4' number 3 Bit is set.

R200 Serial Communication I/F Module 2MLL-C22A, 2MLL-CH2A, 2MLL-C42A User's Guide 159 Mar 2010 Honeywell

9.2. P2P service

| Step |
|------|
|------|

Action

| Ele Edit Yew Online Iools Window | Help<br>× 1 |    | a (80 a a         | 8 8- 8- | C - 23                                 | 8 A       | 88        |      |           |     |           | - 8 |
|----------------------------------|-------------|----|-------------------|---------|----------------------------------------|-----------|-----------|------|-----------|-----|-----------|-----|
| Project window - 3               | Indes       | Ch | Driver Setting    | P2P     | Trigger                                | Command   | Data type | = of | Data size | Dst | Dat st. # | 8   |
| 🖹 🔂 P2P 01 [8055 Shet]           | 0           | 2  | Modbus RTU client | WRITE   | 1000 1000 1000 1000 1000 1000 1000 100 | Continuou | WORD      | 1    | 2         | N   | 5         | _   |
| P2P Block                        | 1           |    |                   |         |                                        |           |           |      |           |     |           |     |
| User frame definition            | 2           |    |                   |         |                                        |           |           |      |           |     |           |     |
| P2P 02 [8056 FEnet]              | 3           |    |                   |         |                                        |           |           |      |           |     |           |     |
| 20 P2P 04                        | 4           |    |                   |         |                                        |           |           |      |           |     |           |     |
| - 29 P2P 05                      | 5           | _  |                   |         |                                        |           |           |      |           |     |           |     |
|                                  | 6           | _  |                   |         |                                        |           |           |      |           | -   |           | _   |
| B + P2P 08 [8050 Snet]           | 1           | -  |                   | -       |                                        |           | _         |      |           | -   |           |     |
| P2P Channel                      | 0           | -  | -                 |         |                                        |           | -         |      |           | -   |           |     |
| P2P Block                        | 10          | -  |                   | _       |                                        |           |           |      |           | -   |           |     |
|                                  | 11          | -  |                   |         |                                        | -         |           |      |           |     |           | -   |
|                                  | -           |    |                   |         |                                        |           |           |      |           | -   |           |     |

# Figure 96 – P2P block setting window 2(Write instruction) of Modbus client

**Stage 6**: Outputs MW30's 1 Word to Smart I/O station number 6 when PW4' number 4 Bit is set.

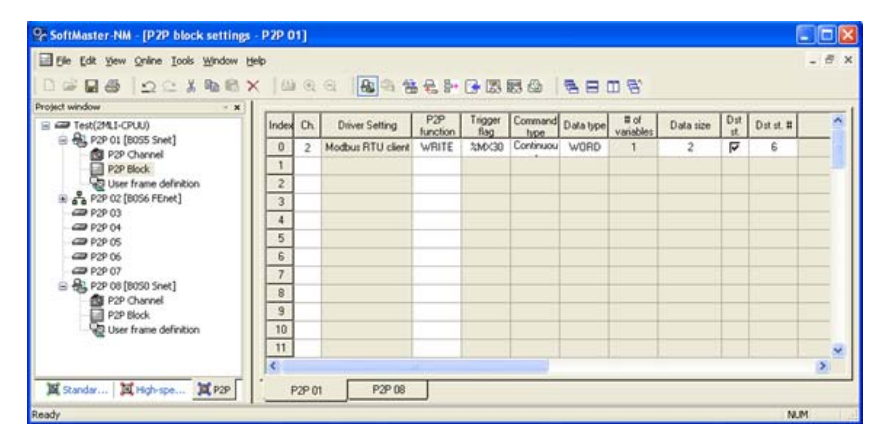

## Figure 97 – P2P block setting window 3(Write instruction) of Modbus client

The result after all the above stages will be as follows.

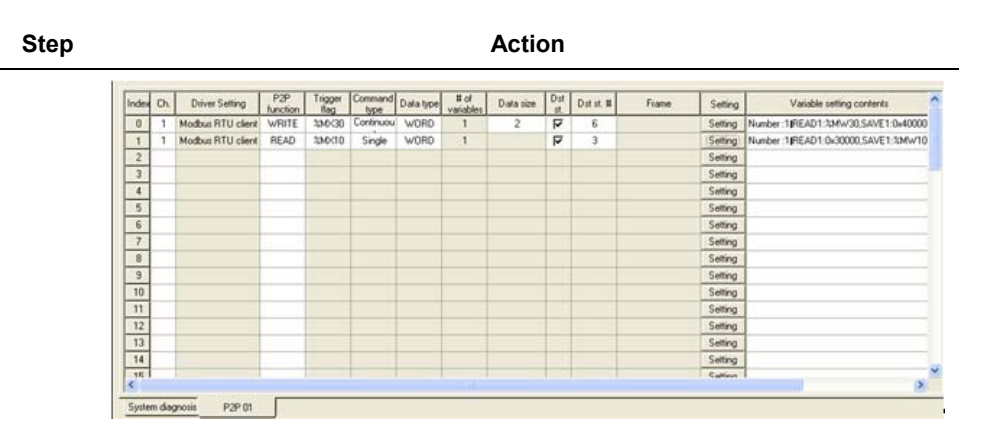

#### Figure 98 – P2P block setting of Modbus client

**10** After P2P parameter setting is complete for Snet I/F module, from the **Online** menu, select **Parameter Write** on the Parameter Write window to select P2P parameters to download the parameters prepared.

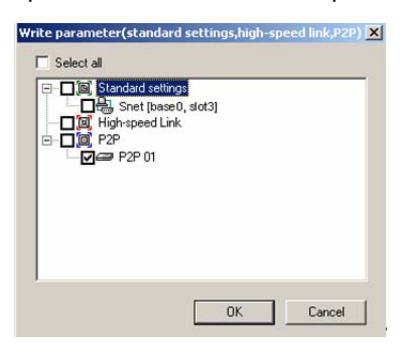

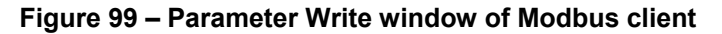

11 P2P service is not enabled after the downloading is complete. The link should be enabled to start P2P service. To do so, from the **Online menu**, select **Link Enable** to start P2P service.

R200 Serial Communication I/F Module 2MLL-C22A, 2MLL-CH2A, 2MLL-C42A User's Guide 161 Mar 2010 Honeywell

9.2. P2P service

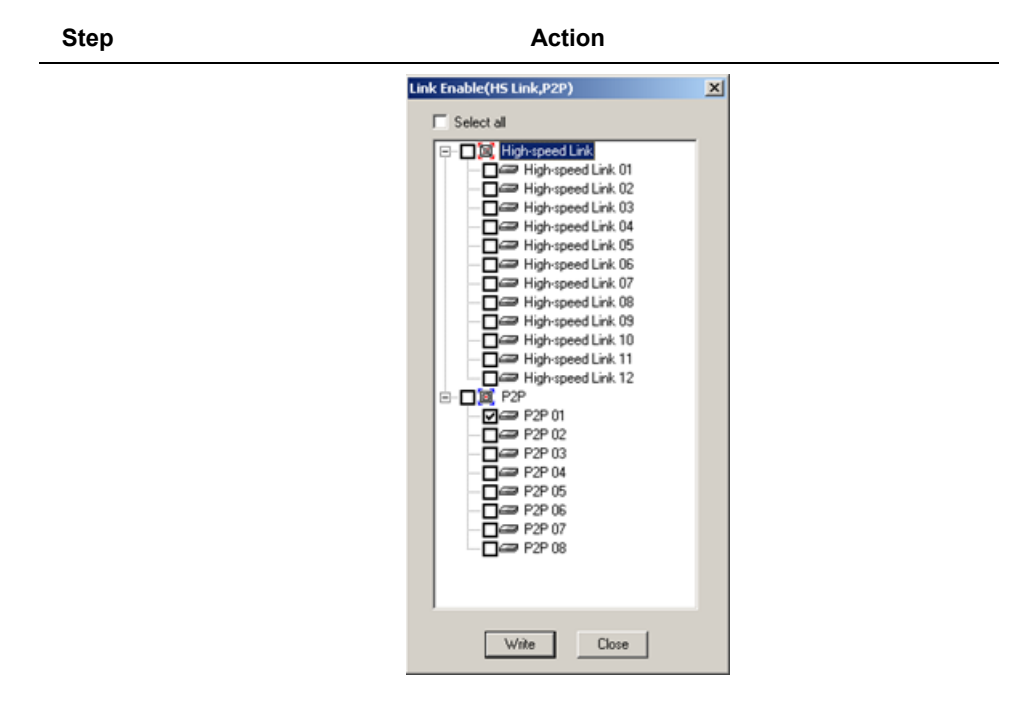

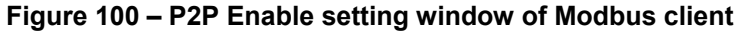

12 From the **Online** menu, select **System Diagnosis** and the system diagnosis window displays, to check the normal operation of P2P service.

| <b>Communication Module Informat</b> | ion ? ×                             |
|--------------------------------------|-------------------------------------|
| Standard information                 | Run Mode / Additional information:  |
| Base no.: D                          | Run mode Additional info.           |
| Slot no.: 3                          | Dedicated service MLDP /Modbus R    |
| Link type: Snot                      |                                     |
| I oner                               |                                     |
| Link information                     |                                     |
| Station Select option                |                                     |
| Ch 1: 1 RS232                        |                                     |
| Ch.2 3 RS422                         | System parameter setup information: |
|                                      | Normal                              |
| Hardware/Software information        |                                     |
| Hardware version: 1.00               |                                     |
| Hardware status: Normal              |                                     |
| Software version 1.00                |                                     |
|                                      | J. J.                               |

# Figure 101 – Communication module information window of Modbus client

9.2. P2P service

| Dedicated Service P2P Servic | e             |             |        |                |         |
|------------------------------|---------------|-------------|--------|----------------|---------|
| - Standard information       | Detailed infe | ormation:   |        |                |         |
| Base no.:                    | Block nu      | Port number | Status | Service count  | Error   |
|                              | 0             | Channel 2   | 0      | 24             | (       |
| Slot no.: 3                  | 1             | Channel 2   | 0      | 24             | 9       |
| Link type: Cnet              | 2             | Channel 2   | 0      | 24             |         |
|                              | 3             | Channel 2   | 0      | 24             |         |
| P2P service information      | 5             | Channel 2   | ŏ      | 24             | i       |
| P2P parameter evidence       |               |             |        |                |         |
| r 2r parameter existence.    |               |             |        |                |         |
| Exist                        |               |             |        |                |         |
| Driver type:                 |               |             |        |                |         |
| Chit                         | -             |             |        |                |         |
| Giri, j                      |               |             |        |                |         |
| Ch.2: Modbus RTU             |               |             |        |                |         |
|                              |               |             |        |                |         |
|                              |               |             |        |                |         |
|                              |               |             |        | Serial Reading | Restart |

#### Figure 102 – Status window for respective services of Modbus client

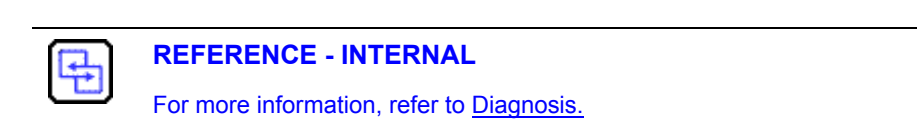

## **User-defined communication**

Programming method of user-defined communication is described for communication system and frame configuration between Snet I/F module and other brand company's PLC.

The example shows the case where 22-Word data of MasterLogic-200's %MW0 area is written to other brand PLC, and 12-Word data from other brand PLC is read to save on %MW100 address area of MasterLogic-200.

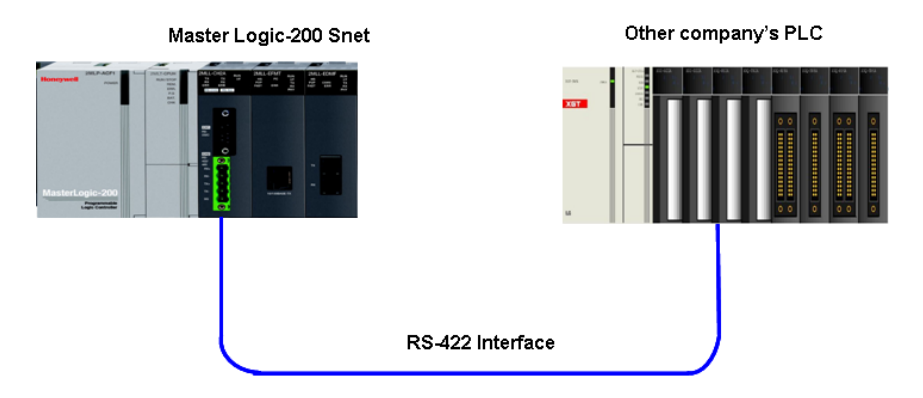

Figure 103 – Example of communication system with other company's PLC (System Configuration)

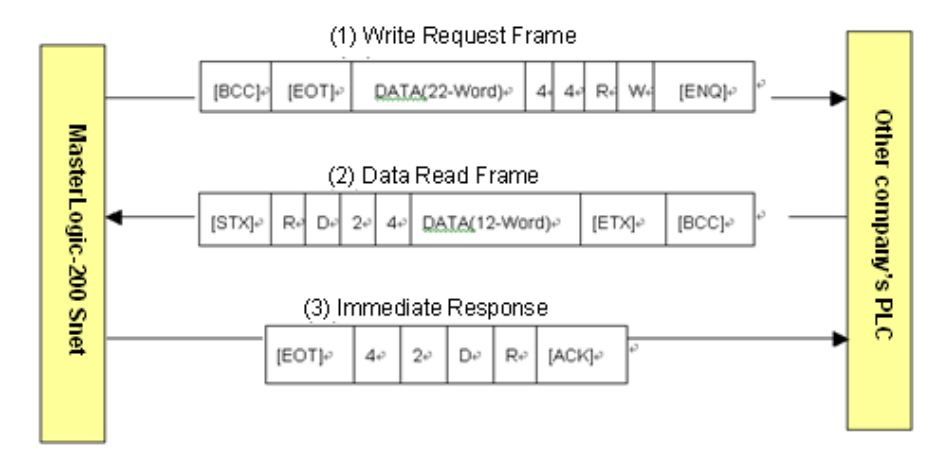

Figure 104 – Tx/Rx frame structure

In <u>Figure 104</u>, MasterLogic-200 sends 22-Word data to other company's PLC in format of '(1) Write Request Frame', and other company's PLC sends '(2) Data Read Frame' along with 12-Word data to MasterLogic-200.

The protocol is used for sending the Response frame in format of '(3) Immediate Response Frame' for the Data Read Frame if received.

R200 Serial Communication I/F Module 2MLL-C22A, 2MLL-CH2A, 2MLL-C42A User's Guide 165 Mar 2010 Honeywell 9.2. P2P service

Figure 104 shows the data flow according to the transmission sequence of frames.

At the end of Write/Read frame, BCC check data is attached and transmitted.

The following section describes frame setting and programming method to realize the protocol in the user-defined mode.

## Description of protocol

1. Write Request Frame

| Tx<br>sequence                | Header • | ÷             |                 |     |     | → Tail          |      |    |   |
|-------------------------------|----------|---------------|-----------------|-----|-----|-----------------|------|----|---|
| Frama                         |          | BOD           | γ               |     |     |                 |      |    |   |
| type                          | HEAD     | Instr<br>(COI | uction<br>NSTAN | IT) |     | Data (Array)    | TAIL | BC | С |
| Tx frame                      | ENQ      | w             | R               | 4   | 4   | Channachla data | EOT  |    |   |
| ASCII<br>code value<br>[Note] | H05      | H57           | H52             | H34 | H34 | (22 words)      | H04  |    |   |

#### Table 71 – Structure of Write Request Frame

- a) Use ASCII control characters of ENQ, EOT in header and tail.
- b) Use 'WR' instruction for Write instruction.
- c) Use '44' for data length area to display 44 Bytes (22 Words) of Data Write.
- d) Send 22-Word data to Tx data area.
- e) Calculate BCC by adding ASCII code value from head to tail in hexadecimal.

Since this area is changeable, it will be changed for respective frames.

2. Data Read Frame

#### Table 72 – Structure of Data Read Frame

| Tx<br>sequence | Header | ←→ Tail |      |     |
|----------------|--------|---------|------|-----|
| Frame type     | HEAD   | BODY    | TAIL | BCC |

|                     |     | Instruc | tion (COI | NSTANT) |     | Data (ARRAY)    |     |  |
|---------------------|-----|---------|-----------|---------|-----|-----------------|-----|--|
| Tx frame            | STX | R       | D         | 2       | 4   | Changeable data | ETX |  |
| ASCII code<br>value | H02 | H52     | H44       | H32     | H34 | (24 bytes)      | H03 |  |

- a) Use ASCII control characters of STX, ETX in header and tail.
- b) Use 'RD' instruction for Read instruction.
- c) Use '24' for data length area to display 24 Bytes (12 Words) of Data Read.
- d) Send 24-Byte data to data area.
- e) Calculate BCC by adding ASCII code value from head to tail in hexadecimal.

Since this area is changeable, it will be changed for respective frames.

3. Immediate Response Frame

As the Response Frame responds to Data Read Frame, Immediate Response Frame responds to the received instruction without data.

| Гab | le | 73 | 3 — | Stru | cture | of | immec | diate | Res | spo | nse | F | ram | e |
|-----|----|----|-----|------|-------|----|-------|-------|-----|-----|-----|---|-----|---|
|-----|----|----|-----|------|-------|----|-------|-------|-----|-----|-----|---|-----|---|

| Tx sequence      | Header ← |             |          | → Ta | ail |      |
|------------------|----------|-------------|----------|------|-----|------|
| Frame type       |          | BODY        |          |      |     | тан  |
|                  | HEAD     | Instruction | (CONSTAN | Г)   |     | TAIL |
| Tx frame         | ACK      | R           | D        | 2    | 4   | ETX  |
| ASCII code value | H10      | H52         | H44      | H32  | H34 | H03  |

a) Use ASCII control characters of ACK, ETX in header and tail

- b) Send the received instruction 'RD' again.
- c) Send the received data length '24' again.
- d) BCC is not used.

#### User-defined programming

Setting sequence of Snet I/F module for communication with other brand PLC protocol in user mode is as shown below.

- 1. Firstly, in order to use Snet I/F module, define the transmission specification on the SoftMaster-NM's basic setting window. Set Operation Mode of P2P for the channel to transmit and receive the user-defined frame.
- 2. Select optional P2P parameter among P2P 1~8 for P2P parameters setting, with Snet communication module registered with the requisite parameter.

At this time, the positions of Base and Slot should be exactly identical.

If user-defined Tx/Rx is to be executed through channel 1 of Snet I/F module installed on Base 0 and Slot 3, the registration will be as shown below.

In order to use the user-defined frame among P2P parameter items, specify all the channel/block/user-defined items.

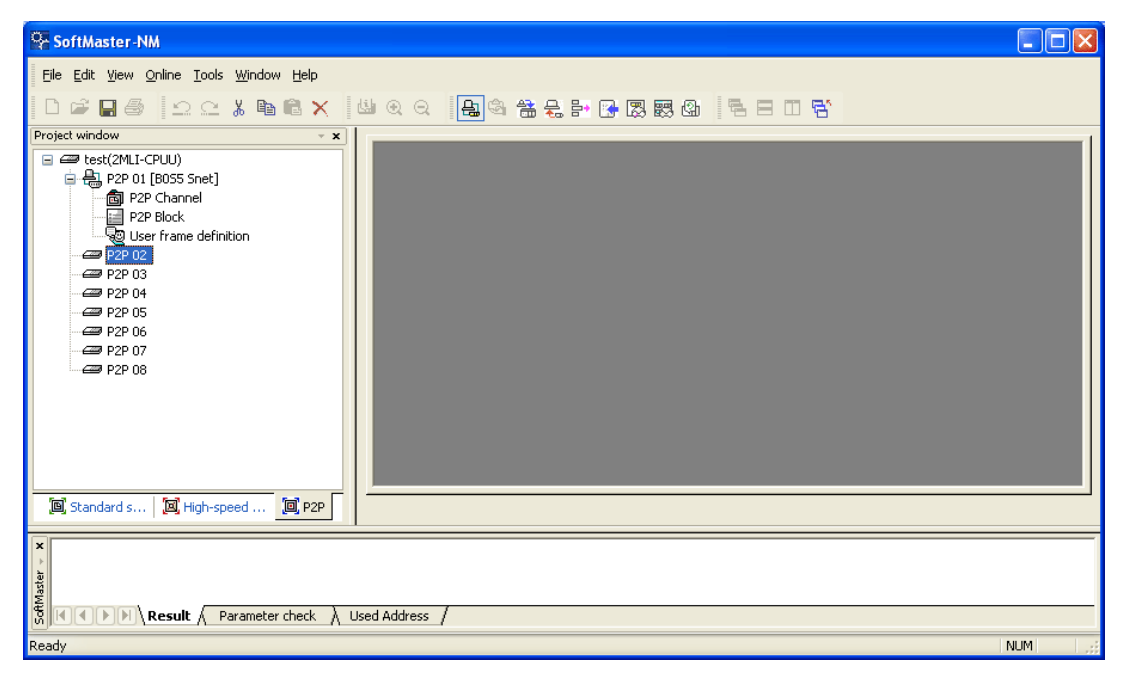

#### Figure 105 – Setting window of user-defined communication

Select P2P channel item to define the user-defined frame function for channel 1 as shown below.

| <u></u>                  | 0                             | DOD D inco                |          |         | [ D. (    |
|--------------------------|-------------------------------|---------------------------|----------|---------|-----------|
| <u>una  </u><br>01<br>02 | Use P2P<br>Use P2P<br>Use P2P | Define user frame<br>None | There is | No data | for CNet. |
|                          |                               |                           |          |         |           |
|                          |                               |                           |          |         |           |
|                          |                               |                           |          |         |           |
|                          |                               |                           |          |         |           |
|                          |                               |                           |          |         |           |

#### Figure 106 – P2P channel setting window of user-defined communication

If P2P Operation Mode of channel 1 is decided as defined by the user, Send/Receive instructions only are available for the applicable channel when setting blocks.

#### Frame setting

After basic communication setting and mode setting are complete, set and register the frame first among P2P parameter items. When setting frames, the frame name should be specified for three frames as shown below.

- Write Request Frame: WR.REQ
- Data Read Frame: RD.DATA
- Immediate Response Frame: IMM.RESPONSE

Figure 107 shows the basic window where three frames are registered.

9.2. P2P service

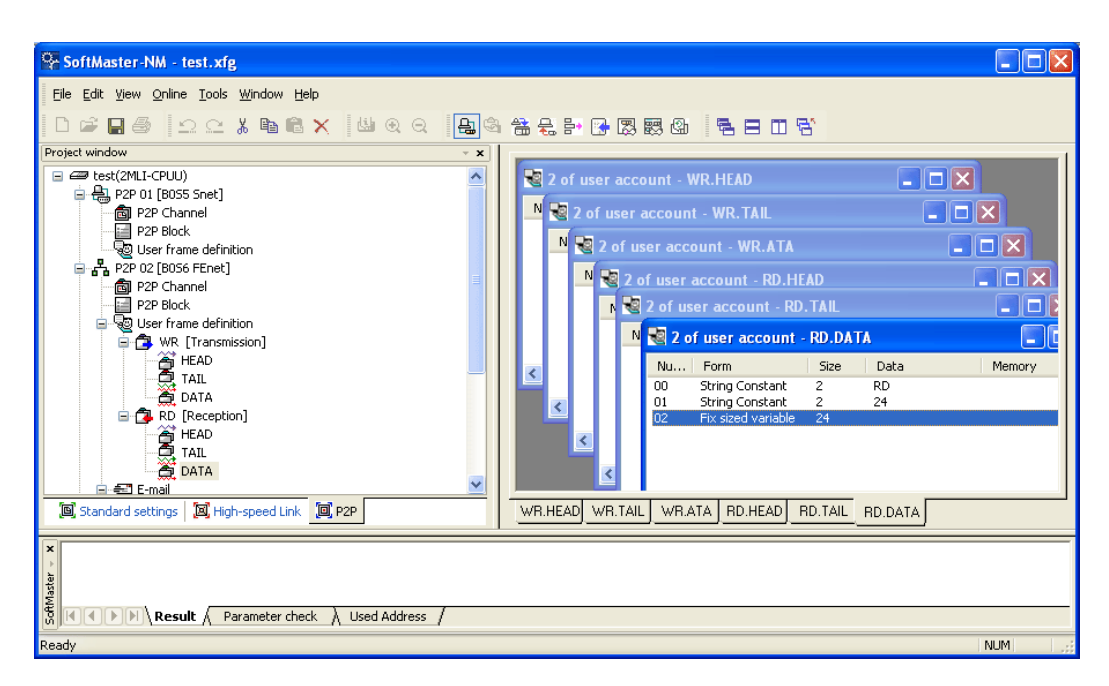

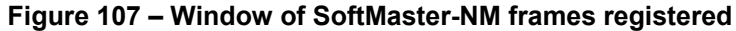

Perform the following steps to register the Write Request Frame: WR.REQ.

| Step | Action                                                                                                    |
|------|----------------------------------------------------------------------------------------------------|
| 1    | On the P2P parameter window, select <b>User Defined</b> item and right-click to select <b>Add Group</b> . All the frames of Snet I/F module are composed of group and frames. Thus, the group should be defined first when the user-defined frames are to be registered. |

| Step Action                                                                                                    |     |
|----------------------------------------------------------------------------------------------------|-----|
| SoftMaster-NM                                                                                                    |     |
| Eile Edit View Qnline Iools Window Help                                                                                                    |     |
| D <b>⊯₽</b> @  22 <b>⊁№®</b> × ⊍€€                                                                                                    | 8   |
| Project window                                                                                                    | - × |
| P2P 01 [B0SS Snet]     P2P Channel     P2P Block     User frame definition     P2P 02 [B0S6 FEnet]     P2P 02 [B0S6 FEnet]     P2P 03     P2P 03     P2P 04     P2P 05     P2P 05     P2P 05     P2P 05     P2P 05     P2P 07     P2P 06     P2P 07     P2P 06     P2P 07     P2P 07     P2P 07     P2P 07     P2P 07     P2P 07 |     |

Figure 108 – Add - P2P user-defined group

2 On the **Group Edit** window, define the group name as **WR** and select the frame type of Tx (Transmission) as shown below.

| Group Edit                 |                  | × |
|----------------------------|------------------|---|
| Group name:<br>Frame type: | WR<br>Transmis 💌 |   |
| Ok                         | Cancel           |   |

## Figure 109 – Group Edit window

3 Actual frame should be registered for the registered group. Since WR.REQ frame, is composed of HEAD+BODY+TAIL as in <u>Table 71</u>, respectively,

9.2. P2P service

## Step

#### Action

frames should be registered for those items. Select the registered group and right-click to add frames as shown below.

| ♀ SoftMaster-NM                                                                                                    | 808 |
|----------------------------------------------------------------------------------------------------|-----|
| fle fåt yeer geler Look Window Help<br>이야도를 그 그 것 확 않 X   의 역 의 [월 역 삼 문 왕 대 정 평 등 등 등 미                                                                                                    | 8.  |
| Project window  P2P Channel P2P Block P2P Block P2P Bloc |     |
| Standard settings (1997-speed Link (1997-speed Link (1997-speed Link))  (1) (1) (1) (1) (1) (1) (1) (1) (1) (1)                                                                                                    |     |

Figure 110 – WR frame Add

4 First register HEAD. If the registered HEAD is selected, frame register/edit is available. Right-click the frame edit window to add segments as shown below.

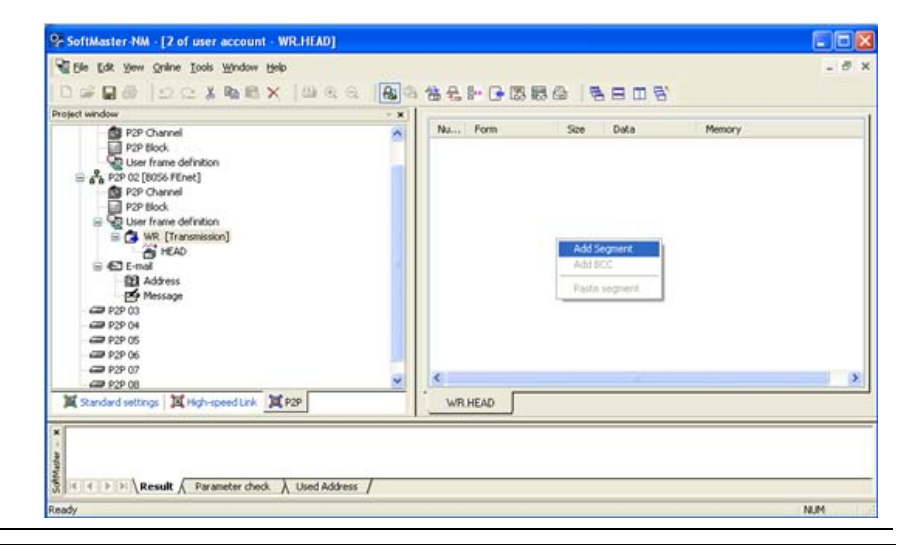

172 Serial Communication I/F Module 2MLL-C22A, 2MLL-CH2A, 2MLL-C42A User's Guide R200 Honeywell Mar 2010

| Step | Action                                                                                                 |
|------|----------------------------------------------------------------------------------------------------|
|      | Figure 111 – Setting window of 'WR. HEAD' frame                                                        |
| 5    | Since WR.HEAD is composed of 'ENQ' only, specify the segment to be numeric constant with 05 specified. |
|      | Add segment X                                                                                          |
|      | Form: Numerical const                                                                                  |
|      | Size: (Constant)                                                                                       |
|      | Data: 05 (Hex)                                                                                         |
|      |                                                                                                    |
|      |                                                                                                    |
|      |                                                                                                    |
|      |                                                                                                    |
|      | OK Cancel                                                                                              |

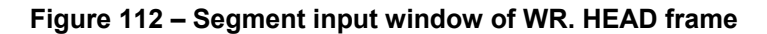

**6** TAIL is composed of [EOT] and BCC. Add the frame TAIL identical to HEAD registered, and register the segment as shown below.

| Def      | ine user frame - 1        | of user a | ccount - WR.TAIL |                              | _ 🗆 🗵 |
|----------|---------------------------|-----------|------------------|------------------------------|-------|
| Nu       | Form                      | Size      | Data             | Memory                       |       |
| 00<br>01 | Numerical constant<br>BCC | 1<br>2    | 04<br>BYTE SUM   | Head00, BeforeBCC, AsciiConv |       |

## Figure 113 – Setting window of WR. TAIL frame

7 As BCC is Byte Checksum from HEAD to TAIL in ASCII format, setting should be as shown below.

9.2. P2P service

| Step | Action                                    |  |  |  |
|------|-------------------------------------------|--|--|--|
|      | BCC Settings                              |  |  |  |
|      | Method: BYTE SUM                          |  |  |  |
|      | Start position                            |  |  |  |
|      | Start area: HEAD Segment: 0               |  |  |  |
|      | End postion                               |  |  |  |
|      | Before BCC      End of area      Settings |  |  |  |
|      | Endiarea: HEAD Segment: 0                 |  |  |  |
|      | Ascii conversion                          |  |  |  |
|      | OK Cancel                                 |  |  |  |

## Figure 114 – Setting window of WR. TAIL frame BCC

8 Finally, since Body is registered with the name of 'REQ', when you add, the frame should be defined as shown below.

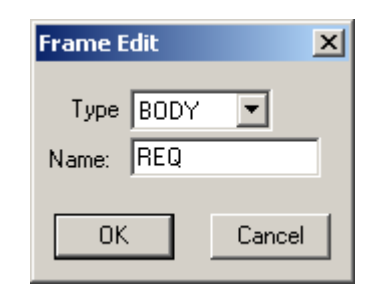

Figure 115 – WR. BODY frame Create

**9** Add the segment to the registered REQ-Body.

Firstly, Body is composed of 'WR44' + 22 Words Data. Since 'WR44' is not changeable as text is constant, and 22 Words Data is 22 Words of PLC's MW0, the registration should be as shown below.

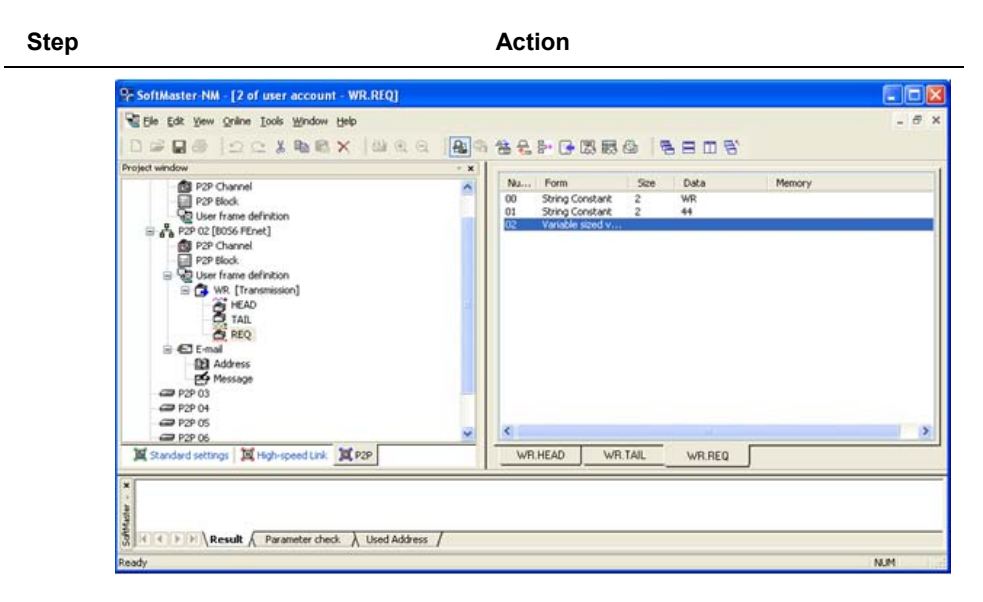

#### Figure 116 – Setting window of WR. BODY frame

**10** Define the position of 22 Words Data when setting P2P blocks.

Through the steps described above 'WR.REQ' frame registration is complete.

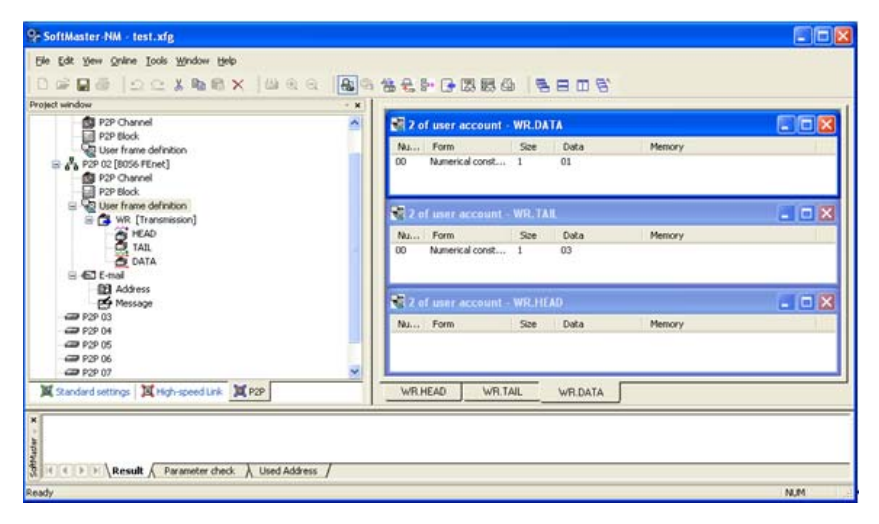

## Figure 117 – Whole setting of WR frames

## 9.2. P2P service

Perform the following steps to register the Data Read Frame: RD.DATA.

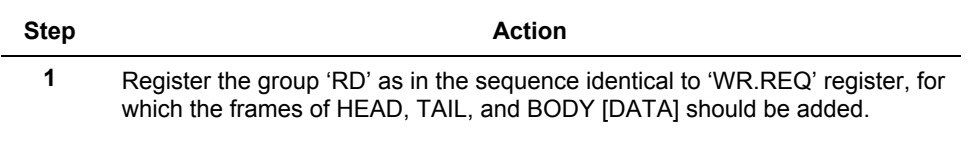

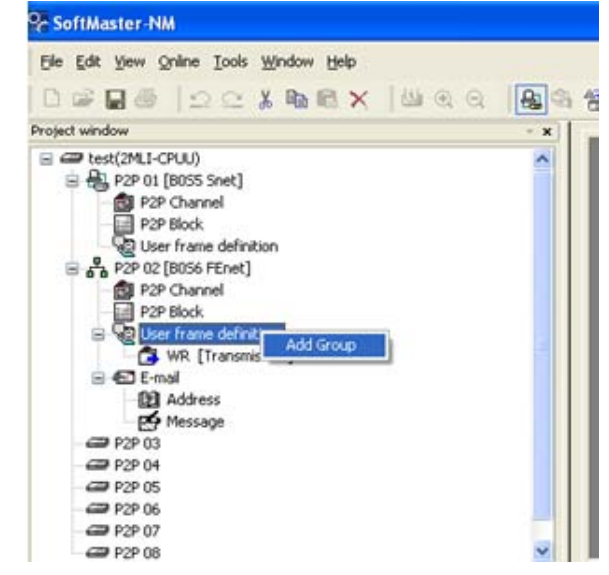

## Figure 118 – RD frame Add

2 Refer to <u>Table 72</u> to define HEAD, TAIL, and BODY.

Since HEAD is composed of STX only and TAIL is of ETX, BCC, the registration should be as shown below.

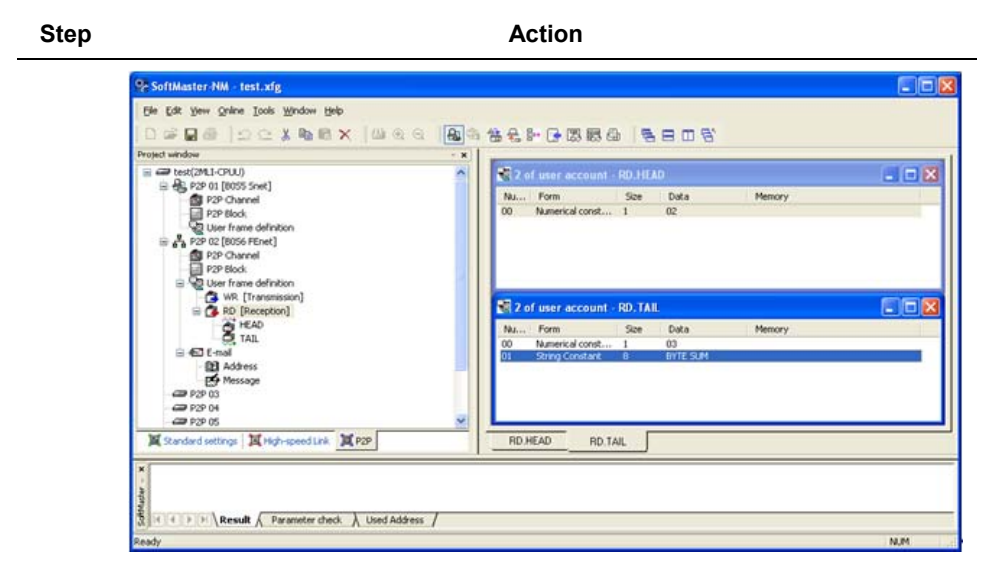

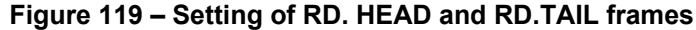

3 Since BODY is composed of the received data of 'RD24' and 24 Bytes, and the received data are to be saved on MW100, add the text constant of 'RD24' segment.

Since the received data is fixed at 24 Bytes, add the variable segment of fixed size. At this time, since the received data is to be saved, select **Memory Setting** as shown below.

| Step | Action                   |       |
|------|--------------------------|-------|
|      | Edit segment             | ×     |
|      | Form: Fix sized variable |       |
|      | Size: 24 (Constant)      |       |
|      |                          | (Hex) |
|      | Assign memory            |       |
|      | Conversion: NONE         | -     |
|      | Swap: NONE               | •     |
|      |                          |       |
|      | OK Can                   | cel   |

## Figure 120 – Setting window of RD. BODY frame data received

4 After registering as shown above, Body is composed as shown below.

| Define user frame - 1 of user account - RD.DATA |                    |      |      |        |  |
|-------------------------------------------------|--------------------|------|------|--------|--|
| Nu                                              | Form               | Size | Data | Memory |  |
| 00                                              | String Constant    | 2    | RD   |        |  |
| 01                                              | String Constant    | 2    | 24   |        |  |
| 02                                              | Fix sized variable | 24   |      |        |  |
|                                                 |                    |      |      |        |  |

Figure 121 – RD. BODY frame setting complete

| · *                                                |                                                                                                    |
|----------------------------------------------------|----------------------------------------------------------------------------------------------------|
| 2 of user account - RD.DATA                        |                                                                                                    |
| Nu Form Size Data Memory                           |                                                                                                    |
| 00 String Constant 2 03                            |                                                                                                    |
| 01 Pix sized variable 24<br>02 String Constant 1 2 |                                                                                                    |
| Part and a second second                           | 1000                                                                                                    |
| R Z of user account - WR.DATA                      |                                                                                                    |
| Nu Form Size Data Memory                           |                                                                                                    |
|                                                    |                                                                                                    |
|                                                    |                                                                                                    |
| 🖉 2 of user account - WR. TAIL                     |                                                                                                    |
| Nu Form Size Data Memory                           |                                                                                                    |
| 00 Numerical const 1 03                            |                                                                                                    |
|                                                    |                                                                                                    |
|                                                    |                                                                                                    |
| WR.TAL WR.DATA HO.DATA                             |                                                                                                    |
|                                                    | Image: Section of the section of the section of t |

## Figure 122 – RD frame setting complete

Perform the following steps to register the Immediate Response Frame: IMM.RESPONSE.

| Step | Action |
|------|--------|
|      |        |

1 Immediate Response Frame is composed of constants only. Refer to Table 73 to define as below.

9.2. P2P service

| SoftMaster-NM - test.xfg                                                      |                                                   |            |
|-------------------------------------------------------------------------------|---------------------------------------------------|------------|
| File Edit View Online Icols Window Help                                       |                                                   |            |
| 000 ×000×000×000                                                              | 8 4 4 4 F G 5 5 6 5 5 5 5 5 5 5 5 5 5 5 5 5 5 5 5 |            |
| Project window                                                                | * *                                               |            |
| P2P Channel                                                                   | 2 of user account - IMM.RESPONSE                  |            |
| P2P Block                                                                     | Nu Form Size Data Memory                          |            |
| 😑 💑 P2P 02 [8056 FEnet]                                                       | 00 String Constant 2 RD                           |            |
| P2P Channel                                                                   | 01 String Constant 2 24                           |            |
| User frame definition                                                         |                                                   | 500 mil 10 |
| III 🚰 WR [Transmission]                                                       | Z 2 of user account - IMM. TAIL                   |            |
| HEAD                                                                          | Nu Form Size Data Memory                          |            |
| TAIL                                                                          | 00 numerical const 1 0.5                          |            |
| DATA                                                                          |                                                   |            |
| HEAD                                                                          | 🚽 📓 2 of user account - IMM.HEAD                  |            |
| C. TAIL                                                                       | Nu Form Size Data Memory                          |            |
| RESPONDE                                                                      | 00 Numerical const 1 10                           |            |
| Address                                                                       |                                                   |            |
| P Message                                                                     |                                                   |            |
| Standard settings A High-speed Link R P2P                                     | IMM.HEAD IMM.TAIL IMM.RESPONSE                    |            |
| Address     Address     Message     Standard settings I High-speed Link I P2P | IMM HEAD IMM TAIL IMM RESPONSE                    |            |

Figure 123 – Immediate Response Frame setting complete

#### P2P instruction setting

After user frames are defined, register P2P instructions to process the frame transmitted and received as specified.

In order to define the operation to send IMM.RESPONSE while sending WR.REQ for every 1s and receiving RD.DATA, the P2P instruction should be registered as shown below.

Select '**P2P Block**' to display the P2P instruction registration window, where 3 P2P blocks are to be added for the three operations.

1. WR.REQ to send for every 1s

Add P2P instruction 'Send' so as to transmit WR.REQ for every 1s. Register it on **Send Instruction** edit window as shown below.
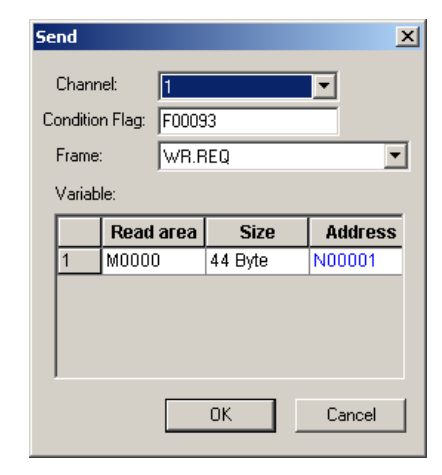

## Figure 124 – P2P block setting of user-defined communication (Send instruction, WR frame used)

- a) Channel: Port used to send WR.REQ frame  $\rightarrow 1$
- b) Condition Flag: 1s Timer  $\rightarrow$  F 93
- c) Frame: Select the frame to send WR.REQ
- d) Variable
- Create as many variables as WR.REQ's variable segments of changeable size.
- Up to four variables can be set (four changeable areas available for the frame).
- Area to read: data position of WR.REQ's variables of changeable size.
- Size: data size of WR.REQ's variables changeable (Byte size).
- 2. RD.DATA to receive

Define receive instruction to receive RD.DATA frame.

#### 9. Program Examples

9.2. P2P service

| Receive          |        |      |        |   |       | × |
|------------------|--------|------|--------|---|-------|---|
| Chann            | el:    | 1    |        |   | •     |   |
| Frame:<br>Variab | le:    | RD.D | ATA    |   |       | • |
|                  | Save a | rea  | Addres | s |       |   |
| 1                | M0100  |      | N00062 |   |       |   |
|                  |        |      |        |   |       |   |
|                  |        |      | ОК     |   | Cance | 9 |

## Figure 125 – P2P block setting of user-defined communication (Receive instruction, RD frame used)

- a) Channel: Channel used to receive the frame
- b) Frame: Frame name to receive. RD.DATA
- c) Variable
- Create variable segments changeable and fixed registered in RD.DATA. However, it is only for the segment with memory setting specified.
- Area to save: the position to save data of the applicable location of the variable segments changeable and fixed among the received frames.
- 3. Immediate Response Frame to transmit

In order to transmit Immediate Response Frame when RD.DATA is received, the registration should be as shown below.

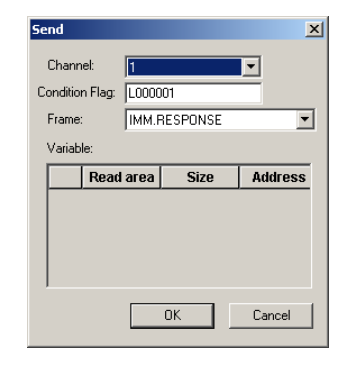

### Figure 126 – P2P block setting of user-defined communication

(Send instruction, IMM frame used)

- a) Channel: Port used to send the specified frame.
- b) Condition Flag: Used to decide the time to be sent. Immediate Response Frame L001 will be set when RD.DATA is received normally.
- c) Frame: Used to register the frame name to be sent.

After P2P registration is complete, download it to start P2P service.

From the **Online** menu, select **System Diagnosis** and use the frame monitoring and the status function for respective services in order to check for normal frame Tx/Rx.

# **9. Program Examples** 9.2. P2P service

| Status by service  |                     |               |                        |        |                |           | × |
|--------------------|---------------------|---------------|------------------------|--------|----------------|-----------|---|
| Dedicated Service  | P2P Service         |               |                        |        |                |           |   |
| _ Standard informa | ation               | Detailed info | ormation:              |        |                |           |   |
| Base no.:          | E                   | Block nu      | Port number            | Status | Service count  | Error cou |   |
| Slot no.:          | 3                   | 0             | Channel 1<br>Channel 1 | 0<br>0 | 24<br>24       | 0         |   |
| Link type:         | Cnet                | 2             | Channel 1              | 0      | 24             | 0         |   |
| P2P service info   | rmation             |               |                        |        |                |           |   |
| P2P parameter      | existence:<br>Exist |               |                        |        |                |           |   |
| Driv               | ver type:           |               |                        |        |                |           |   |
| Ch.1:              | Jser define         |               |                        |        |                |           |   |
| Ch.2:              |                     | •             |                        |        |                |           |   |
|                    |                     |               |                        | [      | Serial Reading | Restart   |   |
|                    |                     |               |                        |        |                | 1         |   |
|                    |                     |               |                        |        | OK             | Cancel    |   |

Figure 127 – Status for respective P2P communication services of user-defined communication

## 10. Diagnosis

### 10.1 Diagnosis function of SoftMaster-NM

SoftMaster-NM can check and diagnose the status of the system and the network. The Diagnosis function is composed of the following:

- CPU status
- Communication module information
- Status information for respective services
- Frame monitoring
- Log
- Loop Back test.

Following are the steps to perform diagnosis function of SoftMaster-NM.

| Step | Action                                                                                                    |
|------|----------------------------------------------------------------------------------------------------|
| 1    | Connect SoftMaster-NM to CPU module's loader port and from the <b>Online</b> menu, select <b>System Diagnosis</b> to display the window as shown below. |

#### 10. Diagnosis

10.1. Diagnosis function of SoftMaster-NM

|                                                              | Link tune | Ontion tune        | Hardware | Hardware |       | OS date   | Bemote or |
|--------------------------------------------------------------|-----------|--------------------|----------|----------|-------|-----------|-----------|
| Base<br>Biologic 2MLL-CH2A                                   | Snet      | 422-2PORT          | Normal   | 1.00     | 10.04 | Year:04/M | Disconne  |
| Slot<br>- BS Slot<br>- BS Slot<br>- Slot<br>- Slot<br>- Slot | Snet      | 422-1P0RT, 232-1P0 | Normal   | 1.00     | 1.00  | Year:05/M | Disconne  |
| Slot                                                         |           |                    |          |          |       |           |           |
| Slot     Base                                                |           |                    |          |          |       |           |           |
| - D Base<br>- D Base<br>- D Base<br>- D Base<br>- D Base     |           |                    |          |          |       |           |           |
| Bate                                                         |           |                    |          |          |       |           |           |
|                                                              |           |                    |          |          |       |           |           |
|                                                              |           |                    |          |          |       |           |           |
|                                                              |           |                    |          |          |       |           |           |

Figure 128 – System Diagnosis window

- 2 Select **IO Information Read** to display the slot numbers of all modules installed on the base.
- 3 Select the applicable module to use the diagnosis function for Snet I/F module installed on Base 0, Slot 3 and then right-click to make Diagnosis Function active on **System Diagnosis**, which is available for the applicable module as shown below.

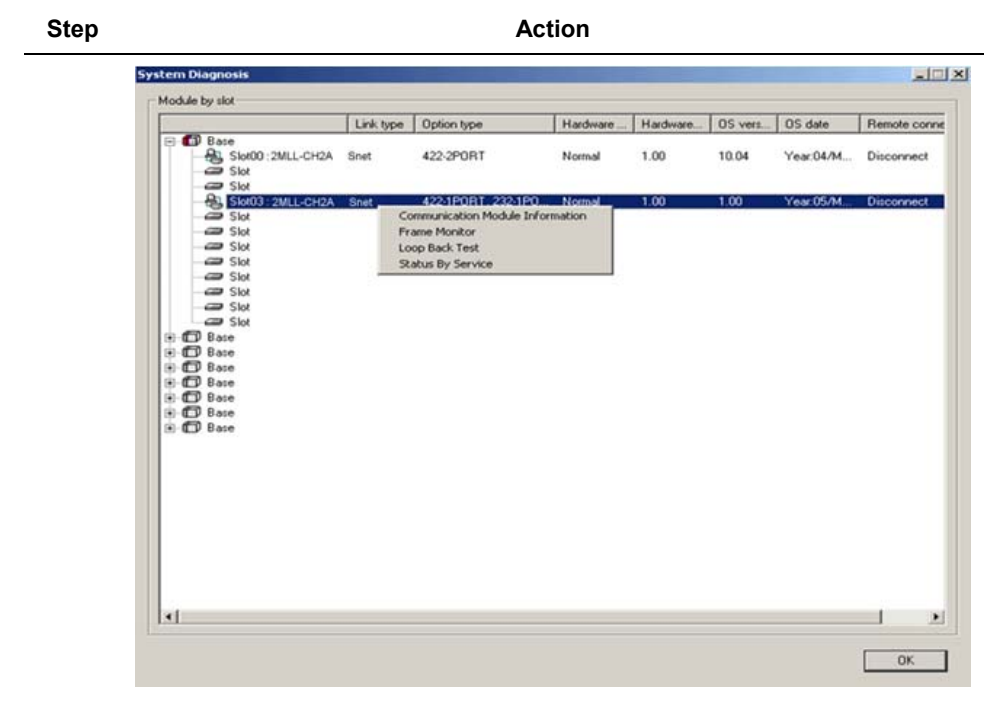

Figure 129 – System Diagnosis item window

R200 Serial Communication I/F Module 2MLL-C22A, 2MLL-CH2A, 2MLL-C42A User's Guide 187 Mar 2010 Honeywell

### **10.2** Communication module information

In order to check the status information of the applicable communication module, from the **OnLine** menu, select **System Diagnosis** and then **Communication Module Information**.

| Communication Module Informat    | ion ? 🗙                                            |
|----------------------------------|----------------------------------------------------|
| Standard information             | Run Mode / Additional information:                 |
| Base no.: 0<br>Slot no.: 3       | Run mode Additional info.<br>P2P Enable            |
| Link type: Cnet                  |                                                    |
| Ch. 1: 1 RS232<br>Ch. 2: 3 RS422 | '<br>System parameter setup information:<br>Normal |
| Hardware/Software information    |                                                    |
| Hardware status: Normal          |                                                    |
| Software version: 1.00           |                                                    |
|                                  | Restart Close                                      |

Figure 130 – Communication Module Information window

| Item                 |             | Description                                                         |  |  |
|----------------------|-------------|---------------------------------------------------------------------|--|--|
|                      | Base number | Base position information of communication module being diagnosed.  |  |  |
| Basic<br>information | Slot number | Slot position information of communication module being diagnosed.  |  |  |
|                      | Link type   | Communication module type being diagnosed.                          |  |  |
| Link Station number  |             | Applicable channel's station number used in dedicated service, P2P. |  |  |
| iniornation          | Option mode | Checks if it is RS-232C or RS-422, then to display.                 |  |  |

# **10. Diagnosis** 10.2. Communication module information

| It                            | tem                    | Description                                                              |
|-------------------------------|------------------------|--------------------------------------------------------------------------|
|                               | H/W version            | H/W version of communication module.                                     |
| H/W & S/W information         | H/W status             | Checks if H/W status of communication module is normal.                  |
|                               | S/W version            | Version of communication module OS.                                      |
|                               | Run mode               | Displays service information being executed among dedicated service P2P. |
| Run mode                      | Additional information | Dedicated service: displays the driver type used.                        |
| /Additional<br>information    |                        | MLDP/Modbus available.                                                   |
| internation                   |                        | P2P: displays Enable/Disenable.                                          |
|                               |                        | PADT: displays remote stage 1 or 2 connected with                        |
| Setting information of system |                        | Status of basic communication parameters displayed if downloaded.        |
| parameters                    | -                      | displays error information of basic communication parameters.            |

### 10.3 Status information for respective services

The following window shows the status information of respective services.

| licated Service P2P Service                                                                                                    |                                                                              |                                                                                          |                                                                   |                                                                                                    |
|----------------------------------------------------------------------------------------------------|------------------------------------------------------------------------------|------------------------------------------------------------------------------------------|-------------------------------------------------------------------|----------------------------------------------------------------------------------------------------|
| Standard information                                                                                                    | Detailed information:                                                        |                                                                                          |                                                                   |                                                                                                    |
| Base no.:                                                                                                    | Port number                                                                  | Service count                                                                            | Error count                                                       | S                                                                                                    |
|                                                                                                    | Channel 1                                                                    | 0                                                                                        | 0                                                                 |                                                                                                    |
| Slot no.: 5                                                                                                    | Channel 2                                                                    | U                                                                                        | U                                                                 |                                                                                                    |
| Link type: Cnet                                                                                                    |                                                                              |                                                                                          |                                                                   |                                                                                                    |
| Dedicated service information-                                                                                                    |                                                                              |                                                                                          |                                                                   |                                                                                                    |
| Driver type:                                                                                                    |                                                                              |                                                                                          |                                                                   |                                                                                                    |
| Ch. 1:                                                                                                    |                                                                              |                                                                                          |                                                                   |                                                                                                    |
| Ch. 2:                                                                                                    |                                                                              |                                                                                          |                                                                   |                                                                                                    |
| ,                                                                                                    |                                                                              |                                                                                          |                                                                   |                                                                                                    |
|                                                                                                    | •                                                                            |                                                                                          |                                                                   |                                                                                                    |
|                                                                                                    |                                                                              |                                                                                          | Coviel Decedinal                                                  | Destad                                                                                                |
|                                                                                                    |                                                                              |                                                                                          | Serial Reading                                                    | Hestart                                                                                               |
|                                                                                                    |                                                                              |                                                                                          |                                                                   |                                                                                                    |
|                                                                                                    |                                                                              |                                                                                          |                                                                   | -                                                                                                    |
|                                                                                                    |                                                                              |                                                                                          | OK                                                                | Canc                                                                                                  |
|                                                                                                    |                                                                              |                                                                                          | OK                                                                | Canc                                                                                                  |
| tatus by service                                                                                                    |                                                                              |                                                                                          | OK                                                                | Cano                                                                                                  |
| tatus by service<br>Dedicated Service P2P Service                                                                                                    | •                                                                            |                                                                                          | OK                                                                | Cano<br>2                                                                                             |
| tatus by service<br>Dedicated Service P2P Service<br>Standard information                                                                                                    | e  <br>Detailed informati                                                    | on:                                                                                      | <u> </u>                                                          | 2                                                                                                    |
| tatus by service<br>Dedicated Service P2P Service<br>Standard information<br>Base no.:                                                                                                    | Detailed informati     Block nu                                              | on:<br>Port number Status                                                                | OK<br>Service count E                                             | Canc<br>2                                                                                             |
| tatus by service<br>Dedicated Service P2P Service<br>Standard information<br>Base no.<br>Slot no. 3                                                                                                    | Detailed informati                                                           | on:<br><sup>2</sup> ort number Status<br>Channel 1 0<br>Channel 1 0                      | OK<br>Service count E                                             | Canc                                                                                                  |
| Status by service           Dedicated Service         P2P Service           Standard information         Image: Construct of the service           Base no.         Image: Construct of the service           Stot no.         Image: Construct of the service           Link type:         Construct of the service                                                                                                    | Detailed informati                                                           | on:<br>Port number Status<br>Channel 1 0<br>Channel 1 0<br>Channel 1 0                   | OK<br>Service count E<br>0<br>0<br>0                              | Canc<br>2<br>2<br>100 Co<br>0<br>0<br>0                                                               |
| tatus by service Dedicated Service P2P Service Standard information Base no. Slot no. 3 Link type: Cnet P2P service information                                                                                                    | Detailed informati     Detailed informati     Dots nu    f     D     1     2 | or:<br><sup>2</sup> ot number <u>Status</u><br>Channel 1 0<br>Channel 1 0<br>Channel 1 0 | OK<br>Service count E<br>0<br>0<br>0                              | 2 Canc                                                                                                |
| tatus by service<br>Dedicated Service P2P Service<br>Standard information<br>Base no.:<br>Stot no.:<br>Stot no.:<br>Link type:<br>Cnet<br>P2P service information<br>P2P parameter existence:                                                                                                    | b Detailed informatic<br>Block rua 9<br>0<br>1<br>2                          | or:<br>Port number Status<br>Channel 1 0<br>Channel 1 0<br>Channel 1 0                   | OK<br>Service count E<br>0<br>0<br>0                              | 2                                                                                                    |
| tatus by service<br>Dedicated Service P2P Service<br>Standard information<br>Base no.:<br>Slot no.:<br>Slot no.:<br>Link type:<br>P2P service information<br>P2P parameter existence:<br>Exist                                                                                                    | Biock nu f                                                                   | on:<br>Pott number Status<br>Channel 1 0<br>Channel 1 0<br>Channel 1 0                   | OK<br>Service count E<br>0<br>0<br>0                              | <u>Canc</u>                                                                                           |
| tatus by service  Dedicated Service  Standard information Base no.:  Stot no.:  Stot no.:  Link type:  Cnet  P2P service information P2P parameter existence:  Exist  Driver type:                                                                                                    | Detailed informati<br>Block nu                                               | on:<br>Port number Status<br>Channel 1 0<br>Channel 1 0<br>Channel 1 0                   | OK<br>Service count E<br>0<br>0<br>0                              | Emor of<br>0<br>0                                                                                     |
| tatus by service<br>Dedicated Service P2P Service<br>Standard information<br>Base no.:<br>Slot no.:<br>Slot no | Detailed informati<br>Block nu                                               | on:<br>Pott number Status<br>Channel 1 0<br>Channel 1 0<br>Channel 1 0                   | OK<br>Service count E<br>0<br>0<br>0                              | <u>Canc</u>                                                                                           |
| tatus by service<br>Dedicated Service P2P Service<br>Standard information<br>Base no.:<br>Slot no.:<br>Slot no.:<br>Slot no.:<br>Link type:<br>P2P service information<br>P2P parameter existence;<br>Exist<br>Driver type:<br>Ch.1:<br>User define<br>Ch.2.                                                                                                    | Detailed informati<br>Block nu                                               | orn:<br>Port number Status<br>Channel 1 0<br>Channel 1 0<br>Channel 1 0                  | OK<br>Service count E<br>0<br>0<br>0                              | <u>Emoro</u><br>0<br>0                                                                                |
| tatus by service<br>Dedicated Service P2P Service<br>Standard information<br>Base no.<br>Slot no.<br>Slot no.<br>Urik type: Cnet<br>P2P service information<br>P2P parameter existence.<br>Exist<br>Driver type:<br>Ch.1: User define<br>Ch.2.                                                                                                    | Detailed informati<br>Block nu F<br>0<br>1<br>2                              | on:<br>Port number Status<br>Channel 1 0<br>Channel 1 0<br>Channel 1 0                   | OK<br>Service count E<br>0<br>0<br>0                              | <u>Error c</u><br>0<br>0                                                                              |
| Ratus by service         Dedicated Service       P2P Service         Standard information       Image: Construct of the service information         Base no.:       Image: Construct of the service information         Stot no.:       Image: Construct of the service information         P2P service information       P2P parameter existence:         P2P parameter existence:       Exist         Driver type:       Ch.1:       User define         Ch.2       Image: Construct of the service of the service of the ser                                                                                                    | Detailed informati                                                           | on:<br>Status<br>Channel 1 0<br>Channel 1 0<br>Channel 1 0                               | OK<br>Service count E<br>0<br>0<br>0<br>0<br>Serial Reading Resta | Canc<br>irror co<br>0<br>0<br>0<br>0<br>1<br>1<br>1<br>1<br>1<br>1<br>1<br>1<br>1<br>1<br>1<br>1<br>1 |
| Ratus by service         Dedicated Service       P2P Service         Standard information       Image: Construct of the service information         Base no.:       Image: Construct of the service information         Stot no.:       Image: Construct of the service information         P2P service information       P2P parameter existence:         P2P parameter existence:       Image: Construct of the service information         P2P parameter existence:       Image: Construct of the service of the service information         P2P parameter existence:       Image: Construct of the service of the service of t                                                                                                    | Detailed informati                                                           | on:<br>Pot number Status<br>Channel 1 0<br>Channel 1 0<br>Channel 1 0                    | OK<br>Service count E<br>0<br>0<br>0<br>0<br>Serial Reading Rest  | Error co<br>0<br>0<br>0                                                                               |

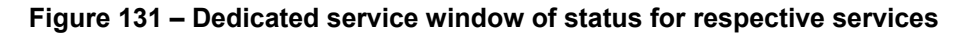

The following table describes the dedicated service window.

| Classification       | 1                     | tem                         | Description                                                                                     |  |  |
|----------------------|-----------------------|-----------------------------|-------------------------------------------------------------------------------------------------|--|--|
|                      |                       | Base number                 | Base position of applicable module using dedicated service.                                     |  |  |
| Dedicated<br>service | Basic<br>information  | Slot number                 | Slot position of applicable module using dedicated service.                                     |  |  |
|                      |                       | Link type                   | Communication module type being used.                                                           |  |  |
|                      | Dedicated servi       | ce information              | Displays driver type used for respective channels.                                              |  |  |
|                      |                       | Port number                 | Displays channel number                                                                         |  |  |
|                      | Detailed              | Service count               | Displays time of dedicated service communication.                                               |  |  |
|                      | information<br>Window | Error count                 | Displays time errors occured during dedicated service communication.                            |  |  |
|                      |                       | Status                      | Displays status of dedicated service communication.                                             |  |  |
| P2P service          |                       | Base number                 | Base position of applicable module using dedicated service.                                     |  |  |
|                      | Basic<br>information  | Slot number                 | Slot position of applicable module using dedicated service.                                     |  |  |
|                      |                       | Link type                   | Communication module type being used.                                                           |  |  |
|                      |                       | Existence of P2P parameters | Displays P2P parameters if<br>downloaded.                                                       |  |  |
|                      | information           | Driver type                 | P2P driver setting information for each<br>port. MLDP/MODBUS/User-defined<br>setting available. |  |  |
|                      | Detailed information  | Block number                | Up to 0~63 available. Blocks only if registered and operated will be displayed.                 |  |  |
|                      |                       | Port number                 | Displays channel number                                                                         |  |  |

### Table 75 – Dedicated service window description

R200 Serial Communication I/F Module 2MLL-C22A, 2MLL-CH2A, 2MLL-C42A User's Guide 191 Mar 2010 Honeywell

**10. Diagnosis** 10.3. Status information for respective services

| Classification             | Item            |               | Description                                                          |  |
|----------------------------|-----------------|---------------|----------------------------------------------------------------------|--|
|                            |                 | Status        | Displays service operation status<br>information for each block.     |  |
|                            |                 | Service count | Displays each block's operation times<br>since P2P service executed. |  |
|                            |                 | Error count   | Displays time errors occured during service.                         |  |
| Continuous<br>Read/Restart | Continuous read | d             | Checks P2P service status information for every 1s.                  |  |
|                            | Restart         |               | Checks P2P service status information when selected.                 |  |

**10. Diagnosis** 10.4. Frame monitoring

### **10.4 Frame monitoring**

This is used for checking the frames of Tx/Rx data between Snet I/F module and external communication device.

From the **Online** menu, select **System Diagnosis** and then **Frame Monitoring** to display the window as shown in Figure 132, on which frames for respective channels can be checked.

| Frame Monitor        |                                           |                         |                |                                                                            | ×                                                                                                 |
|----------------------|-------------------------------------------|-------------------------|----------------|----------------------------------------------------------------------------|---------------------------------------------------------------------------------------------------|
| Standard information | Frame monitor:                            |                         |                |                                                                            | ○ View by HEX                                                                                     |
| Base no.: 0          | Form R                                    | lesult                  | Size           | Time                                                                       | Frame data                                                                                        |
| Slot no.: 3          | Reception<br>Transmission<br>Beception    | slave<br>slave<br>slave | 24<br>9<br>20  | 2005/9/13 10:24:00:790<br>2005/9/13 10:24:00:790<br>2005/9/13 10:24:00:810 | ENQ 0 2 w S S 0 1 0 7 % P W 0 0 0<br>ACK 0 2 w S S ETX 8 8<br>ENQ 0 2 r S S 0 1 0 7 % P W 0 0 0 ( |
| Monitor selections   | Transmission<br>Reception<br>Transmission | slave<br>slave          | 17<br>24<br>9  | 2005/9/13 10:24:00:810<br>2005/9/13 10:24:01:790<br>2005/9/13 10:24:01:790 | ACK 02/5 S 01 02 00 00 ETX 0<br>ENQ 02w S S 01 07 % P W 00 0<br>ACK 02w S S ETX 88                |
| Select Channel 1 💌   | Reception<br>Transmission<br>Beception    | slave<br>slave          | 20<br>17<br>24 | 2005/9/13 10:24:01:810<br>2005/9/13 10:24:01:810<br>2005/9/13 10:24:02:790 | ENQ 02rSS0107%PW000(<br>ACK 02rSS01020000ETX0<br>ENQ 02wSS0107%PW000                              |
|                      | Transmission<br>Reception                 | slave                   | 9<br>20        | 2005/9/13 10:24:02:800<br>2005/9/13 10:24:02:810<br>2005/9/13 10:24:02:810 | ACK 0 2 w S S ETX 88<br>ENQ 0 2 r S S 0 1 0 7 % P W 0 0 0 (                                       |
|                      | Reception                                 | slave                   | 24<br>9        | 2005/9/13 10:24:03:790<br>2005/9/13 10:24:03:800<br>2005/9/13 10:24:03:800 | ENQ 02 w S S 01 07 % P W 000<br>ACK 02 w S S ETX 88                                               |
|                      | Transmission<br>Reception                 | slave<br>slave<br>slave | 20<br>17<br>24 | 2005/9/13 10:24:03:810<br>2005/9/13 10:24:03:810<br>2005/9/13 10:24:04:790 | ACK 02 r S S 01 07 % P W 000<br>ENQ 02 w S S 01 07 % P W 000                                      |
|                      | Transmission                              | slave                   | 9              | 2005/9/13 10:24:04:800                                                     | ACK 02WSSETX88                                                                                    |
|                      | Detailed frame da                         | ata:                    |                |                                                                            |                                                                                                   |
| Pause                | ENQ02wSS0                                 | 0107%P\                 | v 0 0 0        | 00000EOT 9C                                                                |                                                                                                   |
|                      |                                           |                         |                | Start                                                                      | Stop Close                                                                                        |

Figure 132 – Frame monitoring window

The following table describes the frame monitoring window.

Table 76 – Frame monitoring window description

| Item                           |             | Description                                                        |  |  |
|--------------------------------|-------------|--------------------------------------------------------------------|--|--|
| Basic                          | Base number | Base position information of communication module being diagnosed. |  |  |
| information                    | Slot number | Slot position information of communication module being diagnosed. |  |  |
| Selection items for monitoring |             | Used for selecting the channel to monitor.                         |  |  |

# **10. Diagnosis** 10.4. Frame monitoring

|               | Item              | Description                                     |  |  |
|---------------|-------------------|-------------------------------------------------|--|--|
|               | Туре              | Displays frames to transmit and receive.        |  |  |
|               |                   | Displays the processing result of frames        |  |  |
|               |                   | MLDP client                                     |  |  |
|               |                   | MLDP server                                     |  |  |
| Framo         | Processing result | Modbus client                                   |  |  |
| monitor       |                   | Modbus server                                   |  |  |
| window        |                   | User defined                                    |  |  |
|               |                   | Unknown: frame unavailable to process           |  |  |
|               | Size              | Length of the frame monitored                   |  |  |
|               | Time              | Displays the time when transmitted and received |  |  |
|               | Frame data        | Displays frame data transmitted and received    |  |  |
| View in HEX   |                   | Displays frame data in HEX                      |  |  |
| View in ASCII |                   | Displays frame data in ASCII                    |  |  |
| Start         |                   | Starts frame monitoring                         |  |  |
| Pause         |                   | Pause monitoring state                          |  |  |
| Stop          |                   | Stops monitoring state                          |  |  |

### 10.5 Loop back test

This function is used for checking the normal operation of the self-communication port without connecting Snet I/F module to an external device.

Following are the steps to perform Loop Back Test operation.

1 From the **Online** menu, select **System Diagnosis** and then **LoopBack Test** to display the window as shown below.

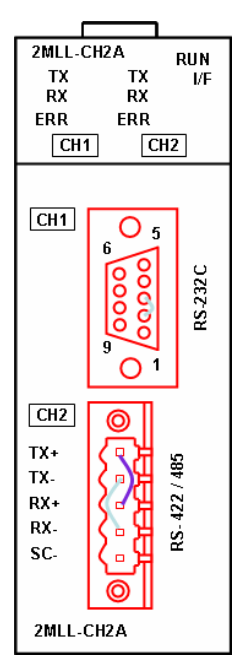

Figure 133 – Loop back test

- 2 You can test Channel 1 and Channel 2 of Snet, respectively.
- 3 Set the channel to be tested to the server.
  - Download Snet basic setting to the applicable module and then reset it.
- 4 Remove P2P Link Enable.
- 5 Connect between communication ports Tx/Rx of respective channels.

**10. Diagnosis** 10.5. Loop back test

| Step | Action                                                                                                    |  |  |  |  |  |  |
|------|----------------------------------------------------------------------------------------------------|--|--|--|--|--|--|
|      | Example: Connect pin number 2 with number 3 of the RS-232C communication port. Connect TX+ pin with RX+ pin, TX- pin with RX- pin of RS-422/485 communication port. |  |  |  |  |  |  |
|      | Execute LoopBack test of the system diagnosis.                                                                                                    |  |  |  |  |  |  |
|      | LoopBackTest X                                                                                                    |  |  |  |  |  |  |
|      | Base no.: 0 Select port:                                                                                                    |  |  |  |  |  |  |
|      | Slot no.: 3                                                                                                    |  |  |  |  |  |  |
|      | Output:                                                                                                    |  |  |  |  |  |  |
|      | Normal                                                                                                    |  |  |  |  |  |  |
|      | Restart Close                                                                                                    |  |  |  |  |  |  |

Figure 134 – Execution window of LoopBack test

## 11. Appendix

### 11.1 Definition of terms

#### **Communication type**

#### Simplex

In Simplex communication, the data or information is transferred in a single direction. Information cannot be transferred in the reverse direction.

#### Half-Duplex

In Half-Duplex communication, the data or information can be transferred in both the directions on a single cable but in different time intervals. The information cannot be transferred in both the directions simultaneously.

### **Full-Duplex**

In Full-Duplex communication, the data or information can be simultaneously transferred and received in both directions with two cables.

#### **Transmission type**

#### Serial transmission

In Serial transmission, the data is transmitted bit by bit over a single cable. The speed of transmission is slow, but the cost of installation is low and the software implementation is simple.

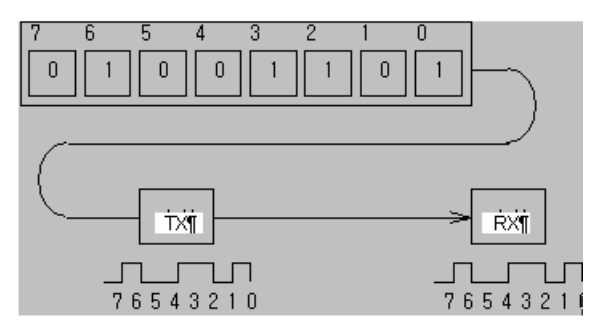

Figure 135 – Serial transmission

#### 11. Appendix

#### 11.1. Definition of terms

Some examples of the Serial communication interfaces are RS-232C, RS-422 and RS-485.

#### Parallel transmission

In Parallel transmission, data is transmitted in units of one byte (made up of eight bits), so that the speed of transmission is high and the accuracy of data is reliable. However, the longer the transmission distance, the higher is the cost of physical installation. Parallel transmission is used in printer and other devices.

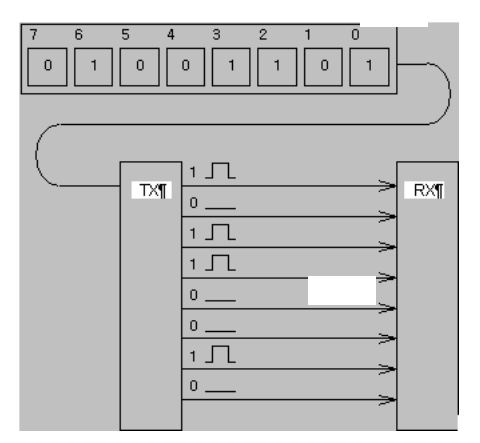

Figure 136 – Parallel transmission

#### Asynchronous communication

Asynchronous communication type transmits characters one by one asynchronously in serial transmission fashion. Here, synchronous signal (Clock, and so on) is not transmitted. Character code is transmitted with a start bit attached to the head of the first character, and it is finished with a stop bit attached to the tail.

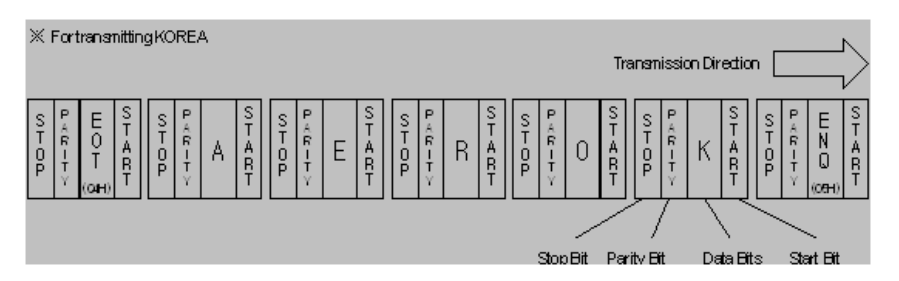

Figure 137 – Asynchronous communication

198 Serial Communication I/F Module 2MLL-C22A, 2MLL-CH2A, 2MLL-C42A User's Guide R200 Honeywell Mar 2010

#### Protocol

Protocol is the set communication rules established in relation between the transmitting side and the receiving side, in order to send and accept information between two or more computers/terminals without error, effectively, and reliably. In general, this specifies call establishment, connection, structure of message exchange form, retransmission of error message, procedure of line inversion, and character synchronization between terminals, and so on.

#### BPS (Bits Per Second) and CPS (Characters Per Second)

BPS is a unit of transfer rate that represents how many bits are transferred per second. CPS is the number of the characters transferred per second. Generally, one character is 1Byte (8Bits), so CPS is the number of bytes that can be transferred per second.

#### Node

Node is a term that denotes the connected data nodes in the network tree structure. Generally, network is composed of a large number of nodes, and is also expressed as the station number.

#### Packet

Packet is a formatted block of information carried by a computer network. Most packets are split into Header, Data, Tail, and CRC bit. Different protocols use different conventions to identify the header, tail and formatting of the data. Networks that transmit data in the form of packets are called packet switched networks

#### Port

Port is part of the data processing device that sends or receives data to and from a remote control terminal in data communications, but in Snet serial communication is meant to be the RS-232C or RS-422 port

#### **RS-232C**

In <u>telecommunications</u>, **RS-232** is a standard for <u>serial</u> binary data interconnection between a <u>Data terminal equipment</u> (*DTE*) and a <u>Data Circuit-terminating Equipment</u> (*DCE*). This interface provides the link between a modem and a terminal (device), as well as the computer. In addition, it is used for achieving null modem configuration. It is the serial communication specification established by EIA according to the recommendations of the CCITT. The disadvantage is that the transfer length is short and that only 1:1 communication is available. The specifications that have overcome this disadvantage are RS-422 and RS-485.

### 11. Appendix

### 11.1. Definition of terms

#### RS-422/RS-485

RS-422/RS-485 are serial transmission specification, its transferring length is 1: N connection compared to RS-232C. The difference of these two specifications is that, RS-422 uses four signals of TX (+), TX (-), RX (+), and RX (-), while RS-485 has two signals of (+) and (-), where data is sent and received through the same signal line. Accordingly, RS-422 executes the full-duplex type of communication and RS-485 executes the half-duplex type of communication.

#### Half Duplex Communication

Two-way communication is available, however, simultaneous transmission and reception of data is not available in half duplex mode. This communication type is applied to RS-485. It is extensively used for multi-drop communication type, which communicates via one signal line with several stations. Typically, the stations transmit one by one not allowing simultaneous transmission. If there is simultaneous transmission then there can be data loss because of collision. The figure below shows an example of structure based on half duplex communication. Each station communicating with the terminal is linked with each other and can send or receive data via one line to execute communication with all stations.

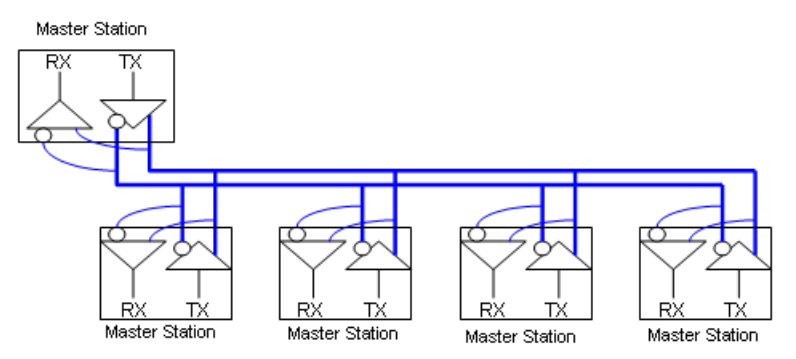

Figure 138 – Half duplex communication

#### Full duplex communication

A full duplex system allows communication in both directions and that too simultaneously. This communication type is applied to RS-232C and RS-422. Since, the transmission line is separated from the receiver line, simultaneous transmission and reception is available without data impact, which is called as full duplex communication. The figure shows an example of structure based on RS-422 for full duplex communication. Since, transmission terminal of the client station and reception terminals of the server stations are connected to one line, and transmission terminals of the server

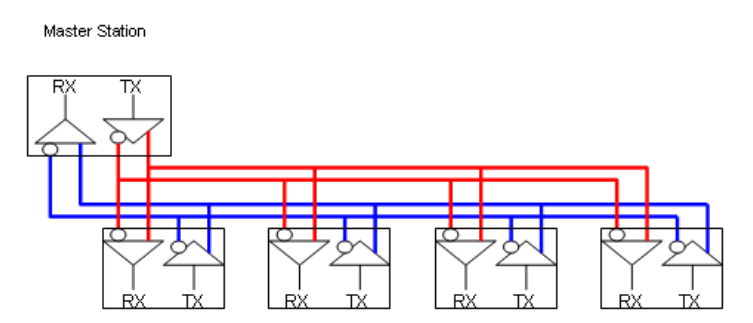

stations are linked with reception terminal of the client station, the communication between server stations is unavailable with the restricted function of multi-server.

Figure 139 – Full duplex communication

#### **BCC (Block Check Character)**

As serial transmission may have signals distorted due to undesirable noise in transmission line, BCC is used for helping receiving side, verify if the received data is normal or distorted. To detect errors in signals, the received BCC is compared with the one calculated based on the received data.

#### SoftMaster function

This is the function to remotely perform programming, reading/writing user's program, debugging, and monitoring and so on without moving the physical connection of SoftMaster in the network system where PLC is connected to Snet I/F module. Especially, it is convenient to control a remote PLC through modem.

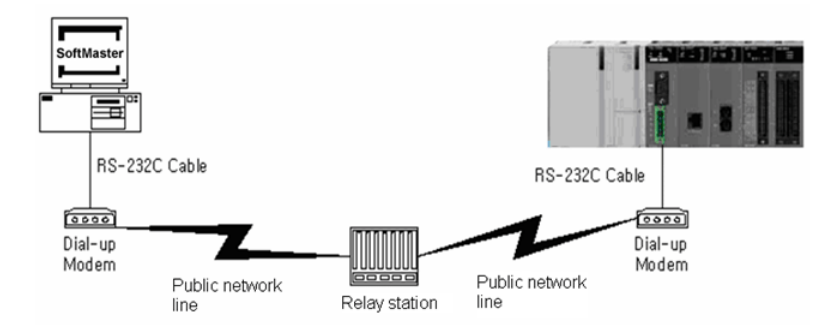

## Figure 140 – SoftMaster: Programming software of MasterLogic-200 PLC for Windows

R200 Serial Communication I/F Module 2MLL-C22A, 2MLL-CH2A, 2MLL-C42A User's Guide 201 Mar 2010 Honeywell

### 11. Appendix

11.1. Definition of terms

#### Frame

Frame is composed of transmitted and received data as in a specified form in data communication including additional information of segments [station number, instruction, and parameter by instruction], control characters [ENQ, ACK, EOT, ETX] for synchronization, parity for detecting error, and BCC. The structure of frame used for serial communication of Snet is as follows.

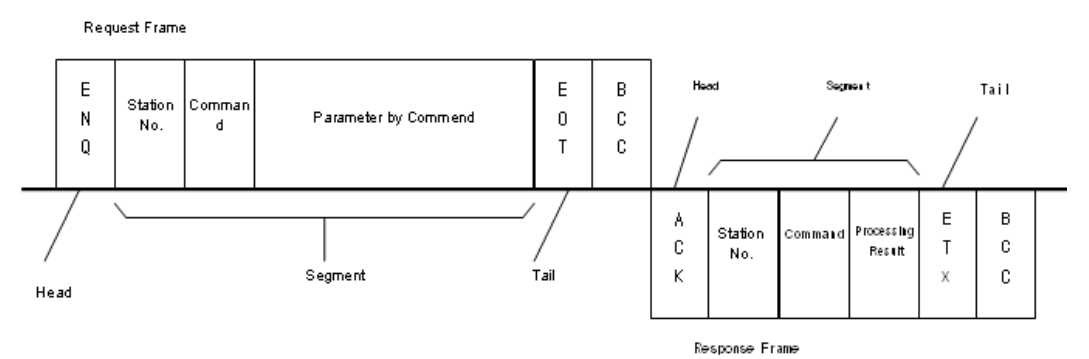

#### Figure 141 – Structure of general Tx/Rx frame

- 1. Head: ASCII value indicating frame start.
- 2. Tail: ASCII value indicating frame end.
- 3. BCC (Block Check Character)
  - a) Check data for Tx/Rx frame
  - b) Used for inspecting reliability of data with various methods as ADD, OR, Dedicated OR, MULTPLY, and so on.

#### Reset

This function is used for initializing the communication module with errors.

To execute Reset, from the **Online** menu, select **Reset** in **SoftMaster-NM**, which will restart PLC.

### 11.2 Flag list

Special relays list (F)

| Device 1 | Device 2 | Туре      | Variable           | Function                               | Description                          |
|----------|----------|-----------|--------------------|----------------------------------------|--------------------------------------|
| F0000    |          | DWOR<br>D | _SYS_STATE         | Mode and Status                        | PLC mode and run status displayed.   |
|          | F00000   | BIT       | _RUN               | RUN                                    | RUN status.                          |
|          | F00001   | BIT       | _STOP              | STOP                                   | STOP status.                         |
|          | F00002   | BIT       | _ERROR             | ERROR                                  | ERROR status.                        |
|          | F00003   | BIT       | _DEBUG             | DEBUG                                  | DEBUG status.                        |
|          | F00004   | BIT       | _LOCAL_CON         | Local control                          | Local control mode.                  |
|          | F00005   | BIT       | _MODBUS_CON        | Modbus mode                            | Modbus control mode.                 |
|          | F00006   | BIT       | _REMOTE_CON        | Remote mode                            | Remote control mode.                 |
|          | F00008   | BIT       | _RUN_EDIT_ST       | Modification<br>during run             | Program being downloaded during run. |
|          | F00009   | BIT       | _RUN_EDIT_CHK      | Modification<br>during<br>run          | Modification in progress during run. |
|          | F0000A   | BIT       | _RUN_EDIT_DO<br>NE | Modification<br>complete during<br>run | Modification complete during run.    |
|          | F0000B   | BIT       | _RUN_EDIT_END      | Modification<br>complete during<br>run | Modification complete during run.    |
|          | F0000C   | BIT       | _CMOD_KEY          | Run Mode                               | Run Mode changed by key.             |
|          | F0000D   | BIT       | _CMOD_LPADT        | Run Mode                               | Run Mode changed by local PADT.      |
|          | F0000E   | BIT       | _CMOD_RPADT        | Run Mode                               | Run Mode changed by remote PADT.     |

R200 Serial Communication I/F Module 2MLL-C22A, 2MLL-CH2A, 2MLL-C42A User's Guide 203 Mar 2010 Honeywell

| Device 1 | Device 2 | Туре | Variable          | Function             | Description                                            |
|----------|----------|------|-------------------|----------------------|--------------------------------------------------------|
|          | F0000F   | BIT  | _CMOD_RLINK       | Run Mode             | Run Mode changed by<br>remote communication<br>module. |
|          | F00010   | BIT  | _FORCE_IN         | Compulsory input     | Compulsory input status.                               |
|          | F00011   | BIT  | _FORCE_OUT        | Compulsory<br>output | Compulsory output status.                              |
|          | F00012   | BIT  | _SKIP_ON          | I/O SKIP             | I/O SKIP being executed.                               |
|          | F00013   | BIT  | _EMASK_ON         | Error mask           | Error mask being executed.                             |
|          | F00014   | BIT  | _MON_ON           | Monitor              | Monitor being executed.                                |
|          | F00015   | BIT  | _USTOP_ON         | STOP                 | Stopped by STOP function                               |
|          | F00016   | BIT  | _ESTOP_ON         | ESTOP                | Stopped by ESTOP function.                             |
|          | F00017   | BIT  | _CONPILE_MOD<br>E | compiling            | Compile being performed.                               |
|          | F00018   | BIT  | _INIT_RUN         | Initializing         | Initialization task being performed.                   |
|          | F0001C   | BIT  | _PB1              | Program code 1       | Program code 1 selected.                               |
|          | F0001D   | BIT  | _PB2              | Program code 2       | Program code 2 selected.                               |
|          | F0001E   | BIT  | _CB1              | Compile code 1       | Compile code 1 selected.                               |
|          | F0001F   | BIT  | _CB2              | Compile code 2       | Compile code 2 selected.                               |

| Device 1 | Device 2 | Туре      | Variable | Function          | Description                       |
|----------|----------|-----------|----------|-------------------|-----------------------------------|
| F0002    |          | DWOR<br>D | _CNF_ER  | System error      | Serious error in system reported. |
|          | F00020   | BIT       | _CPU_ER  | CPU error         | CPU configuration error found.    |
|          | F00021   | BIT       | _IO_TYER | Module type error | Module type not identical.        |

| Device 1 | Device 2 | Туре      | Variable           | Function                       | Description                                                   |
|----------|----------|-----------|--------------------|--------------------------------|---------------------------------------------------------------|
|          | F00022   | BIT       | _IO_DEER           | Module installation error      | Module displaced.                                             |
|          | F00023   | BIT       | _FUSE_ER           | Fuse error                     | Fuse blown.                                                   |
|          | F00024   | BIT       | _IO_RWER           | Module I/O error               | Module I/O error found.                                       |
|          | F00025   | BIT       | _IP_IFER           | Module interface<br>error      | Error found in Special/<br>communication module<br>interface. |
|          | F00026   | BIT       | _ANNUM_ER          | External<br>equipment Error    | Serious error detected in external equipment.                 |
|          | F00028   | BIT       | _BPRM_ER           | Basic parameter                | Basic parameter abnormal.                                     |
|          | F00029   | BIT       | _IOPRM_ER          | IO parameter                   | IO configuration parameter abnormal.                          |
|          | F0002A   | BIT       | _SPPRM_ER          | Special module<br>parameter    | Special module parameter abnormal.                            |
|          | F0002B   | BIT       | _CPPRM_ER          | Communication module parameter | Communication module parameter abnormal.                      |
|          | F0002C   | BIT       | _PGM_ER            | Program error                  | Program error found.                                          |
|          | F0002D   | BIT       | _CODE_ER           | Code error                     | Program code error found.                                     |
|          | F0002E   | BIT       | _SWDT_ER           | System watch-dog               | System watch-dog active.                                      |
|          | F0002F   | BIT       | _BASE_POWER<br>_ER | Power error                    | Base power abnormal.                                          |
|          | F00030   | BIT       | _WDT_ER            | Scan watch-dog                 | Scan watch-dog active.                                        |
| F0004    |          | DWOR<br>D | _CNF_WAR           | System warning                 | Slight error in system reported.                              |
|          | F00040   | BIT       | _RTC_ER            | RTC error                      | RTC data abnormal.                                            |
|          | F00041   | BIT       | _DBCK_ER           | Back-up error                  | Data back-up error found.                                     |
|          | F00042   | BIT       | _HBCK_ER           | Restart error                  | Hot restart unavailable.                                      |
|          | F00043   | BIT       | _ABSD_ER           | Run error stop                 | Stopped due to abnormal run.                                  |

R200 Serial Communication I/F Module 2MLL-C22A, 2MLL-CH2A, 2MLL-C42A User's Guide 205 Mar 2010 Honeywell

| Device 1 | Device 2 | Туре | Variable   | Function                 | Description                                  |
|----------|----------|------|------------|--------------------------|----------------------------------------------|
|          | F00044   | BIT  | _TASK_ER   | Task impact              | Task being impacted.                         |
|          | F00045   | BIT  | _BAT_ER    | Battery error            | Battery status abnormal.                     |
|          | F00046   | BIT  | _ANNUM_WAR | External equipment error | Slight error detected in external equipment. |
|          | F00047   | BIT  | _LOG_FULL  | Memory full              | Log memory full                              |
|          | F00048   | BIT  | _HS_WAR1   | HS link 1                | HS link – parameter 1 error                  |
|          | F00049   | BIT  | _HS_WAR2   | HS link 2                | HS link – parameter 2 error                  |
|          | F0004A   | BIT  | _HS_WAR3   | HS link 3                | HS link – parameter 3 error                  |
|          | F0004B   | BIT  | _HS_WAR4   | HS link 4                | HS link – parameter 4 error                  |
|          | F0004C   | BIT  | _HS_WAR5   | HS link 5                | HS link – parameter 5 error                  |
|          | F0004D   | BIT  | _HS_WAR6   | HS link 6                | HS link – parameter 6 error                  |
|          | F0004E   | BIT  | _HS_WAR7   | HS link 7                | HS link – parameter 7 error                  |
|          | F0004F   | BIT  | _HS_WAR8   | HS link 8                | HS link – parameter 8 error                  |
|          | F00050   | BIT  | _HS_WAR9   | HS link 9                | HS link – parameter 9 error                  |
|          | F00051   | BIT  | _HS_WAR10  | HS link 10               | HS link – parameter 10<br>error              |
|          | F00052   | BIT  | _HS_WAR11  | HS link 11               | HS link – parameter11<br>error               |
|          | F00053   | BIT  | _HS_WAR12  | HS link 12               | HS link – parameter12<br>error               |
|          | F00054   | BIT  | _P2P_WAR1  | P2P parameter 1          | P2P – parameter1 error                       |
|          | F00055   | BIT  | _P2P_WAR2  | P2P parameter 2          | P2P – parameter2 error                       |
|          | F00056   | BIT  | _P2P_WAR3  | P2P parameter 3          | P2P – parameter3 error                       |
|          | F00057   | BIT  | _P2P_WAR4  | P2P parameter 4          | P2P – parameter4 error                       |
|          | F00058   | BIT  | _P2P_WAR5  | P2P parameter 5          | P2P – parameter5 error                       |
|          | F00059   | BIT  | _P2P_WAR6  | P2P parameter 6          | P2P – parameter6 error                       |

| Device 1 | Device 2 | Туре | Variable     | Function             | Description                          |
|----------|----------|------|--------------|----------------------|--------------------------------------|
|          | F0005A   | BIT  | _P2P_WAR7    | P2P parameter 7      | P2P – parameter7 error               |
|          | F0005B   | BIT  | _P2P_WAR8    | P2P parameter 8      | P2P – parameter8 error               |
|          | F0005C   | BIT  | _CONSTANT_ER | Fixed cycle error    | Fixed cycle error                    |
| F0009    |          | WORD | _USER_F      | User contact point   | Timer available for user.            |
|          | F00090   | BIT  | _T20MS       | 20ms                 | CLOCK of 20ms cycle.                 |
|          | F00091   | BIT  | _T100MS      | 100ms                | CLOCK of 100ms cycle.                |
|          | F00092   | BIT  | _T200MS      | 200ms                | CLOCK of 200ms cycle.                |
|          | F00093   | BIT  | _T1S         | 1s                   | CLOCK of 1s cycle.                   |
|          | F00094   | BIT  | _T2S         | 2s                   | CLOCK of 2s cycle.                   |
|          | F00095   | BIT  | _T10S        | 10s                  | CLOCK of 10s cycle.                  |
|          | F00096   | BIT  | _T20S        | 20s                  | CLOCK of 20s cycle.                  |
|          | F00097   | BIT  | _T60S        | 60s                  | CLOCK of 60s cycle.                  |
|          | F00099   | BIT  | _ON          | Always ON            | Bit always ON.                       |
|          | F0009A   | BIT  | _OFF         | Always OFF           | Bit always OFF                       |
|          | F0009B   | BIT  | _10N         | 1 scan ON            | Bit only ON for the first scan.      |
|          | F0009C   | BIT  | _10FF        | 1 scan OFF           | Bit only OFF for the first scan.     |
|          | F0009D   | BIT  | _STOG        | Reverse              | Every scan reversed.                 |
| F0010    |          | WORD | _USER_CLK    | User CLOCK           | CLOCK available to set by user.      |
|          | F00100   | BIT  | _USR_CLK0    | Repeat specific scan | ON/OFF CLOCK 0 for<br>specific scan. |
|          | F00101   | BIT  | _USR_CLK1    | Repeat specific scan | ON/OFF CLOCK 1 for specific scan.    |
|          | F00102   | BIT  | _USR_CLK2    | Repeat specific scan | ON/OFF CLOCK 2 for specific scan.    |

R200 Serial Communication I/F Module 2MLL-C22A, 2MLL-CH2A, 2MLL-C42A User's Guide 207 Mar 2010 Honeywell

| Device 1 | Device 2 | Туре | Variable          | Function                | Description                               |
|----------|----------|------|-------------------|-------------------------|-------------------------------------------|
|          | F00103   | BIT  | _USR_CLK3         | Repeat specific scan    | ON/OFF CLOCK 3 for specific scan.         |
|          | F00104   | BIT  | _USR_CLK4         | Repeat specific scan    | ON/OFF CLOCK 4 for specific scan.         |
|          | F00105   | BIT  | _USR_CLK5         | Repeat specific<br>scan | ON/OFF CLOCK 5 for specific scan.         |
|          | F00106   | BIT  | _USR_CLK6         | Repeat specific<br>scan | ON/OFF CLOCK 6 for specific scan.         |
|          | F00107   | BIT  | _USR_CLK7         | Repeat specific<br>scan | ON/OFF CLOCK 7 for specific scan.         |
| F0011    |          | WORD | _LOGIC_RESUL<br>T | Logic result            | Logic result displayed.                   |
|          | F00110   | BIT  | _LER              | Calculation error       | ON for 1 scan if calculation in error.    |
|          | F00111   | BIT  | _ZERO             | Zero flag               | ON if calculation result is 0.            |
|          | F00112   | BIT  | _CARRY            | Carry flag              | ON if Carry found during<br>calculation.  |
|          | F00113   | BIT  | _ALL_OFF          | Whole output OFF        | ON if all output OFF                      |
|          | F00115   | BIT  | _LER_LATCH        | Calculation error latch | ON kept if calculation in error.          |
| F0012    |          | WORD | _CMP_RESULT       | Compared result         | Compared result displayed.                |
|          | F00120   | BIT  | _LT               | LT flag                 | ON if 'less than'.                        |
|          | F00121   | BIT  | _LTE              | LTE flag                | ON if 'less than or equal'.               |
|          | F00122   | BIT  | _EQU              | EQU flag                | ON if 'equal'.                            |
|          | F00123   | BIT  | _GT               | GT flag                 | ON if 'greater than'.                     |
|          | F00124   | BIT  | _GTE              | GTE flag                | ON if 'greater than or equal'.            |
|          | F00125   | BIT  | _NEQ              | NEQ flag                | ON if 'not equal'                         |
| F0013    |          | WORD | _AC_F_CNT         | Inspected power cut     | Number of inspected power-cuts displayed. |

208 Serial Communication I/F Module 2MLL-C22A, 2MLL-CH2A, 2MLL-C42A User's Guide R200 Honeywell Mar 2010

Device 1 **Device 2** Type Variable Function Description F0014 WORD FALS NUM FALS No. FALS No. displayed. F0015 WORD \_PUTGET\_ERR0 PUT/GET error 0 Main base PUT/GET error Added base step 1 F0016 WORD \_PUTGET\_ERR1 PUT/GET error 1 PUT/GET error Added base step 2 F0017 WORD \_PUTGET\_ERR2 PUT/GET error 2 PUT/GET error Added base step 3 WORD F0018 PUTGET ERR3 PUT/GET error 3 PUT/GET error Added base step 4 F0019 WORD \_PUTGET\_ERR4 PUT/GET error 4 PUT/GET error Added base step 5 WORD F0020 PUTGET ERR5 PUT/GET error 5 PUT/GET error Added base step 6 WORD F0021 PUTGET ERR6 PUT/GET error 6 PUT/GET error Added base step 7 F0022 WORD \_PUTGET\_ERR7 PUT/GET error 7 PUT/GET error PUT/GET Main base PUT / GET F0023 WORD PUTGET NDR0 complete 0 complete PUT/GET Added base step 1 F0024 WORD PUTGET NDR1 complete 1 PUT/GET complete PUT/GET Added base step 2 F0025 WORD \_PUTGET\_NDR2 complete 2 PUT/GET complete PUT/GET Added base step 3 F0026 WORD PUTGET NDR3 complete 3 PUT/GET complete PUT/GET Added base step 4 F0027 WORD \_PUTGET\_NDR4 complete 4 PUT/GET complete PUT/GET Added base step 5 F0028 WORD \_PUTGET\_NDR5 complete 5 PUT/GET complete PUT/GET Added base step 6 F0029 WORD \_PUTGET\_NDR6 complete 6 PUT/GET complete F0030 WORD \_PUTGET\_NDR7 PUT/GET Added base step 7

R200 Serial Communication I/F Module 2MLL-C22A, 2MLL-CH2A, 2MLL-C42A User's Guide 209 Mar 2010 Honeywell

| Device 1 | Device 2 | Туре      | Variable     | Function                  | Description                                    |
|----------|----------|-----------|--------------|---------------------------|------------------------------------------------|
|          |          |           |              | complete 7                | PUT/GET complete                               |
| F0044    |          | WORD      | _CPU_TYPE    | CPU type                  | Information on CPU type displayed.             |
| F0045    |          | WORD      | _CPU_VER     | CPU version               | CPU version displayed.                         |
| F0046    |          | DWOR<br>D | _OS_VER      | OS version                | OS version displayed.                          |
| F0048    |          | DWOR<br>D | _OS_DATE     | OS date                   | OS released date displayed.                    |
| F0050    |          | WORD      | _SCAN_MAX    | Max. scan time            | Max. scan time displayed.                      |
| F0051    |          | WORD      | _SCAN_MIN    | Min. scan time            | Min. scan time displayed.                      |
| F0052    |          | WORD      | _SCAN_CUR    | Present scan time         | Present scan time displayed.                   |
| F0053    |          | WORD      | _MON_YEAR    | Month/Year                | PLC's time information<br>(Month/Year)         |
| F0054    |          | WORD      | _TIME_DAY    | Hour/Date                 | PLC's time information (Hour/Date)             |
| F0055    |          | WORD      | _SEC_MIN     | Second/Minute             | PLC's time information (Second/Minute)         |
| F0056    |          | WORD      | _HUND_WK     | 100 years/Day             | PLC's time information (100 years/Day)         |
| F0057    |          | WORD      | _FPU_INFO    | FPU calculation result    | Floating decimal calculation result displayed. |
|          | F00570   | BIT       | _FPU_LFLAG_I | Incorrect error<br>latch  | Latched if incorrect error.                    |
|          | F00571   | BIT       | _FPU_LFLAG_U | Underflow latch           | Latched if underflow found.                    |
|          | F00572   | BIT       | _FPU_LFLAG_O | Overflow latch            | Latched if overflow found.                     |
|          | F00573   | BIT       | _FPU_LFLAG_Z | Latch divided by 0        | Latched if divided by 0.                       |
|          | F00574   | BIT       | FPU_LFLAG_V  | Invalid calculation latch | Latched if invalid calculation.                |
|          | F0057A   | BIT       | _FPU_FLAG_I  | Incorrect error           | Reported if incorrect error                    |

210 Serial Communication I/F Module 2MLL-C22A, 2MLL-CH2A, 2MLL-C42A User's Guide R200 Honeywell Mar 2010

| Device 1 | Device 2 | Туре      | Variable            | Function                 | Description                                              |
|----------|----------|-----------|---------------------|--------------------------|----------------------------------------------------------|
|          |          |           |                     |                          | found.                                                   |
|          | F0057B   | BIT       | _FPU_FLAG_U         | Underflow                | Reported if underflow found.                             |
|          | F0057C   | BIT       | _FPU_FLAG_O         | Overflow                 | Reported if overflow found.                              |
|          | F0057D   | BIT       | _FPU_FLAG_Z         | Division by 0            | Reported if divided by 0.                                |
|          | F0057E   | BIT       | _FPU_FLAG_V         | Invalid calculation      | Reported if calculation invalid.                         |
|          | F0057F   | BIT       | _FPU_FLAG_E         | Irregular value<br>input | Reported if irregular value input.                       |
| F0058    |          | DWOR<br>D | _ERR_STEP           | Error step               | Error step saved.                                        |
| F0060    |          | DWOR<br>D | _REF_COUNT          | Refresh                  | Increased when module refresh executed.                  |
| F0062    |          | DWOR<br>D | _REF_OK_CNT         | Refresh OK               | Increased if module refresh normal.                      |
| F0064    |          | DWOR<br>D | _REF_NG_CNT         | Refresh NG               | Increased if module refresh abnormal.                    |
| F0066    |          | DWOR<br>D | _REF_LIM_CNT        | Refresh LIMIT            | Increased if module<br>refreshes abnormal (TIME<br>OUT). |
| F0068    |          | DWOR<br>D | _REF_ERR_CNT        | Refresh ERROR            | Increased if module refresh abnormal.                    |
| F0070    |          | DWOR<br>D | _MOD_RD_ERR<br>_CNT | Module READ<br>ERROR     | Increased if module reads 1 word abnormally.             |
| F0072    |          | DWOR<br>D | _MOD_WR_ERR<br>_CNT | Module WRITE<br>ERROR    | Increased if module writes 1 word abnormally.            |
| F0074    |          | DWOR<br>D | _CA_CNT             | Block service            | Increased if module's block data serviced.               |
| F0076    |          | DWOR<br>D | _CA_LIM_CNT         | Block service<br>LIMIT   | Increased if module's block data service abnormal.       |
| F0078    |          | DWOR      | _CA_ERR_CNT         | Block service            | Increased if module's block                              |

R200 Serial Communication I/F Module 2MLL-C22A, 2MLL-CH2A, 2MLL-C42A User's Guide 211 Mar 2010 Honeywell

| Device 1 | Device 2 | Туре      | Variable          | Function               | Description                                              |
|----------|----------|-----------|-------------------|------------------------|----------------------------------------------------------|
|          |          | D         |                   | ERROR                  | data service abnormal.                                   |
| F0080    |          | DWOR<br>D | _BUF_FULL_CN<br>T | Buffer FULL            | Increased if CPU's internal<br>buffer is FULL.           |
| F0082    |          | DWOR<br>D | _PUT_CNT          | PUT count              | Increased if PUT executed.                               |
| F0084    |          | DWOR<br>D | _GET_CNT          | GET count              | Increased if GET executed.                               |
| F0086    |          | DWOR<br>D | _KEY              | Present key            | Local key's present status<br>displayed.                 |
| F0088    |          | DWOR<br>D | _KEY_PREV         | Previous key           | Local key's previous status displayed.                   |
| F0090    |          | WORD      | _IO_TYER_N        | Discordant slot        | Slot number with<br>discordant module type<br>displayed. |
| F0091    |          | WORD      | _IO_DEER_N        | Displaced slot         | Slot number with displaced module displayed.             |
| F0092    |          | WORD      | _FUSE_ER_N        | Fuse blown slot        | Slot number with fuse blown displayed.                   |
| F0093    |          | WORD      | _IO_RWER_N        | RW error slot          | Slot number with module Read/Write error displayed.      |
| F0094    |          | WORD      | _IP_IFER_N        | IF error slot          | Slot number with module interface error displayed.       |
| F0096    |          | WORD      | _IO_TYER0         | Module type 0<br>error | Main base module type error.                             |
| F0097    |          | WORD      | _IO_TYER1         | Module type 1<br>error | Added base step 1 module type error.                     |
| F0098    |          | WORD      | _IO_TYER2         | Module type 2<br>error | Added base step 2 module type errors.                    |
| F0099    |          | WORD      | _IO_TYER3         | Module type 3<br>error | Added base step 3 module type errors.                    |
| F0100    |          | WORD      | _IO_TYER4         | Module type 4<br>error | Added base step 4 module type errors.                    |

212 Serial Communication I/F Module 2MLL-C22A, 2MLL-CH2A, 2MLL-C42A User's Guide R200 Honeywell Mar 2010

| Device 1 | Device 2 | Туре | Variable  | Function                       | Description                                  |
|----------|----------|------|-----------|--------------------------------|----------------------------------------------|
| F0101    |          | WORD | _IO_TYER5 | Module type 5<br>error         | Added base step 5 module type error.         |
| F0102    |          | WORD | _IO_TYER6 | Module type 6<br>error         | Added base step 6 module type error.         |
| F0103    |          | WORD | _IO_TYER7 | Module type 7<br>error         | Added base step 7 module type error.         |
| F0104    |          | WORD | _IO_DEER0 | Module installation 0 error    | Main base module installation error.         |
| F0105    |          | WORD | _IO_DEER1 | Module installation 1 error    | Added base step 1 module installation error. |
| F0106    |          | WORD | _IO_DEER2 | Module installation 2 error    | Added base step 2 module installation error. |
| F0107    |          | WORD | _IO_DEER3 | Module installation 3 error    | Added base step 3 module installation error. |
| F0108    |          | WORD | _IO_DEER4 | Module installation 4 error    | Added base step 4 module installation error. |
| F0109    |          | WORD | _IO_DEER5 | Module installation 5 error    | Added base step 5 module installation error. |
| F0110    |          | WORD | _IO_DEER6 | Module installation 6 error    | Added base step 6 module installation error. |
| F0111    |          | WORD | _IO_DEER7 | Module installation<br>7 error | Added base step 7 module installation error. |
| F0112    |          | WORD | _FUSE_ER0 | Fuse blown 0<br>error          | Main base Fuse blown<br>error.               |
| F0113    |          | WORD | _FUSE_ER1 | Fuse blown 1<br>error          | Added base step 1 Fuse blown error.          |
| F0114    |          | WORD | _FUSE_ER2 | Fuse blown 2<br>error          | Added base step 2 Fuse blown error.          |
| F0115    |          | WORD | _FUSE_ER3 | Fuse blown 3<br>error          | Added base step 3 Fuse blown error.          |
| F0116    |          | WORD | _FUSE_ER4 | Fuse blown 4<br>error          | Added base step 4 Fuse blown error.          |

R200 Serial Communication I/F Module 2MLL-C22A, 2MLL-CH2A, 2MLL-C42A User's Guide 213 Mar 2010 Honeywell

| Device 1 | Device 2 | Туре | Variable   | Function              | Description                                |
|----------|----------|------|------------|-----------------------|--------------------------------------------|
| F0117    |          | WORD | _FUSE_ER5  | Fuse blown 5<br>error | Added base step 5 Fuse blown error.        |
| F0118    |          | WORD | _FUSE_ER6  | Fuse blown 6<br>error | Added base step 6 Fuse blown error.        |
| F0119    |          | WORD | _FUSE_ER7  | Fuse blown 7<br>error | Added base step 7 Fuse blown error.        |
| F0120    |          | WORD | _IO_RWER0  | Module RW 0<br>error  | Main base module<br>Read/Write error.      |
| F0121    |          | WORD | _IO_RWER1  | Module RW 1<br>error  | Added base step 1 module Read/Write error. |
| F0122    |          | WORD | _IO_RWER2  | Module RW 2<br>error  | Added base step 2 module Read/Write error. |
| F0123    |          | WORD | _IO_RWER3  | Module RW 3<br>error  | Added base step 3 module Read/Write error. |
| F0124    |          | WORD | _IO_RWER4  | Module RW 4<br>error  | Added base step 4 module Read/Write error. |
| F0125    |          | WORD | _IO_RWER5  | Module RW 5<br>error  | Added base step 5 module Read/Write error. |
| F0126    |          | WORD | _IO_RWER6  | Module RW 6<br>error  | Added base step 6 module Read/Write error. |
| F0127    |          | WORD | _IO_RWER7  | Module RW 7<br>error  | Added base step 7 module Read/Write error. |
| F0128    |          | WORD | _IO_IFER_0 | Module IF 0 error     | Main base module interface error.          |
| F0129    |          | WORD | _IO_IFER_1 | Module IF 1 error     | Added base step 1 module interface error.  |
| F0130    |          | WORD | _IO_IFER_2 | Module IF 2 error     | Added base step 2 module interface error.  |
| F0131    |          | WORD | _IO_IFER_3 | Module IF 3 error     | Added base step 3 module interface error.  |
| F0132    |          | WORD | _IO_IFER_4 | Module IF 4 error     | Added base step 4 module interface error.  |

| Device 1 | Device 2 | Туре      | Variable     | Function              | Description                               |
|----------|----------|-----------|--------------|-----------------------|-------------------------------------------|
| F0133    |          | WORD      | _IO_IFER_5   | Module IF 5 error     | Added base step 5 module interface error. |
| F0134    |          | WORD      | _IO_IFER_6   | Module IF 6 error     | Added base step 6 module interface error. |
| F0135    |          | WORD      | _IO_IFER_7   | Module IF 7 error     | Added base step 7 module interface error. |
| F0136    |          | WORD      | _RTC_DATE    | RTC date              | RTC's present date.                       |
| F0137    |          | WORD      | _RTC_WEEK    | RTC day               | RTC's present day of the week.            |
| F0138    |          | DWOR<br>D | _RTC_TOD     | RTC time              | RTC's present time (ms unit).             |
| F0140    |          | DWOR<br>D | _AC_FAIL_CNT | Power-cut times       | Power-cut times saved.                    |
| F0142    |          | DWOR<br>D | _ERR_HIS_CNT | Errors found          | Number of found errors saved.             |
| F0144    |          | DWOR<br>D | _MOD_HIS_CNT | Mode conversion times | Mode conversion times saved.              |
| F0146    |          | DWOR<br>D | _SYS_HIS_CNT | History updated times | System's history updated times saved.     |
| F0148    |          | DWOR<br>D | _LOG_ROTATE  | Log rotate            | Log rotate information saved.             |
| F0150    |          | WORD      | _BASE_INFO0  | Slot information 0    | Main base slot information.               |
| F0151    |          | WORD      | _BASE_INFO1  | Slot information 1    | Added base step 1 slot information.       |
| F0152    |          | WORD      | _BASE_INFO2  | Slot information 2    | Added base step 2 slot information.       |
| F0153    |          | WORD      | _BASE_INFO3  | Slot information 3    | Added base step 3 slot information.       |
| F0154    |          | WORD      | _BASE_INFO4  | Slot information 4    | Added base step 4 slot information.       |
| F0155    |          | WORD      | _BASE_INFO5  | Slot information 5    | Added base step 5 slot                    |

R200 Serial Communication I/F Module 2MLL-C22A, 2MLL-CH2A, 2MLL-C42A User's Guide 215 Mar 2010 Honeywell

| Device 1 | Device 2 | Туре      | Variable            | Function                           | Description                                                 |
|----------|----------|-----------|---------------------|------------------------------------|-------------------------------------------------------------|
|          |          |           |                     |                                    | information.                                                |
| F0156    |          | WORD      | _BASE_INFO6         | Slot information 6                 | Added base step 6 slot information.                         |
| F0157    |          | WORD      | _BASE_INFO7         | Slot information 7                 | Added base step 7 slot information.                         |
| F0158    |          | WORD      | _RBANK_NUM          | Used block<br>number               | Presently used block number.                                |
| F0159    |          | WORD      | _RBLOCK_STAT<br>E   | Flash status                       | Flash block status.                                         |
| F0160    |          | DWOR<br>D | _RBLOCK_RD_F<br>LAG | Flash Read                         | ON when reading Flash N block data.                         |
| F0162    |          | DWOR<br>D | _RBLOCK_WR_<br>FLAG | Flash Write                        | ON when writing Flash N block data.                         |
| F0164    |          | DWOR<br>D | _RBLOCK_ER_F<br>LAG | Flash error                        | Error found during Flash N block service.                   |
| F1024    |          | WORD      | _USER_WRITE_<br>F   | Available contact                  | Contact point available in program.                         |
|          | F10240   | BIT       | _RTC_WR             | RTC RW                             | Data Write and Read in RTC.                                 |
|          | F10241   | BIT       | _SCAN_WR            | Scan WR                            | Scan value initialization.                                  |
|          | F10242   | BIT       | _CHK_ANC_ERR        | Detect external serious error      | Detection of serious error in external equipment requested. |
|          | F10243   | BIT       | _CHK_ANC_WA<br>R    | Detect external slight error       | Detection of slight error in external equipment requested.  |
| F1025    |          | WORD      | _USER_STAUS_<br>F   | User contact point                 | User contact point.                                         |
|          | F10250   | BIT       | _INIT_DONE          | Initialization complete            | Initialization complete displayed.                          |
| F1026    |          | WORD      | _ANC_ERR            | External serious error information | Serious error information in external equipment             |

216 Serial Communication I/F Module 2MLL-C22A, 2MLL-CH2A, 2MLL-C42A User's Guide R200 Honeywell Mar 2010
| Device 1 | Device 2 | Туре | Variable         | Function                             | Description                                               |
|----------|----------|------|------------------|--------------------------------------|-----------------------------------------------------------|
|          |          |      |                  |                                      | displayed.                                                |
| F1027    |          | WORD | _ANC_WAR         | External slight<br>error information | Slight error information in external equipment displayed. |
| F1034    |          | WORD | _MON_YEAR_D<br>T | Month/Year                           | Time information data (Month/Year).                       |
| F1035    |          | WORD | _TIME_DAY_DT     | Hour/Date                            | Time information data (Hour/Date).                        |
| F1036    |          | WORD | _SEC_MIN_DT      | Second/Minute                        | Time information data (Second/Minute).                    |
| F1037    |          | WORD | _HUND_WK_DT      | 100 years/Day                        | Time information data (100 years/Day).                    |

R200 Serial Communication I/F Module 2MLL-C22A, 2MLL-CH2A, 2MLL-C42A User's Guide 217 Mar 2010 Honeywell

### 11. Appendix

### 11.2. Flag list

### Communication relays list (L)

- Special register for data link
- HS link number  $1 \sim 12$

### Table 78 – List of communication flags based on HS link number

| No.     | Keyword                          | Туре | Detail                                                          | Description                                                                                                    |
|---------|----------------------------------|------|-----------------------------------------------------------------|----------------------------------------------------------------------------------------------------|
| L000000 | _HS1_R<br>LINK<br>_HS1_L<br>TRBL |      |                                                                 | Displays all stations normally operated as<br>specified in HS link parameter, which will<br>be ON if                                                         |
|         |                                  |      | HS link                                                         | <ul> <li>There is no RUN mode error in all<br/>stations specified in parameter.</li> </ul>                                                                   |
|         |                                  | Bit  | parameter<br>number 1's, all<br>stations<br>normally<br>operate | <ul> <li>All data block is in normal<br/>communication as specified in<br/>parameter.</li> </ul>                                                             |
|         |                                  |      |                                                                 | <ul> <li>c) The parameter specified in each<br/>station itself is in normal<br/>communication.</li> </ul>                                                    |
|         |                                  |      |                                                                 | Run_link will be kept ON. If once ON, until<br>stopped by link disenable.                                                                                    |
|         |                                  |      | After<br>_HS1RLINK is<br>ON, abnormal<br>status<br>displays     | This flag will be ON if the station specified<br>in parameter and the data block's<br>communication status are as described<br>below with _HSmRLINK flag ON, |
|         |                                  |      |                                                                 | <ul> <li>When the station specified in<br/>parameter is not in RUN mode.</li> </ul>                                                                          |
| L000001 |                                  |      |                                                                 | <li>b) When the station specified in<br/>parameter is in error.</li>                                                                                         |
|         |                                  |      |                                                                 | <ul> <li>When data block's communication<br/>status specified in parameter is<br/>unstable.</li> </ul>                                                       |
|         |                                  |      |                                                                 | The link trouble will be ON if one of the conditions 1, 2 and 3, above occurs. And if such a condition is back to normal, it will be OFF.                    |

| No.                  | Keyword                                  | Туре         | Detail                                                                                                    | Description                                                                                                    |
|----------------------|------------------------------------------|--------------|----------------------------------------------------------------------------------------------------|----------------------------------------------------------------------------------------------------|
| L000020 ~<br>L00009F | _HS1_S<br>TATE[k]<br>(k=000~<br>127)     | Bit<br>Array | HS link<br>parameter<br>number 1,<br>block number<br>k's general<br>status<br>displays                      | Displays the general status of the<br>communication information for the specified<br>parameter's respective data blocks.<br>HS1STATE[k]=HS1MOD[k]&_HS1TRX[k]&(<br>~_HSmERR[k]) |
| L000100 ~<br>L00017F | _HS1_M<br>OD[k]<br>(k=000~<br>127)       | Bit<br>Array | HS link<br>parameter<br>number 1,<br>block number<br>k station's run<br>operation<br>mode                   | Displays the operation mode of the station specified in parameter's data block k.                                                                                              |
| L000180 ~<br>L00025F | _HS1_T<br>RX[k]<br>(k=000~<br>127)       | Bit<br>Array | Normal<br>communicatio<br>n displays with<br>HS link<br>parameter<br>number 1,<br>block number<br>k station | Displays the communication status of<br>parameter's data block k to check if normal<br>is as specified.                                                                        |
| L000260 ~<br>L00033F | _HS1_E<br>RR[k]<br>(k=000~<br>127)       | Bit<br>Array | HS link<br>parameter<br>number 1,<br>Block number<br>k station's run<br>error mode                          | Displays the communication status of parameter's data block k to check for any error.                                                                                          |
| L000340 ~<br>L00041F | _HS1_S<br>ETBLO<br>CK<br>[k=000~<br>127] | Bit<br>Array | HS link<br>parameter<br>number 1,<br>Block number<br>k setting<br>displays                                  | Displays the setting status of parameter's data block k.                                                                                                    |

K as a block number is displayed through eight words by 16 for 1 word for the information of 128 blocks from 000 to 127. For example, block information of 16~31, 32~47, 48~63, 64~79, 80~95, 96~111, 112~127 will be displayed in L00011, L00012,

R200 Serial Communication I/F Module 2MLL-C22A, 2MLL-CH2A, 2MLL-C42A User's Guide 219 Mar 2010 Honeywell

L00013, L00014, L00015, L00016, L00017 from block 0 to block 15 for mode information (\_HS1MOD).

| HS link<br>number | L area address      | Remarks                                                                                                    |
|-------------------|---------------------|----------------------------------------------------------------------------------------------------|
| 2                 | L000500~L0009<br>9F | Compare with HS link of 1, other HS link station number's flag address will be simply calculated as follows:                   |
| 3                 | L001000~L0014<br>9F | *Calculation formula: Larea address = L000000 + 500 x (HS link                                                                 |
| 4                 | L001500~L0019<br>9F | number – 1)                                                                                                    |
| 5                 | L002000~L0024<br>9F | In order to use HS link flag for program and monitoring, use the flag map registered in SoftMaster for convenient application. |
| 6                 | L002500~L0029<br>9F |                                                                                                    |
| 7                 | L003000~L0034<br>9F |                                                                                                    |
| 8                 | L003500~L0039<br>9F |                                                                                                    |
| 9                 | L004000~L0044<br>9F |                                                                                                    |
| 10                | L004500~L0049<br>9F |                                                                                                    |
| 11                | L005000~L0054<br>9F |                                                                                                    |

| Table 79 – Relationship between | HS link and L device area |
|---------------------------------|---------------------------|
|---------------------------------|---------------------------|

### P2P parameters: 1~8, P2P block: 0~63.

Table 80 – P2P parameters

| Number      | Keyword                | Туре      | Detail                                                                                         | Description                                                                                       |
|-------------|------------------------|-----------|------------------------------------------------------------------------------------------------|---------------------------------------------------------------------------------------------------|
| L00625<br>0 | _P2P1_N<br>DR00        | Bit       | P2P parameter<br>number 1, block<br>number 00 service<br>completes normally                    | P2P parameter number 1, block<br>number 0 service completes normally                              |
| L00625<br>1 | _P2P1_E<br>RR00        | Bit       | P2P parameter<br>number 1, block<br>number 00 service<br>completes abnormally                  | P2P parameter number 1, block<br>number 0 service completes<br>abnormally                         |
| L00626      | _P2P1_S<br>TATUS00     | Word      | Error code if P2P<br>parameter number 1,<br>block number 00<br>service completes<br>abnormally | Error code displayed if P2P parameter<br>number 1, block number 0 service<br>completes abnormally |
| L00627      | _P2P1_S<br>VCCNT0<br>0 | DWor<br>d | P2P parameter<br>number 1, block<br>number 00 service,<br>normal execution time                | P2P parameter number 1, block<br>number 0 service normal execution<br>time displays               |
| L00629      | _P2P1_E<br>RRCNT0<br>0 | DWor<br>d | P2P parameter<br>number 1, block<br>number 00 service<br>abnormal execution<br>time            | P2P parameter number 1, block<br>number 0 service abnormal execution<br>time displays             |
| L00631<br>0 | _P2P1_N<br>DR01        | Bit       | P2P parameter<br>number 1, block<br>number 01 service<br>completes normally                    | P2P parameter number 1, block<br>number 1 service completes normally                              |
| L00631<br>1 | _P2P1_E<br>RR01        | Bit       | P2P parameter<br>number 1, block<br>number 01 service<br>completes abnormally                  | P2P parameter number 1, block<br>number 1 service completes<br>abnormally                         |
| L00632      | _P2P1_S<br>TATUS01     | Word      | Error code if P2P<br>parameter number 1,<br>block number 01<br>service completes<br>abnormally | Error code displayed if P2P parameter<br>number 1, block number 1 service<br>completes abnormally |

R200 Serial Communication I/F Module 2MLL-C22A, 2MLL-CH2A, 2MLL-C42A User's Guide 221 Mar 2010 Honeywell

| Number | Keyword                | Туре      | Detail                                                                              | Description                                                                           |
|--------|------------------------|-----------|-------------------------------------------------------------------------------------|---------------------------------------------------------------------------------------|
| L00633 | _P2P1_S<br>VCCNT0<br>1 | DWor<br>d | P2P parameter<br>number 1, block<br>number 01 service<br>normal execution time      | P2P parameter number 1, block<br>number 1 service normal execution<br>time displays   |
| L00635 | _P2P1_E<br>RRCNT0<br>1 | DWor<br>d | P2P parameter<br>number 1, block<br>number 01 service<br>abnormal execution<br>time | P2P parameter number 1, block<br>number 1 service abnormal execution<br>time displays |

### Link devices list (N)

- These devices are used for saving the size and the details of P2P number and block ٠ number.
- P2P number :  $1 \sim 8$ , P2P block:  $0 \sim 63$ ٠

| Table | 81 – | Link | devices | list |
|-------|------|------|---------|------|
|-------|------|------|---------|------|

| No.                   | Keyword       | Туре                    | Detail                                                                          | Description                                                                                                    |
|-----------------------|---------------|-------------------------|---------------------------------------------------------------------------------|----------------------------------------------------------------------------------------------------|
| N00000                | _P1B00S<br>N  | Word                    | P2P parameter number<br>1, block number 00's<br>corresponding station<br>number | P2P parameter number 1, block<br>number 00's corresponding station<br>number saved. Use P2PSN<br>instruction to modify during Run if<br>corresponding station number is<br>used in SoftMaster-NM. |
| N00001<br>~<br>N00004 | _P1B00R<br>D1 | Device<br>structu<br>re | P2P parameter number<br>1, block number 00 area<br>device 1 to read             | P2P parameter number 1, block<br>number 00 area device 1 to read<br>saved                                                                                                    |
| N00005                | _P1B00R<br>S1 | Word                    | P2P parameter number<br>1, block number 00 area<br>size 1 to read               | P2P parameter number 1, block<br>number 00 area size 1 to read saved                                                                                                    |
| N00006<br>~<br>N00009 | _P1B00R<br>D2 | Device<br>structu<br>re | P2P parameter number<br>1, block number 00 area<br>device 2 to read             | P2P parameter number 1, block<br>number 00 area device 2 to read<br>saved                                                                                                    |
| N00010                | _P1B00R<br>S2 | Word                    | P2P parameter number<br>1, block number 00 area<br>size 2 to read               | P2P parameter number 1, block<br>number 00 area size 2 to read saved                                                                                                    |

| No.                   | Keyword       | Туре                    | Detail                                                              | Description                                                               |
|-----------------------|---------------|-------------------------|---------------------------------------------------------------------|---------------------------------------------------------------------------|
| N00011<br>~<br>N00014 | _P1B00R<br>D3 | Device<br>structu<br>re | P2P parameter number<br>1, block number 00 area<br>device 3 to read | P2P parameter number 1, block<br>number 00 area device 3 to read<br>saved |
| N00015                | _P1B00R<br>S3 | Word                    | P2P parameter number<br>1, block number 00 area<br>size 3 to read   | P2P parameter number 1, block<br>number 00 area size 3 to read saved      |
| N00016<br>~<br>N00019 | _P1B00R<br>D4 | Device<br>structu<br>re | P2P parameter number<br>1, block number 00 area<br>device 4 to read | P2P parameter number 1, block<br>number 00 area device 4 to read<br>saved |
| N00020                | _P1B00R<br>S4 | Word                    | P2P parameter number<br>1, block number 00 area<br>size 4 to read   | P2P parameter number 1, block<br>number 00 area size 4 to read saved      |
| N00021<br>~<br>N00024 | _P1B00<br>WD1 | Device<br>structu<br>re | P2P parameter number<br>1, block number 00<br>saved area device 1   | P2P parameter number 1, block<br>number 00 area device 1 saved            |
| N00025                | _P1B00<br>WS1 | Word                    | P2P parameter number<br>1, block number 00<br>saved area size 1     | P2P parameter number 1, block<br>number 00 area size 1 saved              |
| N00026<br>~<br>N00029 | _P1B00<br>WD2 | Device<br>structu<br>re | P2P parameter number<br>1, block number 00<br>saved area device 2   | P2P parameter number 1, block<br>number 00 area device 2 saved            |
| N00030                | _P1B00<br>WS2 | Word                    | P2P parameter number<br>1, block number 00<br>saved area size 2     | P2P parameter number 1, block<br>number 00 area size 2 saved              |
| N00031<br>~<br>N00034 | _P1B00<br>WD3 | Device<br>structu<br>re | P2P parameter number<br>1, block number 00<br>saved area device 3   | P2P parameter number 1, block<br>number 00 area device 3 saved            |
| N00035                | _P1B00<br>WS3 | Word                    | P2P parameter number<br>1, block number 00<br>saved area size 3     | P2P parameter number 1, block<br>number 00 area size 3 saved              |
| N00036<br>~<br>N00039 | _P1B00<br>WD4 | Device<br>structu<br>re | P2P parameter number<br>1, block number 00<br>saved area device 4   | P2P parameter number 1, block<br>number 00 area device 4 saved            |

R200 Serial Communication I/F Module 2MLL-C22A, 2MLL-CH2A, 2MLL-C42A User's Guide 223 Mar 2010 Honeywell

| No.                   | Keyword       | Туре                    | Detail                                                                        | Description                                                                                                    |
|-----------------------|---------------|-------------------------|-------------------------------------------------------------------------------|----------------------------------------------------------------------------------------------------|
| N00040                | _P1B00<br>WS4 | Word                    | P2P parameter number<br>1, block number 00<br>saved area size 4               | P2P parameter number 1, block<br>number 00 area size 4 saved                                                                                                    |
| N00041                | _P1B01S<br>N  | Word                    | P2P parameter number<br>1, block number 01<br>corresponding station<br>number | P2P parameter number 1, block<br>number 01's corresponding station<br>number saved. Use P2PSN<br>instruction to modify during Run if<br>corresponding station number is<br>used in SoftMaster-NM. |
| N00042<br>~<br>N00045 | _P1B01R<br>D1 | Device<br>structu<br>re | P2P parameter number<br>1, block number 01 area<br>device 1 to read           | P2P parameter number 1, block<br>number 01 device area 1 to read<br>saved                                                                                                    |
| N00046                | _P1B01R<br>S1 | Word                    | P2P parameter number<br>1, block number 01 area<br>size 1 to read             | P2P parameter number 1, block<br>number 01 area size 1 to read saved                                                                                                    |
| N00047<br>~<br>N00050 | _P1B01R<br>D2 | Device<br>structu<br>re | P2P parameter number<br>1, block number 01 area<br>device 2 to read           | P2P parameter number 1, block<br>number 01 area device 1 to read<br>saved                                                                                                    |
| N00051                | _P1B01R<br>S2 | Word                    | P2P parameter number<br>1, block number 01 area<br>size 2 to read             | P2P parameter number 1, block<br>number 01 area size 2 to read saved                                                                                                    |
| N00052<br>~<br>N00055 | _P1B01R<br>D3 | Device<br>structu<br>re | P2P parameter number<br>1, block number 01 area<br>device 3 to read           | P2P parameter number 1, block<br>number 01 area device 3 to read<br>saved                                                                                                    |
| N00056                | _P1B01R<br>S3 | Word                    | P2P parameter number<br>1, block number 01 area<br>size 3 to read             | P2P parameter number 1, block<br>number 01 area size 3 to read saved                                                                                                    |
| N00057<br>~<br>N00060 | _P1B01R<br>D4 | Device<br>structu<br>re | P2P parameter number<br>1, block number 01 area<br>device 4 to read           | P2P parameter number 1, block<br>number 01 area device 4 to read<br>saved                                                                                                    |
| N00061                | _P1B01R<br>S4 | Word                    | P2P parameter number<br>1, block number 01 area<br>size 4 to read             | P2P parameter number 1, block<br>number 01 area size 4 to read saved                                                                                                    |
| N00062<br>~<br>N00065 | _P1B01<br>WD1 | Device<br>structu<br>re | P2P parameter number<br>1, block number 01<br>saved area device 1             | P2P parameter number 1, block<br>number 01 area device 1 saved                                                                                                    |

224 Serial Communication I/F Module 2MLL-C22A, 2MLL-CH2A, 2MLL-C42A User's Guide R200 Honeywell Mar 2010

| No.                   | Keyword       | Туре                    | Detail                                                            | Description                                                    |
|-----------------------|---------------|-------------------------|-------------------------------------------------------------------|----------------------------------------------------------------|
| N00066                | _P1B01<br>WS1 | Word                    | P2P parameter number<br>1, block number 01<br>saved area size 1   | P2P parameter number 1, block<br>number 01 area size 1 saved   |
| N00067<br>~<br>N00070 | _P1B01<br>WD2 | Device<br>structu<br>re | P2P parameter number<br>1, block number 01<br>saved area device 2 | P2P parameter number 1, block<br>number 01 area device 2 saved |
| N00071                | _P1B01<br>WS2 | Word                    | P2P parameter number<br>1, block number 01<br>saved area size 2   | P2P parameter number 1, block<br>number 01 area size 2 saved   |
| N00072<br>~<br>N00075 | _P1B01<br>WD3 | Device<br>structu<br>re | P2P parameter number<br>1, block number 01<br>saved area device 3 | P2P parameter number 1, block<br>number 01 area device 3 saved |
| N00076                | _P1B01<br>WS3 | Word                    | P2P parameter number<br>1, block number 01<br>saved area size 3   | P2P parameter number 1, block<br>number 01 area size 3 saved   |
| N00077<br>~<br>N00080 | _P1B01<br>WD4 | Device<br>structu<br>re | P2P parameter number<br>1, block number 01<br>saved area device 4 | P2P parameter number 1, block<br>number 01 area device 4 saved |
| N00081                | _P1B01<br>WS4 | Word                    | P2P parameter number<br>1, block number 01<br>saved area size4    | P2P parameter number 1, block<br>number 01 area size 4 saved   |

### TIP

 $\Rightarrow$ 

If P2P parameters are to be specified with SoftMaster-NM that are used for N area, the setting will be carried out automatically. The modification during Run is also available by P2P dedicated instruction.

Since the addresses of N area available and are classified according to

- P2P parameter setting number
- Block index number, the area that is not used for P2P service can be used as an internal device.

### Honeywell

Honeywell Process Solutions 1860 W. Rose Garden Lane Phoenix, AZ 85027 USA